# Manual do usuário

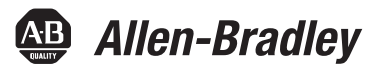

# **Unidade PowerMonitor 1000**

Códigos de catálogo 1408-BC3A-485, 1408-BC3A-ENT, 1408-TS3A-485, 1408-TS3A-ENT, 1408-EM3A-485, 1408-EM3A-ENT

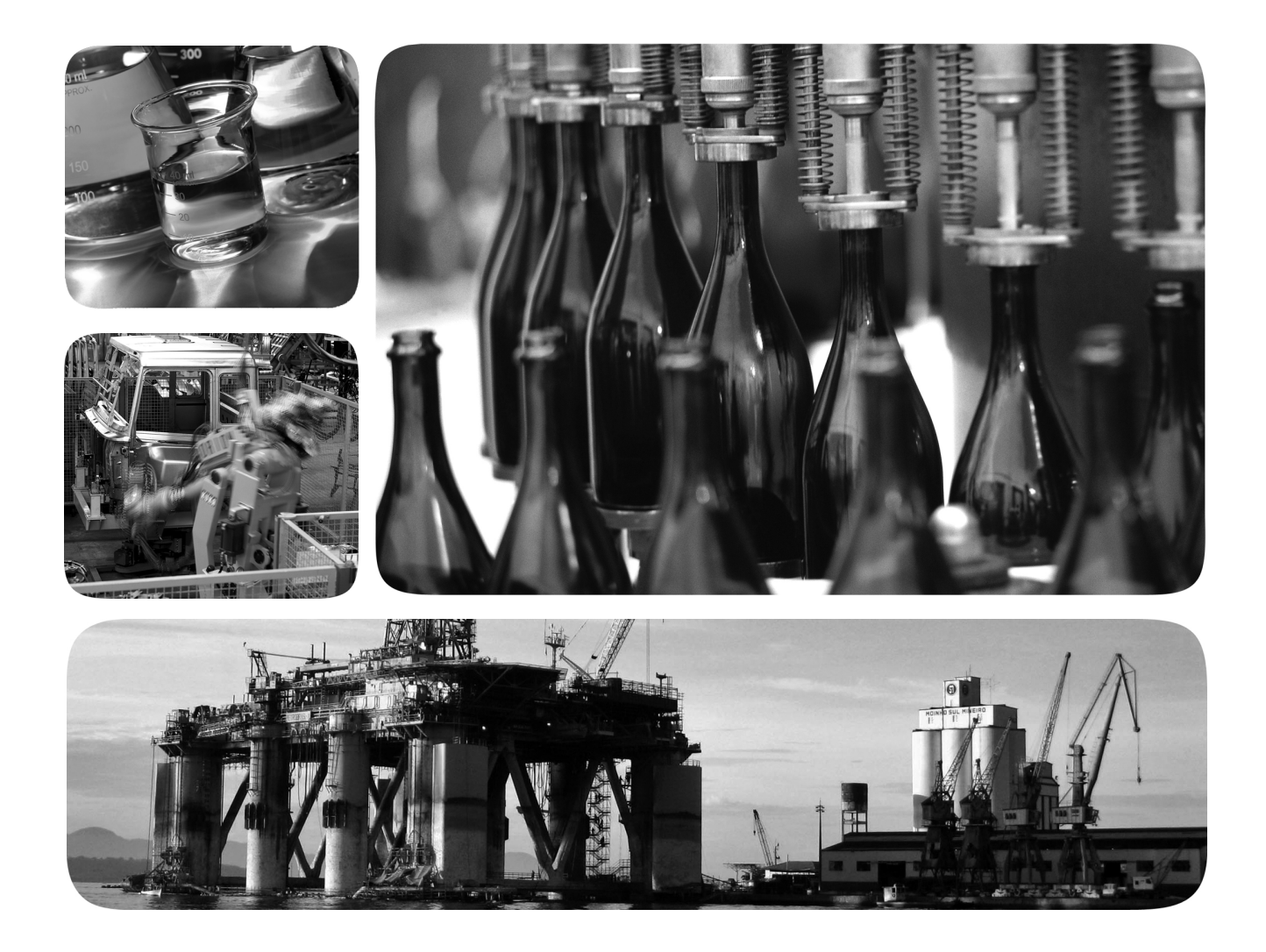

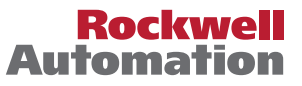

# Informações importantes ao usuário

Leia este documento e aqueles listados na seção de recursos adicionais sobre a instalação, a configuração e a operação deste equipamento antes de instalar, configurar, operar ou manter este produto. É necessário que os usuários se familiarizem com as instruções de instalação e fiação, além dos requisitos de todos os códigos, leis e padrões aplicáveis.

É exigido que as atividades de instalação, ajuste, colocação em operação, utilização, montagem, desmontagem e manutenção sejam executadas por pessoal adequadamente treinado de acordo com o código de práticas aplicável.

Se este equipamento for usado de modo diferente do especificado pelo fabricante, a proteção fornecida pode ser comprometida.

Em nenhum caso a Rockwell Automation, Inc. será responsável por danos indiretos ou resultantes do uso ou da aplicação deste equipamento.

Os exemplos e diagramas contidos neste manual destinam-se unicamente a fins ilustrativos. A Rockwell Automation, Inc. não se responsabiliza pelo uso real com base nos exemplos e diagramas, devido a variações e requisitos diversos associados a qualquer instalação específica.

Nenhuma responsabilidade de patente será considerada pela Rockwell Automation, Inc. em relação ao uso de informações, circuitos, equipamentos ou softwares descritos neste manual.

É proibida a reprodução do conteúdo contido neste manual, integral ou parcial, sem permissão escrita da Rockwell Automation, Inc.

Ao longo do manual, sempre que necessário, serão usadas notas para alertá-lo sobre tópicos relacionados à segurança.

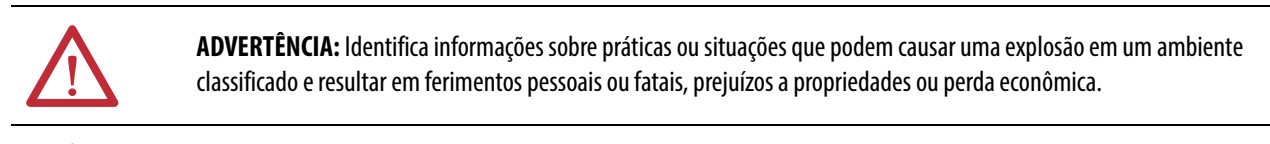

ATENÇÃO: Identifica informações sobre práticas ou situações que podem levar a ferimentos pessoais ou fatais, prejuízos a propriedades ou perda econômica. A atenção ajuda a identificar e evitar um risco e reconhecer a consequência.

**IMPORTANTE** Identifica informações importantes relacionadas à utilização bem-sucedida e à familiarização com o produto.

As etiquetas também podem estar sobre ou dentro do equipamento para proporcionar precauções específicas.

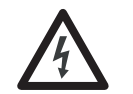

**PERIGO DE CHOQUE:** As etiquetas podem estar no equipamento ou dentro dele, por exemplo, um inversor ou um motor, para alertar as pessoas que pode estar presente uma tensão perigosa.

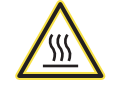

**PERIGO DE QUEIMADURA:** As etiquetas podem estar no equipamento ou dentro dele, por exemplo, um inversor ou um motor, para alertar as pessoas que superfícies podem atingir temperaturas perigosas.

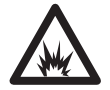

**PERIGO DE ARCO ELÉTRICO:** As etiquetas podem estar no equipamento ou dentro dele, por exemplo, um centro de controle de motores, para alertar as pessoas da possibilidade de arcos elétricos. Arcos elétricos podem causar ferimentos graves ou morte. Utilize equipamentos de proteção individual (PPE) adequados. Observe TODOS os requisitos regulatórios para as práticas de trabalho seguro e para o equipamento de proteção individual (PPE).

Allen-Bradley, Rockwell Software, Rockwell Automation, PowerMonitor, ControlLogix, PLC-5, SLC, FactoryTalk EnergyMetrix, RSLogix, Studio 5000 Logix Designer e RSLinx são marcas comerciais da Rockwell Automation, Inc.

As marcas comerciais que não pertencem à Rockwell Automation são propriedade de suas respectivas empresas.

Este manual contém informações novas e atualizadas.

# Informações novas e atualizadas

Esta tabela contém as alterações feitas nesta revisão.

| Tópico                                                                                                    | Página     |
|----------------------------------------------------------------------------------------------------|------------|
| <ul> <li>Adicionadas instruções de pré-instalação. Estas instruções incluem:</li> <li>Equipamentos necessários</li> <li>Conecte temporariamente a alimentação</li> <li>Conecte a rede Ethernet</li> <li>Primeira página web de execução</li> <li>Configuração inicial da rede</li> </ul>                                                                                                    | 15         |
| Adicionadas instruções sobre como montar a seção da unidade<br>PowerMonitor 1000.                                                                                                    | 19         |
| Adicionadas instruções sobre como cabear a unidade PowerMonitor 1000.                                                                                                    | 21         |
| Atualizadas instruções para utilização de um navegador da web para configurar a unidade PowerMonitor 1000.                                                                                                    | 35         |
| Adicionadas instruções sobre como utilizar a tela LCD para configurar a unidade<br>PowerMonitor 1000.                                                                                                    | 37         |
| Adicionadas instruções sobre como utilizar o software de emulação de terminal para configuração.                                                                                                    | 44         |
| Adicionada uma seção sobre segurança.                                                                                                    | 51         |
| Adicionadas informações sobre o registro de alarmes.                                                                                                    | 71         |
| Adicionadas informações sobre a restauração das configurações padrão de<br>fábrica.                                                                                                    | 74         |
| Adicionada uma seção para configuração da unidade através da utilização de<br>mensagens explícitas.                                                                                                    | 82         |
| Adicionadas tabelas de dados para as funções seguintes:<br>• Configuração da política de segurança<br>• Status da política de segurança<br>• Nome de usuário de segurança<br>• Senha de segurança<br>• Resultados do estado de alarme<br>• Resultados de log de alarme<br>• Resultados de log de alarmes<br>• Resposta do estado de diagnóstico DF1 PCCC<br>• Instâncias de objeto de parâmetro | Apêndice A |
| Adicionado apêndice Informações adicionais sobre EtherNet/IP.                                                                                                    | Apêndice D |

# **Observações:**

# Prefácio

| Antes de começar                      | · · · · · · · · · · · · · · · · · · · | 7 |
|---------------------------------------|---------------------------------------|---|
| Explicação sobre o código de catálogo | · · · · · · · · · · · · · · · · · · · | 7 |
| Quem deve utilizar este manual        | · · · · · · · · · · · · · · · · · · · | 7 |
| Recursos Adicionais                   |                                       | 8 |

# Capítulo 1

| Segurança                                       | 9  |
|-------------------------------------------------|----|
| Sobre a unidade PowerMonitor 1000               | 9  |
| Recursos e funções da unidade PowerMonitor 1000 | 10 |
| Características gerais de comunicação           | 13 |

# Capítulo 2

| ····· | Instalação | e configu | ração |
|-------|------------|-----------|-------|
|-------|------------|-----------|-------|

Recursos da unidade PowerMonitor 1000

Características gerais do PowerMonitor 1000

| Configuração de pré-instalação         | 15 |
|----------------------------------------|----|
| Montagem da unidade PowerMonitor 1000  | 19 |
| Fiação da unidade PowerMonitor 1000    | 21 |
| Configurar a unidade PowerMonitor 1000 | 34 |
|                                        |    |

# Capítulo 3

| Segurança                                | 51 |
|------------------------------------------|----|
| Configuração da entrada analógica        | 55 |
| Diagnóstico de fiação                    | 55 |
| Modo de resolução de problemas           | 58 |
| Comunicação RS-485                       | 58 |
| Comunicação de rede Ethernet opcional    | 59 |
| Medição de energia                       | 60 |
| Medição de demanda                       | 61 |
| Medição de potência                      | 63 |
| Medição de tensão, corrente e frequência | 64 |
| Funções de data e hora                   | 65 |
| Log de energia                           | 67 |
| Log de mín./máx                          | 68 |
| Log de fator de carga                    | 69 |
| Logs de hora de utilização               | 70 |
| Log de status da unidade                 | 71 |
| Log de alarme                            | 71 |
| Funções de E/S                           | 72 |
| Entradas de status                       | 73 |
| Restaurar padrões                        | 74 |
| Entrada de bloqueio da configuração      | 75 |
| Funções diversas                         | 76 |
| Comandos                                 | 77 |
|                                          |    |

|                                             | Capítulo 4                                                                                                    |
|---------------------------------------------|----------------------------------------------------------------------------------------------------|
| Comunicação                                 | Organização da memória do PowerMonitor 1000                                                                                                    |
|                                             | Apêndice A                                                                                                    |
| Tabelas de dados do<br>PowerMonitor 1000    | Resumo das tabelas de dados                                                                                                    |
|                                             | Apêndice B                                                                                                    |
| Especificações                              | Especificações técnicas                                                                                                    |
|                                             | Apêndice C                                                                                                    |
| Certificações                               | Teste de conformidade da rede EtherNet/IP.167UL/CU-L167Certificação CE167                                                                                                    |
|                                             | Apêndice D                                                                                                    |
| Informações adicionais sobre<br>EtherNet/IP | Objetos Common Industrial Protocol (CIP)169Objeto Identity - CÓDIGO DE CLASSE 0x0001169Message Router - CÓDIGO DE CLASSE 0x0002171Objeto Assembly - CÓDIGO DE CLASSE 0x0004171Objeto Base Energy - CÓDIGO DE CLASSE 0x004E172Objeto Electrical Energy - CÓDIGO DE CLASSE 0x004E174Objeto TCP/IP Interface - CÓDIGO DE CLASSE 0x00F5177Objeto Ethernet Link - CÓDIGO DE CLASSE 0x00F6179Objeto Parameter - CÓDIGO DE CLASSE 0x00F6181Objeto File - CÓDIGO DE CLASSE 0x007182 |
|                                             | Apêndice E                                                                                                    |
| Histórico de alterações                     | 185         1408-UM001D-EN-P, setembro de 2013         1408-UM001C-EN-P, junho de 2011         185         1408-UM001C-EN-P, junho de 2011                                                                                                    |
| Índice                                      | 1408-UM001B-EN-P, maio de 2008       185                                                                                                    |

# Antes de começar

Utilize este documento como uma guia para configurar as comunicações com a unidade PowerMonitor 1000 cód. cat. 1408 utilizando outras aplicações e controladores. Este documento destina-se a usuários avançados. Você já deve estar familiarizado com a comunicação de dados e as mensagens do controlador programável.

# Explicação sobre o código de catálogo

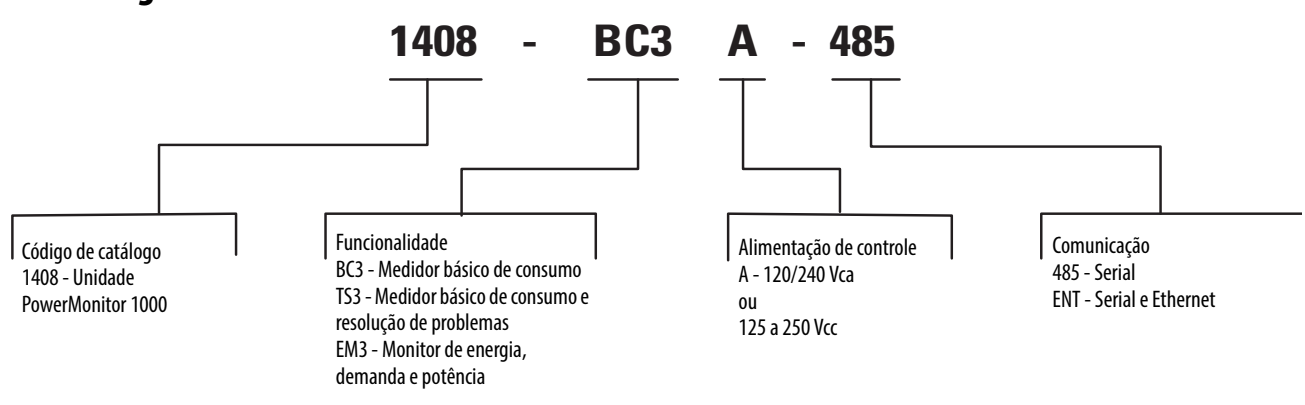

# Quem deve utilizar este manual

Você deve ter uma compreensão básica de circuitos elétricos e estar familiarizado com lógica de relés, comunicação industrial e controladores programáveis. Caso não tenha, obtenha o treinamento adequado antes de utilizar este produto.

# **Recursos Adicionais**

Estes documentos contêm informações adicionais sobre os produtos relacionados da Rockwell Automation.

| Recurso                                                                           | Descrição                                                                                 |
|-----------------------------------------------------------------------------------|-------------------------------------------------------------------------------------------|
| Industrial Automation Wiring and Grounding Guidelines, publicação <u>1770-4.1</u> | Fornece orientações gerais para instalar um sistema<br>industrial da Rockwell Automation. |
| Site sobre certificação de produtos,<br><u>http://www.ab.com</u>                  | Fornece declarações de conformidade, certificados e<br>outros detalhes de certificação.   |

É possível visualizar ou fazer o download de publicações em <u>http://www.rockwellautomation.com/literature/</u>. Para solicitar cópias impressas da documentação técnica, entre em contato com o distribuidor local Allen-Bradley ou o representante de vendas da Rockwell Automation.

# Características gerais do PowerMonitor 1000

## Segurança

Ao utilizar este produto, siga estes avisos.

 $\land$ 

**ATENÇÃO:** Apenas pessoal qualificado, seguindo os procedimentos de segurança aceitos, pode instalar, cabear e fazer manutenção no dispositivo de monitoração de energia e seus componentes associados. Antes de iniciar qualquer trabalho, desligue todas as fontes de alimentação e verifique se elas estão desenergizadas e travadas. Não seguir estas instruções pode resultar em ferimentos pessoais ou morte, prejuízos a propriedades ou perdas econômicas.

| 7 | <b>ATENÇÃO:</b> Nunca abra um circuito secundário do transformador de corrente (CT) com corrente primária aplicada. Inclua um borne de curto-circuito no circuito secundário do CT durante a fiação entre o CT e o dispositivo de monitoração de energia. Um borne de curto-circuito, fusíveis de linha e fusíveis de alimentação de controle estão incluídos no kit de acessórios do dispositivo de monitoração de energia, código de catálogo 1400-PM-ACC. Fazer um curto-circuito no secundário com corrente primária presente permite que outras conexões sejam removidas, caso seja necessário. Um CT secundário aberto com corrente primária aplicada produz uma tensão perigosa, que pode causar ferimentos pessoais, morte, prejuízos a propriedades ou perdas econômicas. |
|---|----------------------------------------------------------------------------------------------------|
|   |                                                                                                    |

IMPORTANTEO dispositivo de monitoração de energia não foi projetado nem é destinado<br/>para uso como dispositivo de proteção de circuito. Não utilize este<br/>equipamento para substituir um relé de proteção contra sobrecarga do<br/>motor ou um relé de proteção do circuito.

## Sobre a unidade PowerMonitor 1000

O dispositivo de monitoração de energia é um dispositivo compacto e econômico de medição da energia e alimentação elétrica destinado para uso em aplicações de controle industrial, como centros de distribuição, painéis de controle industrial e centros de controle de motores. Ele mede tensão e corrente em um circuito elétrico, atendendo padrões de precisão de receitas. Ele informa parâmetros de potência e energia para aplicações como FactoryTalk<sup>®</sup> EnergyMetrix<sup>™</sup>, sistemas SCADA e controladores programáveis por redes seriais ou Ethernet. O dispositivo de monitoração de energia trabalha com essas aplicações para cuidar de aplicações essenciais dos clientes.

 Perfil de carga – registra parâmetros de potência, como potência real, potência aparente e demanda, para análise do uso da potência por cargas ao longo do tempo

- Alocação de custo informação do custo real de energia por departamento ou processo para integrar informações de energia em decisões de gestão
- Faturamento e subfaturamento cobrança dos usuários de energia pelo custo de consumo real, em vez de por alocação por metragem quadrada ou outros métodos arbitrários
- Controle e monitoramento do sistema de potência exibe e controla a utilização de energia e o fluxo de potência
- Controle de banco de capacitor fornece valores de alimentação reais e reativos para uso em um sistema de controle baseado em CLP

# Recursos e funções da unidade PowerMonitor 1000

O dispositivo de monitoração de energia se conecta ao sistema de alimentação CA trifásico ou de fase dividida do usuário diretamente ou por meio de transformadores de instrumento (PTs e CTs). O dispositivo de monitoração de energia converte valores instantâneos de corrente e tensão para valores digitais e usa os valores digitais resultantes nos cálculos de tensão, corrente, potência e energia.

A família de dispositivos de monitoração de energia inclui três modelos:

- BC3 Medidor de consumo básico
- TS3 Medidor de consumo básico e localização de falhas
- EM3 Monitor de potência, demanda e energia

Os modelos TR1, TR2, EM1 e EM2 da unidade PowerMonitor 1000 foram descontinuados.

## Recursos de hardware

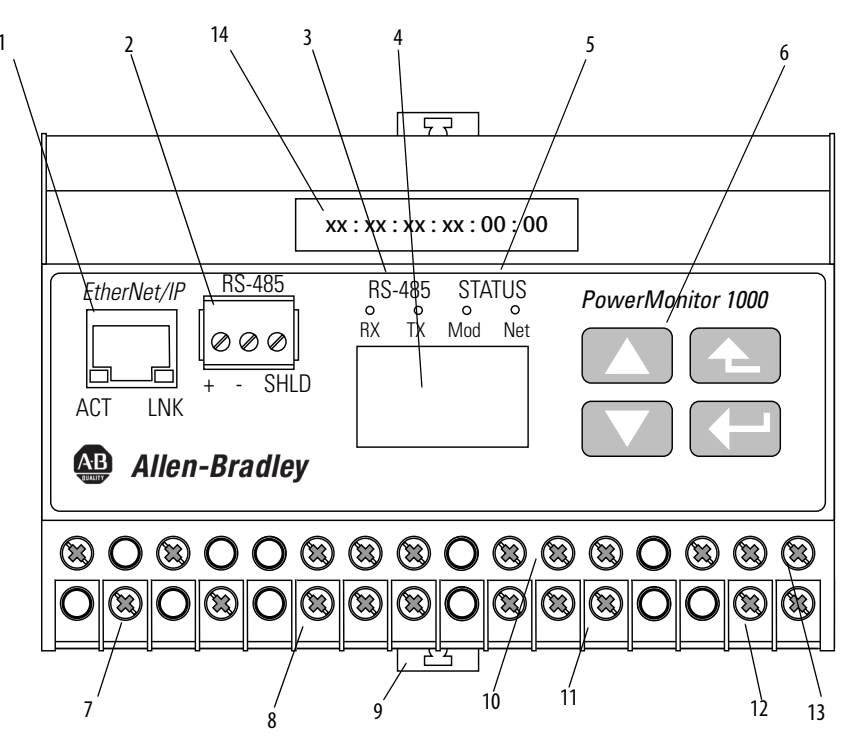

| Recurso                                                                                                    | Descrição                                                                                                    | BC3 | TS3 | EM3 |
|----------------------------------------------------------------------------------------------------|----------------------------------------------------------------------------------------------------|-----|-----|-----|
| <ol> <li>Porta de rede Ethernet - tomada<br/>padrão RJ-45 com indicadores de<br/>status</li> </ol>                      | <ul> <li>O hardware da porta de rede Ethernet está incluído em todos os modelos. A porta funciona somente em unidades solicitadas com rede Ethernet ou que foram atualizadas para rede Ethernet. Os protocolos e as funções a seguir são suportados.</li> <li>ÉtherNet/IP</li> <li>Modbus TCP</li> <li>Página HTML para acesso de dados e configuração</li> <li>Indicador LNK <ul> <li>VERDE sólido: Link IP estabelecido</li> <li>Desligado: nenhum link estabelecido</li> </ul> </li> <li>Indicador ACT <ul> <li>AMARELO intermitente: dados presentes na porta Ethernet</li> <li>Desligado: nenhum atividade de dados presente</li> </ul> </li> </ul> | X   | X   | X   |
| <ol> <li>Porta serial - conector RS-485 de três<br/>pinos</li> </ol>                                                    | Todos os modelos incluem a comunicação serial RS-485 compatível com os protocolos e as funções a<br>seguir.<br>• DF1 half-duplex slave<br>• DF1 full-duplex<br>• Modbus RTU slave<br>• Configuração com o uso do software de emulação de terminal<br>• DH-485                                                                                                    | Х   | X   | Х   |
| 3. Indicadores de status da porta serial                                                                                | <ul> <li>O indicador TX pisca em AMARELO quando os dados estão sendo transmitidos</li> <li>O indicador RX pisca em AMARELO quando os dados estão sendo recebidos</li> </ul>                                                                                                    | Х   | Х   | Х   |
| 4. LCD                                                                                                    | <ul> <li>Configuração da unidade</li> <li>Exibição de dados         <ul> <li>Não presente no modelo BC3</li> </ul> </li> </ul>                                                                                                    |     | Х   | Х   |
| 5. Indicadores de status de rede e módulo                                                                               | <ul> <li>Indicador de módulo         <ul> <li>VERDE: Operação normal</li> <li>VERMELHO/VERDE alternado: Realizando autoteste</li> <li>VERMELHO/VERDE alternado: Realizando autoteste</li> <li>VERMELHO (sólido ou intermitente): Energização inicial ou falha de autoteste</li> <li>Indicador de rede</li> <li>VERDE: Conexão Ethernet estabelecida</li> <li>VERDE intermitente: Porta Ethernet procurando uma conexão</li> <li>VERMELHO: Endereço IP duplicado detectado</li> </ul> </li> </ul>                                                                                                    | Х   | X   | Х   |
| 6. Botões de interface LCD                                                                                              | <ul> <li>Configuração da unidade</li> <li>Navegação de exibição de dados         <ul> <li>Não presente no modelo BC3</li> </ul> </li> </ul>                                                                                                    |     | Х   | Х   |
| <ol> <li>Terminais de fiação com detecção de<br/>tensão</li> </ol>                                                      | <ul> <li>Conexão direta até 600 Vca trifásico linha a linha</li> <li>Tensão de linha a terra nominal máxima de 347 V</li> <li>Use transformadores potenciais (PTs) para tensões maiores</li> </ul>                                                                                                    | Х   | Х   | Х   |
| 8. Terminais de fiação com detecção de<br>corrente                                                                      | <ul> <li>Corrente de entrada nominal de 5 A</li> <li>Use transformadores de corrente (CTs) para conectar ao sistema de alimentação</li> </ul>                                                                                                    | Х   | Х   | Х   |
| 9. Travas de trilho DIN                                                                                                 | Travas superior e inferior para montagem da unidade em trilho DIN                                                                                                    | Х   | Х   | Х   |
| 10. Terminais de fiação de entrada de<br>status<br>Restaurar os terminais de fiação para<br>os padrões de fábrica (BC3) | <ul> <li>Duas entradas alimentadas internamente (TS3, EM3)</li> <li>S2 pode ser usado para sincronização de período de demanda (TS3, EM3)</li> <li>FD1 e FD2 podem ser usados para restaurar a configuração padrão de fábrica (BC3).</li> </ul>                                                                                                    | Х   | X   | Х   |
| 11. Terminais de fiação de bloquqeio de<br>configuração                                                                 | <ul> <li>Ligue juntos para impedir alterações na configuração</li> </ul>                                                                                                    | Х   | Х   | Х   |
| 12. Terminais de fiação de saída KYZ                                                                                    | <ul> <li>Relé de estado sólido DPDT para uso de sinalização</li> <li>– Não presente no modelo BC3</li> </ul>                                                                                                    |     | Х   | Х   |
| 13. Terminais de fiação à terra e<br>alimentação de controle                                                            | • 120 a 240 Vca, 50 a 60 Hz                                                                                                    | Х   | Х   | Х   |
| 14. Etiqueta MAC ID                                                                                                    | <ul> <li>aa:bb:cc:dd:ee:ff, usada ao atribuir um endereço IP usando DHCP; X; X; X</li> </ul>                                                                                                    | Х   | Х   | Х   |

## Funcionalidade por modelo

Os modelos de dispositivo de monitoração de energia diferem pelos conjuntos de dados disponíveis para aplicações dos clientes. Esta tabela indica as medições e as funções disponíveis em cada modelo.

#### Tabela 1 - Funções do modelo

| Parâmetros medidos           | 1408-BC3A | 1408-TS3A | 1408-EM3A |
|------------------------------|-----------|-----------|-----------|
| kW                           | Х         | Х         | Х         |
| kVAR                         | Х         | Х         | Х         |
| kVA                          | Х         | Х         | Х         |
| Fator de potência verdadeiro | Х         | Х         | Х         |
| kWh                          | Х         | Х         | Х         |
| kVARh                        | Х         | Х         | Х         |
| kVAh                         | Х         | Х         | Х         |
| Tensão                       |           | Х         | Х         |
| Corrente                     |           | Х         | Х         |
| Frequência                   |           | Х         | Х         |
| Desequilíbrio de tensão      |           | Х         | Х         |
| Desequilíbrio de corrente    |           | Х         | Х         |
| Demanda de kW                |           |           | Х         |
| Demanda de kVAR              |           |           | Х         |
| Demanda de kVA               |           |           | Х         |
| Demanda de kW projetada      |           |           | Х         |
| Demanda de kVAR projetada    |           |           | Х         |
| Demanda de kVA projetada     |           |           | Х         |
| Fator de potência de demanda |           |           | Х         |
| Registro de tempo de uso     | Х         | Х         | Х         |
| Log de energia               | Х         | Х         | Х         |
| Registro de mínimo/máximo    | Х         | Х         | Х         |
| Log de fator de carga        |           |           | Х         |
| Registro de status           | Х         | Х         | Х         |
| Tela                         |           | Х         | Х         |
| Alarmes                      |           |           | Х         |
| Entrada de status            |           | Х         | Х         |
| Saída KYZ                    |           | Х         | Х         |

O modo de localização de falhas permite que você insira um comando protegido por senha que promove temporariamente sua unidade PowerMonitor a um modelo EM3. Isso disponibiliza todos os parâmetros medidos para fins de localização de falhas.

# Características gerais de comunicação

Todas as unidades PowerMonitor 1000 vêm com uma porta de comunicação serial RS-485 por padrão. Os modelos com códigos de catálogo que terminam em -ENT estão equipados com uma porta de comunicação Ethernet 10BaseT. Esta seção aborda a comunicação serial e Ethernet, os protocolos disponíveis e quais protocolos usar para sua aplicação.

## O que posso fazer usando redes de comunicação?

Quando você usa redes de comunicação com o dispositivo de monitoração de energia, pode fazer o seguinte.

- Configurar parâmetros de entrada analógica, como relações PT/CT
- Configurar parâmetros de comunicação, como endereço IP
- Ler dados de potência e energia em tempo real
- Ler registros de energia

## Comunicação serial

A porta de comunicação serial RS-485 permite a comunicação serial com o dispositivo de monitoração de energia. Essa porta pode ser configurada para se comunicar usando os protocolos listados nesta tabela.

| Protocolo             | Aplicações                                                                                                    |
|-----------------------|----------------------------------------------------------------------------------------------------|
| DF1 half-duplex slave | O protocolo DF1 half-duplex slave pode ser usado para comunicação multiponto ou ponto a ponto durante o uso de<br>um driver mestre de coleta de dados DF1 em um software RSLinx Classic, ou durante o uso de mensagens explícitas<br>de controladores da Rockwell Automation se comunicando via DF1 half-duplex master. |
| DF1 full-duplex       | O protocolo DF1 full-duplex pode ser usado apenas para comunicação ponto a ponto usando um driver RS-232 DF1 para software RSLinx®, ou durante o uso de mensagens explícitas de controladores da Rockwell Automation se comunicando por DF1 full-duplex.                                                                |
| Modbus RTU slave      | O protocolo Modbus RTU slave pode ser usado para comunicação multiponto ou ponto a ponto com um cliente usando o protocolo Modbus RTU master para comunicação do controlador CLP.                                                                                                    |
| Detecção automática   | Com a detecção automática selecionada, a porta RS-485 alterna entre os protocolos seriais disponíveis com base no formato dos pacotes que a porta recebe.                                                                                                    |
| DH485                 | O protocolo DH485 pode ser usado para comunicação multiponto ou ponto a ponto usando um driver 1747-PIC/AIC+<br>para software RSLinx, ou durante o uso de mensagens explícitas de controladores Allen-Bradley ou terminais IHM<br>(PanelView) se comunicando via DH485.                                                 |
| ASCII                 | O protocolo ASCII é usado com o software de emulação de terminal para configurar e ler dados usando comunicação<br>ponto a ponto.                                                                                                    |

**DICA** Todos os dispositivos que se comunicam em uma rede serial devem ser configurados com a mesma taxa de dados e o mesmo formato de dados.

#### Protocolo DH485

DH485 é um protocolo com passagem de token que permite mensagens de até 32 nós em uma rede serial. O mestre é o nó que possui o token; apenas o mestre pode transmitir mensagens. Quando um nó conclui a transmissão de mensagens, ele passa o token para o próximo nó. O dispositivo de monitoração de energia não inicia mensagens de dados do DH485. Quando solicitado, ele transmite mensagens de resposta ao iniciador quando recebe o token e depois passa o token ao seu sucessor.

DICA As unidades PowerMonitor 1000 são compatíveis apenas com mensagens DH485 Local Link e não são compatíveis com mensagens de dados enviados e recebidos (SRD) para dispositivos escravos de passagem sem token DH485.

O protocolo DH485 usa a mesma tabela de dados dos protocolos DF1. Consulte a coluna de número de arquivo CSP das tabelas de dados do PowerMonitor 1000.

Os fatores de configuração a seguir têm um efeito significativo no desempenho da rede e devem ser considerados quando você planeja uma rede DH485.

- Número de nós nós desnecessários retardam a taxa de transmissão de dados. O número máximo de nós na rede é 32. Quanto menos nós, melhor.
- Endereços de nó melhor começar os endereços de nó em 0 e atribuí-los em ordem sequencial. Controladores não podem ser o nó 0. Atribuídos aos endereços com menor numeração para iniciadores, como microcomputadores.
- Taxa de comunicação quanto maior, melhor. Todos os dispositivos devem estar na mesma taxa de comunicação.
- Endereço de nó máximo defina o menor possível para reduzir o tempo necessário para inicializar a rede.

## Comunicação de rede Ethernet

A porta de comunicação de rede Ethernet possibilita a comunicação com o dispositivo de monitoração de energia usando uma rede de área local (LAN). A porta Ethernet também pode ser usada para exibir a página web interna do dispositivo de monitoração de energia. Essa porta Ethernet usa um endereço IP estático por padrão (atribuição de endereço DHCP opcional) e pode se comunicar simultaneamente usando os protocolos listados abaixo. A porta de comunicação Ethernet é compatível com taxa de dados de 10 Mbps, HDX.

#### Protocolo EtherNet/IP

O dispositivo de monitoração de energia é compatível com o protocolo EtherNet/IP para comunicação via drivers Ethernet ou EtherNet/IP no software RSLinx Classic, ou ao usar mensagens explícitas de controladores da Rockwell Automation se comunicando via rede Ethernet ou EtherNet/IP.

#### Protocolo Modbus TCP

O protocolo Modbus TCP também é compatível com comunicação via Modbus TCP para comunicação.

**DICA** Ao configurar a comunicação Ethernet, verifique se os endereços IP não entram em conflito com a infraestrutura existente e se os gateways e as máscaras de sub-rede estão configurados corretamente.

# Instalação e configuração

# Configuração de pré-instalação

Recomendamos que você realize pelo menos uma configuração mínima da unidade Ethernet PowerMonitor 1000 antes da instalação. Essa configuração estabelece um titular da política de segurança e define o endereçamento da porta da rede para que a configuração da unidade possa ser concluída através da rede Ethernet depois que a unidade for instalada, cabeada e ligada.

**IMPORTANTE** A configuração de pré-instalação do modelo BC3 é especialmente importante porque o modelo BC3 não tem visor ou teclado numérico e, portanto, toda a configuração deve ser realizada por meio de comunicação.

Esta seção descreve as etapas e os equipamentos necessários para realizar a configuração de pré-instalação.

 
 IMPORTANTE
 Se o código de catálogo de seu dispositivo de monitoração de energia terminar em -485, consulte a seção <u>Usar o software de emulação de terminal para</u> configuração.

## Equipamentos necessários

Os equipamentos a seguir são necessários para a configuração inicial da unidade:

- Um microcomputador no qual seja possível executar o navegador Internet Explorer
- Um cabo de comunicação Ethernet padrão ou de extensão cruzado
- Um cabo de alimentação

Configure a porta LAN do computador com um endereço fixo. Estas são as configurações recomendadas:

- Endereço IP: 192.168.254.250
- Máscara de sub-rede: 255.255.0.0
- Gateway: nenhum necessário

| ieneral                                                                                            |                                                                                              |
|----------------------------------------------------------------------------------------------------|----------------------------------------------------------------------------------------------|
| You can get IP settings assigr<br>supports this capability. Other<br>administrator for the appropr | ied automatically if your network<br>wise, you need to ask your network<br>iate IP settings. |
| Ohtain an IP address au                                                                            | tomatically                                                                                  |
|                                                                                                    | conneccenty                                                                                  |
| Use the following IP add                                                                           | ress:                                                                                        |
| Use the following IP add     IP address:                                                           | 192 . 168 . 254 . 250                                                                        |
| Ouse the following IP add     IP address:     Subnet mask:                                         | 192 . 168 . 254 . 250<br>255 . 255 . 0 . 0                                                   |

## Conecte temporariamente a alimentação

Conecte um cabo de alimentação à unidade PowerMonitor 1000, conforme mostrado na <u>Figura 1</u>. A tensão de L1 a L2 deve ser de 120 a 240 Vca, 50 a 60 Hz. O terminal de terra deve ser conectado ao aterramento. Depois que o cabo de alimentação estiver conectado, coloque-o em uma tomada elétrica adequada. Depois que o autoteste de inicialização (POST) for concluído, o indicador de status esquerdo permanecerá aceso.

#### Figura 1 - Conexão de energia temporária

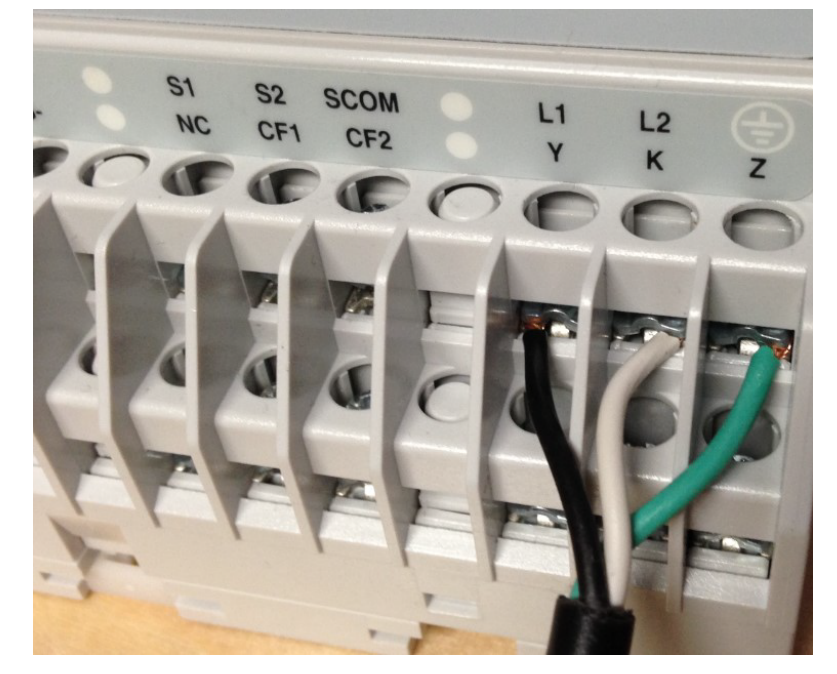

## **Conecte a rede Ethernet**

Conecte a porta Ethernet da unidade à porta LAN do computador. Os seguintes métodos podem ser usados:

- Conecte usando um cabo de extensão UTP cruzado
- Conecte usando dois cabos de extensão UTP diretos e um hub ou switch
- Conecte usando um cabo de extensão UTP direto, se o NIC do computador for compatível com Auto MDI-X

## Primeira página web de execução

Siga estas etapas depois de ter conectado o computador à unidade PowerMonitor 1000 através da rede Ethernet.

- Abra o navegador Internet Explorer e navegue até o endereço IP padrão 192.168.254.x, onde x é o ID da unidade, encontrado na etiqueta do lado esquerdo da unidade.
- 2. Quando a primeira página web de execução for exibida, insira um nome de usuário para o titular da política, uma senha e a confirmação da senha.

Opcionalmente, também é possível inserir informações de contato.

3. Clique em Confirm.

| IMPORTANTE | Um nome de usuário e uma senha para o titular da política de segurança<br>devem ser inseridos a fim de configurar e usar a unidade PowerMonitor 1000.                                                                                                    |
|------------|----------------------------------------------------------------------------------------------------|
|            |                                                                                                    |
| IMPORTANTE | Anote o nome de usuário e a senha do titular da política e guarde-os em um<br>local seguro. Se essas credenciais forem perdidas ou esquecidas, a configuração<br>de ajuste de fábrica terá que ser restaurada para recuperar a capacidade de<br>configurar a segurança da unidade. |

#### Figura 2 - Configuração da política de segurança

|                    | 168.254.64/            | P 👻 🖸 🙋 PowerMonitor 1000 🛛 🗙              | 合文祭                    |
|--------------------|------------------------|--------------------------------------------|------------------------|
| Allen-Bradley      | PowerMonitor™          | 1000                                       | Rockwell<br>Automation |
| First Run Web Page | First Run Web Page     |                                            |                        |
|                    | Create Policy Holder A | Account                                    |                        |
|                    | User name              | policyadmin                                |                        |
|                    | Password               | ••••••                                     |                        |
|                    | Confirm Password       | •••••                                      |                        |
|                    | Policy holder informat | ion (Optional)                             |                        |
|                    | Policy holder name     | Joe Smith                                  |                        |
|                    | Email address          | esmith123@yahoo.com                        |                        |
|                    | Phone number           | 555-555-6543 ×                             |                        |
|                    |                        | Qonfirm                                    |                        |
|                    |                        |                                            |                        |
|                    | Copyright © 2014 Rockv | vell Automation, Inc. All Rights Reserved. |                        |

4. Confirme a solicitação para recarregar as páginas web.

É possível optar por continuar com a configuração da política de segurança neste momento ou esperar para fazer depois. Consulte a seção Segurança para obter mais informações.

- Se você optar por configurar a segurança agora, já estará conectado como titular da política. É possível adicionar usuários admin e/ou de aplicação e permitir o acesso à página web e segurança da mensagem explícita do CIP.
- Se você optar por esperar, não insira nada na página, clique em Log Out e confirme quando for solicitado. Para configurar a segurança mais tarde, entre com o nome de usuário e a senha do titular da política e selecione o link Security.

Com a segurança desabilitada, a configuração da unidade está protegida contra alterações acidentais ou não autorizadas por uma senha de tabela, com o valor padrão 0. É possível atribuir uma senha de tabela diferente usando o link Advanced Configuration.

# **DICA** Se você atualizou o firmware em uma unidade PowerMonitor 1000 Série A, a senha de tabela continua igual à senha de antes da atualização.

Com a segurança habilitada, um usuário admin deve ter feito login na página web para modificar a configuração da unidade. Os campos da senha de tabela ficam desabilitados e são ignorados pela unidade.

#### Figura 3 - Segurança habilitada

| Allen-Bradley Pow                                                                                      | verMonitor <sup>™</sup> 1000         | Logged in as:<br>Policy Holder policyadmin                 | <u>Log out</u> | Rockwell<br>Automation |
|----------------------------------------------------------------------------------------------------|--------------------------------------|------------------------------------------------------------|----------------|------------------------|
| Expand Minimize                                                                                        | Security Policy Holder               |                                                            |                |                        |
| Metering Information                                                                                   | Login                                |                                                            |                |                        |
| Status                                                                                                 | UserName                             |                                                            |                |                        |
| Configuration Options                                                                                  | Password                             |                                                            |                |                        |
| Analog Input Configuration<br>Date and Time                                                            |                                      | Log In Log Out                                             |                |                        |
| Advanced Configuration                                                                                 | User Name                            | User Type                                                  |                |                        |
| Security Policy Configuration User Configurable Table Setup Ethernet Configuration R5485 Configuration | policyadmin                          | Policy Holder           Edit         Remove         AddNew |                |                        |
| Security                                                                                               | Security Configuration               |                                                            |                |                        |
| Catalog Number Breakdown                                                                               | Web Page Access Security             | Disable 🗸                                                  |                |                        |
|                                                                                                    | CIP Explicit Message Security        | Disable 🗸                                                  |                |                        |
|                                                                                                    |                                      | Apply                                                      |                |                        |
|                                                                                                    | Copyright © 2014 Rockwell Automation | , Inc. All Rights Reserved.                                |                |                        |

## Configuração inicial da rede

A próxima etapa é atribuir o endereço de rede Ethernet. Siga estas etapas para atribuir um endereço fixo.

- 1. Expanda a pasta Configuration Options e selecione Ethernet Configuration.
- 2. Digite a senha de tabela, os quatro bytes do endereço IP, a máscara de sub-rede e o endereço do gateway.

| Home                                                     |                                        |     |  |  |  |  |
|----------------------------------------------------------|----------------------------------------|-----|--|--|--|--|
| Metering Information                                     | Ethernet Configuration                 |     |  |  |  |  |
| Status                                                   | Table Password                         | ••  |  |  |  |  |
| Configuration Options                                    | IP Address Byte a (aaa.xxx.xxx.xxx)    | 192 |  |  |  |  |
| Date and Time                                            | IP Address Byte b<br>(xxx.bbb.xxx.xxx) | 168 |  |  |  |  |
| Advanced Configuration     Security Policy Configuration | IP Address Byte c<br>(xxx.xxx.ccc.xxx) | 254 |  |  |  |  |
| User Configurable Table Setup<br>Ethernet Configuration  | IP Address Byte d<br>(xxx.xxx.xxx.ddd) | 64  |  |  |  |  |
| RS485 Configuration                                      | Subnet Mask Byte a                     | 255 |  |  |  |  |
| Catalog Number Breakdown                                 | Subnet Mask Byte b                     | 255 |  |  |  |  |
|                                                          | Subnet Mask Byte c                     | 0   |  |  |  |  |
|                                                          | Subnet Mask Byte d                     | 0   |  |  |  |  |
|                                                          | Gateway IP Address<br>Byte a           | 128 |  |  |  |  |
|                                                          | Gateway IP Address<br>Byte b           | 1   |  |  |  |  |
|                                                          | Gateway IP Address<br>Byte c           | 1   |  |  |  |  |
|                                                          | Gateway IP Address<br>Byte d           | 1   |  |  |  |  |

**3.** Quando os valores tiverem sido inseridos, clique em Apply para armazenar e aplicar o novo endereço de rede.

A unidade de dispositivo de monitoração de energia agora está pronta para ser instalada. A unidade é capaz de se comunicar na rede Ethernet e está pronta para aceitar sua configuração final.

## Montagem da unidade PowerMonitor 1000

Monte a unidade PowerMonitor 1000 em um gabinete de proteção adequado. Selecione um gabinete que proteja a unidade contra agentes agressivos atmosféricos, como óleo, água, umidade, poeira, vapores corrosivos e outras substâncias nocivas no ar.

O gabinete deve proteger contra contato pessoal com circuitos energizados. A temperatura ambiente dentro do gabinete deve permanecer dentro dos limites listados no <u>Apêndice B</u>, <u>Especificações</u>. Selecione um gabinete que ofereça espaço adequado para a ventilação e a fiação do dispositivo de monitoração de energia e outros equipamentos a serem instalados dentro do gabinete.

Consulte Dimensões da unidade PowerMonitor 1000, na página nn, para ver as orientações de dimensões e espaçamento para o dispositivo de monitoração de energia.

Quando instalado dentro de um barramento de distribuição de cargas ou subestação, é recomendável que o dispositivo de monitoração de energia seja montado em um cubículo de baixa tensão, isolado de circuitos de alta e média tensão. Verifique se o painel de montagem está conectado corretamente a um aterramento de baixa impedância.

Monte o gabinete em uma posição que permita acesso completo à unidade. O dispositivo de monitoração de energia pode ser montado em um painel ou em um trilho DIN.

## Montagem em painel

Siga estas etapas para montar a unidade em um painel ou em qualquer superfície plana.

- 1. Estenda os clipes de trilho DIN superior e inferior até a posição de montagem em painel.
- Insira uma chave de fenda pequena sob o pino de mola para mover o clipe, levante-o e puxe o clipe para a frente até que ele se estenda aproximadamente 6 mm (0,25 pol.) do gabinete.
- 3. Solte o pino e trave o clipe na posição de montagem em painel.
- 4. Monte a unidade com três parafusos de máquina nº 8 ou M4.

## Montagem em trilho DIN

É possível montar a unidade em um trilho DIN padrão de 35 x 7,5 mm (EN 50 022 – 35 x 7,7). Para a montagem em um trilho DIN, deixe os clipes de montagem retraídos para que os furos de montagem fiquem ocultos atrás da unidade.

#### Instalar

Siga estas etapas para montar a unidade em um trilho DIN.

- 1. Incline a parte inferior da unidade um pouco para fora do trilho até que os entalhes agarrem a flange superior do trilho DIN.
- Empurre a parte inferior do gabinete para a frente, em direção ao trilho DIN.

O clipe com mola se encaixa na parte inferior do trilho e mantém a unidade firme no lugar.

#### Remover

Siga estas etapas para remover a unidade de um trilho DIN.

- 1. Insira uma chave de fenda pequena no slot exposto na trava para remover a unidade do trilho DIN.
- 2. Puxe o gabinete para a frente e retire do trilho.

### Dimensões do produto

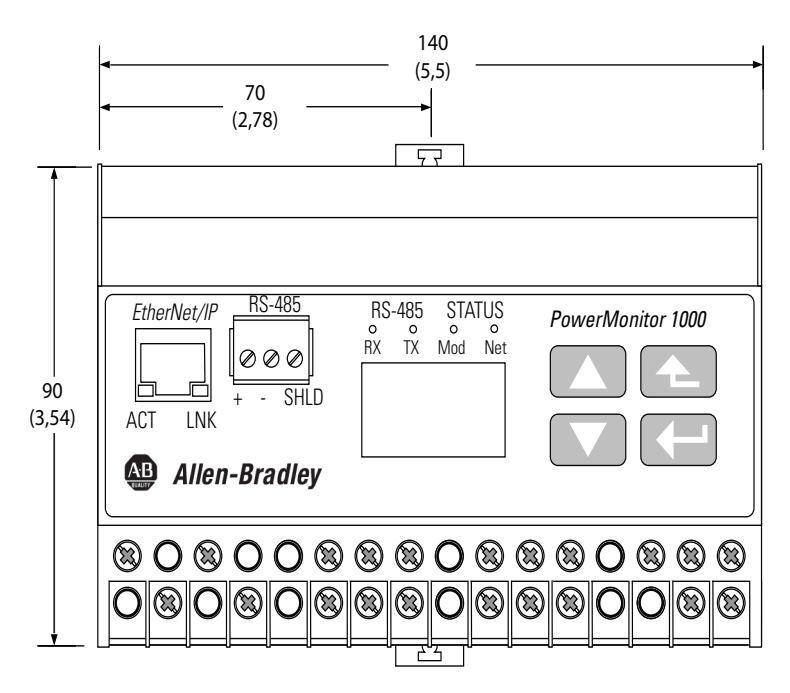

Todas as dimensões são em milímetros (pol.). Profundidade de montagem em painel 59 mm (2,4 pol.). Profundidade de montagem em trilho DIN 62 mm (2,44 pol.). Tolerância de espaçamento do furo:  $\pm$  0,4 mm (0,016 pol.).

Recomendamos que você monte as unidades PowerMonitor 1000 em uma orientação horizontal em comparação a um painel ou trilho DIN de montagem vertical. As unidades podem ser montadas imediatamente adjacentes umas às outras na horizontal. Recomenda-se deixar um espaço de 1 polegada (25 mm) verticalmente entre o dispositivo de monitoração de energia e o gabinete ou os equipamentos adjacentes.

# Fiação da unidade PowerMonitor 1000

O dispositivo de monitoração de energia tem terminais de parafuso com proteção contra toque acidental com os dedos com arruelas de pressão para todas as conexões de fiação.

#### Figura 4 - Layout de borne (modelo BC3)

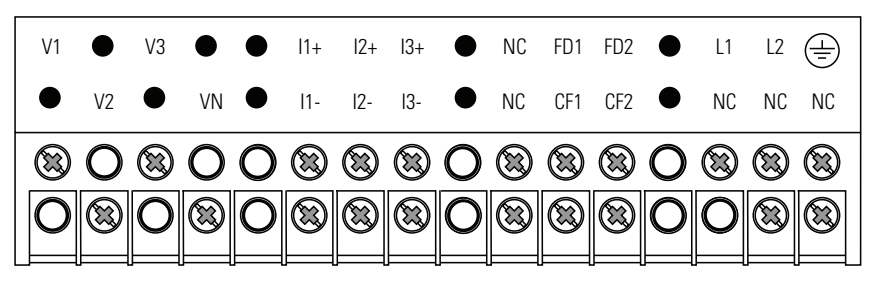

Figura 5 - Layout de borne (modelos TS3, EM3)

|                                                      | V1       | •<br>V2 | V3     | •<br>VN       | •               | 1+<br> 1-              | 2+<br> 2- | 3+<br> 3-                                                                   | •      | S1<br>NC | S2<br>CF | SCOM<br>CF1 | •        | L1<br>Y | L2<br>K | (=)<br>Z |
|------------------------------------------------------|----------|---------|--------|---------------|-----------------|------------------------|-----------|-----------------------------------------------------------------------------|--------|----------|----------|-------------|----------|---------|---------|----------|
|                                                      | 8<br>0   | 0       | 8<br>0 | 0             | 0<br>0          | 8                      | 8         | 8                                                                           | 0      | 8        | 8        | 8           | 00       | 88<br>0 | 8       | 8        |
| Tipo de cabo Faixa da bitola do cabo Cabos por termi |          |         |        |               | minal           |                        | Toi       | rque re                                                                     | ecomen | dado     |          |             |          |         |         |          |
| ແ                                                    | ı - 75 ʻ | °C (167 | °F)    | 0,33<br>(22 a | a 0,21<br>14 AW | mm <sup>2</sup><br>/G) |           | Máx. de 2 por terminal,<br>somente sol-sol ou str-str<br>(sem pares mistos) |        |          | 0,8      | 8 N•m       | (7 lb•po | I)      |         |          |

## Detecção de tensão

A unidade PowerMonitor 1000 monitora uma variedade de circuitos trifásicos e monofásicos. Tensões de até 600 Vca linha para linha (347 Vca linha para terra) podem ser conectadas diretamente. Tensões mais altas exigem transformadores potenciais (PTs), também conhecidos como transformadores de tensão (VTs).

A fiação deve respeitar todas as normas e códigos aplicáveis. Em particular, é preciso fornecer proteção adequada contra sobrecorrente com tensões nominais de interrupção e corrente selecionadas para proteger a fiação. Fusíveis de linha, um fusível de alimentação de controle e um borne de curto-circuito CT estão incluídos no kit de acessórios do dispositivo de monitoração de energia, código de catálogo 1400-PM-ACC. O kit de acessórios está disponível com o distribuidor local da Allen-Bradley ou o representante de vendas da Rockwell Automation.

Preste atenção especial ao faseamento e à polaridade corretos de conexões de tensão. Os diagramas usam a convenção de ponto para indicar a polaridade do transformador. O ponto indica os terminais H1 e X1 no lado de alta corrente e no neutro do transformador, respectivamente.

Quando você liga um dispositivo de monitoração de energia a dispositivos de medição e PTs existentes, os terminais de detecção de tensão do dispositivo de monitoração de energia devem ser conectados em paralelo com os terminais de detecção de tensão dos dispositivos de medição existentes.

IMPORTANTESistemas triângulo de três fios não aterrados com tensões de linha a linha entre<br/>347 e 600 Vca podem ser conectados diretamente. No entanto, se uma falha de<br/>aterramento ocorrer e aumentar a tensão de linha a terra acima de 347 Vca,<br/>a unidade indicará uma condição acima da faixa de tensão.

Os esquemas elétricos a seguir indicam conexões de detecção de tensão típicas para vários tipos de sistemas de energia.

#### Figura 6 - Trifásico, estrela de quatro fios, conexão direta (máximo de 600 Vca linha a linha, 347 Vca linha a neutro)

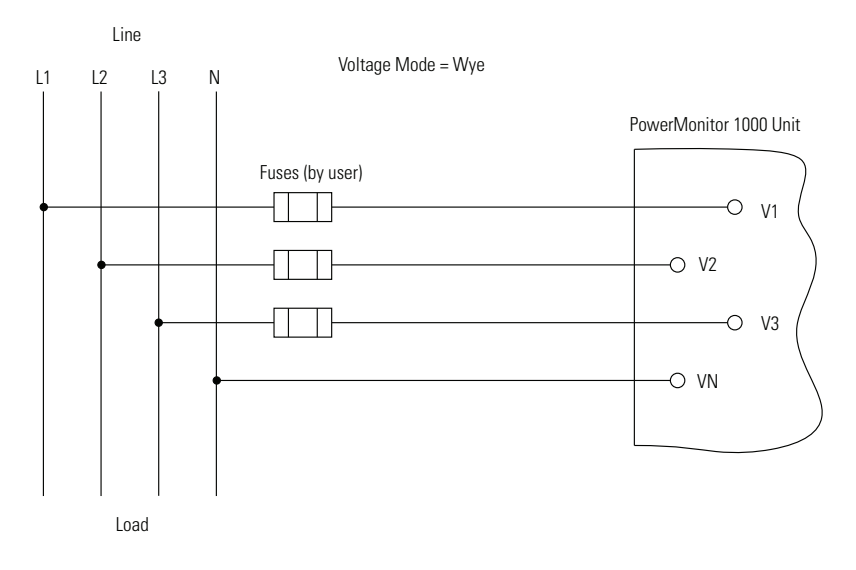

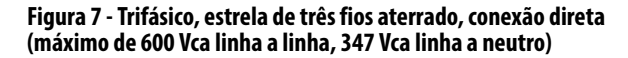

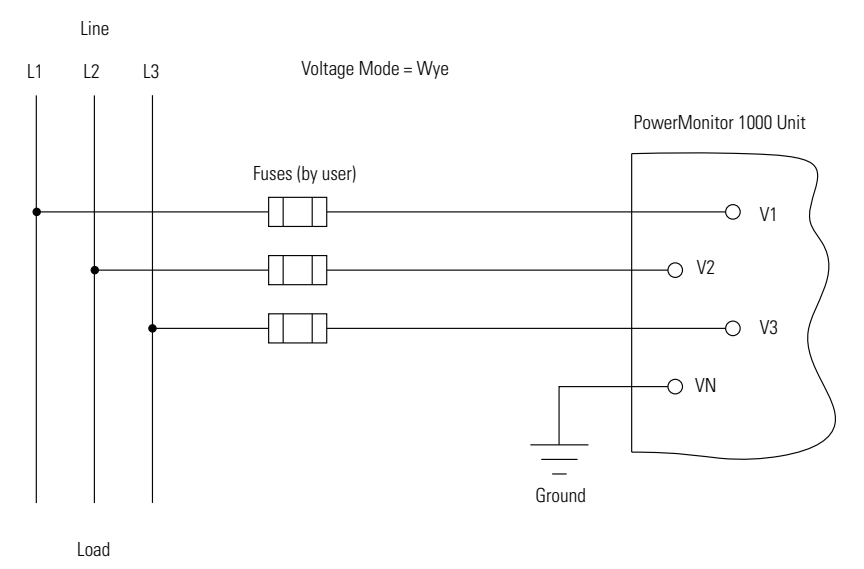

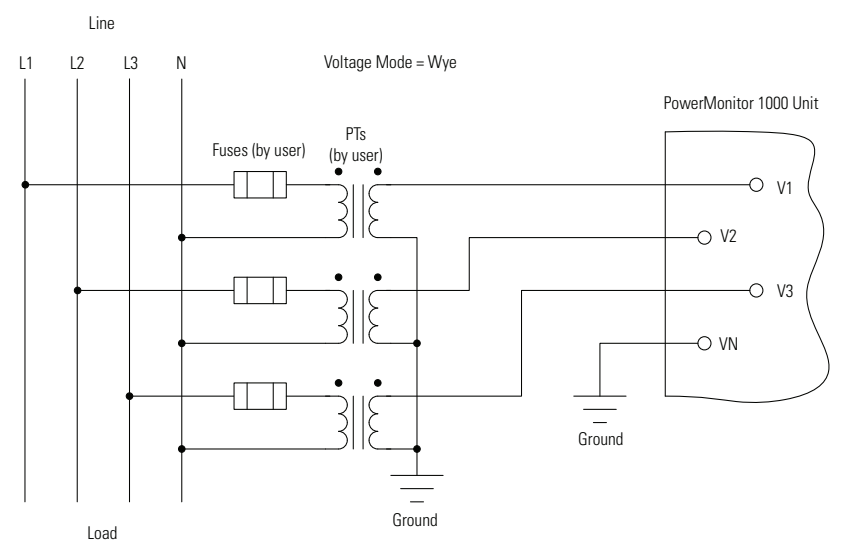

#### Figura 8 - Trifásico, estrela de quatro fios com transformadores potenciais

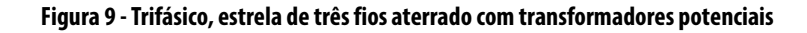

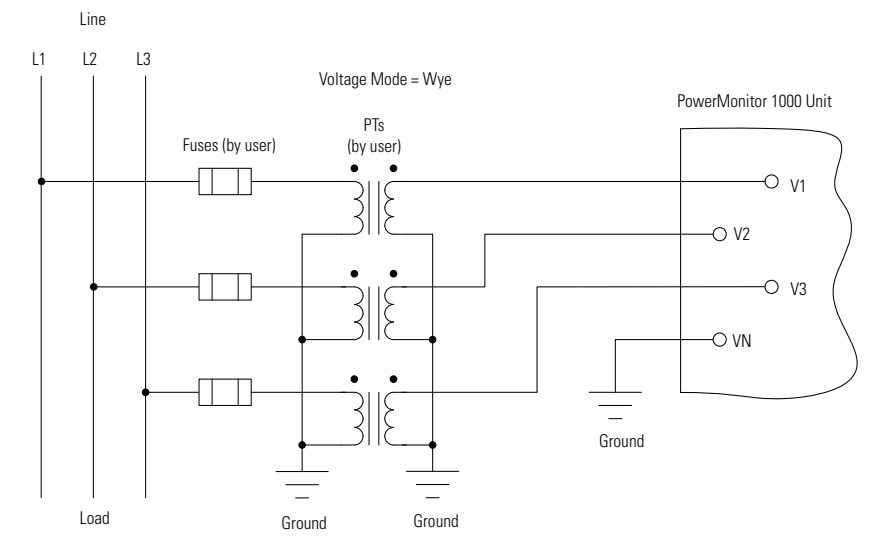

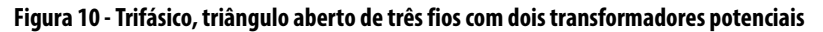

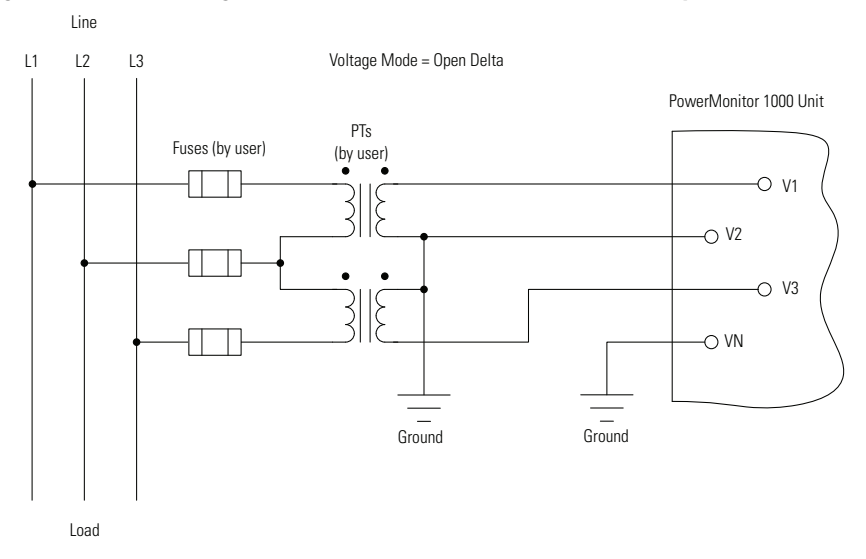

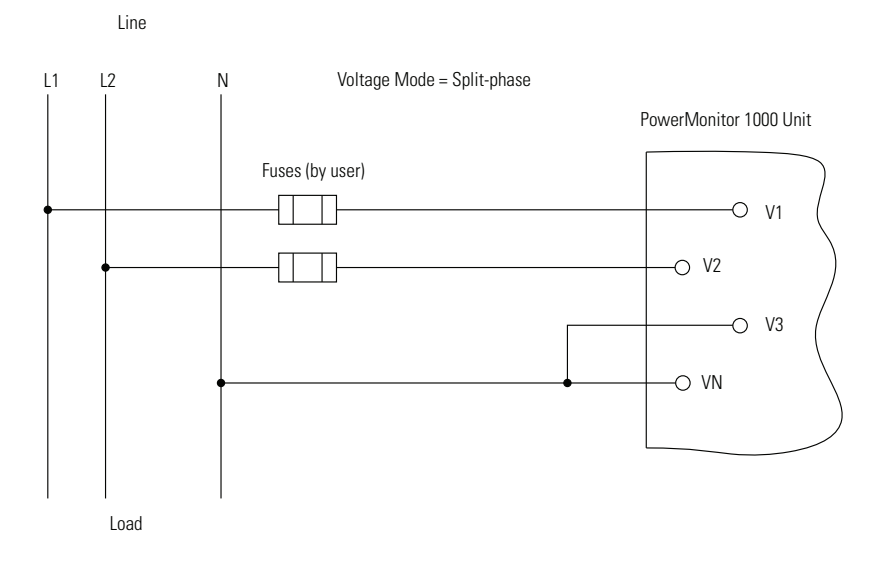

#### Figura 11 - Fase dividida, conexão direta (máximo de 600 Vca linha a linha, 347 Vca linha a neutro)

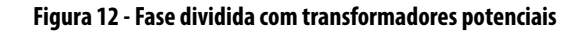

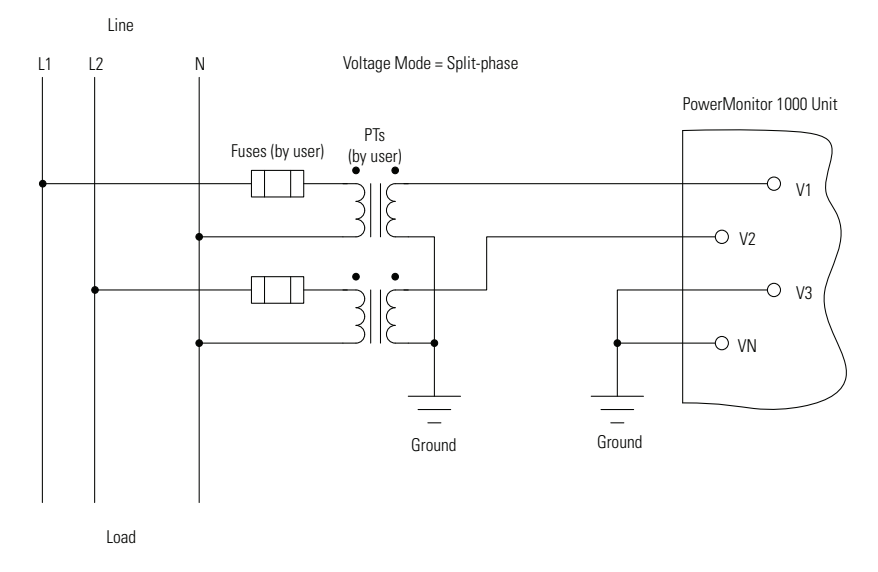

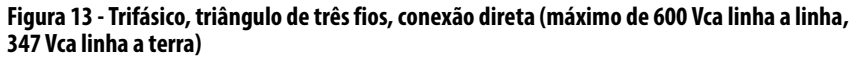

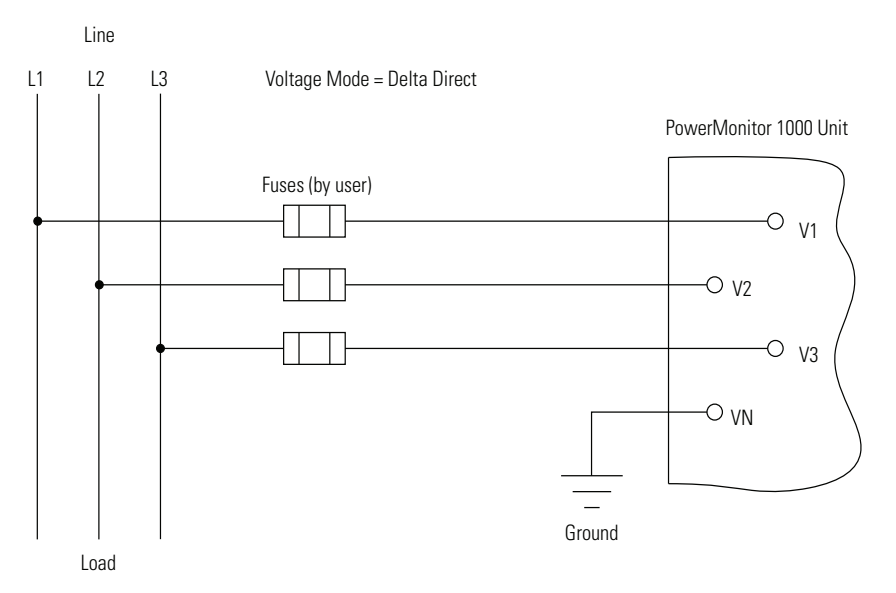

A tensão de linha a terra máxima é de 347 V. Se a tensão de linha a terra ultrapassar 347 V, transformadores potenciais deverão ser usados. A unidade indicará sobrefaixa de tensão (999,0) se uma terra intencional ou acidental causar tensão de linha a terra superior a 347 V.

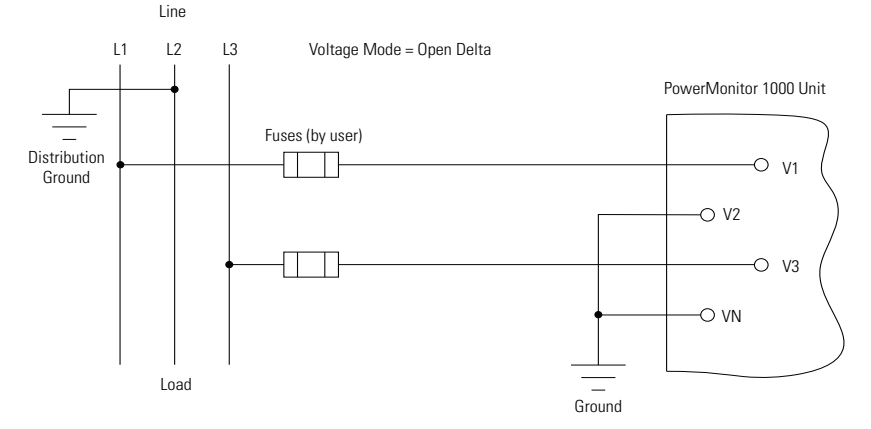

Figura 14 - Trifásico, fase B aterrado de três fios, triângulo aberto, conexão direta (máximo de 347 V ca linha a linha)

A tensão de linha a linha máxima é de 347 V. Se a tensão de linha a linha ultrapassar 347 V, transformadores potenciais deverão ser usados.

## Detecção de corrente

A unidade PowerMonitor 1000 oferece terminais de fiação para conexão de sinais de detecção de corrente com uma faixa nominal de 0,05 a 5 A. Os transformadores de corrente (CTs) que você fornece reduzem a corrente no circuito que está sendo monitorado para o nível de entrada nominal de 5 A.

As especificações de CT incluem a relação de voltas, que especifica quanto a corrente é reduzida pelo transformador. Uma típica relação de CT é 1200:5, onde 1200 é a corrente primária no circuito que está sendo monitorado e 5 é a corrente secundária que está conectada ao dispositivo de monitoração de energia. Neste caso, uma corrente de 600 A no circuito primário resulta em uma corrente secundária de 2,5 A. Alguns CTs têm um circuito secundário nominal de 1 A. Esses CTs podem ser usados com a unidade PowerMonitor 1000; no entanto, a resolução de medição é reduzida porque apenas 20% da faixa de medição é utilizada.

Vários CTs estão disponíveis, incluindo núcleo dividido, núcleo sólido, redondo, quadrado e retangular. Consulte Current Transformer Selection Matrix, publicação <u>1411-SG001</u>, para obter mais informações sobre os CTs disponíveis com o distribuidor local da Allen-Bradley ou o representante de vendas da Rockwell Automation.

Use um borne de curto-circuito, borne de teste ou switch de curto-circuito para a fiação do transformador de corrente (CT) e permitir a manutenção com segurança de equipamentos conectados, como o dispositivo de monitoração de energia, sem desenergização do sistema de alimentação.

Use fiação de 0,21 mm<sup>2</sup> (14 AWG) para conectar o dispositivo de monitoração de energia ao borne de curto-circuito. Use um cabo de 0,21 mm<sup>2</sup> (14 AWG) ou maior entre o borne de curto-circuito e os CTs, dependendo do comprimento do circuito. Circuitos mais longos exigem um cabo maior para que a carga da fiação não sobrecarregue o CT e reduza a precisão do sistema.

Quando você liga um dispositivo de monitoração de energia a dispositivos de medição e CTs existentes, os terminais de detecção de corrente do dispositivo de monitoração de energia devem ser conectados em série com o CT secundário e os terminais de detecção de corrente dos dispositivos de medição existentes.

Não instale a proteção contra sobrecorrente nem meios de desconexão da alimentação sem curto-circuito na fiação secundária do CT. Conecte o circuito de detecção de corrente a um aterramento de baixa impedância em apenas um ponto.

Preste atenção especial ao faseamento e à polaridade corretos de conexões de detecção de corrente. Os diagramas usam a convenção de ponto para indicar a polaridade do transformador. O ponto indica os terminais H1 e X1 no primário e no secundário do CT, respectivamente. CTs com cabos flexíveis normalmente indicam o terminal X1 (com ponto) com fio branco e o X2 com fio preto. Essa convenção é inversa às recomendações comuns de fiação em ambientes industriais e pode resultar em polaridade incorreta da fiação do CT. O faseamento dos CTs deve corresponder ao faseamento das conexões de detecção de tensão.

Os esquemas elétricos a seguir indicam conexões de detecção de corrente típicos para vários tipos de sistemas de energia.

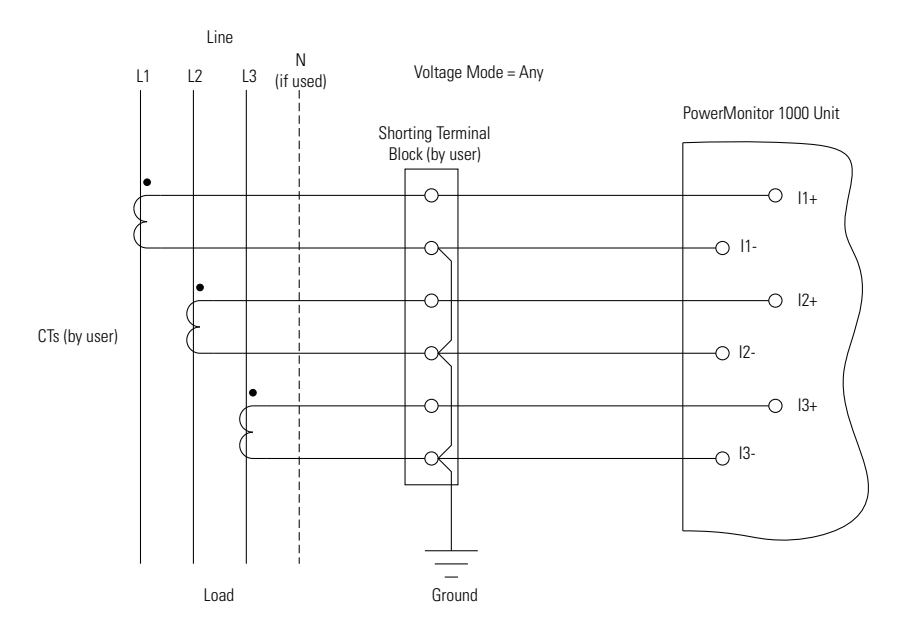

Figura 15 - Transformadores trifásicos, com três ou quatro fios e três correntes

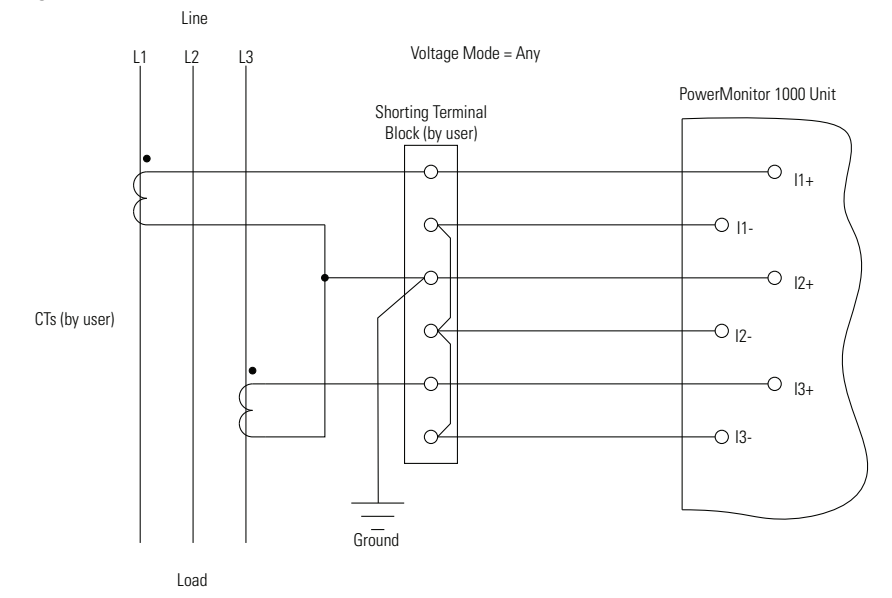

Figura 16 - Transformadores trifásicos, com três fios e duas correntes

É possível usar dois CTs apenas em sistemas com três fios.

### Figura 17 - Transformadores de fase dividida e duas correntes

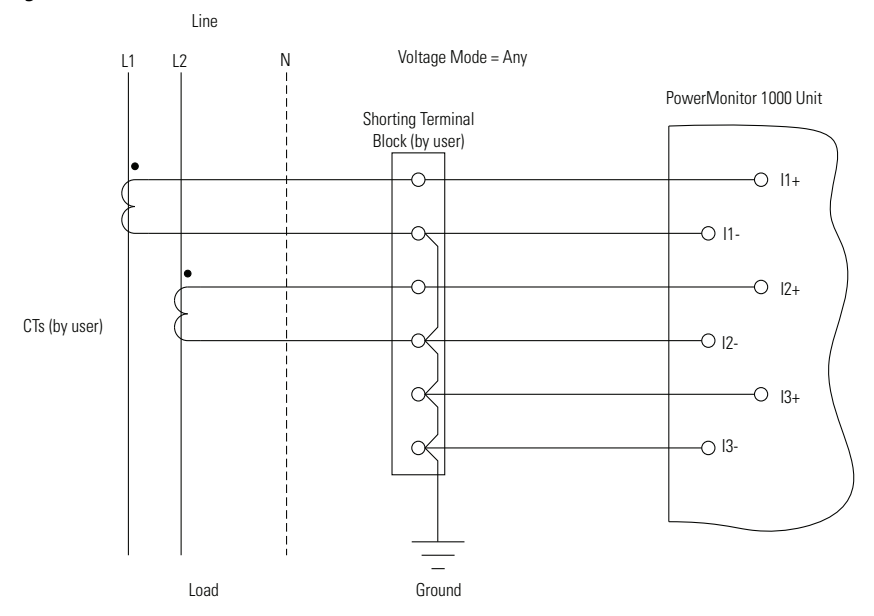

## Modos especiais de fiação

Existem dois modos de fiação especiais para o dispositivo de monitoração de energia.

#### 1PT 1CT linha a linha

Este modo de fiação especial foi projetado para uso em controladores de banco de capacitores. O controle tradicional de banco de capacitores mede  $V_{bc}$  e  $I_a$  para calcular a potência reativa e o fator de potência. Neste modo, o dispositivo de monitoração de energia retorna valores como se estivesse configurado no modo Triângulo. Valores trifásicos são estimados, assumindo uma carga equilibrada.

O esquema elétrico a seguir indica as conexões para o modo 1PT 1CT linha a linha. Um PT deve ser usado. Os diagnósticos de fiação são desabilitados neste modo.

#### Figura 18 - 1PT 1CT linha a linha

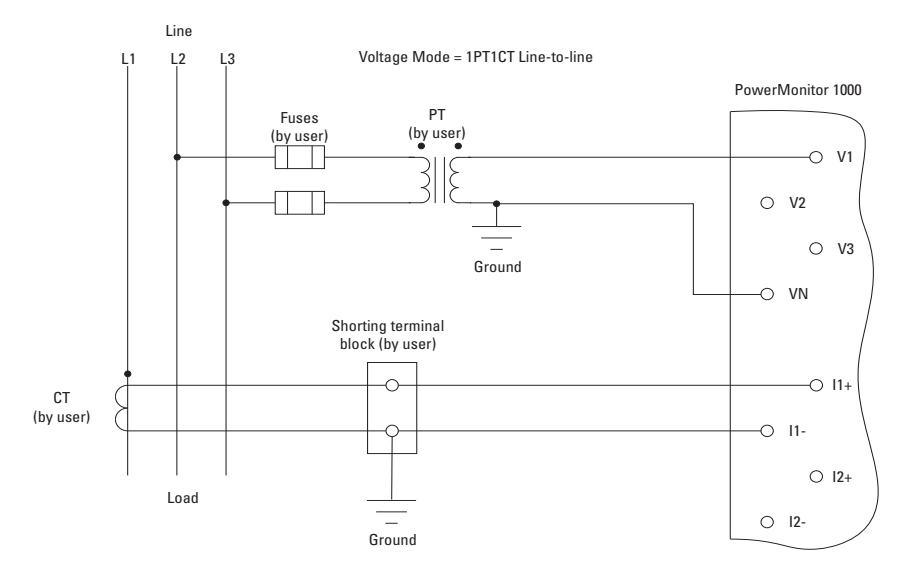

#### 1PT 1CT linha a neutro

Este modo de fiação especial foi projetado para uso em novas instalações de controlador de banco de capacitores em que não se aplicam as conexões de medição em obsolescência descritas na seção anterior. Neste modo, o dispositivo de monitoração de energia retorna valores como se estivesse configurado no modo Estrela. Valores trifásicos são estimados, assumindo uma carga equilibrada.

O esquema elétrico a seguir indica as conexões para o modo 1PT 1CT linha a neutro. Um PT é opcional. Os diagnósticos de fiação são desabilitados neste modo.

#### Figura 19 - 1PT e 1CT linha a neutro

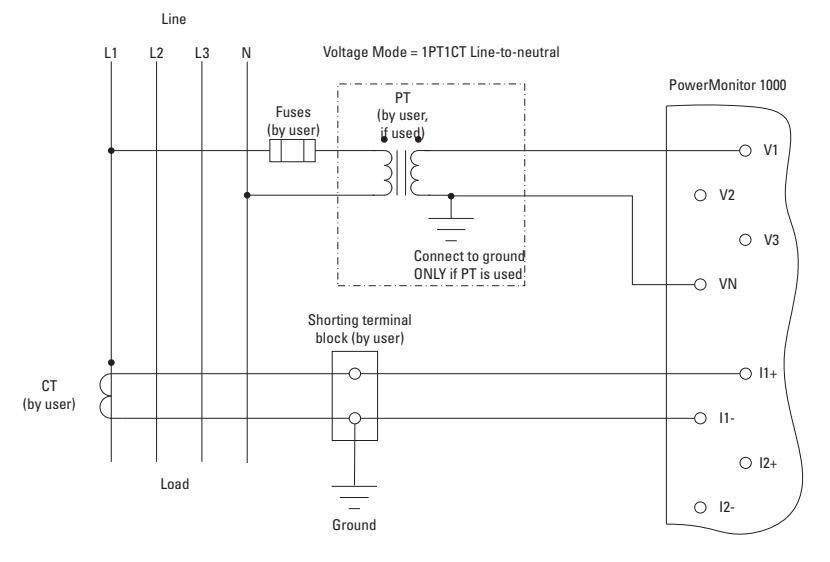

#### Entradas de status (exceto modelo BC3)

Um ou dois contatos secos (não ligados) podem ser conectados às entradas de status do dispositivo de monitoração de energia. A entrada de status de 24 Vcc do dispositivo de monitoração de energia deriva a energia de sua fonte de alimentação interna.

Conecte as entradas de status usando um cabo de par trançado blindado com a blindagem conectada ao barramento de terra ou a outro aterramento de baixa impedância somente em uma extremidade. O diagrama indica a fiação de entrada de status típica.

#### Figura 20 - Entradas de status (S1, S2)

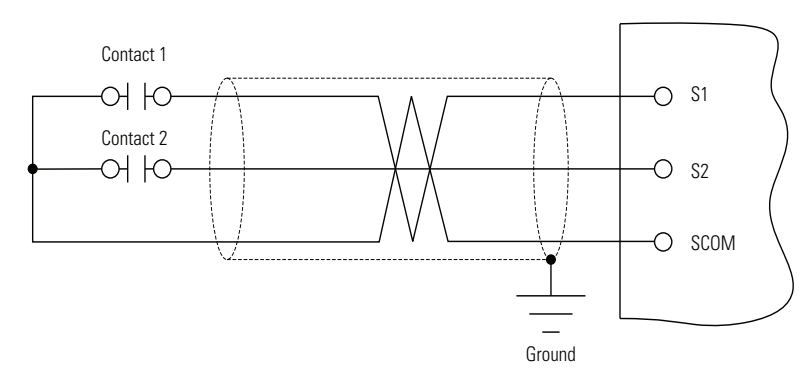

## Saída KYZ (exceto modelo BC3)

A saída de relé de estado sólido KYZ pode ser conectada a um controlador ou acumulador de pulso externo. O circuito ou dispositivo externo deve fornecer tensão mínima. A saída KYZ foi projetada para comutação de baixa corrente (máximo de 80 mA) em até 240 Vca ou 300 Vcc. O diagrama indica a fiação KYZ típica.

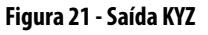

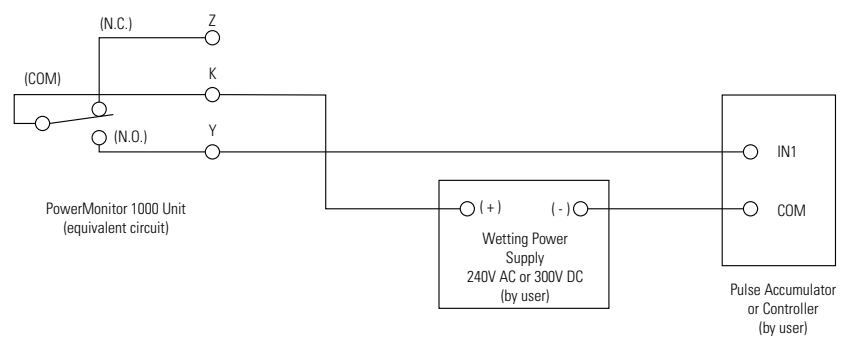

## Alimentação de controle

Conecte o dispositivo de monitoração de energia a uma fonte de alimentação de controle de 120/240 Vca ou 125 a 250 Vcc através de um meio de desconexão da alimentação fornecido pelo usuário. Forneça proteção contra sobrecorrente dimensionada para proteger a fiação. O dispositivo de monitoração de energia é protegido internamente. Aplique alimentação de controle apenas depois de todas as conexões de fiação terem sido feitas na unidade.

#### Figura 22 - Alimentação de controle

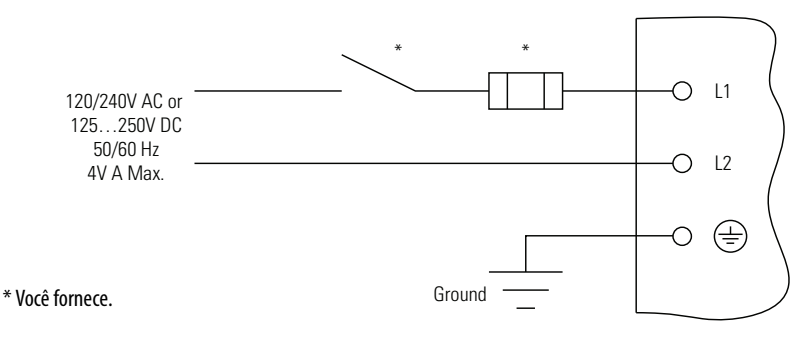

## Conectar comunicação

As seções a seguir oferecem informações sobre a conexão de <u>Comunicação serial</u> e <u>Comunicação Ethernet</u> ao dispositivo de monitoração de energia.

#### Comunicação serial

Use fiação ponto a ponto entre um dispositivo de monitoração de energia e um computador ou outro terminal de dados para comunicação HyperTerminal e comunicação DF1 full-duplex. Os protocolos DF1 half-duplex, Modbus RTU e DH-485 permitem uma configuração de rede ponto a ponto ou multiponto.

Instale fiação de comunicação RS-485 multiponto em uma configuração em cadeia. Até 32 nós podem ser conectados juntos em uma rede. Recomendamos o uso de cabo blindado de dois condutores Belden 9841 ou equivalente. O comprimento máximo do cabo é de 1219 m (4000 pés). O uso de uma topologia de estrela ou formação de ponte não é recomendado e pode resultar em distorção do sinal, a menos que a impedância seja correspondente para cada pico (topologia em estrela) ou rede (topologia de formação de ponte).

É preciso fornecer um conversor RS-232 para RS-485 para comunicação entre a porta serial do dispositivo de monitoração de energia e uma porta RS-232 em um dispositivo externo, como um computador ou um controlador programável. Exemplos de conversores incluem os seguintes:

- Código de catálogo 1761-NET-AIC Allen-Bradley<sup>®</sup>
- Número de peça 485SD9TB (conexão DB-9) B& B Electronics, Inc.
- Número de peça USOPTL4 (conexão USB) B&B Electronics, Inc.

Em uma extremidade de cada segmento de cabo, conecte as blindagens do cabo ao terminal SHLD do conversor ou da porta serial do dispositivo de monitoração de energia. A conexão SHLD oferece um aterramento de baixa impedância para o ruído de alta frequência e ainda atenua os sinais de linha-frequência ou CC.

Se necessário, instale resistores de terminação de 150  $\Omega$ , ¼ W nas extremidades do cabo de ligação em cadeia. Alguns conversores RS-485 são equipados com resistores de terminação internos. Para obter informações adicionais, entre em contato com o fabricante do conversor.

DICA A fiação para a porta RS-485 do dispositivo de monitoração de energia é igual à fiação para a porta RS-485 do PowerMonitor 3000, mas não é a mesma que para a porta RS-485 do PowerMonitor 500.

Consulte <u>Usar comunicação para configuração</u> na <u>página 49</u> para obter informações sobre como configurar parâmetros de comunicação serial, como endereços de nó e taxa de dados.

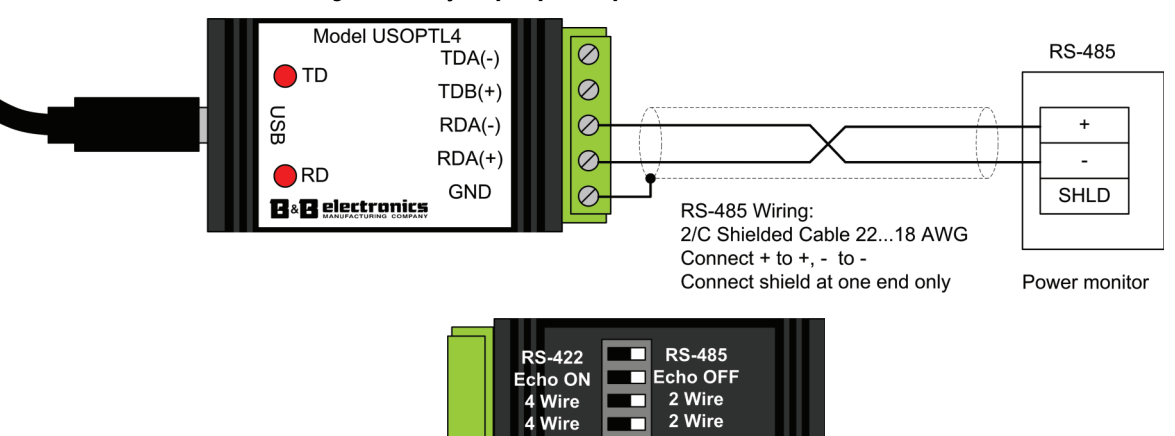

#### Figura 23 - Fiação típica ponto a ponto da RS-485

| Terminais                                                                                     | Faixa do fio <sup>(1)</sup>            | Torque de aperto    |
|-----------------------------------------------------------------------------------------------|----------------------------------------|---------------------|
| V1, V2, V3, VN, I1+ I2+, I3+,<br>I1-, I2-, I3-, S1, S2, SCOM, NC,<br>CR, CF1, L1, L2, Y, K, Z | 0,32 a 4 mm <sup>2</sup> (22 a 14 AWG) | 0,8 N-m (7 lb-pol)  |
| Comunicação RS-485                                                                            | 0,32 a 4 mm <sup>2</sup> (22 a 14 AWG) | 0,56 N•m (5 lb•pol) |

 $(\in$ 

(1) Apenas fio 75 °C Cu, 1 a 2 condutores por terminal (sol-sol ou str-str).

#### Figura 24 - Fiação típica multiponto da RS-485

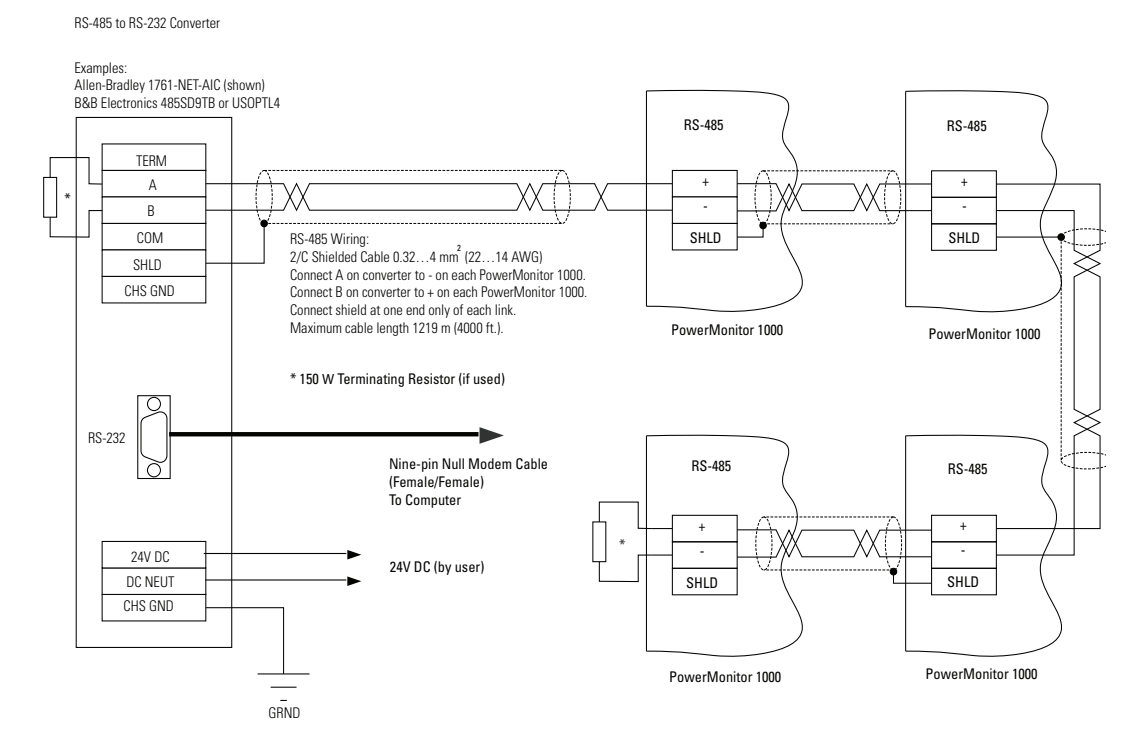

#### Comunicação Ethernet

| Terminal | Sinal | Função             |
|----------|-------|--------------------|
| 1        | TX+   | Transmitir + (TX+) |
| 2        | TX-   | Transmitir - (TX-) |
| 3        | RX+   | Receber + (RX+)    |
| 4        |       |                    |
| 5        |       |                    |
| 6        | RX-   | Receber - (RX-)    |
| 7        |       |                    |
| 8        |       |                    |

O dispositivo de monitoração de energia com a comunicação de rede Ethernet opcional se conecta facilmente a switches e hubs de Ethernet padrão do setor usando cabos UTP (par trançado sem blindagem) padrão com conectores RJ-45.

Conexões Ethernet típicas são mostradas neste diagrama.

#### Figura 25 - Conexões de rede Ethernet típicas

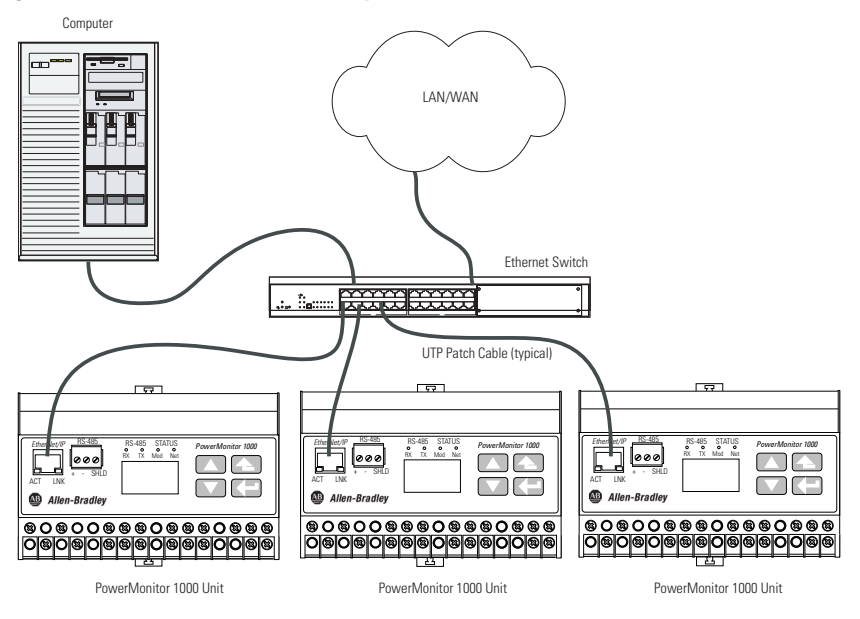

## Aterre a unidade PowerMonitor 1000

Em sistemas de estado sólido, o aterramento ajuda a limitar os efeitos do ruído devido à interferência eletromagnética (EMI). Faça a conexão à terra a partir do terminal de terra do dispositivo de monitoração de energia para o barramento de aterramento ou outro aterramento de baixa impedância antes de conectar a alimentação de controle ou quaisquer outras conexões. Use um fio de 0,21 mm<sup>2</sup> (14 AWG).

O aterramento também é necessário nos circuitos de detecção de tensão e corrente para limitar a tensão máxima de aterramento para segurança. Faça todos os aterramentos para um terminal ou barramento de aterramento comum.

# Configurar a unidade PowerMonitor 1000

Embora o dispositivo de monitoração de energia venha com valores ajustados de fábrica, é preciso configurá-lo para seus requisitos específicos. É possível configurar o dispositivo de monitoração de energia usando a interface LCD (exceto o modelo BC3), uma aplicação de emulação de terminal serial, uma interface Web ou outro software. Esta seção descreve, em geral, métodos para configurar o dispositivo de monitoração de energia.

A <u>Tabela 2</u> resume as opções de configuração na unidade PowerMonitor 1000.

| Tabela 2 - Opções d | e configuração |
|---------------------|----------------|
|---------------------|----------------|

| Categoria                           | ltem de configuração                                           | Classificação             | BC3 | TS3 | Para mais informações                                                        |
|-------------------------------------|----------------------------------------------------------------|---------------------------|-----|-----|------------------------------------------------------------------------------|
| Configuração de entrada             | Modo de tensão                                                 | Necessário                |     |     | Configuração da entrada                                                      |
| analogica                           | Relação de PT                                                  |                           |     |     | <u>anaiogica na pagina 55</u>                                                |
|                                     | Relação de CT                                                  |                           |     |     |                                                                              |
|                                     | Fator de potência do<br>sistema                                | Opcional <sup>(1)</sup>   |     |     |                                                                              |
| Data e hora                         |                                                                | Necessário <sup>(2)</sup> |     |     | <u>Funções de data e hora na</u><br><u>página 65</u>                         |
| Configuração avançada               | Nova senha de tabela                                           | Opcional                  |     |     | <u>Funções diversas na página 76</u>                                         |
|                                     | Média de medição                                               |                           |     |     | <u>Medição de tensão, corrente e</u><br>frequência na página 64              |
|                                     | Entradas de status de<br>log                                   |                           | N/D |     | <u>Funções diversas na página 76</u>                                         |
|                                     | Horário de verão                                               |                           |     |     | <u>Funções de data e hora na</u><br>página 65                                |
|                                     | Configuração de saída<br>KYZ                                   |                           | N/D |     | <u>Funções de E/S na página 72</u>                                           |
|                                     | Configuração de<br>demanda                                     |                           | N/D | N/D | <u>Medição de demanda na</u><br><u>página 61</u>                             |
|                                     | Ação no erro                                                   |                           |     |     | <u>Funções diversas na página 76</u>                                         |
| Tabela configurável pelo<br>usuário | Seleções de parâmetro<br>para instância de<br>conjunto 1       | Opcional                  | N/D |     | <u>Mensagens implícitas na</u><br><u>página 98</u>                           |
| Configuração de Ethernet            | IP, máscara de<br>sub-rede, gateway                            | Necessário <sup>(3)</sup> |     |     | <u>EtherNet/IP opcional na</u><br><u>página 81</u>                           |
|                                     | SNTP                                                           | Opcional                  |     |     | <u>Funções de data e hora na</u><br>página 65                                |
|                                     | Transmissão de<br>demanda                                      |                           | N/D | N/D | <u>Medição de demanda na</u><br><u>página 61</u>                             |
| Configuração de RS-485              | Protocolo, taxa de<br>comunicação, atraso,<br>formato de dados | Necessário <sup>(4)</sup> |     |     | Usar o software de emulação de<br>terminal para configuração na<br>página 44 |

(1) Pode mudar para diagnósticos de fiação eficazes.

(2) O registro de dados usa data e hora.

(3) Necessário para unidades com Ethernet.

(4) Necessário para unidades com apenas RS-485, opcional em unidades Ethernet.

## **Usar software opcional**

O software FactoryTalk EnergyMetrix (com a opção RT) fornece interfaces de configuração para o dispositivo de monitoração de energia, incluindo a capacidade de fazer upload, editar, fazer download e backup da configuração da unidade em um servidor. Consulte o manual do usuário do software FactoryTalk EnergyMetrix, publicação <u>FTEM-UM002</u>, ou os arquivos de ajuda para obter informações sobre como configurar o dispositivo de monitoração de energia usando o software.

Entre em contato com o distribuidor local da Allen-Bradley ou o representante de vendas da Rockwell Automation, ou visite <u>http://www.rockwellautomation.com/rockwellsoftware/</u> para obter mais informações sobre os pacotes de software disponíveis.

## Usar um navegador da Web para a configuração

É possível usar um navegador da Web para exibir dados e alterar definições de configuração no medidor. Siga estas etapas para usar a interface da Web.

 Use um computador que tenha acesso à rede para o dispositivo de monitoração de energia, abra seu navegador da Web, digite o endereço IP da unidade no campo de endereço e aperte Enter.

A página inicial do dispositivo de monitoração de energia é exibida no navegador.

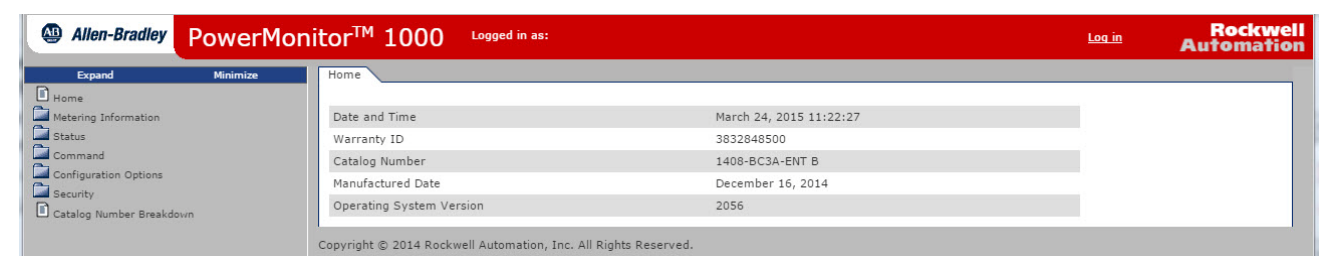

A página inicial exibe informações gerais sobre o dispositivo de monitoração de energia. O menu de navegação está à esquerda.

- 2. No painel de navegação da esquerda, clique em Configuration Options para abrir a lista de páginas de configuração.
- 3. Clique em Analog Input Configuration para abrir a página de configuração de entrada analógica.

| Allen-Bradley Pow                                             | verMonitor <sup>™</sup> 1000   | Logged in as:<br>Admin admin        | <u>Log out</u>  | Rockwe<br>Automatio      |
|---------------------------------------------------------------|--------------------------------|-------------------------------------|-----------------|--------------------------|
| Expand Minimize                                               | Analog Input Configuration Dat | e and Time 🔾 Advanced Configuration | Security Policy | Configuration User Confi |
| Metering Information                                          | Analog Input Configuration     |                                     |                 |                          |
| Status<br>Command                                             | Table Password                 | ••                                  |                 |                          |
| Configuration Options                                         | Voltage Mode                   | Demo 🗸                              |                 |                          |
| Analog Input Configuration                                    | PT Primary                     | 480.000                             |                 |                          |
| Advanced Configuration                                        | PT Secondary                   | 480.000                             |                 |                          |
| Security Policy Configuration                                 | CT Primary                     | 5.000                               |                 |                          |
| Ethernet Configuration                                        | System PF Setting              | Low -52 to -95 🗸                    |                 |                          |
| RS485 Configuration     Security     Catalog Number Breakdown |                                | Apply Changes                       |                 |                          |

Copyright © 2014 Rockwell Automation, Inc. All Rights Reserved.

**IMPORTANTE** As páginas de configuração operam de forma diferente, dependendo se a segurança está habilitada ou desabilitada.

- Se a segurança estiver desabilitada, a senha de tabela e todos os parâmetros disponíveis estarão ativos. Digite a senha de tabela correta, juntamente com os valores desejados dos parâmetros de configuração.
- Se a segurança estiver habilitada, faça login com uma conta de administrador antes de configurar a unidade. Até você fazer login, todos os parâmetros nas páginas de configuração estarão inativos (desabilitados). Depois que você tiver feito login, a senha de tabela estará inativa, como todos os parâmetros de configuração que não se aplicam ao modelo da sua unidade PowerMonitor 1000.
- 4. Selecione o Voltage Mode na lista e insira valores para PT primário, PT secundário e CT primário.
  - a. Se aplicável, selecione uma configuração de PF de sistema diferente.
  - b. Se a segurança estiver desabilitada, digite a senha de tabela correta.
  - c. Clique em Apply quando terminar.
  - **DICA** Consulte <u>Configuração da entrada analógica na página 55</u> para obter informações adicionais sobre valores de parâmetro e outras seleções de configuração.

Uma mensagem aparecerá para indicar o status da mudança de configuração. A indicação de caminho com sucesso é:

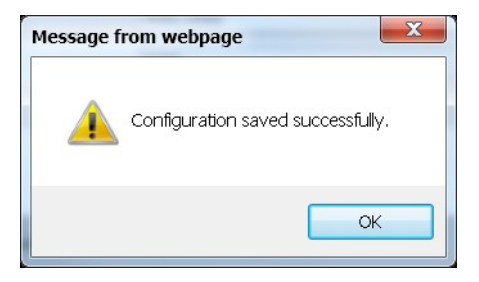
Outras mensagens podem aparecer, como as seguintes:

- Password Rejected! (Senha rejeitada!) com a segurança desabilitada, a senha de tabela digitada está incorreta
- Configuration Item Out of Range! (Item de configuração fora da faixa!) indica que um valor de parâmetro ultrapassa a faixa permitida
- Continue a configurar a unidade selecionando as páginas de configuração restantes (por exemplo, Date and Time e Advanced Configuration), inserindo os parâmetros de configuração e fazendo as seleções nas listas.
- 6. Clique em Apply para salvar as configurações.

### Use a tela LCD (modelos TS3 e EM3)

Todos os modelos, exceto o modelo BC3, incluem um LCD integrado para visualização e configuração. Botões são fornecidos para controlar o visor. O visor tem três modos de operação:

- O modo de leitura permite que você selecione e exiba parâmetros, incluindo medição, log de eventos e informações de autoteste.
- O modo de programa permite que você altere os parâmetros de configuração com segurança contra alterações de configuração não autorizadas. Cada dispositivo de monitoração de energia é protegido por senha.
- O modo de edição permite que você modifique os parâmetros selecionados. No modo de edição, um cursor de destaque aparece sob o valor do parâmetro a ser modificado, iniciando no dígito à direita (menos significativo).

O diagrama e a tabela mostram os botões da interface LCD e suas funções.

### Figura 26 - Interface LCD

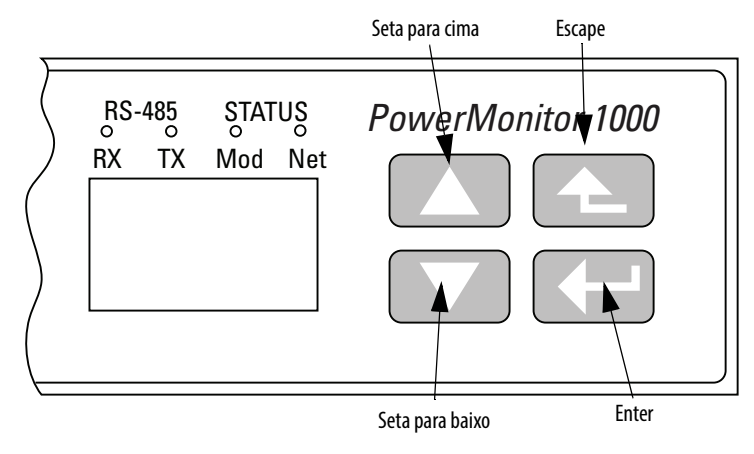

Os botões funcionam de forma diferente em cada modo. O dispositivo de monitoração de energia entra em modo de leitura por padrão.

| Botão                                          | Modo                                                                                                   |               |                                                                     |  |
|------------------------------------------------|----------------------------------------------------------------------------------------------------|---------------|---------------------------------------------------------------------|--|
|                                                | Visor                                                                                                  | Programa      | Edição                                                              |  |
| Escape                                         | Retorna ao menu pai<br>No menu superior, seleciona a tela padrão                                       |               | Cancela as alterações do parâmetro e retorna ao modo<br>de programa |  |
| Seta para cima                                 | Volta ao parâmetro ou ao item de menu anterior                                                         |               | Incrementa o valor do dígito destacado                              |  |
| Seta para baixo                                | Avança até o próximo parâmetro ou item de menu                                                         |               | Diminui o valor do dígito destacado                                 |  |
| Enter                                          | Entra em um submenu ou define a tela padrão parâmetro a ser modificado ou altera para o modo de edição |               | Salva a alteração de parâmetro e retorna ao modo de<br>programa     |  |
| Setas para cima e para baixo<br>ao mesmo tempo | Atualiza o visor                                                                                       | Nenhum efeito | Move o cursor destacado um caractere para a esquerda                |  |

As opções do usuário para exibição e configuração são organizadas em um sistema de menus hierárquicos no dispositivo de monitoração de energia.

Este diagrama mostra como navegar no menu de exibição e configuração.

### Figura 27 - Navegação no menu

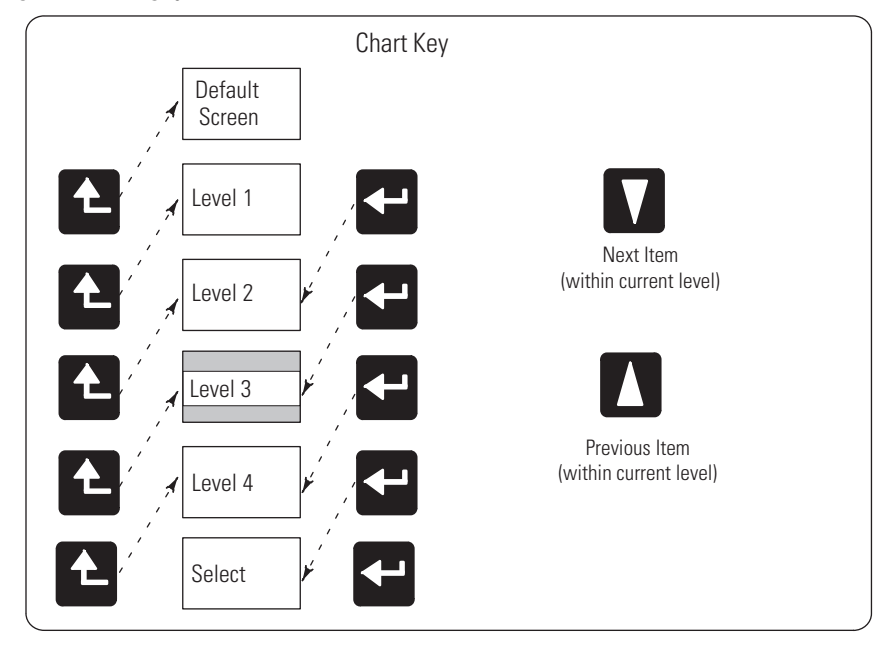

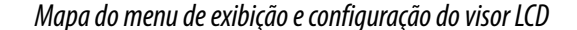

Figura 28 - Menu principal, Página 1

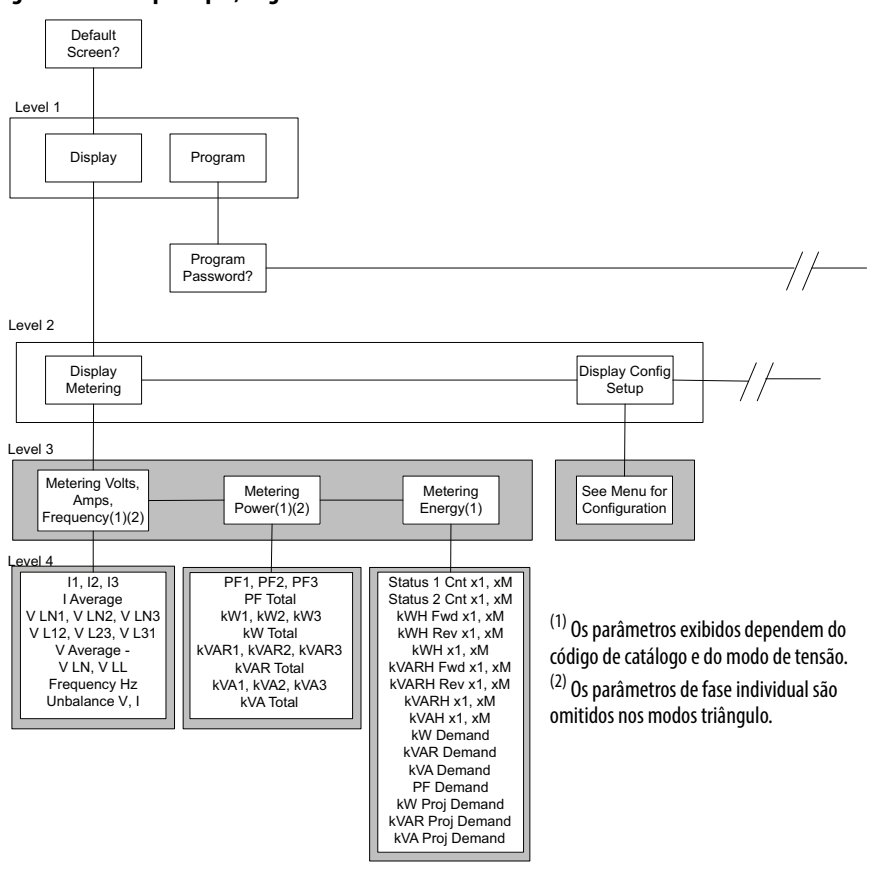

### Tela padrão

O dispositivo de monitoração de energia permite que você selecione e navegue até uma tela padrão. A tela padrão aparece na inicialização e é exibida depois que o visor fica inativo por aproximadamente 30 minutos. Para definir a tela atual como padrão, pressione Enter e clique em Yes. Se você estiver em outro menu e desejar voltar à tela padrão, continue pressionando Escape até que a mensagem To Default Screen? (Para a tela padrão?) seja exibida. Clique em Yes para exibir a tela padrão.

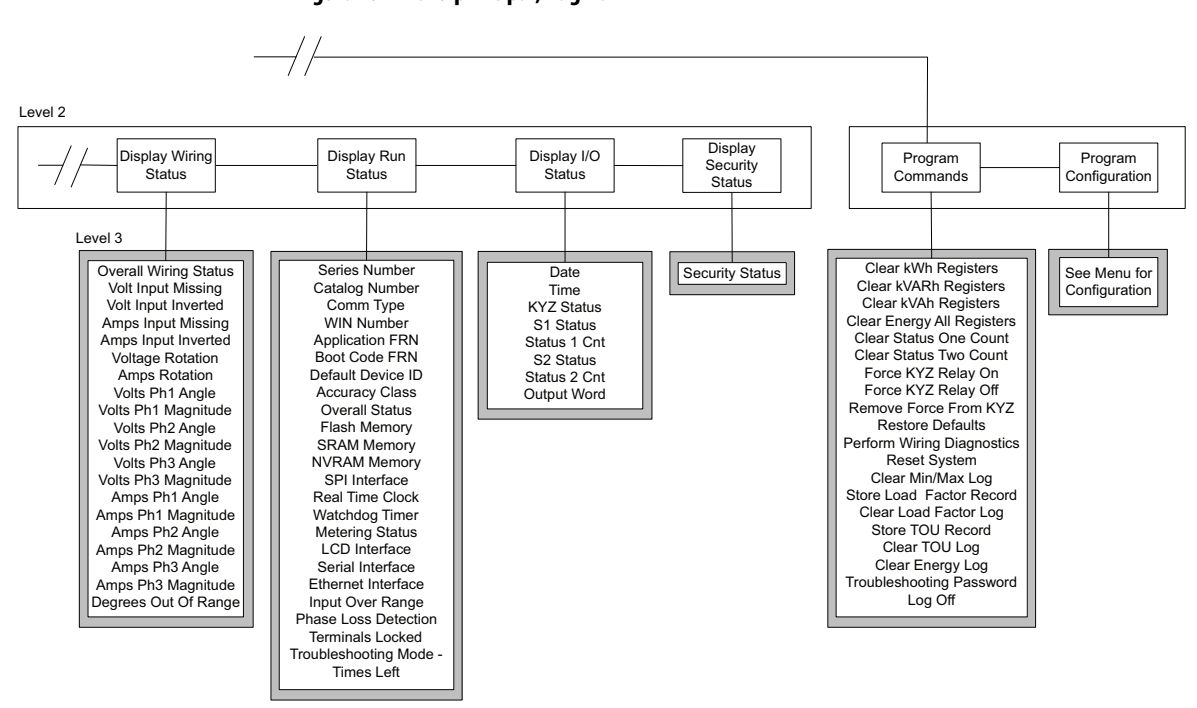

#### Figura 29 - Menu principal, Página 2

### Figura 30 - Submenu de configuração

Level 2 Program Mode, Level 3 Display Mode RS485 Ethernet Security Analog Advanced Input Setup Setup Setup Setup Level 3.4 Voltage Mode PT Primary PT Secondary New Password Set Date Year Set Date Month Protocol Setting Serial Delay ms IP Address Obtain IP Address Byte A Hardware Config Lock Comm Port disable Web Page Disable FTP Port Disable Flash Update -Baud Rate IP Address Byte B Set Date Month Set Time Hour Set Time Minute Set Time Second IP Address Byte C IP Address Byte C IP Address Byte D Subnet Mask Byte A Subnet Mask Byte B CT Primary System PF Setting Serial Address Serial Data Form Config Lock Timeout Flash Update Maximum Node Meter Averaging DST Enable Subnet Mask Byte C Subnet Mask Byte D Security Active Address HTTPS Enable Subnet Mask Byte D Gateway Byte A Gateway Byte B Gateway Byte C Gateway Byte D SNTP Mode Select DST Start-FTPS Enable DST Start-Mth, Wk ,Day DST Start Hour DST End -Mth, Wk, Day DST End Hour SNTP Update Rate KYZ Output Select SNTP Time Zone KYZ Output Scale KYZ Output Duration Status 1 Input Scale Status 2 Input Scale SNTP Time Zone SNTP Server Byte A SNTP Server Byte B SNTP Server Byte C SNTP Server Byte D Demand Source Broadcast Mode Demand Length Broadcast Port Demand Length Demand Periods Demand Sync Delay Unit Error Action Error Log Full Action LCD Contrast 3 to 40

Configuration Menu

### Editar um parâmetro

Para editar um parâmetro, faça o seguinte:

- Aperte <seta para cima> ou <seta para baixo> para alterar o dígito destacado.
- Aperte <seta para cima> e <seta para baixo> ao mesmo tempo para mover o cursor de destaque uma vez para a esquerda e pressione <seta para cima> ou <seta para baixo> para definir o valor do dígito selecionado.

Continue da mesma forma até que o valor correto seja inserido e depois pressione <Enter> quando terminar.

### Exemplo de configuração

Este exemplo percorre a configuração da data da unidade para demonstrar o uso do visor e dos botões para navegar através do menu de configuração e fazer alterações nos parâmetros.

1. Navegue até a tela inicial.

A tela exibida é a tela de nível superior. Se ela não for exibida, pressione <Escape> até que apareça.

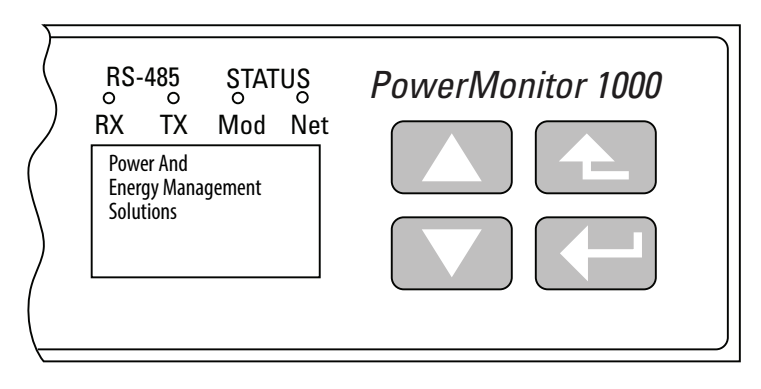

Se você pressionar <Escape> muitas vezes, a mensagem To Default Screen? (Para a tela padrão?) será exibida. Se isso ocorrer, pressione <Escape> mais uma vez.

2. Pressione < Enter> e esta tela aparecerá.

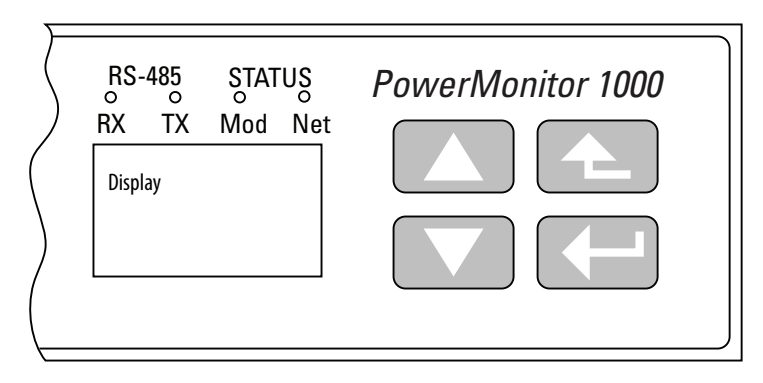

3. Pressione <seta para cima> ou <seta para baixo> uma vez.

O programa é exibido no visor. Pressione <Enter>.

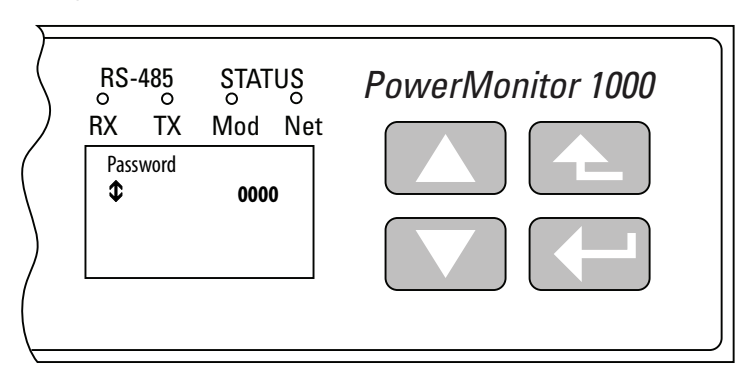

4. Pressione <Enter> se a senha padrão (0000) não foi alterada.

Se a senha foi alterada, digite a senha correta.

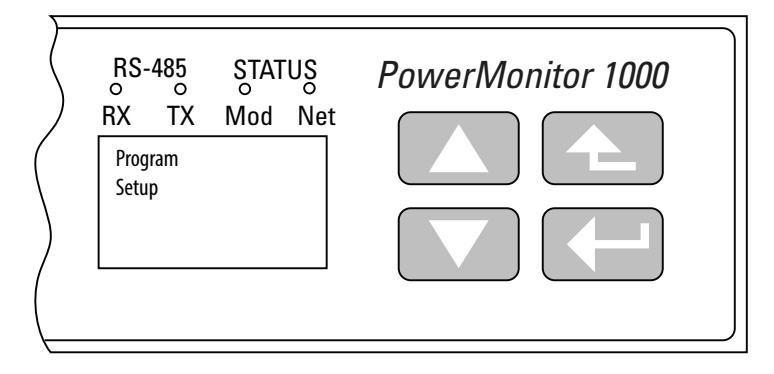

Quando a senha correta é digitada, a configuração do programa aparece no visor. O dispositivo de monitoração de energia agora está no modo de programa.

Se uma senha incorreta for inserida, aparecerá a mensagem Invalid Password (Senha Inválida). Pressione qualquer botão para tentar de novo.

5. Pressione <Enter>.

A entrada analógica é exibida no visor. Pressione <seta para baixo>.

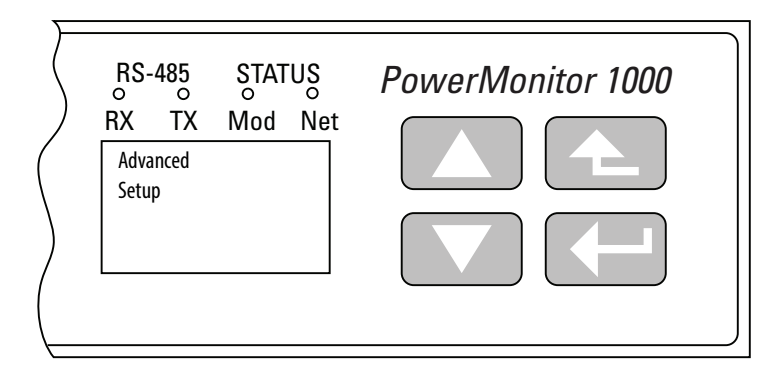

6. Com a configuração avançada exibida, pressione <Enter>, depois <seta para baixo> até Set Date Year ser exibido.

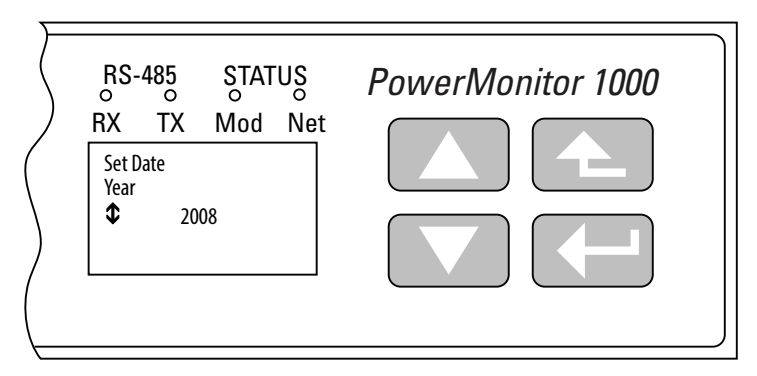

7. Pressione <Enter> para alterar o valor do ano.

O dispositivo de monitoração de energia agora está no modo de edição, indicado pela presença do cursor de destaque. Altere o valor do ano e pressione <Enter> para salvá-lo ou <Escape> para descartar as alterações.

Consulte <u>Editar um parâmetro na página 40</u> se precisar de ajuda com isso.

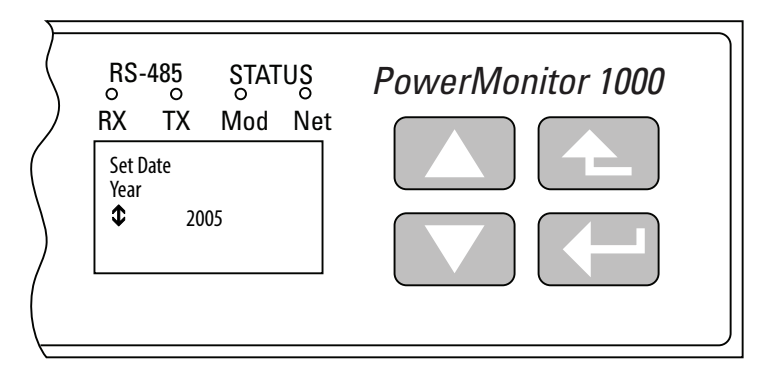

 Selecione o próximo item do menu de configuração pressionando <seta para baixo>.

Configure o mês da mesma forma.

Continue configurando os parâmetros restantes da mesma forma.

- Navegue até a tela de menu superior
- <Enter>, depois <seta para baixo>, depois <Enter> para acessar a tela de senha
- Digite a senha correta para acessar o modo de programa
- Navegue até o menu desejado usando <Enter>, <seta para cima> e <seta para baixo>
- <Enter> seleciona um parâmetro para edição
- <seta para cima> ou <seta para baixo> incrementa ou diminui o valor do dígito destacado
- <seta para cima> e <seta para baixo> ao mesmo tempo move o cursor de destaque
- <Enter> salva suas alterações; <Escape> as descarta
- <Escape> várias vezes até o menu superior para acessar o modo de leitura

### Exibir dados com o visor

Também é possível exibir dados de configuração, medição, status e diagnósticos de fiação do dispositivo de monitoração de energia usando o visor. Para ver os dados, selecione Display (em vez de Setup) no menu superior e navegue pelos menus como no exemplo da configuração. Pressione <Enter> e <Escape> para navegar para dentro e para fora dos submenus e <seta para cima> e <seta para baixo> para selecionar itens dentro de um submenu. O modo de leitura não permite que você altere nenhum parâmetro. A medição dos dados disponíveis depende do modelo do dispositivo de monitoração de energia.

### Usar o software de emulação de terminal para configuração

A unidade PowerMonitor 1000 pode ser configurada usando a porta RS-485 para comunicação ASCII com o software de emulação de terminal. O HyperTerminal não é mais incluído com o sistema operacional Microsoft Windows; no entanto, inúmeras opções de software de emulação de terminal estão disponíveis. As etapas descritas aqui utilizam o software PuTTY, um aplicativo de código aberto que pode ser baixado e usado gratuitamente. Outros softwares de emulação de terminal, como o HyperTerminal Private Edition e o TeraTerm, também podem ser usados.

Visite este link para obter mais informações ou para fazer o download do software PuTTY: <u>http://www.chiark.greenend.org.uk/~sgtatham/putty/</u>

Siga estas etapas para usar o software PuTTY para configuração. Se você usar um software diferente, as etapas a seguir poderão ser diferentes.

1. Conecte a unidade ao computador com um cabo serial ou um adaptador.

Consulte <u>Fiação típica ponto a ponto da RS-485 na página 32</u>. Se você usar um adaptador RS-485 que instala uma porta COM virtual, abra o Device Manager para determinar a atribuição da porta.

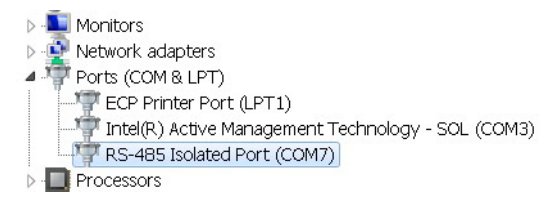

| <mark>⊟-<mark>Session</mark><br/>│                                    </mark> | Basic options for your Pu                                        | TTY session                          |  |  |
|-------------------------------------------------------------------------------|------------------------------------------------------------------|--------------------------------------|--|--|
| Logging                                                                       |                                                                  | Basic options for your PuTTY session |  |  |
|                                                                               | Specify the destination you want to connect to                   |                                      |  |  |
| Kevboard                                                                      | Host <u>N</u> ame (or IP address)                                | <u>P</u> ort                         |  |  |
| Bell                                                                          |                                                                  | 22                                   |  |  |
| - Features<br>- Window<br>- Appearance                                        | Connection type:<br>Raw I elnet Rlogin                           | ⊚ <u>S</u> SH ⊚ Se <u>r</u> ial      |  |  |
| Behaviour<br>Translation<br>Selection<br>Colours                              | Load, save or delete a stored session<br>Sav <u>e</u> d Sessions |                                      |  |  |
| Connection<br>- Data<br>- Proxy<br>- Telnet<br>- Rlogin<br>- SSH<br>- Serial  | Default Settings<br>PM1K_485                                     | Load<br>Sa <u>v</u> e<br>Delete      |  |  |
|                                                                               | Close window on exit.<br>⊘ Always ⊘ Never ⊙ Or                   | nly on clean exit                    |  |  |

2. Inicie o software PuTTY.

- 3. Quando o software for carregado, selecione o seguinte na página Session:
  - Connection type: Serial
  - Serial line: COM1, outra porta disponível ou a porta virtual atribuída pelo adaptador de comunicação
  - Connection speed: 38400

| Reputer Configuration                                                        |                                                                                                    | ? X                    |  |  |
|------------------------------------------------------------------------------|----------------------------------------------------------------------------------------------------|------------------------|--|--|
| Category:                                                                    |                                                                                                    |                        |  |  |
| Session                                                                      | Basic options for your PuTTY session                                                                     |                        |  |  |
| Logging                                                                      | Specify the destination you want to connect to                                                           |                        |  |  |
| Keyboard                                                                     | Serial li <u>n</u> e                                                                                     | Speed                  |  |  |
| Bell                                                                         | COM7                                                                                                    | 38400                  |  |  |
| - Features<br>⊡-Window<br>- Appearance                                       | Connection type:<br>Raw <u>T</u> elnet Rlog <u>i</u> n <u>S</u> SH                                       | Se <u>r</u> ial        |  |  |
| Behaviour<br>Translation<br>Selection<br>Colours                             | Load, save or delete a stored session<br>Sav <u>e</u> d Sessions                                         |                        |  |  |
| Connection<br>- Data<br>- Proxy<br>- Telnet<br>- Rlogin<br>⊕ SSH<br>- Serial | Default Settings<br>PM1K_485                                                                             | Load<br>Save<br>Delete |  |  |
|                                                                              | Close window on exit:<br>Close window on exit:<br>Close window on exit:<br>Only on close window on exit. | ean exit               |  |  |
| About <u>H</u> elp                                                           | <u>Open</u>                                                                                              | <u>C</u> ancel         |  |  |

4. Selecione a página Keyboard e faça a seguinte alteração.

The Backspace key: Control-H

| 🔀 PuTTY Reconfiguration                      |                                                                        | ? X            |  |
|----------------------------------------------|------------------------------------------------------------------------|----------------|--|
| Category:                                    |                                                                        |                |  |
| E-Session                                    | Options controlling the effects of keys                                |                |  |
| Logging                                      | Change the sequences sent by:                                          |                |  |
| -Keyboard<br>-Bell                           | The Backspace key  Control-H  Control-? (127)                          |                |  |
| Features                                     | Th <u>e</u> Home and End keys<br>Standard  rxvt                        |                |  |
| - Appearance<br>- Behaviour<br>- Translation | The Eunction keys and keypad<br>ESC[n~ Linux Xtern<br>VT400 VT100+ SCO | m R6           |  |
| Selection<br>Colours<br>Connection<br>Serial | Application keypad settings:<br>Initial state of cursor keys:          |                |  |
|                                              | Normal Application                                                     | Hack           |  |
|                                              | Enable extra keyboard features:                                        |                |  |
|                                              | AltGr acts as Compose key Control-Alt is <u>d</u> ifferent from AltGr  |                |  |
|                                              |                                                                        |                |  |
|                                              | Apply                                                                  | <u>C</u> ancel |  |

- 5. Selecione Serial e faça as seguintes alterações:
  - Data bits: 8
  - Stop bits: 1
  - Parity: None
     DICA

Se a porta foi utilizada para comunicação DH-485, defina Parity como Even.

• Flow control: None

| ategory:                                                                                                    |                                                                                                    |                                                                           |                                                               |
|----------------------------------------------------------------------------------------------------|----------------------------------------------------------------------------------------------------|---------------------------------------------------------------------------|---------------------------------------------------------------|
| Session Comparison Session Comparison Session Comparison Comparison Consection Colours Connection Data Proxy Telett Rlogin SSH Serral Connection Colours Consection Colours Consection Colours Colours Co | Select a ser<br>Serial line t<br>Configure th<br>Speed (ba<br>Data bits<br>Stop bits<br>Parity<br>Elow contro | Options controlling<br>rial line<br>to connect to<br>e serial line<br>ud) | local serial lines<br>COM7<br>38400<br>8<br>1<br>None<br>None |

- 6. Clique em Open.
- 7. Quando a janela do programa for aberta, pressione Enter três vezes para abrir o menu.

| B COM7 - PuTTY                                                                                                    | A dark formation from all a line over 1.2 |   |
|----------------------------------------------------------------------------------------------------|-------------------------------------------|---|
|                                                                                                    |                                           | * |
| PM1000 RS485 Serial Terminal Module                                                                                                    |                                           |   |
| <pre>***** Serial Terminal Main Menu ***** 1. Analog Input Configuration 2. Advanced Configuration 3. RS485 Configuration 4. Ethernet Configuration 5. Date and Time Configuration 6. Command Table 7. Wiring Diagnostics Results 8. Volts, Amps and Frequency Results 9. Active Power Results 10.Unit Run Status Results 11.User Configurable Table Setup 12.Security Policy Configuration 13.Security Policy Status 0. Exit</pre> |                                           |   |
| Note: Exit automatically if no keyboard                                                                                                    | strokes over 2 minutes.                   |   |
| Please select the table No.:                                                                                                    |                                           | * |

Se o menu não aparecer, verifique se a fiação está correta, se o adaptador (se usado) e seu software de driver estão instalados e se a porta não está em uso por outro aplicativo.

8. Para selecionar um item de menu, digite o número do item de menu e pressione Enter.

Em um submenu, o dispositivo de monitoração de energia apresenta os parâmetros um de cada vez.

**9.** Para alterar os valores de parâmetro, digite a senha de tabela como o primeiro parâmetro.

Para digitar a senha, aperte Backspace para excluir o -1 e digite a senha correta.

**DICA** A senha de tabela é usada aqui com a segurança habilitada ou não.

Para exibir as configurações existentes sem fazer alterações, deixe a senha inalterada.

- 10. Pressione Enter para aceitar a senha e apresentar o próximo parâmetro.
- **11.** Para alterar qualquer parâmetro, aperte Backspace sobre o parâmetro exibido e digite o novo valor.

12. Pressione Enter para salvar e passar para o próximo parâmetro.

O software exibirá a mensagem "Write operation finished successfully" ("Operação de gravação concluída com êxito") depois que o último parâmetro for inserido. Isso indica que os parâmetros de configuração foram gravados no dispositivo de monitoração de energia. Outras mensagens exibidas incluem as seguintes:

- "Write error occurs with element 0" ("Ocorreu um erro de gravação com o elemento 0") indica que a senha de tabela correta não foi inserida
- "Write error occurs with element n" ("Ocorreu um erro de gravação com o elemento n") - indica que o valor inserido para o parâmetro n está fora da faixa de valores aceitável

Após a mensagem, aparece o seguinte:

"Edit... Configuration Table again?" ("Editar... Tabela de configuração novamente?")

"Type Y for more editing, otherwise type any other key to exit.: N" ("Digite Y para mais edição; caso contrário, digite qualquer outra tecla para sair: N")

 Digite Y e pressione Enter para rever ou editar os parâmetros de configuração selecionados, ou pressione Enter para retornar ao menu de configuração principal.

A sessão do terminal sai do menu de configuração após dois minutos de inatividade e exibe a mensagem "Quit RS485 Serial Terminal Mode" ("Saída do modo de terminal serial RS485").

- 14. Para continuar, pressione Enter três vezes.
- Para salvar a conexão do PuTTY à unidade PowerMonitor 1000, selecione Change Settings... no menu do PuTTY e salve a configuração na página Session.

| 🔀 PuTTY Reconfiguration                                                                                                   | ?                                                                                                |
|----------------------------------------------------------------------------------------------------|--------------------------------------------------------------------------------------------------|
| Category:                                                                                                    |                                                                                                  |
| Session Logging Terminal Keyboard Bell Features Window Appearance Behaviour Translation Selection Concurs Concurs Concurs | Basic options for your PuTTY session Saved Sessions New_PM1K_485 Default Settings PM1K_485 Style |
| Serial                                                                                                    | Close window on exit:<br>Always Never Only on clean exit<br>Apply Cancel                         |

### Usar comunicação para configuração

É possível configurar a unidade usando um controlador programável com lógica de usuário para gravar tabelas de configuração usando mensagens explícitas. Consulte a seção sobre <u>Mensagens explícitas na página 82</u>, para obter informações detalhadas sobre como configurar a unidade através da comunicação com um controlador programável ou um aplicativo de software personalizado.

### Menus de configuração

Qualquer que seja o método de configuração que você selecionar, os parâmetros de configuração são organizados em vários menus de configuração.

- Configuração de entrada analógica
- Configuração avançada
- Configuração de comunicação RS-485
- Configuração de comunicação da rede Ethernet opcional
- Configuração de data e hora
- Configuração de tabela configurável pelo usuário (exceto modelo BC3)
- Configuração de política de segurança

# Observações:

## **Recursos da unidade PowerMonitor 1000**

Esta seção descreve em detalhes todas as funções do dispositivo de monitoração de energia. Cada função inclui informações sobre os menus e parâmetros de configuração utilizados para controlar sua operação.

### Segurança

O PowerMonitor 1000 série B opera em dois modos. No modo operacional o produto executa as funções rotineiras, mas as alterações de configuração não são permitidas. No modo administrativo, o produto continua a operar como no modo operacional, mas são permitidas alterações na configuração e na política de segurança e podem ser executados comandos.

O acesso ao modo administrativo é gerenciado pela política de segurança configurada pelo usuário. Um titular de política, definido durante o comissionamento inicial do produto, administra a política de segurança. Consulte <u>Primeira página web de execução na página 16</u>, para obter mais detalhes.

## Seleções de configuração de segurança

O titular de política pode criar logins de usuário de segurança e fazer seleções que controlam o acesso ao modo administrativo.

• O titular de política pode desabilitar a segurança de acesso à página da Web e a segurança de mensagem explícita CIP (a configuração padrão destes parâmetros é desabilitada). Neste caso, a unidade PowerMonitor 1000 opera da mesma forma que as unidades da série A, utilizando uma senha de tabela para permitir alterações na configuração ou para executar comandos.

| A política de segurança não se aplica à tela LCD e ao teclado numérico,<br>nem às opções de comunicação RS-485, incluindo DF-1, DH-485,<br>Modbus RTU e ASCII (emulação de terminal). Estes métodos mantêm o<br>uso da senha de tabela para a proteção contra alterações não<br>autorizadas à configuração. |
|----------------------------------------------------------------------------------------------------|
| autorizadas a configuração.                                                                                                    |
|                                                                                                    |

Se a senha de tabela estiver ativa, existem duas formas de obter acesso de gravação:

- Uma tabela inteira incluindo uma senha de tabela é gravada.
- Uma senha de tabela válida é gravada na tabela de gravação de senha de elemento único, a qual permite gravações de elemento único até que se passem 30 minutos sem uma gravação.

- O titular de política pode habilitar a segurança de página Web. Neste caso, o titular de política ou um usuário administrador deve estar conectado para alterar a configuração ou para executar comandos utilizando a página Web. A senha de tabela não estará mais ativa; seu campo de entrada nas páginas Web estará inativo (acinzentado) e seu valor será ignorado pelo produto.
- O titular de política pode habilitar a segurança de mensagem explícita CIP. Neste caso, um controlador ou outro cliente CIP ou Modbus/TCP deve fazer login para alterar a configuração ou executar comandos através da gravação nas tabelas de dados. A senha de tabela não estará mais ativa e quando for gravada na unidade terá seu valor será ignorado. Esta opção se aplica a comunicação EtherNet/IP e Modbus/TCP utilizando a porta Ethernet.
- A política de segurança limita somente o acesso de gravação às tabelas de configuração e comandos do dispositivo de monitoração de energia. Não é exigido login de usuário ou aplicação para ler os dados, inclusive os logs de dados.

### Tipos de usuário de segurança

O titular de política pode estabelecer logins de usuário. Estão disponíveis dois tipos de usuário:

- Admin quando a segurança de página Web está habilitada, o tipo de usuário Admin permitir que você faça login utilizando a interface Web. Após fazer login, é possível alterar a configuração da unidade, editar a política de segurança, criar, remover e editar usuários e emitir comandos para a unidade processar.
- Aplicação quando a segurança de mensagem explícita CIP está habilitada, o tipo de usuário Aplicação permite que uma aplicação, como um controlador programável ou terminal de operador, grave dados utilizando mensagens explícitas para alterar a configuração da unidade e emitir comandos.

No máximo, um usuário Admin e um usuário Aplicação podem estar conectados ao mesmo tempo. Cada tipo de usuário tem acesso para alterar a configuração da unidade e para executar comandos.

### Gerenciar usuários

O titular de política pode utilizar a página de segurança Web para criar usuário Admin ou Aplicação adicionais enquanto está conectado. Uma vez que o usuário Admin é criado, ele também pode criar usuários adicionais de qualquer tipo. Nomes de usuário e senhas são strings ASCII com comprimento máximo de 32 caracteres.

O titular de política é criado na primeira execução da página Web no comissionamento da unidade e não pode ser editado ou removido. Se as credenciais do titular de política (nome de usuário e senha) forem perdidas ou esquecidas, a unidade deverá ser reinicializada para os ajustes de fábrica caso seja necessário o acesso de titular de política.

### **Fazer login**

Com a segurança de página Web habilitada, para editar a configuração da unidade ou executar comandos, um usuário Admin ou o titular de política deve fazer login. Não é permitido que um usuário Aplicação faça login na página Web.

- 1. Faça login usando uma de duas formas:
  - Clique no link Log in no cabeçalho da página Web, digite o nome de usuário, a senha e clique em Log in.
  - Abra a pasta Security, clique no link Security, digite o nome de usuário, a senha e clique em Log in.
- 2. Com a segurança de mensagem explícita CIP habilitada, para editar a configuração da unidade ou executar comandos, a aplicação deve gravar o nome de usuário (com caracteres NULL acrescentados para estabelecer uma string com 32 caracteres) na tabela de dados Security User Name.
- 3. Depois, em até 30 segundos, gravar a senha de 32 bits (com caracteres NULL acrescentados para estabelecer uma string com 32 caracteres) na tabela de dados Security Password para fazer login.

Somente um usuário do tipo aplicação pode utilizar este método.

**DICA** É fornecido um exemplo de gravação do nome de usuário e da senha de aplicação para EtherNet/IP em <u>Capítulo 4</u>, <u>Mensagens explícitas</u>.

### Desconectar

Existem duas formas defazer logout da página Web:

- Clique no link Log out no cabeçalho da página Web.
- Abra a pasta Security, clique no link Security e clique em Log Out.

Uma aplicação pode fazer logout gravando o valor 8 na palavra de comando 2 da tabela de dados Command.

Usuários e aplicações são desconectados automaticamente após 30 minutos sem atividade de gravação.

## Configuração adicional da política de segurança

Estão disponíveis várias opções adicionais de política de segurança e podem ser acessadas na página Web de configuração da política de segurança ou na tabela de dados Security Policy Configuration.

| Parâmetro                                  | Descrição                                                                                                    | Padrão | Faixa | Configuração<br>do usuário |
|--------------------------------------------|----------------------------------------------------------------------------------------------------|--------|-------|----------------------------|
| Hardware Configuration<br>Lock             | <ul> <li>Define o comportamento quando o jumper de bloqueio de configuração estiver aplicado entre os terminais CF1 e CF2</li> <li>0 = Bloqueio da configuração de entrada analógica, parâmetros de configuração de energia, configuração de política de segurança e parâmetros de palavra de comando 1, incluindo a reinicialização da unidade.</li> <li>1 = Bloqueio da configuração de entrada analógica, parâmetros de configuração de energia, configuração de política de segurança e parâmetros de configuração de entrada analógica, parâmetros de configuração de entrada analógica, parâmetros de configuração de energia, configuração de política de segurança e parâmetros de palavra de comando 1, incluindo a reinicialização da unidade, bloqueio da configuração de Ethernet.</li> </ul>                                                                                                    | 0      | 01    |                            |
| Communication Port<br>Disable              | 0 = Todas as portas de comunicação disponíveis habilitadas<br>1 = Porta Ethernet desabilitada<br>2 = Porta RS485 desabilitada                                                                                                    | 0      | 02    |                            |
| Web Page Disable                           | 0 = Habilita o acesso da página Web<br>1 = Desabilita o acesso da página Web                                                                                                    | 0      | 01    |                            |
| FTP Port Disable                           | 0 = Habilita o acesso da porta FTP<br>1 = Desabilita o acesso da porta FTP                                                                                                    | 0      | 01    |                            |
| Flash Update Disable<br>Configuration Lock | 0 = Permite a atualização da memória flash de firmware quando a<br>configuração está bloqueada por hardware.<br>1 = Desabilita a atualização da memória flash de firmware quando a<br>configuração está bloqueada por hardware.                                                                                                    | 0      | 01    |                            |
| Flash Update Disable<br>Security Active    | <ul> <li>0 = Permite a atualização da memória flash de firmware quando a segurança está habilitada.</li> <li>1 = Desabilita a atualização da memória flash de firmware quando a segurança para CIP está habilitada.</li> <li>2 = Desabilita a atualização da memória flash de firmware quando a segurança para página Web está habilitada.</li> <li>IMPORTANTE: Na configuração 2, o serviço de reinicialização CIP está ativo e ainda pode ser utilizado para reinicializar a unidade PowerMonitor 1000. Habilite a segurança para CIP para bloquear as mensagens de serviço de reinicialização CIP.</li> <li>3 = Desabilita a atualização da memória flash de firmware quando a segurança para CIP ou página Web está habilitada.</li> <li>IMPORTANTE: Se a segurança estiver habilitada e o endereço IP de origem de login do Admin e o endereço IP de origem da atualização de memória forem os mesmos, a atualização é permitida.</li> </ul> | 0      | 03    |                            |
| HTTPS Enable <sup>(1)</sup>                | 0 = Habilita HTTPS.<br>1 = Desabilita HTTPS.                                                                                                    | 0      | 01    |                            |
| FTPS Enable <sup>(2)</sup>                 | 0 = Habilita FTPS.<br>1 = Desabilita FTPS.                                                                                                    | 0      | 01    |                            |

(1) Se habilitada, você deve utilizar um navegador compatível com SSL 3.0 (TLS 1.0) e informar o endereço IP da unidade com o prefixo 'https://'.

(2) Se habilitada, você deve utilizar um cliente FTP compatível com SSL 3.0 (TLS 1.0).

## Configuração da entrada analógica

Esta funcionalidade se aplica a todos os modelos.

## Configuração

O dispositivo de monitoração de energia calcula os resultados da medição com base nas entradas de tensão e corrente redimensionadas. É necessário configurar as entradas analógicas para obter resultados de medição precisos e corretamente redimensionados.

| Parâmetro         | Descrição                                                                                                    | Faixa                                                         | Padrão    | Configuração<br>do usuário |
|-------------------|----------------------------------------------------------------------------------------------------|---------------------------------------------------------------|-----------|----------------------------|
| Voltage mode      | Deve corresponder ao sistema elétrico externo e como ele está ligado<br>aos terminais de entrada de tensão e corrente do PowerMonitor.<br>Consulte os diagramas de fiação.<br>0 = Triângulo direto<br>1 = Triângulo aberto<br>2 = Estrela<br>3 = Fase dividida<br>4 = Demonstração, resultados simulados<br>5 = 1PT1CT-LL<br>6 = 1PT1CT-LN | 06                                                            | 2         |                            |
| PT primary        | O valor primário da taxa PT (primário:secundário) indicando a tensão<br>presente no lado alto do transformador. Para conexão direta, defina a<br>taxa PT para qualquer taxa 1:1 válida (por exemplo, 480:480).                                                                                                    | 1,00 50.000                                                   | 480       |                            |
| PT secondary      | O valor secundário da taxa PT (primário:secundário) indicando a tensão presente no lado baixo do transformador.                                                                                                    | 1600                                                          | 480       |                            |
| CT primary        | O valor primário da taxa CT (primário:5) indicando a corrente nominal presente no lado alto do transformador. A corrente nominal CT é de 5A.                                                                                                    | 550.000                                                       | 5         |                            |
| System PF setting | Selecione a faixa que corresponde ao fator de potência esperado.                                                                                                    | 0 = Condutor (-9789)<br>1 = Alta (-8598)<br>2 = Baixa (-5295) | 2 = Baixa |                            |

## Funções relacionadas

- Diagnóstico de fiação
- Bloqueio de configuração

## Diagnóstico de fiação

O dispositivo de monitoração de energia executa diagnósticos de fiação no comando para detectar e relatar erros de fiação. Os diagnósticos de fiação funcionam em qualquer modo de fiação, exceto os modos demonstração e 1PT 1CT, desde que a corrente medida seja de pelo menos 10% do parâmetro primário CT na configuração analógica. É possível selecionar a partir de três faixas de fator de potência do sistema para aprimorar a precisão dos diagnósticos de fiação.

Esta função se aplica a todos os modelos. O modelo BC3 fornece um conjunto de resultados limitado.

### Parâmetros de diagnóstico

Quando é fornecido um comando de diagnóstico de fiação, o dispositivo de monitoração de energia calcula e retorna os resultados. Para reduzir a possibilidade de dados de diagnóstico errados ou confusos, os resultados de vários testes devem corresponder antes de os resultados serem exibidos. Os resultados dos diagnósticos de fiação retornam ao status padrão cerva de cinco minutos após o comando ser emitido.

Status da fiação:

- Pass a fiação do sistema está correta para as seleções de modo de tensão e de fator de potência.
- Failed a fiação do sistema está incorreta. Consulte o status da entrada de tensão e corrente para obter informações adicionais.
- Input Low a corrente medida está abaixo de 10% do fundo de escala.
- Disabled o dispositivo de monitoração de energia está em modo de demonstração ou 1PT 1CT.
- Waiting Command se passaram cinco minutos desde o comando mais recente .
- Out of Range os ângulos de fase medidos estão fora da faixa do fator de potência selecionado do sistema.
- Entrada de tensão ou corrente ausente (entrada abaixo do limite de medição) ou invertida (polaridade reversa, 180 graus fora da fase)
  - -1 Teste não executado; consulte o status da fiação para obter o motivo.
  - 0 Aprovado, todas as entradas presentes e na polaridade correta.
  - 1 Fase 1 ausente / invertida.
  - 2 Fase 2 ausente / invertida.
  - 3 Fase 3 ausente / invertida.
  - 12 Fase 1 e 2 ausentes / invertidas.
  - 13 Fase 1 e 3 ausentes / invertidas.
  - 23 Fase 2 e 3 ausentes / invertidas.
  - 123 Todas as 3 fases ausentes / invertidas.
- Rotação de tensão
  - 1 Teste não executado; consulte o status da fiação para obter o motivo.
  - 123 Rotação de fase para frente (ABC).
  - 132 Rotação de fase reversa (ACB).
  - 4 Rotação de fase inválida (2 entradas cabeadas com a mesma fase).
- Rotação de corrente, referenciada a fase 1 de tensão
  - -1 Teste não executado; consulte o status da fiação para obter o motivo.
  - 123 Rotação para frente (ABC).
  - 231 Rotação para frente, deslocada 120 graus (BCA).
  - 312 Rotação para frente, deslocada 240 graus (CAB).
  - 132 Rotação reversa (ACB).
  - 213 Rotação reversa, deslocada 120 graus (BAC).
  - 321 Rotação reversa, deslocada 240 graus (CBA).
  - 4 Rotação de fase inválida (2 entradas cabeadas com a mesma fase).

Não é necessária a rotação de fase para frente para aprovação nos diagnósticos de fiação. Antes de alterar as conexões de fiação, consulte a rotação de tensão / corrente e o status de inversão das mesmas para selecionar a entrada analógica correta.

### Magnitude e ângulo de fase

O dispositivo de monitoração de energia monitora continuamente os dados de magnitude e ângulo de fase da tensão e da corrente de retorno. Esses dados podem ser utilizados para construir um diagrama de fasor e, além dos parâmetros de diagnóstico, localizar problemas de fiação. Aplicam-se as seguintes exceções:

- Os dados de magnitude não são retornados pelo modelo BC3
- O ângulo de fase de corrente 2 sempre retorna 0 (zero) em modo de fiação de triângulo aberto
  - DICA
     0 modo de resolução de problemas do dispositivo de monitoração de energia permite visualizar dados de magnitude.

     Consulte Modo de resolução de problemas em página 58.

Os ângulos de fase são consistentes com o diagrama de medição de potência com quatro quadrantes.

Consulte Medição de potência na página 63.

## Configuração

É necessária a configuração analógica básica. Além disso, deve ser selecionado um fator de potência do sistema. As faixas são as seguintes:

- Baixo (defasagem de 52 a 95%, configuração padrão)
- Alto (85% de defasagem a 98% avanço)
- Condução (97% defasagem a 89% avanço)

### Resultados

Os resultados dos diagnósticos de fiação podem ser visualizados utilizando um dos métodos seguintes:

- Interface Web
- Tela LCD (exceto pelo modelo BC3)
- Comunicação
- Software de emulação de terminal RS-485

### Comandos

- Executar diagnósticos de fiação
- Testar conexões de fiação (menu da tela LCD)

| Modo de resolução de<br>problemas | O modo de resolução de problemas permite que você informe um comando<br>protegido por senha que torna disponíveis todos os parâmetros medidos para fins<br>de resolução de problemas. O modo de resolução de problemas não altera o<br>suporte de log de dados. |                                                                                                    |  |
|-----------------------------------|----------------------------------------------------------------------------------------------------|----------------------------------------------------------------------------------------------------|--|
|                                   | DICA                                                                                                    | Este modo não se aplica ao 1408-EM3 porque esse medidor já possui todos os<br>parâmetros disponíveis. |  |
| Comunicação RS-485                | Esta função s                                                                                                    | e aplica a todos os modelos.                                                                          |  |

## Configuração

Seu dispositivo de monitoração de energia está configurado para se comunicar via porta RS-485 utilizando um conjunto padrão de parâmetros ao ser ligado pela primeira vez.

| Parâmetro                              | Descrição                                                                                       | Faixa                                                                                            | Padrão                         | Configuração do<br>usuário |
|----------------------------------------|-------------------------------------------------------------------------------------------------|--------------------------------------------------------------------------------------------------|--------------------------------|----------------------------|
| Protocol Setting                       |                                                                                                 | DF1 Half-duplex escravo<br>DF1 Full-duplex<br>Modbus RTU escravo<br>Detecção automática<br>DH485 | DF1 Full-duplex                |                            |
| Delay <sup>(1)</sup>                   | O tempo entre a recepção de uma solicitação e a<br>transmissão de uma resposta                  | 0 a 75 ms                                                                                        | 10 ms                          |                            |
| Baud Rate                              | Taxa de bits por segundo da comunicação                                                         | 1200, 2400, 4800, 9600 <sup>(2)</sup> , 19,2k <sup>(2)</sup> , 38,4k, 57,6k                      | 38,4k                          |                            |
| RS-485 Address                         | ldentifica o dispositivo de monitoração de energia<br>de forma exclusiva em uma rede multiponto | 1247<br>031 <sup>(3)</sup>                                                                       | Número de ID da<br>unidade     |                            |
| Data Format                            | Bits de dados / bits de parada / paridade                                                       | 8 / 1 / nenhuma<br>8 / 1 / par <sup>(3)</sup><br>8 / 1 / ímpar                                   | 8 / 1 / nenhuma                |                            |
| Inter Character Timeout <sup>(1)</sup> | Retardo mínimo entre caracteres que indica o final<br>de um pacote de mensagem ModBus           | 0 a 6553 ms                                                                                      | 0 = 3,5 tempos de<br>caractere |                            |
| Max Node Address <sup>(3)</sup>        |                                                                                                 | 131                                                                                              | 31                             |                            |

(1) Os parâmetros Delay e Inter Character Timeout não têm efeito no protocolo DH485

(2) A configuração de taxa de transmissão para o DH485 deve ser de 9600 ou de 19,2 k

(3) DH485

O protocolo DH-485 é suportado pelos firmwares FRN 2.0 e superiores. Se DH-485 estiver selecionado, o formato de dados é automaticamente ajustado para 8 / 1 / par. As taxas de dados recomendadas para DH-485 são 9600 e 19,2 k.

O método de verificação de erro é a verificação de redundância cíclica (CRC). Todos os dispositivos em uma rede RS-485 multiponto devem ser ajustados na mesma taxa de dados e cada um deles deve receber um endereço de rede exclusivo.

O protocolo ASCII utilizado com o software de emulação de terminal sempre estará disponível, independentemente da seleção de protocolo.

## Comunicação de rede Ethernet opcional

O dispositivo de monitoração de energia suporta a operação simultânea da rede Ethernet opcional e das portas seriais.

Esta funcionalidade se aplica a todos os modelos com código de catálogo terminado em -ENT.

A porta de rede Ethernet suporta taxas de dados de 10 ou 100 Mbps, half ou full duplex.

## Configuração

A porta de rede Ethernet é configurada com um endereço IP e gateway padrão, utilizando um esquema de endereçamento de configuração automática padrão. O endereço padrão simplifica a tarefa de fazer uma conexão inicial na unidade a partir de um microcomputador com um endereço IP compatível de classe B.

| Parâmetro                         | Descrição                                                                                                    | Faixa | Padrão                                 | Configuração<br>do usuário |
|-----------------------------------|----------------------------------------------------------------------------------------------------|-------|----------------------------------------|----------------------------|
| Bytes 1 a 4 de IP address         | Endereço IP da unidade no formato aaa.bbb.ccc.ddd                                                                                                    | 0255  | 192.168.254.x<br>(x é a ID da unidade) |                            |
| Bytes 1 a 4 de Subnet mask        | Máscara de subrede no formato aaa.bbb.ccc.ddd                                                                                                    | 0255  | 255.255.255.0                          |                            |
| Bytes 1 a 4 de Gateway IP address | Endereço IP do gateway no formato aaa.bbb.ccc.ddd                                                                                                    | 0255  | 192.168.254.1                          |                            |
| SNTP setup                        | Consulte configuração de <u>Funções de data e hora</u> . Inclui:<br>Modo SNTP<br>Intervalo de atualização<br>Fuso horário<br>Endereço IP do servidor de hora |       |                                        |                            |

O dispositivo de monitoração de energia opera com um endereço IP fixo que o identifica de forma exclusiva na rede. O endereço IP 255.255.255.255 não é permitido. Recomendamos configurar a unidade com endereçamento Ethernet fixo, entretanto a unidade suporta o endereçamento automático DHCP.

IMPORTANTEO endereço IP do seu dispositivo de monitoração de energia não deve<br/>estar em conflito com o Endereço IP de nenhum outro dispositivo na<br/>rede. Entre em contato com o seu administrador de rede para obter<br/>um endereço IP exclusivo, uma máscara de subrede e um endereço<br/>de gateway padrão para sua unidade.

## Endereçamento de rede Ethernet

O endereço IP é um número binário de 32 bits que consiste do endereço de rede (NetID) e do endereço da máquina (HostID). A máscara de subrede define o limite entre NetID e HostID; cada 0 (zero) representa a HostID.

Tabela 3 - Exemplo de endereçamento de rede Ethernet

| Endereço IP           | (decimal): | 192      | 1        | 1        | 207       |
|-----------------------|------------|----------|----------|----------|-----------|
|                       | (binário): | 11000000 | 0000001  | 0000001  | 11001111  |
| Máscara de<br>subrede | (decimal): | 255      | 255      | 255      | 0         |
|                       | (binário): | 11111111 | 11111111 | 11111111 | 0000000   |
|                       |            |          | Net ID   |          | -Host ID- |

Neste exemplo, NetID é 192.1.1.0 e HostID é 0.0.0.207. O relacionamento entre NetID e HostID depende da classe de endereço IP; a discussão desse tópico está além do escopo deste documento (o exemplo utiliza um endereço IP de classe C). Os dispositivos na mesma subrede podem se comunicar diretamente; dispositivos em subredes diferentes podem se comunicar somente através de um gateway ou de um roteador.

O endereço IP do gateway define o endereço do gateway ou do roteador na subrede da unidade que é utilizado para encaminhar as mensagens para outras subredes, para comunicação em redes de área ampla.

Medição de energia Esta função se aplica a todos os modelos.

### Parâmetros medidos

O dispositivo de monitoração de energia calcula e retorna os valores de energia totalizados, incluindo os seguintes:

- Avanço GWh, GWh reverso e GWh líquido
- Avanço kWh, kWh reverso e kWh líquido
- Avanço GVARh, GVARh reverso e GVARh líquido
- Avanço kVARh, kVARh reverso e kVARh líquido
- GVAh e kVAh

Todas as vezes que o valor de kWh passa por zero o valor de GWh é incrementado em um. Os outros pares de valores funcionam da mesma forma.

| EXEMPLO | Um valor grande de energia pode ser exibido como               |
|---------|----------------------------------------------------------------|
|         | 123.456.789.234,567 kWh, onde 123.456 é o resultado da medição |
|         | GWh e 789.234,567 é o resultado da medição em kWh.             |

Os resultados de energia (kWh, kVARh e kVAh) voltam para 0 (zero) no valor de 9.999.999.999 ou 10<sup>12</sup>-1.

### Configuração

Somente é necessária a configuração analógica básica para a medição de energia.

### Resultados

Os resultados da medição de energia podem ser visualizados utilizando um dos métodos seguintes:

- Interface Web
- Tela LCD (exceto modelo BC3)
- Comunicação

Os resultados de energia não estão disponíveis através de software de emulação de terminal.

### Comandos

São suportados os seguintes comandos pelo dispositivo de monitoração de energia:

- Definir o registrador GWh/kWh
- Definir o registrador GVARh/kVARh
- Definir o registrador GVAh/kVAh
- Limpar todos os registradores de energia

### Funções relacionadas

- Saída KYZ (exceto modelo BC3)
- Log de energia
- Bloqueio de configuração

## Medição de demanda

Demanda é um termo de energia elétrica que expressa a utilização média de energia sobre um período de tempo. O dispositivo de monitoração de energia pode ser configurado para mediar utilizando um período fixo de demanda ou uma janela de tempo deslizante. O período de demanda pode ser temporizado internamente, sincronizado com um contato de final de intervalo de demanda externo conectado na entrada de status S2 ou sincronizado utilizando comunicação.

Esta função se aplica ao código de catálogo 1408-EM3.

## Parâmetros medidos

O dispositivo de monitoração de energia calcula e retorna os seguintes valores de demanda:

- Demanda de potência real, kW
- Demanda de potência reativa, kVAR
- Demanda de potência aparente, kVA
- Fator de potência da demanda, percentual de defasagem (-) ou avanço (+)
- Demanda projetada em kW, kVAR e kVA
- Tempo transcorrido do intervalo de demanda, em minutos

A demanda projetada calcula a projeção linear da demanda ao final do intervalo de demanda.

O fator de potência da demanda é calculado utilizando a fórmula seguinte:

Demanda em kW / Demanda em kVA

## Configuração

A medição de demanda exige a configuração básica da entrada analógica, além da configuração do cálculo de demanda. São encontrados parâmetros básicos de configuração de demanda no menu Advanced Setup. A sincronização de demanda por rede está disponível nas unidades conectadas a uma rede Ethernet. Os parâmetros de configuração da sincronização da demanda por rede encontram-se no menu Ethernet communication set-up.

| Parâmetro                                             | Descrição                                                                                                    | Faixa      | Padrão | Configuração<br>do usuário |
|-------------------------------------------------------|----------------------------------------------------------------------------------------------------|------------|--------|----------------------------|
| Demand Source<br>(advanced setup)                     | <ul> <li>Seleciona a origem do sinal de final de intervalo (EOI) da demanda.</li> <li>0 = Temporizador interno</li> <li>1 = Entrada de status 2</li> <li>2 = Comando do controlador</li> <li>3 = Transmissão de demanda Ethernet</li> <li>As opções de sincronização de demanda por rede somente estão disponíveis com uma rede</li> <li>Ethernet opcional instalada.</li> <li>Se o parâmetro 'Demand Broadcast Master Select' estiver ajustado para mestre, o valor de 0 a 2 em 'Demand Source' seleciona a origem de EOI que é utilizada para acionar uma transmissão de sincronização por demanda do mestre.</li> <li>Se o parâmetro 'Demand Broadcast Master Select' estiver ajustado para escravo, o valor de 0 a 3 em 'Demand Source' seleciona a origem de EOI.</li> </ul> | 03         | 0      |                            |
| Demand Period<br>Length (advanced<br>setup)           | Especifica o período para os cálculos de demanda. A seguir estão incluídos casos especiais:<br>Origem da demanda = 0 (tempo interno) e duração do período de demanda = 0; medição de<br>demanda desabilitada<br>Origem da demanda = 0 e duração do período de demanda= 0; projeção de demanda<br>desabilitada<br>Origem da demanda = 0 e duração do período de demanda= 0; projeção de demanda é calculada<br>usando o relógio interno da unidade                                                                                                    | 0 a 99 min | 15 min |                            |
| Number of Demand<br>Periods (advanced<br>setup)       | Especifica o número de períodos de demanda para o cálculo da média na medição de demanda.<br>Este parâmetro é utilizado para cálculos de demanda de janela de tempo deslizante. Por exemplo,<br>para uma janela de tempo deslizante de 30 minutos, duração de período de demanda = 2 minutos<br>e número de períodos de demanda = 15.                                                                                                    | 115        | 1      |                            |
| Forced Demand<br>Sync Delay<br>(advanced setup)       | Se a origem da demanda é 0 e a duração do período de demanda é 0, este parâmetro determina<br>quantas unidades aguardar por um pulso de EOI, por um comando ou transmissão após o pulso de<br>controle esperado não ter sido recebido. Se o sinal de EOI não for recebido antes de o período de<br>espera expirar, um novo período de demanda iniciar e é inserido um registro no log de status.<br>Caso especial: 0 = Aguardar para sempre                                                                                                    | 0 a 900 s  | 10     |                            |
| Demand Broadcast<br>Master Select<br>(Ethernet setup) | <ul> <li>0 = Escravo, a unidade utiliza sua fonte de demanda selecionada para calcular a demanda. Se a origem da demanda = 3 (transmissão de demanda Ethernet), a unidade escuta na porta de transmissão selecionada aguardando por uma transmissão da unidade mestre de sincronização de demanda.</li> <li>1 = Mestre, a unidade transmite um EOI para o número de porta UDP selecionado quando a origem selecionada de demanda detecta um evento de EOI.</li> </ul>                                                                                                    | 01         | 0      |                            |
| Broadcast Port<br>Number (Ethernet<br>setup)          | Especifica a porta de escuta ou transmissão para a mensagem UDP de transmissão de demanda<br>por Ethernet.                                                                                                    | 300400     | 300    |                            |

## Resultados

Os resultados da medição de demanda podem ser visualizados utilizando um dos métodos seguintes:

- Interface Web
- Tela LCD (exceto modelo BC3)
- Comunicação

Os resultados de demanda não estão disponíveis através de software de emulação de terminal.

### Comandos

• Comando de controlador (sinal EOI)

### Funções relacionadas

- Entradas de status
- Registro de tempo de uso
- Bloqueio de configuração

## Medição de potência

Esta função se aplica a todos os modelos.

### Parâmetros medidos

O dispositivo de monitoração de energia calcula e retorna as medições de potência em quatro quadrantes, incluindo as seguintes:

- Fator de potência verdadeiro de L1, L2, L3 e total, defasagem (-) e avanço (+) percentual
- Potência real de L1, L2, L3 e total, em kW
- Potência reativa de L1, L2, L3 e total, em kVAR
- Potência aparente de L1, L2, L3 e total, em kVA

São fornecidos apenas os resultados de potência trifásicos quando estão selecionados os modos de triângulo direto ou de triângulo aberto.

O gráfico <u>Magnitude e direção das quantidades de potência</u> indica o relacionamento entre a magnitude e a direção das quantidades de potência e os sinais numéricos utilizados pelo dispositivo de monitoração de energia.

### Figura 31 - Magnitude e direção das quantidades de potência

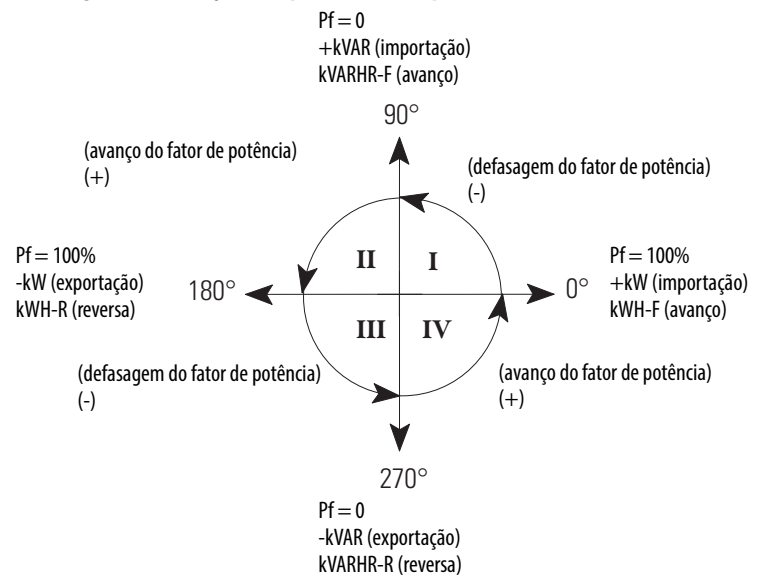

## Configuração

Somente é necessária a configuração analógica básica para a medição de potência.

### Resultados

Os resultados da medição de potência podem ser visualizados utilizando um dos métodos seguintes:

- Interface Web
- Tela LCD (exceto modelo BC3)
- Comunicação
- Software de emulação de terminal RS-485

### Funções relacionadas

- Média dos resultados de medição
- Bloqueio de configuração

# Medição de tensão, corrente e frequência

Esta função se aplica aos códigos de catálogo 1408-TS3 e 1408-EM3.

### Parâmetros medidos

O dispositivo de monitoração de energia calcula e retorna as medições de tensão, corrente e frequência, incluindo as seguintes:

- Corrente de L1, L2, L3 e média, em A
- Tensão L-N de L1-N, L2-N, L3-N e média, em V
- Tensão L-L de L1-L2, L2-L3, L3-L1 e média, em V
- Frequência
- Desequilíbrio de corrente percentual
- Percentual de desequilíbrio de tensão

Não são fornecidos os resultados de tensão linha-neutro para os modos de fiação em triângulo e em triângulo aberto.

Os desequilíbrios de tensão e de corrente são calculados com a fórmula seguinte:  $\frac{\text{Maximum Deviation from Average} \times 100}{\text{Average}}$ 

## Configuração

Somente é necessária a configuração analógica básica para a medição de tensão, corrente e frequência.

### Resultados

Os resultados da medição de tensão, corrente e frequência podem ser visualizados utilizando um dos métodos seguintes:

- Interface Web
- Tela LCD (exceto modelo BC3)
- Comunicação
- Software de emulação de terminal RS-485

### Funções relacionadas

- Média dos resultados de medição
- Bloqueio de configuração

## Funções de data e hora

O relógio e calendário interno do dispositivo de monitoração de energia é utilizado nas funções de medição de demanda e de registro de dados. Estão disponíveis várias opções selecionáveis pelo usuário para a sincronização e o controle do relógio e calendário interno.

Esta função se aplica a todos os modelos.

### Parâmetros de data e hora

- Data: Ano, mês, dia
- Hora: Hora, minuto, segundo, centésimos

### Configuração básica

A configuração básica é feita utilizando o menu de configuração de data e hora.

**DICA** Na tela LCD, a data e a hora estão incluídas no menu Advanced Setup.

| Parâmetro        | Faixa    | Padrão |
|------------------|----------|--------|
| Date: Year       | 20012100 | 2005   |
| Date: Month      | 112      | 1      |
| Date: Day        | 131      | 1      |
| Time: Hour       | 023      | 0      |
| Time: Minute     | 059      | 0      |
| Time: Seconds    | 059      | 0      |
| Time: Hundredths | 099      | 0      |

## Configuração do horário de verão

A configuração do horário de verão (DST) é feita no menu Advanced Setup. Se o DST estiver habilitado, o relógio interno do dispositivo de monitoração de energia adianta em uma hora na data e hora de início especificada e atrasa uma hora na data e hora de retorno especificada. Os padrões representam as datas/ horas de início e fim de DST comuns utilizadas nos Estados Unidos em 2006. A função de DST também ajusta o deslocamento de sincronização de hora da rede quando utilizada.

| Parâmetro                       | Descrição                                                                                                    | Faixa         | Padrão                                 | Configuração do<br>usuário |
|---------------------------------|----------------------------------------------------------------------------------------------------|---------------|----------------------------------------|----------------------------|
| Use DST Correction              | 0 = Desabilita DST<br>1 = Habilita DST                                                                                                    | 01            | 0                                      |                            |
| DST Month/ Week/Day Start       | Formato: MMSSDD<br>Mês:<br>01 = janeiro a 12 = dezembro<br>Semana:<br>01 = 1ª semana a 05 = última semana<br>Dia da semana:<br>01 = domingo a 07 = sábado | 010101 120507 | 030201<br>Março, 2ª semana, domingo    |                            |
| Hour of Day Start               |                                                                                                    | 023           | 2 (2 AM)                               |                            |
| Return from DST Month/ Week/Day | Mesmo formato que a data de início                                                                                                    | 010101 120507 | 110101 Novembro, 1ª semana,<br>domingo |                            |
| Hour of Day End                 |                                                                                                    | 023           | 2 (2 AM)                               |                            |

## Sincronização de hora de rede

A sincronização de hora de rede somente está disponível nas unidades equipadas com rede Ethernet opcional. Os parâmetros de configuração encontram-se no menu Ethernet communication set-up. O dispositivo de monitoração de energia atualiza sua hora a partir de um servidor SNTP (Simple Network Time Protocol) ou de um grupo de servidores anycast SNTP, dependendo dos valores dos parâmetros de configuração. Os parâmetros de configuração de sincronização de tempo de rede encontram-se no menu Ethernet communication set-up.

| Parâmetro              | Descrição                                                                                                    | Faixa                      | Padrão             | Configuração do usuário |
|------------------------|----------------------------------------------------------------------------------------------------|----------------------------|--------------------|-------------------------|
| SNTP Mode Select       | 0 = Desabilitar<br>1 = unicast – especifica o endereço IP de um<br>servidor SNTP.<br>2 = Modo anycast – especifica o endereço IP de<br>transmissão de um grupo SNTP anycast. | 02                         | 0                  |                         |
| SNTP Update Interval   | Define a frequência na qual a hora é atualizada<br>a partir do servidor SNTP.                                                                                                | 1 a 32766 minutos          | 300                |                         |
| Time Zone Select       | Existem 32 fusos horários disponíveis.                                                                                                    | 032                        | 7 (Hora ocidental) |                         |
| Time Server IP Address | Endereço IP do servidor unicast ou do grupo<br>anycast no formato aaa.bbb.ccc.ddd.                                                                                           | 0.0.0.0<br>255.255.255.255 | 0.0.0.0            |                         |

Consulte Informações de fuso horário na página 116.

- Medição de demanda
- Registro de dados

## Log de energia

O log de energia é um dos cinco logs de dados onde o dispositivo de monitoração de energia registra os dados de medição e status. A configuração do registro de dados é feita utilizando o software opcional FactoryTalk EnergyMetrix através das comunicações.

Consulte o manual do usuário do FactoryTalk EnergyMetrix, publicação <u>FTEM-UM002</u> para obter informações sobre o software.

Esta função se aplica a todos os modelos.

### Parâmetros registrados

Os registros de log de energia contêm um carimbo de data e hora e os parâmetros de medição listados abaixo.

| Parâmetro de medição                         | BC3 | TS3 | EM3 |
|----------------------------------------------|-----|-----|-----|
| Contador dimensionado da entrada de status 1 |     | •   | •   |
| Contador dimensionado da entrada de status 2 |     | •   | •   |
| Energia real líquida, GWh / kWh              | •   | •   | •   |
| Energia reativa líquida, GVARH / kVARh       | •   | •   | •   |
| Energia aparente líquida, GVAh / kVAh        | •   | •   | •   |
| Demanda de potência real, kW                 |     |     | •   |
| Demanda de potência reativa, kVAR            |     |     | •   |
| Demanda de potência aparente, kVA            |     |     | •   |
| Fator de potência da demanda, percentual     |     |     | •   |

### Resultados

Os registros de log de energia podem ser acessados por comunicação ou por FTP. Consulte a tabela de dados <u>Resultados de energia</u>, <u>página 132</u>, para obter o conteúdo e o formato dos resultados do log.

### Comandos

• Limpar log de energia

- Medição de energia, medição de demanda
- Bloqueio de configuração

## Log de mín./máx.

O dispositivo de monitoração de energia registra valores de mínimo e máximo com carimbo de data e hora de todos os dados da medição em tempo real (exceto dados de energia).

Esta funcionalidade se aplica a todos os modelos.

### Parâmetros registrados

O log de mín./máx. contém um registro para cada um dos parâmetros de medição listados abaixo, juntamente com um carimbo de data e hora correspondente ao valor de mínimo e máximo registrado.

| Parâmetro de medição                               | BC3 | TS3 | EM3 |
|----------------------------------------------------|-----|-----|-----|
| Corrente de L1, L2, L3 e média                     |     | •   | •   |
| Tensão L-N de L1-N, L2-N, L3-N e média             |     | •   | •   |
| Tensão L-L de L1-L2, L2-L3, L3-L1 e média          |     | •   | •   |
| Frequência                                         |     | •   | •   |
| Percentual de desequilíbrio de corrente            |     | •   | •   |
| Desequilíbrio de tensão percentual                 |     | •   | •   |
| Fator de potência verdadeiro de L1, L2, L3 e total | •   | •   | •   |
| Potência real de L1, L2, L3 e total, em kW         | •   | •   | •   |
| Potência reativa de L1, L2, L3 e total, em kVAR    | •   | •   | •   |
| Potência aparente de L1, L2, L3 e total, em kVA    | •   | •   | •   |
| Demanda de potência real, kW                       |     |     | •   |
| Demanda de potência reativa, kVAR                  |     |     | •   |
| Demanda de potência aparente, kVA                  |     |     | •   |
| Fator de potência da demanda, percentual           |     |     | •   |

## Resultados

Os registros de log de mín./máx. podem ser acessados por comunicação. Consulte a tabela de dados <u>Resultados de log máx./mín.</u>, <u>página 143</u>, para obter o conteúdo e o formato dos resultados do log.

### Comandos

- Limpar um único registro de log de mín./máx.
- Limpar log de mín./máx.

- Medição de energia
- Medição de demanda
- Medição de tensão, corrente e frequência
- Medição de potência

## Log de fator de carga

O dispositivo de monitoração de energia mantém um registro da demanda e do fator de carga com 12 meses. O fator de carga é a demanda média dividida pela demanda de pico e é a medida da variabilidade da carga.

Esta função se aplica ao código de catálogo 1408-EM3.

## Parâmetros registrados

O log do fator de carga consiste de 13 registros, um registro em processo do mês atual e um registro dos 12 meses anteriores. Os registros mensais operam de modo circular ou FIFO (primeiro que entra, primeiro que sai). Em um dia do mês selecionado pelo usuário, o registro atual é colocado na pilha de registros mensal e limpo. Cada registro contém os seguintes dados:

- Demanda de potência real, de pico e média, em kW
- Fator de carga da potência real, percentual
- Demanda de potência reativa, de pico e média, em kVAR
- Fator de carga da potência reativa, percentual
- Demanda de potência aparente, de pico e média, em kVA
- Fator de carga da potência aparente, percentual

## Resultados

Os registros de log de fator de carga podem ser acessados por comunicação. Consulte a tabela de dados <u>Resultados de log de fator de carga, página 143</u>, para obter o conteúdo e o formato dos resultados do log.

### Comandos

- Armazenar e limpar o registro de fator de carga atual
- Limpar o Log de fator de carga

### Funções relacionadas

Medição de demanda

### **Logs de hora de utilização** O dispositivo de monitoração de energia mantém registros de energia e demanda organizados pelas horas definidas pelo usuário. Esses registros podem ser utilizados para cobrança e para alocação de custos.

Existem até três logs de hora de utilização (TOU), um para energia e demanda real, um para energia e demanda reativa e um para energia e demanda aparente. Dentro de cada log, o consumo de energia é registrado nas categorias de fora do pico, de pico intermediário e de pico. O modelo EM3 também registra a demanda fora do pico, de pico intermediário e de pico. Os dias e horas que definem os períodos de pico intermediário e de pico são selecionáveis pelo usuário. Todas as horas de utilização não definidas como de pico intermediário ou de pico são consideradas fora de pico.

Esta função se aplica a todos os modelos, mas os dados de demanda somente estão incluídos no modelo EM3.

### Parâmetros registrados

Cada log de TOU consiste de 13 registros, um registro em processo do mês atual e um registro para cada um dos 12 meses anteriores. Os registros mensais operam de modo circular ou FIFO (primeiro que entra, primeiro que sai). Em um dia do mês selecionado pelo usuário, o registro atual é colocado na pilha de registros mensal e limpo. Cada registro contém os seguintes dados:

- Energia líquida: fora do pico, de pico intermediário e de pico
- Demanda de pico: fora do pico, de pico intermediário e de pico (somente modelo EM3)
- Data e hora de início do registro
- Número do registro

### Resultados

Os registros de log de utilização somente podem ser acessados por comunicação. Consulte as tabelas de dados de resultados do log de hora de utilização para obter o conteúdo e o formato dos resultados do log.

- Resultados de log de tempo de uso Demanda e energia real na página 144
- <u>Resultados de log de tempo de uso Demanda e energia reativa na</u> página 145
- <u>Resultados de log de tempo de uso Demanda e energia aparente na</u> página 146

### Comandos

- Armazenar e limpar o registro de TOU atual
- Limpar log de TOU

- Medição de energia
- Medição de demanda

## Log de status da unidade

O log de status da unidade registra a data e a hora das alterações feitas no dispositivo e dos eventos externos. O log de status da unidade consiste de 50 registros e funciona de modo circular ou FIFO (primeiro que entra, primeiro que sai). O log de status da unidade não pode ser apagado.

Esta função se aplica a todos os modelos.

### Eventos registrados no log

- Configuração alterada
- Relógio ajustado
- Saída a relé forçada para ligada ou desligada (exceto modelo BC3)
- Entrada de status ativada ou desativada (pode ser desabilitada) (exceto modelo BC3)
- Contador da entrada de status 1 ou 2 reiniciado ou ajustado (exceto modelo BC3)
- Perda de pulso de sincronização externa (somente modelo EM3)
- Registrador de energia reiniciado ou ajustado
- Dispositivo ligado ou desligado
- Status do autoteste

### Resultados

Os registros de log de status da unidade somente podem ser acessados por comunicação. Consulte a tabela de dados <u>Resultados de log de status de unidade</u>, <u>página 134</u>, para obter o conteúdo e o formato dos resultados do log.

### Funções relacionadas

Log de alterações na entrada de status

## Log de alarme

O log de alarme registra a data e a hora dos eventos selecionados. O log de alarme consiste de 50 registros e funciona de modo circular ou FIFO (primeiro que entra, primeiro que sai). O log de alarme não pode ser apagado.

Esta função se aplica somente ao código de catálogo 1408-EM3.

### Alarmes registrados em log

- Alarmes de medição
  - Sobrefaixa da entrada
  - Perda do canal de tensão
- Bloqueio do terminal
- Saída KYZ forçada
- Entrada de status ativada/desativada
- Reinício do registrador de energia
- Sincronização de demanda externa perdida

### Resultados

Os registros de log de alarme somente podem ser acessados por comunicação.

### Funções relacionadas

• Log de status da unidade

# Funções de E/SAs funções de E/S incluem Saída de relé KYZ, Entradas de status, Entrada de<br/>bloqueio da configuração e Restaurar padrões (modelo BC3).

### Saída de relé KYZ

A saída KYZ é um relé de estado sólido projetado para operação de sinalização de baixa potência e longa duração. Sua utilização típica é proporcionar uma saída de pulso proporcional ao consumo de energia para um totalizador externo.

Esta função se aplica aos códigos de catálogo 1408-TS3 e 1408-EM3 para pulso de energia.

### **Operação**

A saída KYZ pode operar em qualquer dos modos a seguir:

- Operação de pulso de energia com largura de pulso fixa ou seleção
- Operação forçada

## Configuração

Os parâmetros de configuração da saída KYZ se encontram no menu Advanced Setup e estão resumidos na tabela.

| Parâmetro                     | Descrição                                                                                                 | Faixa             | Padrão | Configuração<br>do usuário |
|-------------------------------|----------------------------------------------------------------------------------------------------|-------------------|--------|----------------------------|
| KYZ Output<br>Parameter       | 0 = Desabilitado<br>1 = Avanço Wh<br>2 = Defasagem Wh<br>3 = Avanço VARh<br>4 = Defasagem VARh<br>5 = VAh | 05                | 0      |                            |
| KYZ Output Scale              | Aumento no valor do parâmetro<br>selecionado que fez com que a saída<br>mudasse de estado                 | 1<br>100.000      | 1000   |                            |
| KYZ Pulse Duration<br>Setting | 0 = selecionar saída<br>50 1000 = duração do pulso de<br>saída, arredondado para 10 ms                    | 0 ou 50 a<br>1000 | 250 ms |                            |
#### Comandos

- Forçar ativação da saída KYZ
- Forçar desligamento da saída KYZ
- Remover 'forçar' da KYZ

#### Funções relacionadas

• Bloqueio de configuração

**Entradas de status** O dispositivo de monitoração de energia possui duas entradas de status com fonte de alimentação própria (24 Vcc). Dois usos típicos das entradas de status são a totalização de medidores de pulso externos e a sincronização do intervalo de final da demanda (EOI).

Esta função se aplica aos códigos de catálogo 1408-TS3 e 1408-EM3.

#### Operação

Cada vez que a entrada de status 1 vê uma transição de desligado para ligado, o fator de escala da entrada de status 1 é adicionado ao contador da entrada de status 1. O contador continua a aumentar, reiniciando em zero no valor de 9.999.999.999.999 (10<sup>12</sup> – 1). A entrada de status 2 funciona da mesma forma. O contador da entrada de status 2 opera com a entrada sendo ou não utilizada para sincronização EOI de demanda.

### Configuração

Os parâmetros de configuração para totalização e fator de escala de pulso se encontram no menu Advanced Setup e estão resumidos nesta tabela.

| Parâmetro                     | Descrição                                                                            | Faixa          | Padrão | Configuraçã  | Modelo |     |     |     |     |
|-------------------------------|--------------------------------------------------------------------------------------|----------------|--------|--------------|--------|-----|-----|-----|-----|
|                               |                                                                                      |                |        | o do usuario | TR1    | TR2 | EM1 | EM2 | EM3 |
| Status Input 1 Input<br>Scale | Quando uma entrada de status<br>vê uma transição de desligado                        | 1 1.000.000    | 1      |              |        |     | •   | •   | •   |
| Status Input 2 Input<br>Scale | para ligado, o contador da<br>entrada de status é aumentado<br>pelo fator de escala. | 1<br>1.000.000 | 1      |              |        |     | •   | •   | •   |

A configuração para sincronização EOI de demanda é descrita na seção <u>Medição de demanda</u>.

#### Parâmetros de medição

- Contador de status 1 x1.000.000 e x1
- Contador de status 2 x1.000.000 e x1

#### Comandos

Os comandos seguintes podem ser utilizados para predefinir ou reinicializar os contadores da entrada de status:

- Set Status 1 Count
- Set Status 2 Count

#### Funções relacionadas

- Log de alterações na entrada de status
- Bloqueio de configuração

### Restaurar padrões

Um usuário com acesso administrativo ao dispositivo de monitoração de energia (login de política de segurança ou senha de tabela) pode emitir um comando para recuperar os ajustes de fábrica.

**IMPORTANTE** Se estiver presente, o jumper de bloqueio de configuração deve ser removido para que o comando para recuperar padrões seja bem-sucedido.

Se o acesso administrativo não estiver disponível em razão da perda da senha, não há método alternativo para fazer login como admin ou como titular de política. Existem dois métodos para recuperar os ajustes de fábrica sem o acesso administrativo. Quando os ajustes de fábrica são recuperados, a unidade retorna a sua condição de nova. A condição de nova inclui as configurações como toda a política de segurança, as configurações de medição e endereçamento de rede.

#### Modelo 1408-BC3

Siga estes passos para recuperar os ajustes de fábrica.

- 1. Remova a alimentação de controle da unidade.
- 2. Trabalhando de modo seguro, remova o jumper de bloqueio de configuração, se estiver presente.
- **3.** Trabalhando de modo seguro, instale um jumper entre os terminais FD1 e FD2.
- **4.** Aplique a alimentação de controle por no mínimo 30 segundos.
- 5. Remova a alimentação de controle.
- 6. Remova com segurança o jumper de FD1 e FD2.
- 7. Aplique a alimentação de controle.
- Iniciando com a primeira execução da página Web na Ethernet ou na emulação de terminal em RS-485, recupere a configuração da unidade.
- **9.** Quando a configuração estiver concluída, reinstale com segurança o jumper de bloqueio, caso instalado anteriormente.

### Modelos 1408-EM3 e TS3

Siga estes passos para recuperar os ajustes de fábrica em um modelo com tela e teclado numérico.

- 1. Se o jumper de bloqueio de configuração estiver presente, siga estes passos:
  - a. Remova a alimentação de controle.
  - b. Trabalhando de modo seguro, remova o jumper de bloqueio de configuração.
  - c. Aplique novamente a alimentação de controle.
- 2. Mantenha pressionada as teclas seta para cima e ESC por 3 segundos.

A unidade reinicializa conforme indicado pela sequência POST nos indicadores de status e recupera os valores ajustados de fábrica.

- Iniciando com a primeira execução da página Web na Ethernet ou na emulação de terminal em RS-485, recupere a configuração da unidade.
- **4.** Quando a configuração estiver concluída, instale com segurança o jumper de bloqueio, caso instalado anteriormente.

# Entrada de bloqueio da configuração

São evitadas alterações não autorizadas na configuração do dispositivo de monitoração de energia quando os terminais de entrada de bloqueio de configuração, CF e CF1, são conectados um ao outro.

Esta funcionalidade se aplica aos recursos suportados em todos os modelos.

#### Operação

Os seguintes parâmetros e comandos de configuração são bloqueados quando o bloqueio de configuração é aplicado:

- Menu Analog input setup: todos os parâmetros
- Menu Advanced setup
- Média dos resultados de medição
- Log de alterações na entrada de status
- Configuração de KYZ
- Fator de escala das entradas de status 1 e 2
- Configuração de demanda
- Menu Ethernet communication set-up
- Configuração de demanda de rede
- Configuração da política de segurança

Os seguintes comandos estão proibidos quando o bloqueio de configuração está aplicado:

- Ajustar os registradores kWh, kVARh e kVAh
- Limpar todos os registradores de energia
- Ajustar o contador de status 1 ou 2
- Limpar log de energia

- Forçar ativação, desligamento ou limpeza da saída KYZ
- Restaurar ajustes de fábrica
- Reinicializar o sistema do dispositivo de monitoração de energia

# Configuração

Nenhuma configuração é necessária.

# Funções diversas

O dispositivo de monitoração de energia possui um pequeno número de funções diversas que podem ser selecionadas. Os parâmetros de configuração dessas funções estão no menu de configuração Advanced Setup.

| Parâmetro                                     | Descrição                                                                                                    | Faixa                                  | Padrão | Configuração<br>do usuário |
|-----------------------------------------------|----------------------------------------------------------------------------------------------------|----------------------------------------|--------|----------------------------|
| New Table<br>Password                         | Seleciona uma nova senha para ajudar a evitar<br>alterações não autorizadas na configuração da<br>unidade.                                                                                                    | 099999                                 | 0      |                            |
| Metering<br>Result<br>Averaging               | Se habilitada, é feita a média dos resultados da<br>medição utilizando os oito últimos ciclos para<br>suavizar os resultados.                                                                                                    | 0 =<br>Desligada<br>1 = Ligada         | 1      |                            |
| Log Status<br>Input<br>Changes <sup>(1)</sup> | Se desabilitado, evita que as alterações de rotina<br>na entrada de status encham o log de status.<br>É útil quando uma entrada de status é utilizada<br>para contagem de pulsos ou para sincronização<br>de EOI de demanda.                                      | 0 =<br>Desabilitar<br>1 =<br>Habilitar | 0      |                            |
| Unit Error<br>Action                          | Determina a resposta da unidade a um erro de<br>hardware ou de firmware.<br>0 = Parada, torna o indicador de status fixo na cor<br>vermelha<br>1 = Reinicializa a unidade                                                                                         | 01                                     | 1      |                            |
| Software Error<br>Log Full Action             | Determina a resposta da unidade quando é<br>detectada uma falha de firmware e o log de erros<br>está cheio.<br>0 = Para e aguarda o comando de limpeza de log;<br>torna o indicador de status fixo na cor vermelha<br>1 = Executa uma reinicialização de firmware | 01                                     | 1      |                            |

(1) 0 parâmetro 'Log status input changes' não está disponível na tela LCD.

# Comandos

O dispositivo de monitoração de energia oferece os comandos a seguir: A tabela de comandos do dispositivo de monitoração de energia pode ser acessada utilizando a tela LCD, a ferramenta de comunicação HyperTerminal, a interface Web ou através de comunicação.

Os comandos que não se aplicam ao modelo do dispositivo de monitoração de energia são ignorados.

| Comando                                    | Parâmetros                                      | Ação                                                                                                    |
|--------------------------------------------|-------------------------------------------------|----------------------------------------------------------------------------------------------------|
| Set kWh register                           | Avanço GWh / kWh<br>Defasagem GWh / kWh         | Predefine valores de avanço e<br>defasagem de energia; reinicializa                                                                      |
| Set kVARh register                         | Avanço GVARh / kVARh<br>Defasagem GVARh / kVARh | se os parametros = 0                                                                                                    |
| Set kVAh register                          | Avanço GVAh / kVAh<br>Defasagem GVAh / kVAh     |                                                                                                    |
| Clear all energy registers                 | -                                               | Reinicializa todos os valores de energia                                                                                                 |
| Set Status 1 count                         | Nova contagem de status 1                       | Predefine ou redefine a contagem                                                                                                    |
| Set Status 2 count                         | Nova contagem de status 2                       | da entrada de status                                                                                                    |
| Clear energy log                           | -                                               | Limpa todos os dados do log de energia                                                                                                   |
| Force KYZ output on                        | -                                               | Força o estado da saída KYZ,                                                                                                    |
| Force KYZ output off                       | -                                               | sobrescreve a ação automática                                                                                                    |
| Remove force from KYZ                      | -                                               | Restaura a ação automática da<br>saída KYZ conforme configurada                                                                          |
| Restore factory defaults                   | -                                               | Limpa todos os valores<br>configurados pelo usuário dos<br>menus de configuração e os<br>retorna para os valores ajustados<br>de fábrica |
| Reset system                               | -                                               | Reinicialização 'à quente': Executa<br>um autoteste de ligação no<br>dispositivo de monitoração de<br>energia                            |
| Perform wiring diagnostics                 | -                                               | Testa as conexões de fiação                                                                                                    |
| Clear min/max records                      | Número de registros de mín./máx.                | Limpa o registro mín./máx.<br>selecionado ou todos os registros<br>se o parâmetro = 0                                                    |
| Store and clear current load factor record | -                                               | Simula o movimento de final do<br>mês do mês atual para a pilha de<br>registros de fator de carga mensais                                |
| Clear load factor log                      |                                                 | Limpa todos os registros de log de<br>fator de carga                                                                                     |
| Store and clear current TOU record         |                                                 | Simula o movimento de final do<br>mês do mês atual para a pilha de<br>registros de TOU (hora de<br>utilização) mensais                   |
| Clear TOU log                              |                                                 | Limpa todos os registros de log de<br>TOU (hora de utilização)                                                                           |
| Clear error log                            |                                                 | Limpa o log de erros                                                                                                    |

## Funções relacionadas

• Bloqueio de configuração

# Observações:

# Comunicação

# Organização da memória do PowerMonitor 1000

A memória do dispositivo de monitoração de energia é organizada de forma similar à do PLC-5° ou do controlador lógico programável SLC™ 500. Tabelas de dados organizam os itens de dados individuais com funções similares. Por exemplo, os parâmetros de configuração da entrada analógica estão agrupados em uma tabela de dados e os resultados da medição de tensão, corrente e frequência em outra.

<u>Apêndice A</u> fornece uma lista detalhada das tabelas de dados do dispositivo de monitoração de energia.

#### Endereçamento da tabela de dados

As tabelas de dados podem ser endereçadas de diversas formas.

#### Endereçamento CSP

Isso também é conhecido como estilo PLC-5 ou endereçamento PCCC. Os endereços são escritos na forma Axx:yy, onde 'A' é a letra que descreve a função da tabela de dados, 'xx' é o número da tabela e 'yy' é o elemento ou o deslocamento (offset) na tabela. Por exemplo, F23:0 é o endereço CSP do primeiro elemento na tabela de resultados de medição de energia.

#### Endereçamento CIP

Isso também é conhecido como endereçamento DeviceNet. Os endereços estão na forma Objeto:Instância:Atributo. O endereçamento CIP permite endereçar toda uma tabela de dados. No endereçamento CIP, objeto 4 (objeto Assembly) da tabela de resultados de medição de energia, instância 16 (tabela de resultados de energia) e atributo 3 (dados).

#### Endereçamento Modbus RTU

As tabelas de dados podem ser endereçadas por um mestre Modbus RTU utilizando o endereçamento de registro Modbus. O protocolo ModBus suporta quatro tipos de dados: Entrada discreta, bobina, registrador de entrada e registrador de retenção. O dispositivo de monitoração de energia suporta registradores de entrada (somente leitura) com endereços na faixa de 30.000 e registradores de retenção (leitura e gravação ou somente gravação) com endereços na faixa de 40.000. Utilizando o mesmo exemplo acima, a tabela de resultados de energia tem uma faixa de endereço ModBus de 30401 a 30438

#### Acesso à tabela de dados

Controladores e aplicações de cliente podem ler ou gravar um único elemento, múltiplos elementos ou tabelas inteiras, conforme o permitido pelo endereçamento selecionado.

O acesso de leitura e gravação de cada tabela de dados está listado em <u>Apêndice A</u>.

Consulte <u>Segurança na página 51</u> para obter informações sobre como o dispositivo de monitoração de energia está protegido contra a gravação acidental ou não autorizada nas tabelas de dados.

#### Formato de dados da tabela de dados

O dispositivo de monitoração de energia armazena dados em dois formatos básicos de dados.

- Número inteiro, no qual uma palavra de 16 bits pode ser representada por um valor inteiro com sinal ou por um campo de bit
- Ponto flutuante, no formato IEEE 754 de 32 bits

Registradores de entrada e registradores de retenção ModBus possuem 16 bits de comprimento. Os valores de ponto flutuante nas tabelas de dados são representados como matrizes big-Endian de dois registradores no formato de ponto flutuante IEEE-754. O aplicativo cliente ModBus deve ser capaz de remontar a matriz com duas palavras em um valor de ponto flutuante válido.

Um exemplo de endereço ModBus de valor em ponto flutuante é 40101-2. O registrador 40101 mantém os bytes mais significativos do número e o 40102 mantém os bytes menos significativos.

# Resumo dos comandos de comunicação

Esta seção lista os comandos suportados por cada tipo de rede de comunicação.

#### Serial DF1 Full-duplex, DF1 Half-duplex Slave, DH485

- PCCC Protected Logical Read w/ 2 Address Fields (CMD = 0x0F, FUNC = 0xA1)
- PCCC Protected Logical Write w/ 2 Address Fields (CMD = 0x0F, FUNC = 0xA9)
- PCCC Protected Logical Read w/ 3 Address Fields (CMD = 0x0F, FUNC = 0xA2)
- PCCC Protected Logical Write w/ 3 Address Fields (CMD = 0x0F, FUNC = 0xAA)
- PCCC Protected Logical Write w/ 4 Address Fields (CMD = 0x0F, FUNC = 0xAB)
- PCCC Status Diagnostics (CMD = 0x06, FUNC = 0x03)

#### EtherNet/IP opcional

- CIP Generic Assembly Object (Classe 04), Get & amp; Set Attribute Single for Attribute 3 (dados)
- CIP Generic Assembly Object (Classe 04), Get Attribute Single for Attribute 4 (tamanho)
- PCCC PLC5 Word Range Write Function (CMD = 0x0F, FUNC = 0x00)
- PCCC PLC5 Word Range Read Function (CMD = 0x0F, FUNC = 0x01)
- PCCC PLC5 Typed Write Function (CMD = 0x0F, FUNC = 0x67)
- PCCC PLC5 Typed Read Function (CMD = 0x0F, FUNC = 0x68)
- PCCC Protected Logical Read Function w/2 Address Fields (CMD = 0x0F, FUNC = 0xA1)
- PCCC Protected Logical Write Function w/2 Address Fields (CMD = 0x0F, FUNC = 0xA9)
- PCCC Protected Logical Read Function w/3 Address Fields (CMD = 0x0F, FUNC = 0xA2)
- PCCC Protected Logical Write Function w/3 Address Fields (CMD = 0x0F, FUNC = 0xAA)
- PCCC Status Diagnostics (CMD = 0x06, FUNC = 0x03)

#### Modbus RTU serial e Modbus/TCP Ethernet opcional

O dispositivo de monitoração de energia não inicia os comandos ModBus mas responde aos comandos enviados pelo mestre ModBus. São suportados estes códigos de função ModBus.

- 03 Ler registradores de retenção
- 04 Ler registradores de entrada
- 16 Gravar múltiplos registradores de retenção
- 08 Diagnósticos
  - 00 Eco dos dados de comando
  - 02 Retornar contadores de diagnóstico
  - 10 Limpar os contadores de diagnóstico
- 06 Gravar um único registrador de retenção

| Mensagens explícitas                      | Esta seção discute a recuperação de dados e a configuração de parâmetros<br>utilizando mensagens explícitas dos controladores da Rockwell Automation. As<br>mensagens explícitas permitem que você leia e grave a partir de um controlador<br>para tabelas de dados específicas dentro do dispositivo de monitoração de energia.<br>Com as mensagens explícitas, os usuários podem ler valores de potência e energia<br>em tempo real, configurar parâmetros de entrada analógica, configurar<br>parâmetros de comunicação e também ler os registros de energia. |
|-------------------------------------------|----------------------------------------------------------------------------------------------------|
|                                           | Em geral, estas instruções se aplicam à comunicação em rede Ethernet (protocolo<br>EtherNet/IP) e a comunicação serial (protocolos DF1 half-duplex ou full-duplex<br>ou DH485), desde que o protocolo seja suportado pelo controlador. Se estiver<br>utilizando comunicação serial, a porta serial do controlador deve ser configurada<br>corretamente para o protocolo, a taxa de comunicação ou a paridade. Consulte a<br>documentação de usuário do controlador apropriado para obter detalhes<br>adicionais.                                                 |
|                                           | Consulte <u>Apêndice A</u> , Tabelas de dados do PowerMonitor 1000, para obter a<br>descrição das tabelas de dados do dispositivo de monitoração de energia, seus<br>privilégios de acesso de dados e tipos de dados.                                                                                                    |
|                                           | O dispositivo de monitoração de energia suporta solicitações de mensagens<br>PLC-5 tipificadas, SLC tipificadas e CIP genéricas.                                                                                                    |
| Configuração de<br>mensagens explícitas - | Esta seção dá exemplos sobre como configurar as mensagens explícitas.                                                                                                    |
| exemplos                                  | Leitura/gravação de um ou vários elementos                                                                                                    |
|                                           | Você pode executar leituras e gravações de um ou de vários elementos no<br>dispositivo de monitoração de energia. Segue abaixo uma tabela que documenta o<br>tipo de mensagem a utilizar em tipos de leitura e gravação e cenários de                                                                                                    |

<u>Configuração da unidade utilizando mensagens explícitas na página 90</u> para obter os requisitos adicionais de gravação de dados de configuração.

comunicação específicos. Esses exemplos descrevem a configuração da mensagem

para leitura de dados do dispositivo de monitoração de energia. Consulte

#### Tabela 4 - Tipo de mensagem

| Tipo leitura/gravação | Comunicação | Tipo de mensagem de leitura/gravação                                   |
|-----------------------|-------------|------------------------------------------------------------------------|
| Elemento único        | Serial      | SLC tipificada                                                         |
| Elemento único        | Ethernet    | PLC5 tipificada ou SLC tipificada                                      |
| Múltiplos elementos   | Serial      | SLC tipificada                                                         |
| Múltiplos elementos   | Ethernet    | PLC5 tipificada, Leitura SLC tipificada ou CIP genérico <sup>(1)</sup> |

(1) O tipo de mensagem CIP genérico somente está disponível no aplicativo Studio 5000 Logix Designer. Todos os elementos na tabela de dados são escritos ou lidos.

# Studio 5000 Logix Designer – configuração da mensagem utilizando PLC-5 ou SLC Typed Read/Write

Este é um exemplo de como configurar uma instrução de mensagem para ler ou gravar um ou vários elementos de um dispositivo de monitoração de energia utilizando mensagens tipificadas PLC-5 ou SLC. Esta configuração se aplica aos controladores de lógica programáveis ControlLogix e CompactLogix.

Siga estes passos para configurar uma mensagem.

1. Escolha os parâmetros apropriados na janela Message Configuration.

| ٢ | lessage Configuratior       | 1 - MSG_PI   | м1К            |        |              |                 | × |
|---|-----------------------------|--------------|----------------|--------|--------------|-----------------|---|
|   | Configuration Commun        | nication   1 | ag             |        |              |                 |   |
|   | Message <u>T</u> ype:       | PLC5 Typ     | ed Read        |        | •            |                 |   |
|   | Source Element:             | F21:3        |                |        |              |                 |   |
|   | Number Of <u>E</u> lements: | 1            | ÷              |        |              |                 |   |
|   | Destination Element:        | AVG_CUP      | RENT           | •      | [            | Ne <u>w</u> Tag |   |
|   |                             |              |                |        | -            |                 |   |
|   |                             |              |                |        |              |                 |   |
|   |                             |              |                |        |              |                 |   |
|   |                             |              |                |        |              |                 |   |
|   | 🔾 Enable 🛛 🔾 Enable         | e Waiting    | 🔘 Start        | 😟 Done | Done Length: | 1               |   |
|   | Error Code:                 | Extend       | ed Error Code: |        | 🔲 Timed Ou   | t <del>e</del>  |   |
|   | Error Path:<br>Error Text:  |              |                |        |              |                 |   |
|   |                             |              | OK             | Cancel | Apply        | Help            |   |
|   |                             |              | UN             |        | BPPP         |                 |   |

| Parâmetro           | Ορςãο                                                                                                    |
|---------------------|----------------------------------------------------------------------------------------------------|
| Message Type        | Selecione o tipo de mensagem apropriado de acordo com <u>Tipo de mensagem</u> em <u>página 82</u> .                                                                                                    |
| Source Element      | Leitura: Consulte <u>Apêndice A</u> – Tabelas de dados do PowerMonitor 1000 para obter o<br>endereço específico da tabela de dados que está lendo. Se estiver executando uma leitura de<br>vários elementos, este é o primeiro elemento na matriz de elementos que você está lendo.                              |
|                     | Gravação: Este é o tag de controlador no qual armazenar os dados sendo gravados no dispositivo de monitoração de energia.                                                                                                    |
| Number of Elements  | Número de elementos sendo lidos ou gravados. Se estiver executando uma leitura ou<br>gravação de um elemento, esse valor deve ser 1. Se estiver executando uma leitura ou<br>gravação de vários elementos, esse valor deve ser o número de elementos após o elemento de<br>origem que você deseja ler ou gravar. |
| Destination Element | Leitura: Este é o tag de controlador no qual são armazenados os dados sendo lidos.                                                                                                    |
|                     | Gravação: Consulte <u>Apêndice A</u> — Tabelas de dados do PowerMonitor 1000 para obter o endereço específico da tabela de dados que está gravando.                                                                                                    |

2. Clique na guia Communication para selecionar o tipo de comunicação (Ethernet ou serial).

**3.** Escolha o tipo de comunicação e depois defina o caminho e o método de comunicação.

| Configuration Communica                                                                                                    | tion <sup>*</sup> Tag                                       |                 |                          |          |
|----------------------------------------------------------------------------------------------------|-------------------------------------------------------------|-----------------|--------------------------|----------|
| Path: 1, 1, 2, 10.90.172.9                                                                                                    | 97                                                          |                 | Bro                      | owse     |
| ENET, 2, 10.90.172                                                                                                    | 2.97                                                        |                 |                          |          |
| © CIP ○ DH+ □                                                                                                    | hannel:                                                     |                 | Link: 0                  | <u>*</u> |
| C CIP <u>With</u><br>Source ID 3                                                                                                    | ource Link: 0                                               | Destination     | Node: 0                  | (Octal)  |
|                                                                                                    | _                                                           |                 |                          |          |
| Connected                                                                                                    | IM Cach <u>e</u>                                            | Connections 🗧 🗲 |                          |          |
| Connected                                                                                                    | I Cach <u>e</u><br>aiting ◯ Start                           | Connections •   | Done Length:             | 0        |
| Connected     Enable      Enable      Enable                                                                                                    | iting ◯ Start<br>Extended Error Code:                       | Connections •   | Done Length:             | 0        |
| Connected     Enable    Enable    Enable    Finable    Finable     Finable     Finable      Finable      Finable      Finable      Finable     Finable | ivi Cach <u>e</u><br>aiting ○ Start<br>Extended Error Code: | Connections •   | Done Length:             | 0        |
| Connected     Enable      Enable      Enable      Fror Code: rror Path: rror Text:                                                                                                    | ivi Cachg<br>aiting ◯ Start<br>Extended Error Code:<br>OK   | Connections •   | Done Length:<br>Timed Ou | 0<br>• • |

| Tipo de comunicação | Caminho                                                                                                    | Método |
|---------------------|----------------------------------------------------------------------------------------------------|--------|
| Ethernet            | <backplane (sempre="" 1),="" da="" do="" ethernet<br="" módulo="" porta="" slot="">(sempre 2 para Ethernet), endereço IP do dispositivo de<br/>monitoração de energia&gt;</backplane> | CIP    |
| Comunicação serial  | <porta, de="" dispositivo="" do="" endereço="" monitoração<br="" nó="" serial="">de energia&gt;</porta,>                                                                              | CIP    |

4. Clique em OK para concluir a configuração da mensagem.

# Aplicativo Studio 5000 Logix Designer – Configuração da mensagem utilizando CIP genérico

O exemplo a seguir mostra como configurar a instrução de mensagem para ler ou gravar em uma tabela de dados no dispositivo de monitoração de energia utilizando o tipo de mensagem CIP genérico. Esta configuração se aplica aos controladores de lógica programáveis ControlLogix e CompactLogix. O tipo de mensagem CIP genérico não suporta leituras ou gravações de um único elemento. Neste exemplo estamos lendo a tabela de dados de tensão, amperagem e frequência do dispositivo de monitoração de energia. Siga estes passos para configurar uma mensagem.

1. Escolha os parâmetros apropriados na janela Message Configuration.

| Message Configuration - MSG_PM1K  | ×                          |
|-----------------------------------|----------------------------|
| Configuration Communication Tag   |                            |
| Message <u>Type:</u>              |                            |
| Service Get Attribute Single      | Source Element:            |
| i <u>y</u> pe.                    | Source Length: 0 😴 (Bytes) |
| Service e (Hex) Class: 4 (Hex)    | Destination PM1K_VAF_TABLE |
| Instance: 14 Attribute: 3 (Hex)   | New Tag                    |
|                                   |                            |
|                                   |                            |
|                                   |                            |
| 🔾 Enable 🔾 Enable Waiting 🔾 Start | Done Done Length: 64       |
| Error Code: Extended Error Code:  | 🔲 Timed Out 🗲              |
| Error Path:<br>Error Text:        |                            |
| ОК                                | Cancel <u>Apply</u> Help   |

| Parâmetro      | Opção                                                                                                    |
|----------------|----------------------------------------------------------------------------------------------------|
| Message Type   | Escolha o tipo de mensagem CIP genérico.                                                                                                    |
| Service Type   | Leitura: Selecione o tipo de serviço Get Attribute Single                                                                                                    |
|                | Gravação: Selecione o tipo de serviço Set Attribute Single                                                                                                    |
| Instance       | Consulte <u>Apêndice A</u> para obter a instância CIP da tabela de dados que você está solicitando a<br>leitura. Neste exemplo, a tabela de dados de tensão, amperagem e frequência do dispositivo<br>de monitoração de energia é a instância 14. |
| Class          | 4                                                                                                    |
| Attribute      | 3                                                                                                    |
| Destination    | Get Attribute Single - Este é o tag de controlador no qual são armazenados os dados sendo<br>lidos.                                                                                                    |
| Source Element | Set Attribute Single - Consulte <u>Apêndice A</u> para obter o endereço específico da tabela de<br>dados que está gravando.                                                                                                    |
| Source Length  | Set Attribute Single - Este é o número de elementos do elemento de origem a serem gravados no dispositivo de monitoração de energia.                                                                                                    |

| (Octal) |
|---------|
| (Octal) |
| (Octal) |
| (oosa)  |
|         |
|         |
|         |
|         |
|         |
|         |
|         |
|         |
|         |

2. Clique na guia Communication e insira o caminho e o método.

3. Clique em OK para concluir a configuração da mensagem.

# Software RSLogix500 – configuração da mensagem utilizando PLC-5 ou SLC Typed Read/Write

O exemplo a seguir é sobre como configurar sua instrução de mensagem para ler ou gravar um ou vários elementos no dispositivo de monitoração de energia utilizando mensagens tipificadas peer to peer PLC-5 ou CPU 500 no software RSLogix<sup>™</sup>500. Esta configuração se aplica aos controladores de lógica programáveis SLC e MicroLogix.

Siga estes passos para configurar uma mensagem.

1. Definir sua instrução MSG.

| MSG-                                                                                                    |                                               |                         |
|----------------------------------------------------------------------------------------------------|-----------------------------------------------|-------------------------|
| <br>MSG<br>Read/Write Message<br>Type Peer-To<br>Read/Write<br>Target Device<br>Local/Remote<br>Control Block<br>Control Block Length<br>Setup Screen | D-Peer<br>Read<br>PLC5<br>Local<br>N7:0<br>93 | -(EN)<br>-(DN)<br>-(ER) |
| becap bereen                                                                                                    |                                               |                         |

| Parâmetro     | Opção                                                                                               |
|---------------|----------------------------------------------------------------------------------------------------|
| Read/Write    | Selecione leitura ou gravação                                                                       |
| Target Device | Selecione o tipo de mensagem apropriado de acordo com <u>Tipo de mensagem</u> em <u>página 82</u> . |
| Local/Remote  | Selecione local                                                                                     |
| Control Block | Selecione uma palavra inteira disponível. Neste exemplo utilizamos N7:0.                            |

2. Clique na tela Setup na parte inferior da instrução de mensagem.

Será exibida a janela de configuração da mensagem para rede Ethernet ou para comunicação serial.

3. Escolha os parâmetros apropriados na janela Message Configuration.

#### Comunicação de rede Ethernet

| MSG - N7:0 : (93 Elements)                                                                                                    | _0; |
|----------------------------------------------------------------------------------------------------|-----|
| MSG = N7.0 : (93 Elements)           General         MulHop           This Controller         Ignore it inted out (TD); 0;<br>Dotal Table Address; F8:0           Size in Elements:         Control Bits           Charnet:         Control Control Bits           Taget Device         Message Transmitting (ST); 0;<br>Message Transmitting (ST); 0; |     |
| Message Timeout: 5<br>Data Table Address: T21.3"<br>Local / Remote : Local Multitop: Types<br>Error Description<br>No errors                                                                                                    |     |
|                                                                                                    |     |

| Tipo de<br>comunicação | Parâmetro                             | Opção                                                                                                    |
|------------------------|---------------------------------------|----------------------------------------------------------------------------------------------------|
| Ethernet               | Data Table Address (This Controller)  | Leitura: Este é o tag de controlador no qual são armazenados os dados sendo lidos                                                                                                    |
|                        |                                       | Gravação: Este é o tag de controlador que armazena o valor a ser gravado no dispositivo de monitoração de energia.                                                                                                    |
|                        | Size in Elements                      | Número de elementos sendo lidos ou gravados. Se estiver executando uma leitura ou gravação de um elemento, esse valor é 1. Se estiver executando uma leitura ou gravação de vários elementos, esse valor deve ser o número de elementos após o elemento de origem que você deseja ler ou gravar. |
|                        | Channel                               | 1                                                                                                    |
|                        | Data Table Address<br>(Target Device) | Consulte <u>Apêndice A</u> para obter o endereço do valor de dados específico que você está lendo ou gravando.                                                                                                    |
|                        | MultiHop                              | Sim                                                                                                    |

#### Comunicação serial

| 45G - N7:0 : (14 Elements)                                                                                                    |                                                                                                    |  |
|----------------------------------------------------------------------------------------------------|----------------------------------------------------------------------------------------------------|--|
| Ineral This Controler Commanciation Command. Data Table Address: F20 Size in Elements: Channel: Target Device Message Timeout: Local Node Adds (dec.) Local / Rennote: Local / Rennote: Local / R | Control Bits<br>Ignore if timed out [T0] (i)<br>To be retried (NR) (i)<br>Awaiting Execution (FM) (i)<br>Continuous Run (C0) (i)<br>Encore (FR) (i)<br>Message Transmitting (ST) (i)<br>Message Enabled (EN) (i)<br>Waiting for Queue Space<br>Encor<br>Encor Code[Hee); (i) |  |
| Error Description                                                                                                    |                                                                                                    |  |

| Tipo de<br>comunicação | Parâmetro                            | Opção                                                                                                    |
|------------------------|--------------------------------------|----------------------------------------------------------------------------------------------------|
| Serial                 | Data Table Address (This Controller) | Leitura: Este é o tag de controlador no qual são armazenados os dados sendo lidos                                                                                                    |
|                        |                                      | Gravação: Este é o tag de controlador que armazena o valor a ser gravado no dispositivo de monitoração de energia.                                                                                                    |
|                        | Size in Elements                     | Número de elementos sendo lidos ou gravados. Se estiver executando uma leitura ou gravação de um<br>elemento, esse valor é 1. Se estiver executando uma leitura ou gravação de vários elementos, esse valor deve<br>ser o número de elementos após o elemento de origem que você deseja ler ou gravar. |
|                        | Channel                              | 0                                                                                                    |
|                        | Data Table Address (Target Device)   | Consulte <u>Apêndice A</u> para obter o endereço do valor de dados específico que você está lendo ou gravando.                                                                                                    |
|                        | Local Node                           | Este é o endereço do nó serial do seu dispositivo de monitoração de energia.                                                                                                    |

A configuração da mensagem está concluída para a comunicação serial.

- 4. Clique na guia MultiHop se estiver configurando a comunicação Ethernet.
- Informe o endereço IP do dispositivo de monitoração de energia na caixa 'To Address'.

| ns = Add Hop                  |                | Del = Re                                     | emove Hop                  |   |
|-------------------------------|----------------|----------------------------------------------|----------------------------|---|
| From Device<br>This Processor | From Port<br>1 | To Address Type<br>EtherNet IP Device (str:) | To Address<br>10.90.172.97 | - |
|                               |                |                                              |                            |   |
|                               |                |                                              |                            |   |
|                               |                |                                              |                            |   |
|                               |                |                                              |                            |   |
|                               |                |                                              |                            |   |
|                               |                |                                              |                            |   |

A configuração da mensagem está concluída.

# Software RSLogix5 – configuração da mensagem utilizando PLC-5 ou SLC Typed Read/Write

O exemplo a seguir é sobre como configurar sua instrução de mensagem para ler ou gravar um ou vários elementos no dispositivo de monitoração de energia utilizando mensagens tipificadas PLC-5 ou SLC no RSLogix5. Esta configuração se aplica aos controladores de lógica programáveis PLC-5.

Siga estes passos para configurar uma mensagem.

 Escolha um bloco de dados de mensagem disponível na sua instrução de mensagem.

Neste exemplo utilizamos MG9:0.

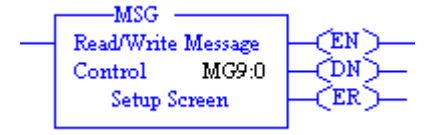

2. Clique na tela Setup na parte inferior da instrução de mensagem.

Será exibida a janela de configuração da mensagem para rede Ethernet ou para comunicação serial.

3. Escolha os parâmetros apropriados na janela Message Configuration.

Comunicação de rede Ethernet

| Thir PLC5<br>Communication Command: PLC5 Typed Read<br>Data Table Address: [Fg:0]<br>Stor in Elements: 1<br>Port Number: 2<br>Target Device<br>Data Table Address: [F21:3<br>MultHop: Yes | Control Bits<br>Ignore if timed out (TD): ①<br>To be retried (NR): ①<br>Awating Execution (EW): ①<br>Contrusour: Flun (CD): ①<br>Message done (DN): ①<br>Message done (DN): ①<br>Message Transmitting (ST): ②<br>Message Transmitting (ST): ③<br>Message Enabled (EN): ①<br>Enor Code(Hex): ① |
|----------------------------------------------------------------------------------------------------|----------------------------------------------------------------------------------------------------|
| irror Description<br>No errors                                                                                                    |                                                                                                    |

| Tipo de<br>comunicação | Parâmetro                            | Ορςãο                                                                                                    |
|------------------------|--------------------------------------|----------------------------------------------------------------------------------------------------|
| Ethernet               | Communication Command                | Selecione o tipo de mensagem apropriado de acordo com <u>Tipo de mensagem</u> em <u>página 82</u> .                                                                                                    |
|                        | Data Table Address (This Controller) | Leitura: Este é o tag de controlador no qual são armazenados os dados sendo lidos.                                                                                                    |
|                        |                                      | Gravação: Este é o tag de controlador que armazena o valor a ser gravado no dispositivo de monitoração de energia.                                                                                                    |
|                        | Size in Elements                     | Número de elementos sendo lidos ou gravados. Se estiver executando uma leitura ou gravação de um elemento, esse valor é 1. Se estiver executando uma leitura ou gravação de vários elementos, esse valor deve ser o número de elementos após o elemento de origem que você deseja ler ou gravar. |
|                        | Port Number                          | 2                                                                                                    |
|                        | Data Table Address (Target Device)   | Consulte <u>Apêndice A</u> para obter o endereço do valor de dados específico que você está lendo ou gravando.                                                                                                    |
|                        | MultiHop                             | Sim                                                                                                    |

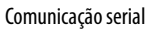

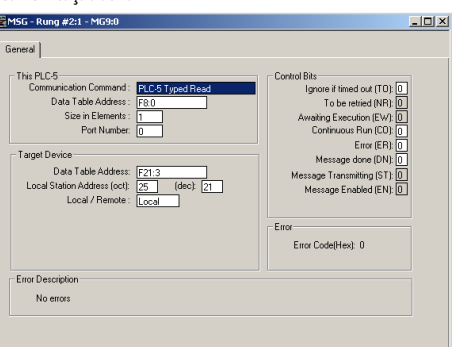

| Tipo de<br>comunicação | Parâmetro                          | Opção                                                                                                    |  |  |
|------------------------|------------------------------------|----------------------------------------------------------------------------------------------------|--|--|
| Serial                 | Communication Command              | Selecione o tipo de mensagem apropriado de acordo com <u>Tipo de mensagem</u> em <u>página 82</u> .                                                                                                    |  |  |
|                        | Data Table Address                 | Leitura: Este é o tag de controlador no qual são armazenados os dados sendo lidos.                                                                                                    |  |  |
|                        |                                    | Gravação: Este é o tag de controlador que armazena o valor a ser gravado no dispositivo de monitoração de<br>energia.                                                                                                    |  |  |
|                        | Size in Elements                   | Número de elementos sendo lidos ou gravados. Se estiver executando uma leitura ou gravação de um<br>elemento, esse valor é 1. Se estiver executando uma leitura ou gravação de vários elementos, esse valor deve<br>ser o número de elementos após o elemento de origem que você deseja ler ou gravar. |  |  |
|                        | Port Number                        | 0                                                                                                    |  |  |
|                        | Data Table Address (Target Device) | Consulte <u>Apêndice A</u> para obter o endereço do valor de dados específico que você está lendo ou gravando.                                                                                                    |  |  |
|                        | Local Station Address              | Este é o endereço do nó serial do seu dispositivo de monitoração de energia.                                                                                                    |  |  |
|                        | Local / Remote                     | Local                                                                                                    |  |  |

A configuração da mensagem está concluída para a comunicação serial.

4. Clique na guia MultiHop se estiver configurando a comunicação Ethernet.

 Ins = Add Hop
 Del = Remove Hop

 From Device
 From Port
 To Address Type

 This PLC5
 2
 1766 ENet IP. (str):
 10.90.172.97

 ControlLogix Backplane
 N/A
 Backplane Slot(dec)

primeira linha da coluna 'To Address'.

5. Informe o endereço IP do dispositivo de monitoração de energia na

A configuração da mensagem está concluída.

# Configuração da unidade utilizando mensagens explícitas

É possível criar e editar a configuração de uma unidade PowerMonitor 1000 gravando os dados de configuração utilizando mensagens explícitas em um controlador programável. Estes exemplos baseiam-se na família de controladores programáveis Logix, entretanto podem ser adaptados a quaisquer dos tipos de mensagens descritos na seção anterior.

Os procedimentos para utilizar mensagens explícitas mudam, dependendo se a segurança de mensagem explícita CIP está habilitada ou não.

- Se ela estiver habilitada, a aplicação deve gravar seu nome de usuário e senha para que a gravação de configuração seja aceita pela unidade.
- Se ela não estiver habilitada, deve ser empregada a senha de tabela correta.

Em qualquer dos casos, uma mensagem explícita gravada sem os privilégios adequados aparentará ser bem-sucedida (o bit DN é determinado). Entretanto, a gravação não será aceita pelo dispositivo de monitoração de energia. A tabela de status de erro de gravação indica o sucesso ou a falha (e a razão da falha) da operação de gravação mais recente. Os aplicativos que gerenciam a configuração do dispositivo de monitoração de energia sempre devem ler a tabela de status de erro de gravação para garantir a correção da operação.

## Exemplo de configuração da unidade - senha de tabela ativa

O exemplo a seguir mostra como configurar a lógica para gravar a configuração em uma tabela de dados no dispositivo de monitoração de energia e ler o status da operação de gravação através do uso de tipos de mensagem CIP genéricos. Este exemplo aplica-se aos controladores programáveis da família Logix e ao aplicativo Logix Designer. Este exemplo grava na tabela de configuração de entrada analógica utilizando a senha de tabela '0' (o padrão).

Nesta linha simplificada, o bit de gravação de configuração analógica aciona uma instrução de mensagem.

| Write Analog Setup<br>boolControlBits[3] | MSG                                        |
|------------------------------------------|--------------------------------------------|
|                                          | Message Control msgAnalog_Setup_Write CEN> |

A caixa de diálogo de configuração da mensagem é a seguinte:

| Configuratio                          | n Commu      | unicatio | on Tag               |                     |                |                                      |                |             |
|---------------------------------------|--------------|----------|----------------------|---------------------|----------------|--------------------------------------|----------------|-------------|
| Service<br>Type:                      | Set Attrib   | ute Sin  | gle                  |                     | •              | Source Element.                      | PM1K_Analo     | g_Setup_V 🗸 |
| Service<br>Code:<br>Instance:         | 10<br>3      | (Hex)    | Class:<br>Attribute: | 3                   | (Hex)<br>(Hex) | Source Length:<br>Destination Elemer | 28 文           | (Bytes)     |
| ) Enable<br>) Error Coo<br>rror Path: | O Ena<br>de: | ble Wa   | aiting<br>Extende    | ⊖ Star<br>d Error C | t<br>ode:      | Done                                 | Done Length: 0 |             |

#### A guia Communication é a seguinte:

i.

| Configuration Communica | ition Tag           |                   |                  |
|-------------------------|---------------------|-------------------|------------------|
| Path: LocalENB,         | 2, 192.168.200.141  |                   | Browse           |
| LocalENB,               | 2, 192.168.200.141  |                   |                  |
| Broadcast               | -                   |                   |                  |
| - Communication Method  |                     |                   |                  |
| OP ○ DH+                | Channel: 'A'        | Destination Link: | 0                |
| CIP With<br>Source ID   | Source Link: 0      | Destination Node  | e: 0 (Octal)     |
| Connected               | 🔽 Cache             | Connections 🔸     | Large Connection |
|                         |                     | 0.5               |                  |
| Enable O Enable \       | Waiting O Start     | UDone L           | Jone Length: U   |
| Error Code:             | Extended Error Code |                   | 🛛 Timed Out 🔸    |
| rror Path:              |                     |                   |                  |

| PM1K_Analog_Setup_Write    | {}     | { | Float | REAL[7] |  |
|----------------------------|--------|---|-------|---------|--|
| PM1K_Analog_Setup_Write[0] | 0.0    |   | Float | REAL    |  |
| PM1K_Analog_Setup_Write[1] | 2.0    |   | Float | REAL    |  |
| PM1K_Analog_Setup_Write[2] | 4160.0 |   | Float | REAL    |  |
| PM1K_Analog_Setup_Write[3] | 120.0  |   | Float | REAL    |  |
| PM1K_Analog_Setup_Write[4] | 1000.0 |   | Float | REAL    |  |
| PM1K_Analog_Setup_Write[5] | 2.0    |   | Float | REAL    |  |
| PM1K_Analog_Setup_Write[6] | 0.0    |   | Float | REAL    |  |

#### O tag de dados de origem é uma matriz REAL com 7 elementos:

A gravação configura o dispositivo de monitoração de energia para um sistema em estrela (Wye) com relação do transformador de potência de 4160:120, relação do transformador de corrente de 1000:5 e faixa baixa no fator de potência do sistema. Observe que o valor do elemento 0 (senha da tabela) é 0 (zero).

A linha a seguir lê a tabela de status de erro de gravação:

| Read Write Error<br>Status |                                                               |
|----------------------------|---------------------------------------------------------------|
| boolControlBits[5]         | MSG                                                           |
|                            | Message<br>Message Control msgWriteError_Read () (CN)<br>(CR) |
|                            |                                                               |

A caixa de diálogo de configuração da mensagem é a seguinte:

| Configuratio                                                                            | nfiguration - msgWrite                           | Error_Read                |                                                        |                                                 | x |
|-----------------------------------------------------------------------------------------|--------------------------------------------------|---------------------------|--------------------------------------------------------|-------------------------------------------------|---|
| Service<br>Type:<br>Service<br>Code:<br>Instance:                                       | Get Attribute Single e (Hex) Class: 20 Attribute | 4 (Hex)<br>: 3 (Hex)      | Source Element:<br>Source Length:<br>Destination Eleme | 0 (Bytes)<br>PM1K_Write_Error_Stat •<br>New Tag | • |
| <ul> <li>Enable</li> <li>Error Cool</li> <li>Error Path:</li> <li>Error Text</li> </ul> | ⊖ Enable Waiting<br>le: Extend                   | ⊖ Start<br>ed Error Code: | Done                                                   | Done Length: 6                                  |   |
|                                                                                         |                                                  | ОК                        | Cancel                                                 | Apply Help                                      |   |

Esta linha de status exibe o conteúdo da tabela de status de erro de gravação. O valor do elemento 0 é o número da última instância gravada e o valor do elemento 1 de -1 indica sucesso. A tabela também indica outras informações de segurança, por exemplo, se a segurança web está habilitada e um usuário administrador está conectado. Se a senha da tabela não for válida, o elemento 0 ainda indicará a instância 3, mas o elemento 1 indicará 0 como o elemento com problema (a senha da tabela).

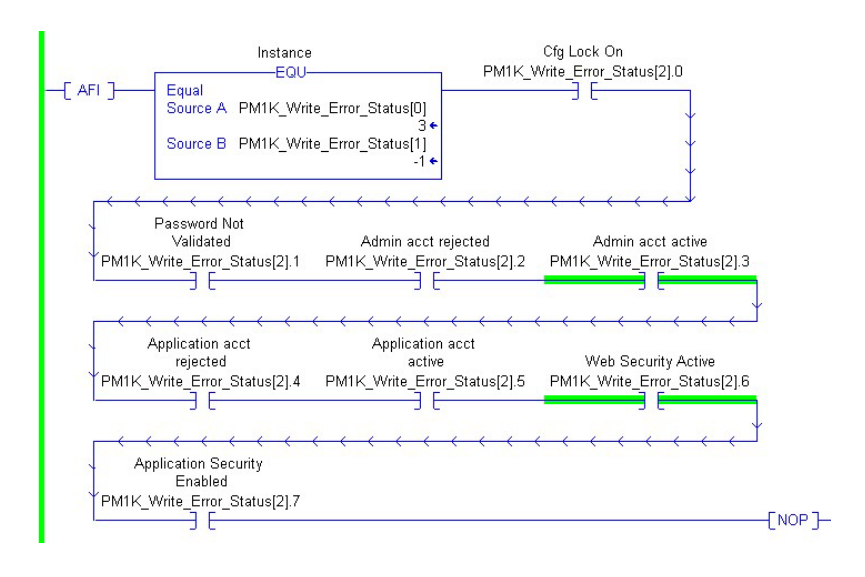

# Exemplo de configuração da unidade - segurança de mensagem explícita CIP habilitada

O exemplo a seguir mostra como utilizar os tipos de mensagem CIP genérico para fazer o seguinte:

- Configurar a lógica para o acesso como um usuário da aplicação
- Gravar a configuração em uma tabela de dados no dispositivo de monitoração de energia
- Ler o status da operação de gravação
- Desconectar

Este exemplo aplica-se aos controladores programáveis da família Logix e ao aplicativo Logix Designer. Como no exemplo anterior, este exemplo grava na tabela de configuração de entrada analógica. Neste exemplo, a segurança de mensagem explícita CIP está habilitada e um usuário do tipo aplicação está criado com o nome de 'app' e senha 'app'.

Esta linha grava o nome do usuário quando acionada pelo bit de entrada:

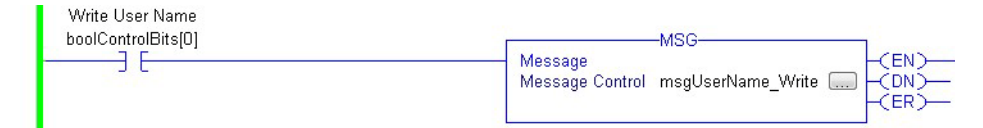

| Configuratio           | on Comn   | nunicatio | on Tag            |                          |                     |                                |          |
|------------------------|-----------|-----------|-------------------|--------------------------|---------------------|--------------------------------|----------|
| Message                | Туре:     | C         | IP Generic        |                          | •                   |                                |          |
| Service                | Set Attri | bute Sin  | gle               | •                        | Source Element:     | User_Name.D/                   | ATA[0] 🗸 |
| туре.                  |           |           |                   |                          | Source Length:      | 32 🚔                           | (Bytes)  |
| Service<br>Code:       | 10        | (Hex)     | Class:            | 4 (Hex)                  | Destination Element |                                | •        |
| Instance:              | 32        | ]         | Attribute:        | 3 (Hex)                  |                     | New Tag                        | 1        |
|                        |           |           |                   |                          |                     |                                |          |
|                        |           |           |                   |                          |                     |                                |          |
| ) Enable               | O En      | able Wa   | aiting            | O Start                  | O Done Do           | one Length: 0                  |          |
| ) Enable<br>) Error Co | O En      | able Wa   | aiting<br>Extende | O Start<br>d Error Code: | O Done D            | one Length: 0<br>] Timed Out 🔶 |          |

A caixa de diálogo de configuração da mensagem é a seguinte.

A tabela de dados de nome de usuário é a seguinte.

|                                              | ()                    | 1         |              | AD.Embeude                            |
|----------------------------------------------|-----------------------|-----------|--------------|---------------------------------------|
| 😑 User_Name                                  |                       | {         |              | STRING                                |
| + User_Name.LEN                              | 32                    |           | Decimal DINT |                                       |
| 🗄 User_Name.DATA                             | {}                    | {         | ASCII        | SINT[82]                              |
| Password                                     | tenn\$00              | 1         | X            |                                       |
| + Pass           + User_C           > PM1K_/ | 600\$00\$00\$00\$00\$ | 00\$00\$0 | 0\$00 A s    | IT[82]           [17]           AL[7] |

O nome de usuário é preenchido com caracteres NULL de modo que o comprimento da cadeia seja de 32 caracteres.

Em até 30 segundos, esta linha grava a senha no dispositivo de monitoração de energia.

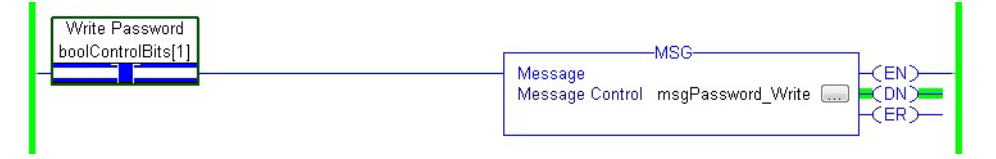

Sua caixa de diálogo de configuração da mensagem é semelhante, exceto por gravar na instância 33 dos tags de senha, outro tag STRING de 32 caracteres.

| IMPORTANTE | As instruções MSG para gravar o nome de usuário e a senha falharão se as |
|------------|--------------------------------------------------------------------------|
|            | cadeias não tiverem 32 caracteres de comprimento.                        |

As linhas para gravar a configuração da entrada analógica e para ler o status de erro da gravação são idênticas àquelas do exemplo anterior. O tag de dados de origem também é o mesmo, exceto pelo elemento 0 que tem valor -1 (ele poderia ter qualquer valor, já que com a segurança de mensagem explícita CIP ele é ignorado). A linha para exibir o status de erro da gravação indica sucesso e também que a segurança de aplicação está ativa e que uma conta de aplicação está ativa.

|             | Instance                                          |                                                                                                    | Cfg Lock On<br>Write Error Status/21.0                                                                                                    |
|-------------|---------------------------------------------------|----------------------------------------------------------------------------------------------------|----------------------------------------------------------------------------------------------------|
| [ AFI ]     | Equal<br>Source A PM1K_Writ                       | te_Error_Status[0]                                                                                                    |                                                                                                    |
|             | Source B PM1K_Writ                                | te_Error_Status[1]<br>-1 ←                                                                                                    | Ļ                                                                                                    |
| <b>····</b> |                                                   |                                                                                                    |                                                                                                    |
|             | Validated                                         | Admin acct rejected                                                                                                    | Admin acct active                                                                                                    |
| PM1K_       | Write_Error_Status[2].1                           | PM1K_Write_Error_Status[2].2                                                                                                    | PM1K_Write_Error_Status[2].3                                                                                                    |
| <b>—</b> (  | <del>~ ~ ~ ~ ~ ~ ~ ~ ~ ~ ~ ~ ~ ~ ~ ~ ~ ~ ~ </del> | $\leftarrow \leftarrow \leftarrow \leftarrow \leftarrow \leftarrow \leftarrow \leftarrow \leftarrow \leftarrow \leftarrow \leftarrow \leftarrow \leftarrow \leftarrow \leftarrow \leftarrow \leftarrow \leftarrow $ | $ {}  {}  {}  {}  {}  {}  {}  {}  {}  {}  {}  {}  {}  {}  {}  {}  {}  {}  {}  {}  {}  {}  {}  {}  {}  {}  {}  {}  {}  {}  {}  {}  {}  {}  {}  {}  {}  {}  {}  {}  {}  {}  {}  {}  {}  {}  {}  {}  {}  {}  {}  {}  {}  {}  {}  {}  {}  {}  {}  {}  {}  {}  {}  {}  {}  {}  {}  {}  {}  {}  {}  {}  {}  {}  {}  {}  {}  {}  {}  {}  {}  {}  {}  {}  {}  {}  {}  {}  {}  {}  {}  {}  {}  {}  {}  {}  {}  {}  {}  {} {} }{}  }{}  {} {} }{} {} {} }{} {} }{} {} {} }{} {} {} }{} {} }{} {} }{} {} }{} {} }{} }{} $                                                                                                    |
|             | Application acct                                  | Application acct                                                                                                    | A Mark (1995) The Balline (1997) 12<br>Decision and the State of the State of the S |
|             | rejected                                          | active                                                                                                    | Web Security Active                                                                                                    |
| PM1K_       | Write_Error_Status[2].4                           | PM1K_Write_Error_Status[2].5                                                                                                    | PM1K_Write_Error_Status[2].6                                                                                                    |
| <b>—</b> (  | <del>~ ~ ~ ~ ~ ~ ~ ~ ~ ~ ~ ~ ~ ~ ~ ~ ~ ~ ~ </del> | · · · · · · · · · · · · · · · · · · ·                                                                                                    | $\leftarrow \leftarrow \leftarrow \leftarrow \leftarrow \leftarrow \downarrow$                                                                                                    |
| A           | pplication Security<br>Enabled                    |                                                                                                    |                                                                                                    |
| PM1K_       | Write_Error_Status[2].7                           |                                                                                                    | [NOP]-                                                                                                    |

Após os dados de configuração estarem gravados e confirmados, esta linha desconecta a aplicação da conta de aplicação gravando o valor 8 na instância 9, elemento 2, e zera os elementos restantes da instância 9.

| Log off<br>boolControlBits[6] | MSG                       |
|-------------------------------|---------------------------|
|                               | Message Control msgLogOff |

Uma leitura na tabela de status de erro de gravação indica sucesso para a gravação na instância 9 e que a conta de aplicação agora está inativa.

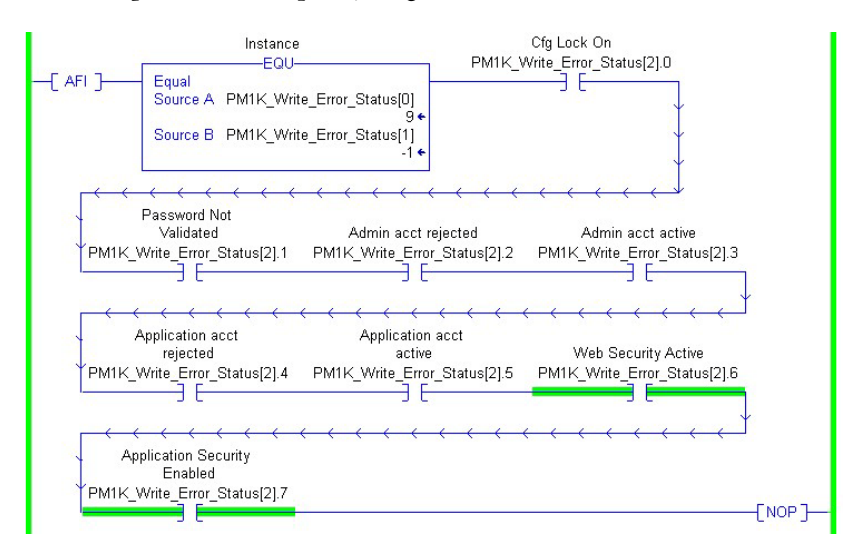

# Gravar credenciais de segurança - Modbus/TCP

|                      | A segurança de aplicação, quando habilitada, está ativa na comunicação entre clientes Modbus/TCP e o dispositivo de monitoração de energia. Os detalhes específicos do estabelecimento de comunicação dependem do cliente utilizado.<br>O cliente nem sempre manipula nativamente os dados STRING. Se o cliente não lidar com dados STRING, crie matrizes ModBus com 16 palavras que representem o valor ASCII do nome de usuário, da senha e do preenchimento com NULL. Por exemplo, o nome de usuário 'app1' pode ser expresso como 16 = word array {24944, 28721, 0, 0, 0, 0, 0, 0, 0, 0, 0, 0, 0, 0, 0, |
|----------------------|----------------------------------------------------------------------------------------------------|
| Registros de leitura | Você pode executar mensagens explícitas para ler dados de registros de log no<br>dispositivo de monitoração de energia.                                                                                                    |
|                      | Para obter informações sobre a configuração de mensagens explícitas para o<br>dispositivo de monitoração de energia, consulte <u>Configuração de mensagens</u><br><u>explícitas - exemplos</u> em <u>página 82</u> .                                                                                                    |
|                      | Os registros a seguir podem ser lidos em um controlador, dependendo dos<br>registros suportados pelo seu dispositivo de monitoração de energia.<br>• Log de status da unidade<br>• Log de mín./máx.<br>• Log de energia<br>• Log de fator de carga (somente modelo EM3)<br>• Log de tempo de utilização kWh<br>• Log de tempo de utilização kVAR<br>• Log de tempo de utilização kVA<br>• Log de tempo de utilização kVA<br>• Log interno de erros<br>• Log de alarme (somente modelo EM3)<br>Consulte Apêndice A para obter o endereço da tabela de dados do log específico<br>que estiver solicitando.    |
|                      | Metodologia da tabela de dados de log                                                                                                    |
|                      | As tabelas de dados de log mantêm somente uma instância de registro para um<br>determinado log. Leituras sucessivas da tabela de dados retornam uma instância<br>de registro sucessiva para aquele log. Ao gravar em elementos de configuração                                                                                                    |

específicos na tabela de dados da tabela de solicitação de log, você pode configurar o log para retornar na direção para frente ou reversa. Você também pode configurar o log para retornar um registro específico para todos os logs, exceto o log de status da unidade e o log de energia.

Consulte Tabela de solicitação de log na página 124 para obter mais informações.

#### *Exemplo 1: Ler o 5<sup>o</sup> registro de log no registro de fator de carga*

Este exemplo explica como configurar a tabela de solicitação de log para ler o 5º registro de log no registro de fator de carga.

| Elemento | Nome do item                                                            | Valor |
|----------|-------------------------------------------------------------------------|-------|
| 0        | Log selecionado                                                         | 4     |
| 1        | Cronologia do retorno automático de dados                               | 0     |
| 2        | Registro mín./máx. a ser retornado                                      | 0     |
| 3        | Número de registros de status da unidade                                | 0     |
| 4        | Número de registros de log de energia                                   | 0     |
| 5        | Número de registros de log do tempo de utilização                       | 0     |
| 6        | Número de registros de log de fator de carga                            | 0     |
| 7        | Registro de fator de carga ou tempo de utilização (TOU) a ser retornado | 5     |

1. Crie uma mensagem de gravação para gravar os valores a seguir na tabela de solicitação de log.

2. Crie uma mensagem de leitura para ler os valores na tabela de log de fator de carga.

#### Exemplo 2: Ler o log de mín./máx. da corrente média

Este exemplo explica como configurar a tabela de solicitação de log para ler o log de mín./máx. da corrente média.

<u>Consulte Lista de parâmetros máx./mín. na página 142</u> para obter o registro específico a retornar.

Neste exemplo, a corrente média é o registro 4.

1. Crie uma mensagem de gravação para gravar os valores a seguir na tabela de solicitação de log.

| Elemento | Nome do item                                                               | Valor |
|----------|----------------------------------------------------------------------------|-------|
| 0        | Log selecionado                                                            | 2     |
| 1        | Cronologia do retorno automático de dados                                  | 0     |
| 2        | Registro mín./máx. a ser retornado                                         | 4     |
| 3        | Número de registros de status da unidade                                   | 0     |
| 4        | Número de registros de log de energia                                      | 0     |
| 5        | Número de registros de log do tempo de utilização                          | 0     |
| 6        | Número de registros de log de fator de carga                               | 0     |
| 7        | Registro de fator de carga ou tempo de utilização (TOU) a<br>ser retornado | 0     |

2. Crie uma mensagem de leitura para ler os valores na tabela de log de mín./máx.

#### Calcular a profundidade do log energia

Quanto tempo o log de energia demora em encher? Pode levar apenas 288 horas ou até três anos, dependendo de como você configurar a taxa de log. A profundidade máxima dos registros de energia é de 17.280, cobrindo o seguinte:

- Contadores de status 1 e 2 (exceto BC3)
- Demanda real, reativa e aparente (exceto BC3)
- Energia real, reativa e aparente
- Fator de potência da demanda (exceto BC3)

Mensagens implícitas:

- Conexão de E/S
- Instância configurada pelo usuário

### Mensagens implícitas

O modelo 1408-EM3 fornece uma tabela de dados configurada pelo usuário. É possível selecionar os 16 parâmetros de ponto flutuante que compõem esta tabela. Sua aplicação pode ler esta tabela como a instância 1 de entrada conectada ou como o arquivo CSP F9 através da utilização de mensagens explícitas.

#### Configuração

Você deve utilizar comunicação serial ou de rede Ethernet para configurar e ler a tabela de dados configurada pelo usuário.

Para ajustar a tabela configurada pelo usuário utilizando mensagens explícitas, grave uma nova configuração na tabela de configuração da tabela configurada pelo usuário.

Consulte a <u>página 149</u> para obter os detalhes sobre conteúdo, os parâmetros padrão e o endereçamento da tabela de configuração. <u>As páginas de 150 a 152</u> listam as seleções disponíveis para os parâmetros.

#### Ler a tabela configurada pelo usuário como instância 1 conectada

O exemplo a seguir ilustra os passos necessários para configurar uma conexão de E/S entre um controlador Logix e a instância 1 configurada pelo usuário. Este exemplo utiliza um controlador CompactLogix e o aplicativo Studio 5000 Logix Designer.

Siga estes passos para configurar a conexão.

- 1. Abra um projeto off-line no aplicativo Logix Designer.
- 2. Abra a interface de rede Ethernet e selecione a rede Ethernet.

3. Adicione um novo módulo e escolha 'Generic Ethernet Module' no grupo 'Communication'.

| Module                                                                                                    | Description                                                                                                    | Vendor                                                                                                    |
|----------------------------------------------------------------------------------------------------|----------------------------------------------------------------------------------------------------|----------------------------------------------------------------------------------------------------|
| 1768-EWEB/A<br>1769-LS2E Etherne<br>1769-LS2E Etherne<br>1788-ENZEN/A<br>1788-ENEB/A<br>1798-EWEB/A<br>1794-AENT/A<br>1794-AENT/A<br>1794-AENT/B<br>Drivelogi/S730 Eth<br>ETHERNET-REIDGE<br>EtherNet/IPI-S | 1768 10/100 Mbps Ethernet Bridge wijEnhanced Web Serv.<br>10/100 Mbps Ethernet Port on CompactLogk5332E<br>10/100 Mbps Ethernet Port on CompactLogk5335E<br>1788 Ethernet No DeviceNet Linking Device<br>1788 10/100 Mbps Ethernet Bridge wijEnhanced Web Serv.<br>1794 10/100 Mbps Ethernet Adapter, Filer Media<br>1794 10/100 Mbps Ethernet Adapter, Twisted-Pair Media<br>1794 10/100 Mbps Ethernet Adapter, Twisted-Pair Media<br>1794 10/100 Mbps Ethernet Adapter, Twisted-Pair Media<br>1794 10/100 Mbps Ethernet Adapter, Twisted-Pair Media<br>10/100 Mbps Ethernet Adapter, Twisted-Pair Media<br>10/100 Mbps Ethernet Adapter, Twisted-Pair Media<br>10/100 Mbps Ethernet Adapter, Twisted-Pair Media<br>10/100 Mbps Ethernet Port on DriveLogk5730<br>Generic EtherNet/IP CIP Bridge<br>SoftLogk5800 EtherNet/IP | Alen-Bradey<br>Alen-Bradey<br>Alen-Bradey<br>Alen-Bradey<br>Alen-Bradey<br>Alen-Bradey<br>Alen-Bradey<br>Alen-Bradey<br>Alen-Bradey<br>Alen-Bradey<br>Alen-Bradey<br>Alen-Bradey |
| By Category By Ve                                                                                                    | Find                                                                                                    | Add Favorite                                                                                                    |

4. Configure as propriedades do novo módulo e clique em OK.

| rype:        | ETHERNET-MUDULE Generic | Ethernet Module |           |       |          |
|--------------|-------------------------|-----------------|-----------|-------|----------|
| Vendor:      | Allen-Bradley           |                 |           |       |          |
| Parent:      | LocalENB                | Committee De    |           |       |          |
| Name:        | PM1000                  | Connection Pa   | Assembly  | C     |          |
| Description: |                         | ~               | Instance: | Size: | 1        |
|              |                         | Input           | p         | 16 ÷  | (32-bit) |
|              |                         | Output:         | 2         |       |          |
| Comm Forma   | t: Input Data - REAL    | ▼ Configuration | 3         | 0 -   | 10.541   |
| Address / H  | Host Name               | Configuration   | r 14      | · ·   | 1 (0-04) |
| IP Add       | ress: 10 . 90 . 172 . 8 | 7 Status Input: |           |       |          |
| C Host N     | ame:                    | Status Outpu    | t 🚺       |       |          |

| Parâmetro              | Opção                                                    |
|------------------------|----------------------------------------------------------|
| Name                   | Sua escolha de nome                                      |
| Comm Format            | Dados de entrada - REAL                                  |
| IP Address             | Endereço IP do seu dispositivo de monitoração de energia |
| Input                  | Instância 1 do conjunto; tamanho 16 (32 bits)            |
| Output                 | Instância 2 do conjunto                                  |
| Configuration          | Instância 3 do conjunto; tamanho 0                       |
| Open Module Properties | Deixar marcado                                           |

5. Na guia Connection, informe o Requested Packet Interval (RPI) desejado.

#### Não informe um RPI inferior a 100 ms.

| Module Properties: LocalENB (ETHERNET-MODULE 1.1)               |
|-----------------------------------------------------------------|
| General Connection Module Info                                  |
| Requested Packet Interval (RPI): 100.0 → ms (1.0 · 3200.0 ms)   |
| Major Fault On Controller If Connection Fails While in Run Mode |
|                                                                 |
| Module Fault                                                    |
|                                                                 |
|                                                                 |
|                                                                 |
|                                                                 |
| Status: Offline OK Cancel Apply Help                            |

6. Clique em OK, depois em Save e faça o download do projeto off-line para o controlador.

Os dados da tabela configurada pelo usuário são lidos no tag de controlador [Nome do módulo]:I.Data sem nenhuma programação lógica adicional, na taxa de RPI selecionada.

| Name                 | 🛆 Value 🔸  | Force Mask. | Style | Data Type   | Description |
|----------------------|------------|-------------|-------|-------------|-------------|
| ± PM1000.C           | {}         | ()          |       | AB:ETHERNET |             |
| - PM10001            | {}         | ()          |       | AB:ETHERNET |             |
| E-PM10001.Data       | {}         | ()          | Float | REAL[16]    |             |
| PM10001.D ata[0]     | 97.25406   |             | Float | REAL        |             |
| PM1000H.D.ata[1]     | 95.39508   |             | Float | REAL        |             |
| PM1000H.Diata[2]     | 95.908875  |             | Float | REAL        |             |
| PM1000H.D ata[3]     | 0.47477213 |             | Float | REAL        |             |
| PM10001.D ata[4]     | 0.29451498 |             | Float | REAL        |             |
| PM10001.D ata[5]     | 0.18025716 |             | Float | REAL        |             |
| PM10001.D ata[6]     | 59,99429   |             | Float | REAL        |             |
| PM1000.I.D.ata[7]    | 695,76654  |             | Float | REAL        |             |
| -PM1000.I.Data[8]    | -183.7586  |             | Float | REAL        |             |
| -PM1000.I.Data[9]    | 725.7487   |             | Float | REAL        |             |
| -PM1000.I.D ata[10]  | 95.8688    |             | Float | REAL        |             |
| -PM10001.Data[11]    | 216375.16  |             | Float | REAL        |             |
| -PM10001.Data[12]    | 346765.0   |             | Float | REAL        |             |
| D1 (4000 LD - 1-440) | 100.0      |             | Float | REAL        |             |

IMPORTANTEÉ possível criar um tipo de dados definido pelo usuário (UDT) no aplicativo<br/>Logix Designer com nomes de tag simbólicos que identificam os parâmetros<br/>selecionados, criar um tag baseado no UDT e [executar] COP ou CPS no tag<br/>PM1000:I.Data para o novo tag, fornecendo descrições de tag mais<br/>significativas em seu programa.

Uma instância conectada do dispositivo de monitoração de energia somente pode pertencer a um controlador. Ocorrerá um erro se você tentar estabelecer uma conexão com mais de um controlador. Você pode utilizar mensagens explícitas para ler a tabela F9 de qualquer número de controladores.

# **Aplicações SCADA**

Esta seção cobre a configuração do driver RSLinx e a configuração OPC através da utilização do servidor OPC RSLinx.

#### Configuração dos drivers do RSLinx Classic

Instale o arquivo EDS da unidade PowerMonitor 1000 no computador que executa o software RSLinx Classic antes de configurar os drivers. O software RSLinx suporta comunicação DF1 half-duplex, DF1 full-duplex e rede EtherNet/IP.

#### Configurar DF1 Half-duplex

Consulte <u>Fiação típica multiponto da RS-485 na página 32</u> para obter informações sobre as conexões físicas de rede. Verifique o endereço DF1 do dispositivo de monitoração de energia e que sua configuração de protocolo seja 'DF-1 Half Duplex Slave' ou 'Auto Sense'.

- 1. Crie um driver mestre de coleta de dados DF1 no software RSLinx.
- Verifique que a taxa de comunicação na guia Port Configuration seja a mesma que a taxa de comunicação definida em seu dispositivo de monitoração de energia.

- 3. Ajuste 'Error Checking Mode' na guia 'DF1 Protocol Settings' para CRC.
- 4. Ajuste 'Destination Station Out-of-List Strategy' na guia 'Polling Strategies' para 'Allow Msgs to Stns that are not in lists'.
- Adicione o endereço DF1 do seu dispositivo de monitoração de energia à lista de coleta de dados normal na guia 'Define Polling Lists'.
- 6. Clique em OK quando estiver pronto.
- Execute um RSWho para verificar que o software RSLinx está se comunicando com o dispositivo de monitoração de energia.

A configuração do driver de software RSLinx está concluída.

#### Configurar DF1 Full-duplex

Consulte <u>Fiação típica ponto a ponto da RS-485 na página 32</u> para obter informações sobre as conexões físicas de rede.

- 1. Crie um driver de dispositivos DF1 RS232 no software RSLinx Classic.
- 2. Execute a configuração automática.
- 3. Verifique as conexões se a configuração automática falhar.
- 4. Execute um RSWho para verificar que o software RSLinx está se comunicando com o dispositivo de monitoração de energia.

A configuração do driver de software RSLinx está concluída.

#### Ajustar a configuração do driver de software RSLinx para DH485

Consulte <u>Fiação típica multiponto da RS-485 na página 32</u> para obter informações sobre as conexões físicas de rede.

- 1. Abra o RSLinx Classic Launch Control Panel.
- Inicie o software RSLinx para executar como um aplicativo normal, não como um serviço.
- 3. Crie um driver 1747-PIC/AIC+ no software RSLinx.
- Verifique que a taxa de comunicação seja a mesma que a taxa de comunicação definida em seu dispositivo de monitoração de energia.
- 5. Defina o endereço do nó e o endereço máximo do nó no driver RSLinx.
- 6. Execute um RSWho para verificar que o software RSLinx está se comunicando com o dispositivo de monitoração de energia.
- 7. Reinicie o software RSLinx para executar como um serviço.

#### Configurar a rede EtherNet/IP utilizando o driver de dispositivos Ethernet

- 1. Crie um driver de dispositivos Ethernet no software RSLinx Classic.
- 2. Adicione o endereço IP do dispositivo de monitoração de energia ao mapeamento de estações do driver.
- 3. Execute um RSWho para verificar que o software RSLinx está se comunicando com o dispositivo de monitoração de energia.

A configuração do driver de software RSLinx está concluída.

Configurar a rede EtherNet/IP utilizando o driver EtherNet/IP

- 1. Crie um driver EtherNet/IP no software RSLinx Classic.
- 2. Faça as seleções para navegar pela sub-rede local ou remota conforme apropriado.
- **3.** Execute um RSWho para verificar que o software RSLinx está se comunicando com o dispositivo de monitoração de energia.

A configuração do driver de software RSLinx está concluída.

| IMPORTANTE | O dispositivo de monitoração de energia se conecta ao driver de dispositivos |
|------------|------------------------------------------------------------------------------|
|            | Ethernet RSLinx ou ao driver EtherNet/IP em um único computador, mas não a   |
|            | ambos simultaneamente.                                                       |

#### Configuração do servidor OPC do software RSLinx Classic

É possível configurar o software RSLinx Classic como um servidor OPC para fornecer dados de um dispositivo de monitoração de energia a um aplicativo compatível com OPC 2.0. Você deve primeiro configurar um driver RSLinx para se comunicar com o dispositivo de monitoração de energia. Depois você pode criar um tópico OPC para fornecer dados à sua aplicação SCADA.

#### Configurar tópico OPC

Siga estes passos para configurar um tópico DDE/OPC no software RSLinx para o dispositivo de monitoração de energia.

- 1. Abra o software RSLinx.
- 2. No menu DDE/OPC, selecione Topic Configuration.

Será mostrada esta janela de configuração.

| DDE/OPC Topic       | Configuration | <u>? ×</u>                                               |
|---------------------|---------------|----------------------------------------------------------|
| Project:            | Default       |                                                          |
| <u>T</u> opic List: |               | Data Source Data Collection Advanced Communication       |
|                     |               | Autobrowse Refresh                                       |
|                     |               | ⊡-्डी Workstation, USRAUKVANG<br>⊕ ॾऀ AB_ETH-1, Ethernet |
|                     |               |                                                          |
|                     |               |                                                          |
| New                 | Clone         | Delete Apply Done Help                                   |

3. Clique em New.

Isso criará um tópico na lista de tópicos.

- 4. Nomeie o tópico relacionado à sua aplicação.
- 5. No painel direito, sob a guia Data Source, navegue para o seu dispositivo de monitoração de energia.

É possível utilizar um driver serial ou de rede Ethernet.

DICA Ao utilizar o driver DH485, altere o tipo de conexão para o modo de endereço local na guia Advanced Communication. O modo de endereço local é especialmente importante quando vários tópicos utilizam o driver DH485.

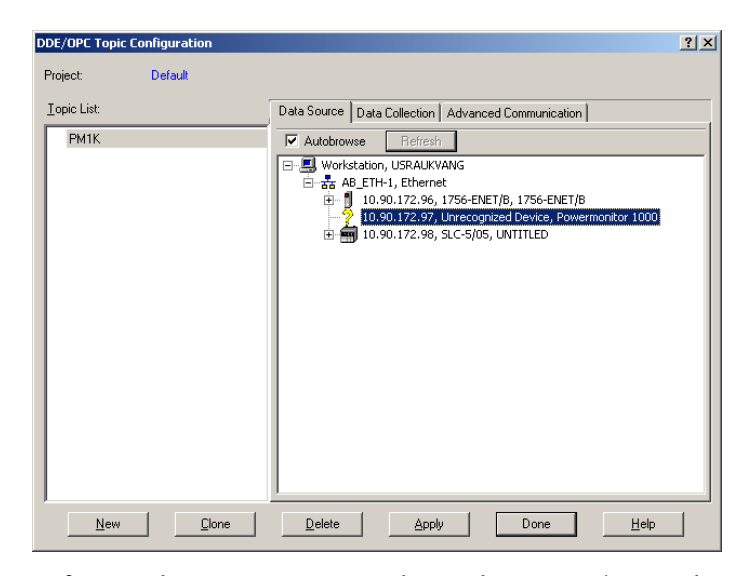

- 6. Certifique-se de que o tópico esteja destacado no painel esquerdo e que o dispositivo de monitoração de energia também esteja destacado no painel direito; depois clique em Apply.
- 7. Clique na guia Data Collection.
- 8. No menu Processor Type, escolha SLC 503+.

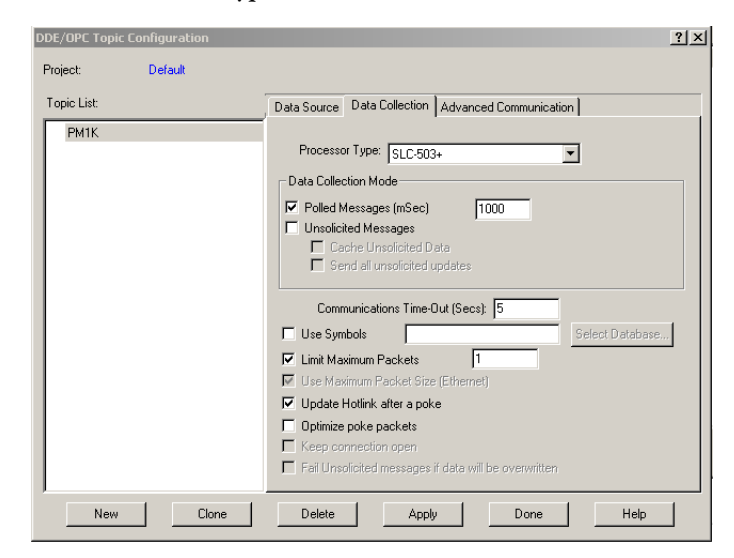

9. Clique em Done.

A configuração do tópico OPC está concluída.

Agora você pode utilizar o servidor OPC RSLinx (e o tópico recentemente criado) para fornecer dados à sua aplicação.

Os endereços de item OPC têm o formato [Nome do tópico OPC]Endereço,Ln,C1 onde Endereço é o endereço de dados do dispositivo de monitoração de energia (por exemplo: F21:7). O argumento opcional Ln é o comprimento da matriz selecionada em elementos. Se o argumento Ln for utilizado, C1 (número de colunas da matriz) também deve ser especificado.

#### Navegar tags OPC

O dispositivo de monitoração de energia suporta a localização de tags OPC. O exemplo utiliza o cliente de teste OPC RSI para ilustrar a localização de tags.

1. Abra o cliente de teste RSI e conecte ao servidor OPC RSLinx Classic.

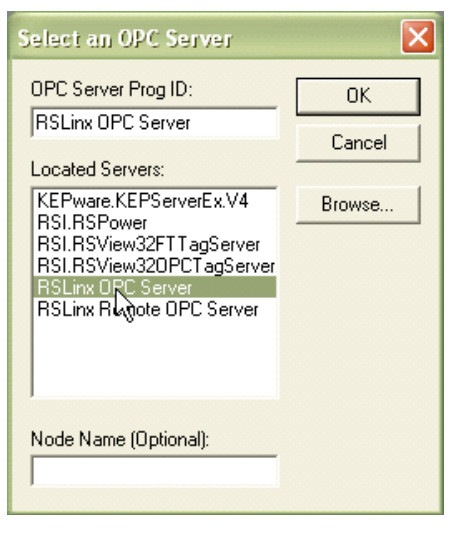

2. Adicione um grupo e depois um item. Navegue para o tópico OPC e depois para a tabela e o elemento nos tags on-line.

| Add New OPC Item                                                                                                    |                                                                                                    |                                                         |
|----------------------------------------------------------------------------------------------------|----------------------------------------------------------------------------------------------------|---------------------------------------------------------|
| Items to be Added                                                                                                    | Attributes<br>Access <u>Path</u> :<br>Item <u>Name</u> : [[EM3_LAB]F9:8<br>Agtive: ▼<br><u>D</u> atatype: VT_EMPTY ▼<br>Agray: ■ | OK<br>Cancel<br>Add Item<br>⊻alidate<br>Item Properties |
| Datatype: Native  DNET SCANNER  DNET 1404_003  EM3  EM3  Model Model Mod | Array         Filter:         *         Access:         //           RSLinx OPC Server (Node: <1                                 | All Items                                               |
| You can add items using this dialog.<br>before adding them. Results will be d                                                                                                    | Click on validate items if you wish to check your item<br>isplayed from this action.                                             | ns against the server                                   |

Neste exemplo, a instância de leitura configurada pelo usuário F9, elemento 8, no tópico OPC EM3\_LAB está selecionado.

3. Clique em OK e comece a visualizar os dados.

# Observações:

# Tabelas de dados do PowerMonitor 1000

# Resumo das tabelas de dados

A tabela <u>Resumo das tabelas de dados do PowerMonitor 1000 para todos os</u> <u>protocolos de comunicação</u> resume todas as tabelas de dados disponíveis e seus atributos gerais.

| Nome da tabela de dados                                           | Acesso de<br>dados | Nº do<br>arquivo<br>CSP | Inst.<br>mont.<br>CIP | Faixa de<br>endereçamento<br>de ModBus | Nº de<br>elementos | BG | TS3 | EM3 | Consulte a<br>página |
|-------------------------------------------------------------------|--------------------|-------------------------|-----------------------|----------------------------------------|--------------------|----|-----|-----|----------------------|
| Resultados da tabela configurada pelo usuário                     | R                  | F9                      | 1                     | 3160131632                             | 16                 |    | •   | •   | <u>109</u>           |
| Configuração de entrada analógica                                 | RW                 | F10                     | 3                     | 4000140014                             | 7                  | •  | •   | •   | <u>110</u>           |
| Configuração avançada                                             | RW                 | F11                     | 4                     | 4010140144                             | 22                 | •  | •   | •   | <u>111</u>           |
| Configuração de RS485                                             | RW                 | N12                     | 5                     | 4020140209                             | 9                  | •  | •   | •   | <u>113</u>           |
| Configuração de Ethernet                                          | RW                 | N13                     | 6                     | 4030140323                             | 23                 | •  | •   | •   | <u>114</u>           |
| Informações de fuso horário                                       |                    |                         |                       |                                        |                    |    |     |     | <u>116</u>           |
| Configuração de data e hora                                       | RW                 | N14                     | 7                     | 4040140408                             | 8                  | •  | •   | •   | <u>118</u>           |
| Configuração de log                                               | RW                 | N15                     | 8                     | 4050140512                             | 12                 | •  | •   | •   | <u>119</u>           |
| Comando                                                           | W                  | F16                     | 9                     | 4060140644                             | 22                 | •  | •   | •   | <u>121</u>           |
| Solicitação de log                                                | RW                 | N17                     | 10                    | 4070140711                             | 11                 | •  | •   | •   | 124                  |
| Interface de controlador                                          | W                  | N18                     | 11                    | 4080140808                             | 8                  |    |     | •   | <u>126</u>           |
| Resultados discretos                                              | R                  | N19                     | 12                    | 3000130006                             | 6                  | •  | •   | •   | <u>127</u>           |
| Resultados do diagnóstico de fiação                               | R                  | F20                     | 13                    | 3010130142                             | 21                 | •  | •   | •   | <u>128</u>           |
| Resultados de volts, amperes e frequência                         | R                  | F21                     | 14                    | 3020130232                             | 16                 |    | •   | •   | <u>130</u>           |
| Resultados de potência                                            | R                  | F22                     | 15                    | 3030130334                             | 17                 | •  | •   | •   | <u>131</u>           |
| Resultados de energia                                             | R                  | F23                     | 16                    | 3040130438                             | 19                 | •  | •   | •   | 132                  |
| Resultados de demanda                                             | R                  | F24                     | 17                    | 3050130518                             | 9                  |    |     | •   | <u>133</u>           |
| Resultados de log de status de unidade                            | R                  | N25                     | 18                    | 3060130613                             | 13                 | •  | •   | •   | <u>134</u>           |
| Código de log de status de unidade                                |                    |                         |                       |                                        |                    |    |     |     | <u>135</u>           |
| Resultados de log de energia                                      | R                  | F26                     | 19                    | 3070130742                             | 21                 | •  | •   | •   | <u>137</u>           |
| Resultados de status de erro de gravação                          | R                  | N27                     | 20                    | 3080130803                             | 3                  | •  | •   | •   | <u>138</u>           |
| Resultados de status de execução de unidade                       | R                  | N28                     | 21                    | 3090130925                             | 25                 | •  | •   | •   | <u>139</u>           |
| Resultados de log máx./mín.                                       | R                  | F29                     | 22                    | 3100131022                             | 11                 | •  | •   | •   | <u>141</u>           |
| Lista de parâmetros máx./mín.                                     |                    |                         |                       |                                        |                    | •  | •   | •   | <u>142</u>           |
| Resultados de log de fator de carga                               | R                  | F30                     | 23                    | 3110131128                             | 14                 |    |     | •   | <u>143</u>           |
| Resultados de log de tempo de uso - Demanda e<br>energia real     | R                  | F31                     | 24                    | 3120131224                             | 12                 | •  | •   | •   | <u>144</u>           |
| Resultados de log de tempo de uso - Demanda e<br>energia reativa  | R                  | F32                     | 25                    | 3130131324                             | 12                 | •  | •   | •   | <u>145</u>           |
| Resultados de log de tempo de uso - Demanda e<br>energia aparente | R                  | F33                     | 26                    | 3140131424                             | 12                 | •  | •   | •   | <u>146</u>           |
| Código de catálogo e WIN                                          | R                  | N34                     | 27                    | 3150131519                             | 19                 | •  | •   | •   | <u>147</u>           |

#### Tabela 5 - Resumo das tabelas de dados do PowerMonitor 1000 para todos os protocolos de comunicação

| Nome da tabela de dados                        | Acesso de<br>dados | № do<br>arquivo<br>CSP | Inst.<br>mont.<br>CIP | Faixa de<br>endereçamento<br>de ModBus | Nº de<br>elementos | BG | TS3 | EM3 | Consulte a<br>página |
|------------------------------------------------|--------------------|------------------------|-----------------------|----------------------------------------|--------------------|----|-----|-----|----------------------|
| Gravação de senha de elemento simples          | W                  | N35                    | 28                    | 40901                                  | 1                  | •  | •   | •   | <u>148</u>           |
| Configuração de tabela configurável do usuário | R/W                | N44                    | 29                    | 4100141017                             | 17                 |    | •   | •   | <u>149</u>           |
| Parâmetros para tabela configurável            |                    |                        |                       |                                        |                    |    | •   | •   | <u>150</u>           |
| Configuração de política de segurança          | R/W                | N45                    | 30                    | 4110141115                             | 15                 | •  | •   | •   | <u>153</u>           |
| Status de política de segurança                | R                  | N46                    | 31                    | 3190131901                             | 1                  | •  | •   | •   | <u>155</u>           |
| Nome de usuário de segurança                   | W                  | ST47                   | 32                    | 4120141216                             | 1                  | •  | •   | •   | <u>156</u>           |
| Senha de segurança                             | W                  | ST48                   | 33                    | 4130141316                             | 1                  | •  | •   | •   | <u>156</u>           |
| Resultados de status de alarme                 | R                  | N49                    | 34                    | 3170131709                             | 9                  |    |     | •   | <u>157</u>           |
| Resultados de log de alarme                    | R                  | N50                    | 35                    | 3180131808                             | 8                  |    |     | •   | <u>158</u>           |
| Código de log de alarme                        |                    |                        |                       |                                        |                    |    |     | •   | <u>159</u>           |
| Resposta de status de diagnóstico DF1 PCCC     |                    |                        |                       |                                        |                    | •  | •   | •   | <u>160</u>           |
| Instâncias do objeto Parameter                 |                    |                        |                       |                                        |                    | •  | •   | •   | <u>161</u>           |

#### Tabela 5 - Resumo das tabelas de dados do PowerMonitor 1000 para todos os protocolos de comunicação
# Tabelas de dados

Essas tabelas detalham cada tabela de dados específica e seus elementos associados, como endereço Modbus, valor padrão, faixas e descrição.

 IMPORTANTE
 O símbolo de cadeado
 Image: Comparison of the cadeado of the cadeado

# Resultados da tabela configurável pelo usuário

#### Tabela 6 - Propriedades da tabela

| Nº do arquivo CSP | F9               |
|-------------------|------------------|
| Instância CIP     | 1                |
| Aplica-se a       | EM3, somente TS3 |
| Nº de elementos   | 16               |
| Nº de palavras    | 32               |
| Tipo de dados     | Flutuante        |
| Acesso de dados   | Somente leitura  |

#### Tabela 7 - Resultados da tabela configurável pelo usuário

| Nº elemento | Endereço<br>ModBus | Nome do elemento                         | Descrição                                                            |
|-------------|--------------------|------------------------------------------|----------------------------------------------------------------------|
| 0           | 31601-2            | Parâmetro selecionado pelo usuário nº 1  | Parâmetros configurados anteriormente durante uma gravação na tabela |
| 1           | 31603-4            | Parâmetro selecionado pelo usuário nº 2  | <u>Configuração de tabela configuravel do usuário</u> .              |
| 2           | 31605-6            | Parâmetro selecionado pelo usuário nº 3  |                                                                      |
| 3           | 31607-8            | Parâmetro selecionado pelo usuário nº 4  |                                                                      |
| 4           | 31609-10           | Parâmetro selecionado pelo usuário nº 5  |                                                                      |
| 5           | 31611-12           | Parâmetro selecionado pelo usuário nº 6  |                                                                      |
| 6           | 31613-14           | Parâmetro selecionado pelo usuário nº 7  |                                                                      |
| 7           | 31615-16           | Parâmetro selecionado pelo usuário nº 8  |                                                                      |
| 8           | 31617-18           | Parâmetro selecionado pelo usuário nº 9  |                                                                      |
| 9           | 31619-20           | Parâmetro selecionado pelo usuário nº 10 |                                                                      |
| 10          | 31621-22           | Parâmetro selecionado pelo usuário nº 11 |                                                                      |
| 11          | 31623-24           | Parâmetro selecionado pelo usuário nº 12 |                                                                      |
| 12          | 31625-26           | Parâmetro selecionado pelo usuário nº 13 |                                                                      |
| 13          | 31627-28           | Parâmetro selecionado pelo usuário nº 14 |                                                                      |
| 14          | 31629-30           | Parâmetro selecionado pelo usuário nº 15 |                                                                      |
| 15          | 31631-32           | Parâmetro selecionado pelo usuário nº 16 |                                                                      |

# Configuração de entrada analógica

### Tabela 8 - Propriedades da tabela

| Nº do arquivo CSP | F10              |
|-------------------|------------------|
| Instância CIP     | 3                |
| Aplica-se a       | Todos os modelos |
| Nº de elementos   | 7                |
| Nº de palavras    | 14               |
| Tipo de dados     | Flutuante        |
| Acesso de dados   | Leitura/gravação |

### Tabela 9 - Configuração de entrada analógica

| Nº elemento | Endereço<br>ModBus | Nome do elemento                 | Valor<br>padrão | Faixa          | Descrição                                                                                                    |
|-------------|--------------------|----------------------------------|-----------------|----------------|----------------------------------------------------------------------------------------------------|
| 0           | 40001-2            | Senha da tabela                  | 0               | 09999          | Quando a segurança aplicável (mensagem explícita ou Web) está<br>desabilitada, este parâmetro permite que os dados de entrada da origem<br>sejam aceitos. Se a segurança aplicável está habilitada, este parâmetro é<br>ignorado. Retorna -1 em uma leitura.                                                                                                    |
| 1           | 40003-4            | Modo de tensão                   | 2               | 06             | Deve coincidir com o sistema elétrico externo e como ele é cabeado aos<br>terminais de entrada de corrente e à tensão do dispositivo de monitoração de<br>energia. Consulte a <u>página 21</u> para ver os esquemas elétricos.<br>0 = Triângulo direto<br>1 = Triângulo aberto<br>2 = Estrela<br>3 = Fase dividida<br>4 = Demonstração<br>5 = 1PT-1CT LL<br>6 = 1PT-1CT LN |
| 2           | 40005-6            | PT primário                      | 480             | 1,00<br>50.000 | O primeiro valor da relação de PT (xxx:xxx) que indica a tensão nominal<br>presente na faixa alta do transformador. Se nenhum transformador for usado<br>(para conexão direta de até 347 V L-N ou 600 V L-L), defina a relação de PT<br>com qualquer relação 1:1 válida (por exemplo, 480:480).                                                                            |
| 3           | 40007-8            | PT secundário                    | 480             | 1,00<br>600.00 | O segundo valor da relação de PT (xxx:xxx) que indica a tensão nominal presente na faixa baixa do transformador.                                                                                                    |
| 4           | 40009-10           | CT primário                      | 5               | 5,00<br>50.000 | O primeiro valor da relação do transformador de corrente (xxx:5) que indica a<br>corrente nominal presente na faixa alta (lado primário) do transformador.<br>Exemplo: PRI = 1000. Configuração = 1000:5.<br>5 A é a corrente secundária nominal do transformador de corrente.                                                                                             |
| 5           | 40011-12           | Configuração de PF do<br>sistema | 2               | 02             | 0 = Principal -9789<br>1 = Alto -8598<br>2 = Baixo -5295                                                                                                    |
| 6           | 40013-14           | Reservado                        | 0               | 0              | Reservado para uso futuro.                                                                                                    |

# Configuração avançada

### Tabela 10 - Propriedades da tabela

| Nº do arquivo CSP | F11              |
|-------------------|------------------|
| Instância CIP     | 4                |
| Nº de elementos   | 22               |
| Nº de palavras    | 44               |
| Tipo de dados     | Flutuante        |
| Acesso de dados   | Leitura/gravação |

### Tabela 11 - Configuração avançada

| Nº elemento | Faixa de               | Nome do                                              | Valor                                             | Faixa           |    |     |     | Descrição                                                                                                    |
|-------------|------------------------|------------------------------------------------------|---------------------------------------------------|-----------------|----|-----|-----|----------------------------------------------------------------------------------------------------|
|             | endereços de<br>ModBus | elemento                                             | paurao                                            |                 | BG | TS3 | EM3 |                                                                                                    |
| 0           | 40101-2                | Senha da tabela                                      | 0                                                 | 09999           | •  | •   | •   | Quando a segurança aplicável (mensagem explícita ou Web) está<br>desabilitada, este parâmetro permite que os dados de entrada da<br>origem sejam aceitos. Se a segurança aplicável está habilitada,<br>este parâmetro é ignorado. Retorna -1 em uma leitura.                                                                                                    |
| 1           | 40103-4                | Nova senha de<br>tabela                              | 0                                                 | -199999         | •  | •   | •   | lsso vira a nova senha quando a entrada de senha da configuração<br>adequada foi realizada e este parâmetro é maior que (-1).                                                                                                    |
| 2           | 40105-6                | Média do<br>resultado de<br>medição                  | 1                                                 | 01              | •  | •   | •   | Um valor médio dos resultados de medição para volts, amperes,<br>potência e frequência são extraídos de 8 ciclos de dados para<br>fornecer uma leitura de saída constante.<br>0 = Desligado<br>1 = Ligado                                                                                                    |
| 3           | 40107-8                | Registrar<br>alterações de<br>entrada de<br>status   | 0                                                 | 01              |    | •   | •   | 0 = Desabilitar registro de alterações de entrada de status no log<br>de status.<br>1 = Habilitar registro de alterações de entrada de status no log de<br>status.                                                                                                    |
| 4           | 40109-10               | Usar correção de<br>horário de verão                 | 0                                                 | 01              | •  | •   | •   | 0 = Desabilitar o horário de verão<br>1 = Habilitar o horário de verão                                                                                                    |
| 5           | 40111-12               | Início de dia/<br>semana/mês do<br>horário de verão  | 030201<br>Março,<br>segunda<br>semana,<br>domingo | 10101<br>120507 | •  | •   | •   | Este é o dia em que o dispositivo de monitoração de energia<br>adiciona uma hora ao tempo. Esse recurso também olha a<br>defasagem Ethernet SNTP e corrige o horário de verão.<br>Exemplo: 040101 = abril/1ª semana/domingo<br>Configurações de mês:<br>01 = Janeiro12 = Dezembro<br>Configurações de semana:<br>01 = 1ª semana05 = Última semana<br>Configurações de dia da semana <u>:</u><br>01 = Domingo07 = Sábado |
| 6           | 40113-14               | Início da hora do<br>dia                             | 2                                                 | 023             | •  | •   | •   | A hora do dia em que o ajuste do horário de verão é feito para adicionar uma hora.                                                                                                    |
| 7           | 40115-16               | Retorno de dia/<br>semana/mês do<br>horário de verão | 110101<br>Novembro, 1ª<br>semana,<br>domingo      | 10101<br>120507 | •  | •   | •   | Este é o dia em que o dispositivo de monitoração de energia<br>subtrai uma hora do tempo. Esse recurso também olha a<br>defasagem Ethernet SNTP e corrige o retorno do horário de verão.<br>Configurações de mês:<br>01 = Janeiro12 = Dezembro<br>Configurações de semana:<br>01 = 1ª semana05 = Última semana<br>Configurações de dia da semana:<br>01 = Domingo07 = Sábado                                            |
| 8           | 40117-18               | Término da hora<br>do dia                            | 2                                                 | 023             | •  | •   | •   | A hora do dia em que o ajuste do horário de verão é feito para subtrair uma hora.                                                                                                    |

### Tabela 11 - Configuração avançada

| Nº elemento    | Faixa de               | Nome do                                          | Valor  | Faixa          |    |     |     | Descrição                                                                                                    |
|----------------|------------------------|--------------------------------------------------|--------|----------------|----|-----|-----|----------------------------------------------------------------------------------------------------|
|                | endereços de<br>ModBus | elemento                                         | padrao |                | BG | TS3 | EM3 |                                                                                                    |
| 9              | 40119-20               | Parâmetro de<br>saída de estado<br>sólido KYZ    | 0      | 05             |    | •   | •   | O parâmetro selecionado pulsa a saída KYZ a uma taxa igual ao<br>valor do parâmetro dividido pela escala KYZ.<br>O = Desabilitado<br>1 = WF Erento                                                                                                    |
|                |                        |                                                  |        |                |    |     |     | 2 = Wh Trás<br>3 = VARh Frente<br>4 = VARh Trás<br>5 = Vah                                                                                                    |
| 10             | 40121-22               | Escala de saída<br>de estado sólido<br>KYZ       | 1,000  | 1<br>100.000   |    | •   | •   | O parâmetro de saída KYZ dividido pela escala é a taxa de pulso de<br>saída. Exemplo: Wh é selecionado para o parâmetro e 1.000 é o<br>valor da escala. A saída é pulsada a cada kWh.                                                                                                    |
| 11<br><b>6</b> | 40123-24               | Configuração da<br>duração do pulso<br>KYZ       | 250 ms | 0 ou<br>501000 |    | •   | •   | Defina como 501000 para indicar a duração do pulso em<br>milissegundos, ou defina como 0 para saída de transição de estilo<br>KYZ. (Alternar)<br>O valor para o atraso é arredondado para os 10 ms mais próximos<br>internamente durante esta função.                                                                                                    |
| 12<br>•        | 40125-26               | Escala de<br>entrada de<br>status 1              | 1      | 1<br>1.000.000 |    | •   | •   | Quando um pulso de status é recebido, a contagem é aumentada<br>pelo fator de escala. Pulso de entrada * escala de entrada<br>adicionada à contagem de status total.                                                                                                    |
| 13<br>•        | 40127-28               | Escala de<br>entrada de<br>status 2              | 1      | 1<br>1.000.000 |    | •   | •   | Quando um pulso de status é recebido, a contagem é aumentada<br>pelo fator de escala. Pulso de entrada * escala de entrada<br>adicionada à contagem de status total.                                                                                                    |
| 14             | 40129-30               | Origem de<br>demanda                             | 0      | 03             |    |     | •   | Quando o item Seleção de Mestre de Transmissão de Demanda da<br>tabela de Ethernet está definido como mestre, uma seleção de<br>02 define o tipo de entrada do mestre. Neste caso, o item 3 é<br>ignorado. Quando o item Seleção de Mestre de Transmissão de<br>Demanda da tabela de Ethernet está definido como escravo, qualquer<br>uma dessas entradas pode definir o fim do período de demanda.<br>Seleções de 02 podem ser realizadas para unidades RS485.<br>0 = Temporizador interno<br>1 = Entrada de status 2<br>2 = Comando do controlador<br>3 = Transmissão de demanda de Ethernet<br>A seleção 3 só pode ser programada quando a opção Ethernet está<br>instalada. |
| 15<br>G        | 40131-32               | Duração do<br>período de<br>demanda              | 15 min | 099            |    |     | •   | Especifica o período desejado para cálculos de demanda. Quando<br>definido como 0, não existem cálculos de demanda projetada. Se<br>o temporizador interno está selecionado, uma configuração de 0<br>desabilita a função de demanda.                                                                                                    |
| 16<br>•        | 40133-34               | Número de<br>períodos de<br>demanda              | 1      | 115            |    |     | •   | Especifica o número de períodos de demanda para fazer uma<br>média para a medição de demanda.                                                                                                    |
| 17             | 40135-36               | Atraso forçado<br>de sincronização<br>de demanda | 10 s   | 0 a 900 s      |    |     | •   | Quando o dispositivo de monitoração de energia está configurado<br>para controle de demanda externa, a unidade atrasa em xxx segundos<br>após o pulso de controle esperado não ser recebido. O período de<br>demanda começa de novo, e um registro é gravado no log de status.<br>0 = Esperar para sempre<br>1900 = Esperar essa quantidade de segundos antes de iniciar<br>um novo período de demanda.<br>Essa configuração fica ativa quando o intervalo de demanda é<br>definido a partir de 199 minutos.                                                                                                    |
| 18             | 40137-38               | Ação de erro de<br>unidade                       | 1      | 01             | •  | •   | •   | Este parâmetro determina a ação quando ocorre um erro de unidade.<br>0 — Parar durante o erro e deixar o LED de status em vermelho sólido<br>1 — Reinicializar o hardware do dispositivo de monitoração de energia.                                                                                                    |
| 19             | 40139-40               | Ação de log de<br>erro de software<br>cheio      | 1      | 01             | •  | •   | •   | Este parâmetro determina a ação quando uma falha de firmware é detectada e o log de erros está cheio.<br>0 = Parar durante o erro e aguardar o comando de log livre, também deixar o LED de status em vermelho sólido $1 = Executar uma reinicialização de firmware.$                                                                                                    |
| 20             | 40141-42               | Reservado                                        | 0      | 0              | •  | •   | •   | Reservado para uso futuro.                                                                                                    |
| 21             | 40143-44               | Reservado                                        | 0      | 0              | •  | •   | •   | Reservado para uso futuro.                                                                                                    |

# Configuração da porta RS-485 serial

| Tabela 12 - Propriedades da tabela |  |
|------------------------------------|--|
|------------------------------------|--|

| Nº do arquivo CSP | N12              |
|-------------------|------------------|
| Instância CIP     | 5                |
| Aplica-se a       | Todos os modelos |
| Nº de elementos   | 9                |
| Nº de palavras    | 9                |
| Tipo de dados     | Número inteiro   |
| Acesso de dados   | Leitura/gravação |

# Tabela 13 - Configuração da porta RS-485 serial

| Nº elemento | Endereço<br>ModBus | Nome do<br>elemento                   | Valor<br>padrão                           | Faixa                                   | Descrição                                                                                                    |
|-------------|--------------------|---------------------------------------|-------------------------------------------|-----------------------------------------|----------------------------------------------------------------------------------------------------|
| 0           | 40201              | Senha da tabela                       | 0                                         | 09999                                   | Quando a segurança aplicável (mensagem explícita ou Web) está desabilitada, este<br>parâmetro permite que os dados de entrada da origem sejam aceitos. Se a segurança<br>aplicável está habilitada, este parâmetro é ignorado. Retorna -1 em uma leitura. |
| 1           | 40202              | Configuração de<br>protocolo          | 1                                         | 04                                      | A seleção de protocolo para comunicação.<br>0 = DF1 half-duplex Slave<br>1 = DF1 full-duplex<br>2 = Modbus RTU Slave<br>3 = Detecção automática<br>4 = DH485                                                                                              |
| 2           | 40203              | Atraso serial (5 ms)                  | 2<br>(10 ms)                              | 115                                     | A configuração estabelece 5 = milissegundos que a unidade aguarda antes de responder a uma solicitação de comunicação. Util para comunicações consistentes e dispositivos lentos.                                                                         |
| 3           | 40204              | Baud rate                             | 5                                         | 06                                      | A velocidade de transmissão da comunicação serial.<br>0 = 1200<br>1 = 2400<br>2 = 4800<br>3 = 9600<br>4 = 19200<br>5 = 38.400<br>6 = 57.600                                                                                                    |
| 4           | 40205              | DF1/Modbus/<br>Endereço DH485         | ID do<br>dispositivo,<br>31 para<br>DH485 | 1247<br>(DF1, Modbus)<br>031<br>(DH485) | Durante a produção, a ID do dispositivo é impressa na placa de identificação. Essa ID<br>torna-se então o endereço padrão para DF1 e Modbus.                                                                                                    |
| 5           | 40206              | Formato de dados                      | 0                                         | 02<br>(2 para DH485)                    | Paridade, número de bits de dados, número de bits de parada<br>0 = Sem paridade, 8 bits de dados, 1 bit de parada<br>1 = Paridade ímpar, 8 bits de dados, 1 bit de parada<br>2 = Paridade par, 8 bits de dados, 1 bit de parada                           |
| 6           | 40207              | Tempo-limite entre<br>caracteres (ms) | 0                                         | 0<br>6553                               | Especifica o atraso mínimo entre caracteres que indica o fim de um pacote de<br>mensagem para protocolo Modbus. O = 3,5 tempos de caracteres no padrão.<br>A unidade é ms.                                                                                |
| 7           | 40208              | Endereço de nó<br>máximo              | 31                                        | 131                                     | Especifica o endereço de nó máximo em uma rede DH485.                                                                                                    |
| 8           | 40209              | Reservado                             | 0                                         | 0                                       | Reservado para uso futuro.                                                                                                    |

# Configuração de Ethernet

### Tabela 14 - Propriedades da tabela

| Nº do arquivo CSP | N13              |
|-------------------|------------------|
| Instância CIP     | 6                |
| Nº de elementos   | 23               |
| Nº de palavras    | 23               |
| Tipo de dados     | Número inteiro   |
| Acesso de dados   | Leitura/gravação |

# Tabela 15 - Configuração de Ethernet

| Nº<br>elemento | Endereço<br>ModBus | Nome do elemento                             | Valor<br>padrão  | Faixa  | BG | TS3 | EM3 | Descrição                                                                                                    |
|----------------|--------------------|----------------------------------------------|------------------|--------|----|-----|-----|----------------------------------------------------------------------------------------------------|
| 0              | 40301              | Senha da tabela                              | 0                | 09999  | •  | •   | •   | Quando a segurança aplicável (mensagem explícita ou Web)<br>está desabilitada, este parâmetro permite que os dados de<br>entrada da origem sejam aceitos. Se a segurança aplicável está<br>habilitada, este parâmetro é ignorado. Retorna -1 em uma<br>leitura.     |
| 1              | 40302              | Byte de endereço IP a<br>(aaa.xxx.xxx.xxx)   | 192              | 0255   | •  | •   | •   | O primeiro octeto do endereço IP estático.                                                                                                    |
| 2              | 40303              | Byte de endereço IP b<br>(xxx.bbb.xxx.xxx)   | 168              | 0255   | •  | •   | •   | O segundo octeto do endereço IP estático.                                                                                                    |
| 3              | 40304              | Byte de endereço IP c<br>(xxx.xxx.ccc.xxx)   | 254              | 0255   | •  | •   | •   | O terceiro octeto do endereço IP estático.                                                                                                    |
| 4              | 40305              | Byte de endereço IP d<br>(xxx.xxx.xxx.ddd)   | ID da<br>unidade | 0255   | •  | •   | •   | O quarto octeto do endereço IP estático.                                                                                                    |
| 5              | 40306              | Byte de máscara de sub-rede a                | 255              | 0255   | •  | •   | •   | Especifica a máscara de sub-rede para aplicar ao endereço IP.                                                                                                    |
| 6              | 40307              | Byte de máscara de sub-rede b                | 255              | 0255   | •  | •   | •   | Especifica a máscara de sub-rede para aplicar ao endereço IP.                                                                                                    |
| 7              | 40308              | Byte de máscara de sub-rede c                | 0                | 0255   | •  | •   | •   | Especifica a máscara de sub-rede para aplicar ao endereço IP.                                                                                                    |
| 8              | 40309              | Byte de máscara de sub-rede d                | 0                | 0255   | •  | •   | •   | Especifica a máscara de sub-rede para aplicar ao endereço IP.                                                                                                    |
| 9              | 40310              | Byte de endereço IP de<br>gateway a          | 128              | 0255   | •  | •   | •   | Endereço IP do gateway para outras sub-redes para a rede de<br>área ampla.                                                                                                    |
| 10             | 40311              | Byte de endereço IP de<br>gateway b          | 1                | 0255   | •  | •   | •   | Endereço IP do gateway para outras sub-redes para a rede de<br>área ampla.                                                                                                    |
| 11             | 40312              | Byte de endereço IP de<br>gateway c          | 1                | 0255   | •  | •   | •   | Endereço IP do gateway para outras sub-redes para a rede de<br>área ampla.                                                                                                    |
| 12             | 40313              | Byte de endereço IP de<br>gateway d          | 1                | 0255   | •  | •   | •,  | Endereço IP do gateway para outras sub-redes para a rede de<br>área ampla.                                                                                                    |
| 13             | 40314              | Seleção de modo SNTP                         | 0                | 02     | •  | •   | •   | Este modo seleciona o modo da função SNTP ou para desabilitar<br>a função SNTP.<br>0 = Desabilitar<br>1 = Unicast - Os pontos de endereços SNTP para um servidor<br>unicast.<br>2 = Modo anycast - O endereço SNTP é um endereço de difusão<br>de um grupo anycast. |
| 14             | 40315              | Intervalo de atualização SNTP                | 300              | 132766 | •  | •   | •   | Indica a frequência de atualização da hora a partir do servidor<br>SNTP. A unidade é minuto.                                                                                                    |
| 15             | 40316              | Seleção de fuso horário                      | 7                | 032    | •  | •   | •   | A tabela de fuso horário tem informações detalhadas de fuso horário.                                                                                                    |
| 16             | 40317              | Byte de endereço IP de servidor de horário a | 0                | 0255   | •  | •   | •   | O relógio interno é definido após cada intervalo de tempo<br>definido expirar. O endereço IP do servidor de horário é o<br>servidor de horário SNTP em que a solicitação é processada.                                                                              |

# Tabela 15 - Configuração de Ethernet

| Nº<br>elemento | Endereço<br>ModBus | Nome do elemento                                | Valor<br>padrão | Faixa  | BG | TS3 | EM3 | Descrição                                                                                                    |
|----------------|--------------------|-------------------------------------------------|-----------------|--------|----|-----|-----|----------------------------------------------------------------------------------------------------|
| 17             | 40318              | Byte de endereço IP de<br>servidor de horário b | 0               | 0255   | •  | •   | •   | O relógio interno é definido após cada intervalo de tempo<br>definido expirar. O endereço IP do servidor de horário é o<br>servidor de horário SNTP em que a solicitação é processada.                          |
| 18             | 40319              | Byte de endereço IP de<br>servidor de horário c | 0               | 0255   | •  | •   | •   | O relógio interno é definido após cada intervalo de tempo<br>definido expirar. O endereço IP do servidor de horário é o<br>servidor de horário SNTP em que a solicitação é processada.                          |
| 19             | 40320              | Byte de endereço IP de<br>servidor de horário d | 0               | 0255   | •  | •   | •   | O relógio interno é definido após cada intervalo de tempo<br>definido expirar. O endereço IP do servidor de horário é o<br>servidor de horário SNTP em que a solicitação é processada.                          |
| 20             | 40321              | Seleção mestre de transmissão<br>de demanda     | 0               | 01     |    |     | •   | Quando configurado como Mestre, o dispositivo de monitoração<br>de energia realiza uma transmissão de intervalo de fim de<br>demanda ao número de portas UDP configurado.<br>0 = Escravo<br>1 = Controle mestre |
| 21             | 40322              | Número de porta de<br>transmissão               | 300             | 300400 |    |     | •   | Quando configurado como Mestre e Origem de Demanda<br>Externa ou Transmissão de Demanda de Ethernet, o número da<br>porta é a porta de escuta ou transmissão para a mensagem UDP.                               |
| 22             | 40323              | Obtenção de endereço IP                         | 0               | 01     | •  | •   | •   | 0 = IP estático<br>1 = DHCP                                                                                                    |

# Tabela 16 - Informações de fuso horário

| Valor | Defasagem para GMT | Nome do fuso horário                         | Áreas no fuso horário                                 |  |  |  |
|-------|--------------------|----------------------------------------------|-------------------------------------------------------|--|--|--|
| 0     | GMT-12:00          | Horário padrão da linha de data              | Eniwetok, Kwajalein                                   |  |  |  |
| 1     | GMT-11:00          | Horário padrão de Samoa                      | Ilhas Midway, Samoa                                   |  |  |  |
| 2     | GMT-10:00          | Horário padrão do Havaí                      | Havaí                                                 |  |  |  |
| 3     | GMT-09:00          | Horário padrão do Alasca                     | Alasca                                                |  |  |  |
| 4     | GMT-08:00          | Horário padrão do Pacífico                   | Hora do Pacífico (EUA e Canadá; Tijuana)              |  |  |  |
| 5     | GMT-07:00          | Horário padrão das Montanhas                 | Horário das Montanhas (EUA e Canadá)                  |  |  |  |
|       |                    | Horário padrão das Montanhas dos EUA         | Arizona                                               |  |  |  |
| 6     | GMT-06:00          | Horário padrão central do Canadá             | Saskatchewan                                          |  |  |  |
|       |                    | Horário padrão da América Central            | América Central                                       |  |  |  |
|       |                    | Horário padrão central                       | Hora central (EUA e Canadá)                           |  |  |  |
|       |                    | Horário padrão do México                     | Cidade do México                                      |  |  |  |
| 7     | GMT-05:00          | Horário padrão do Leste                      | Hora do Leste (EUA e Canadá)                          |  |  |  |
|       |                    | Horário padrão do Pacífico da América do Sul | Bogotá, Lima, Quito                                   |  |  |  |
|       |                    | Horário padrão do Leste dos EUA              | Indiana (Leste)                                       |  |  |  |
| 8     | GMT-04:00          | Horário padrão do Atlântico                  | Hora do Atlântico (Canadá)                            |  |  |  |
|       |                    | Horário padrão do Pacífico da América do Sul | Santiago                                              |  |  |  |
|       |                    | Horário padrão do oeste da América do Sul    | Caracas, La Paz                                       |  |  |  |
| 9     | GMT-03:30          | Horário padrão de Terra Nova e Labrador      | Terra Nova e Labrador                                 |  |  |  |
| 10    | GMT-03:00          | Horário padrão do leste da América do Sul    | Brasília                                              |  |  |  |
|       |                    | Horário padrão da Groenlândia                | Groenlândia                                           |  |  |  |
|       |                    | Horário padrão do leste da América do Sul    | Buenos Aires, Georgetown                              |  |  |  |
| 11    | GMT-02:00          | Horário padrão do Médio Atlântico            | Médio Atlântico                                       |  |  |  |
| 12    | GMT-01:00          | Horário padrão dos Açores                    | Açores                                                |  |  |  |
|       |                    | Horário padrão do Cabo Verde                 | Ilhas do Cabo Verde                                   |  |  |  |
| 13    | Horário            | Horáario padrão GMT                          | Hora de Greenwich: Dublin, Edimburgo, Lisboa, Londres |  |  |  |
|       |                    | Horário padrão de Greenwich                  | Casablanca, Monróvia                                  |  |  |  |
| 14    | GMT+01:00          | Horário padrão da Europa Central             | Belgrado, Bratislava, Budapeste, Liubliana, Praga     |  |  |  |
|       |                    | Horário padrão da Europa Central             | Sarajevo, Escópia, Sófia, Vilnius, Varsóvia, Zagreb   |  |  |  |
|       |                    | Horário padrão românico                      | Bruxelas, Copenhague, Madri, Paris                    |  |  |  |
|       |                    | Horário padrão da África Central Ocidental   | África Central Ocidental                              |  |  |  |
|       |                    | Horário padrão da Europa Ocidental           | Amsterdã, Berlim, Berna, Roma, Estocolmo, Viena       |  |  |  |
| 15    | GMT+02:00          | Horário padrão da Europa Oriental            | Bucareste                                             |  |  |  |
|       |                    | Horário padrão do Egito                      | Cairo                                                 |  |  |  |
|       |                    | Horário padrão FLE                           | Helsinque, Riga, Tallinn                              |  |  |  |
|       |                    | Horário padrão GTB                           | Atenas, Istambul, Minsk                               |  |  |  |
|       |                    | Horário padrão de Israel                     | Jerusalém                                             |  |  |  |
|       |                    | Horário padrão da África do Sul              | Harare, Pretória                                      |  |  |  |

| Tabela | 16 - | Inform | nações | de | fuso | horário |
|--------|------|--------|--------|----|------|---------|
|--------|------|--------|--------|----|------|---------|

| Valor | Defasagem para GMT | Nome do fuso horário                     | Áreas no fuso horário                  |
|-------|--------------------|------------------------------------------|----------------------------------------|
| 16    | GMT+03:00          | Horário padrão da Arábia                 | Kuwait, Riad                           |
|       |                    | Horário padrão árabe                     | Bagdá                                  |
|       |                    | Horário padrão da África Oriental        | Nairóbi                                |
|       |                    | Horário padrão da Rússia                 | Moscou, São Petersburgo, Volgogrado    |
| 17    | GMT+03:30          | Horário padrão do Irã                    | Teerä                                  |
| 18    | GMT+04:00          | Horário padrão árabe                     | Abu Dhabi, Mascate                     |
|       |                    | Horário padrão do Cáucaso                | Baku, Tbilisi, lerevan                 |
| 19    | GMT+04:30          | Horário padrão do Afeganistão            | Cabul                                  |
| 20    | GMT+05:00          | Horário padrão de Ecaterimburgo          | Ecaterimburgo                          |
|       |                    | Horário padrão da Ásia Ocidental         | Islamabad, Karachi, Tashkent           |
| 21    | GMT+05:30          | Horário padrão da Índia                  | Calcutá, Chennai, Mumbai, Nova Deli    |
| 22    | GMT+05:45          | Horário padrão do Nepal                  | Catmandu                               |
| 23    | GMT+06:00          | Horário padrão da Ásia Central           | Astana, Dhaka                          |
|       |                    | Horário padrão do Norte da Ásia Central  | Almaty, Novosibirsk                    |
|       |                    | Horário padrão do Sri Lanka              | Sri Jayawardenapura                    |
| 24    | GMT+06:30          | Horário padrão da Birmânia               | Rangum                                 |
| 25    | GMT+07:00          | Horário padrão do Norte da Ásia          | Krasnoyarsk                            |
|       |                    | Horário padrão do Sudeste da Ásia        | Bangcoque, Hanói, Jacarta              |
| 26    | GMT+08:00          | Horário padrão da China                  | Pequim, Chongqing, Hong Kong, Urumqi   |
|       |                    | Horário padrão do Norte da Ásia Oriental | Irkutsk, Ulaan Bataar                  |
|       |                    | Horário padrão de Cingapura              | Kuala Lumpur, Cingapura                |
|       |                    | Horário padrão de Taipé                  | Taipé                                  |
|       |                    | Horário padrão da Austrália Ocidental    | Perth                                  |
| 27    | GMT+09:00          | Horário padrão da Coreia                 | Seul                                   |
|       |                    | Horário padrão de Tóquio                 | Osaka, Sapporo, Tóquio                 |
|       |                    | Horário padrão de Yakutsk                | Yakutsk                                |
| 28    | GMT+09:30          | Horário padrão da Austrália Central      | Darwin                                 |
|       |                    | Horário padrão da Austrália Central      | Adelaide                               |
| 29    | GMT+10:00          | Horário padrão da Austrália Oriental     | Canberra, Melbourne, Sydney            |
|       |                    | Horário padrão da Austrália Oriental     | Brisbane                               |
|       |                    | Horário padrão da Tasmânia               | Hobart                                 |
|       |                    | Horário padrão de Vladivostok            | Vladivostok                            |
|       |                    | Horário padrão do Pacífico Ocidental     | Guam, Port Moresby                     |
| 30    | GMT+11:00          | Horário padrão do Pacífico Central       | Magadan, Ilhas Salomão, Nova Caledônia |
| 31    | GMT+12:00          | Horário padrão das Ilhas Fiji            | Ilhas Fiji, Kamchatka, Ilhas Marshall  |
|       |                    | Horário padrão da Nova Zelândia          | Auckland, Wellington                   |
| 32    | GMT+13:00          | Horário padrão de Tonga                  | Nuku'alofa                             |

# Configuração de data e hora

### Tabela 17 - Propriedades da tabela

| Nº do arquivo CSP | N14              |
|-------------------|------------------|
| Instância CIP     | 7                |
| Aplica-se a       | Todos os modelos |
| Nº de elementos   | 8                |
| Nº de palavras    | 8                |
| Tipo de dados     | Número inteiro   |
| Acesso de dados   | Leitura/gravação |

### Tabela 18 - Configuração de data e hora

| Nº<br>elemento | Endereço<br>ModBus | Nome do elemento | Valor<br>padrão | Faixa        | Descrição                                                                                                    |
|----------------|--------------------|------------------|-----------------|--------------|----------------------------------------------------------------------------------------------------|
| 0              | 40401              | Senha da tabela  | 0               | 09999        | Quando a segurança aplicável (mensagem explícita ou Web) está desabilitada,<br>este parâmetro permite que os dados de entrada da origem sejam aceitos. Se a<br>segurança aplicável está habilitada, este parâmetro é ignorado. Retorna -1 em<br>uma leitura. |
| 1              | 40402              | Data: Ano        | 2005            | 2001<br>2100 | A faixa é de 2001 2100. Uma gravação define o ano atual.                                                                                                    |
| 2              | 40403              | Data: Mês        | 1               | 112          | Uma gravação define o mês atual.<br>Uma leitura retorna o mês atual.<br>1=Janeiro, 2=Fevereiro, 12=Dezembro                                                                                                    |
| 3              | 40404              | Data: Dia        | 1               | 131          | Uma gravação define o dia atual do mês.<br>Uma leitura retorna o dia atual do mês.<br>O relógio interno de tempo real ajusta a data para ano bissexto.                                                                                                    |
| 4              | 40405              | Hora: Hora       | 0               | 023          | Uma gravação define a hora atual.<br>Uma leitura retorna a hora atual.<br>0=24:00, 1=1:00,23=23:00<br>O relógio interno de tempo real não se ajusta para horário de verão.                                                                                   |
| 5              | 40406              | Hora: Minuto     | 0               | 059          | Uma gravação define os minutos atuais.<br>Uma leitura retorna os minutos atuais.                                                                                                    |
| 6              | 40407              | Hora: Segundos   | 0               | 059          | Uma gravação define os segundos atuais.<br>Uma leitura retorna os segundos atuais.                                                                                                    |
| 7              | 40408              | Hora: Centésimos | 0               | 099          | Defina este elemento como O para gravações. Retorna centésimos de segundo em<br>leitura.                                                                                                    |

# Configuração de log

### Tabela 19 - Propriedades da tabela

| Nº do arquivo CSP | N15              |
|-------------------|------------------|
| Instância CIP     | 8                |
| Nº de elementos   | 12               |
| Nº de palavras    | 12               |
| Tipo de dados     | Número inteiro   |
| Acesso de dados   | Leitura/gravação |

# Tabela 20 - Configuração de log

| Nº<br>elemento | Endereço<br>ModBus | Nome do<br>elemento                                         | Valor<br>padrão | Faixa                    | BG | TS3 | EM3 | Descrição                                                                                                    |
|----------------|--------------------|-------------------------------------------------------------|-----------------|--------------------------|----|-----|-----|----------------------------------------------------------------------------------------------------|
| 0              | 40501              | Senha da tabela                                             | 0               | 0<br>9999                | •  | •   | •   | Quando a segurança aplicável (mensagem explícita ou Web) está<br>desabilitada, este parâmetro permite que os dados de entrada da<br>origem sejam aceitos. Se a segurança aplicável está habilitada,<br>este parâmetro é ignorado. Retorna -1 em uma leitura.                                                                                                    |
| 1              | 40502              | Intervalo de log de<br>energia                              | 15 min          | -160<br>060<br>(BC3,TS3) | •  | •   | •   | Seleciona a frequência com que um registro é registrado<br>(minutos). Um valor de 0 desativa o log periódico de registros.<br>Um valor de -1 faz o log de registros ser sincronizado com o fim<br>do intervalo de demanda.                                                                                                    |
| 2              | 40503              | Modo de log de<br>energia                                   | 1               | 01                       | •  | •   | •   | Este parâmetro define a ação do log depois dele atingir sua<br>capacidade. Definir a opção como 0 permite o preenchimento do<br>log, mas ele é parado no final. A opção 1 permite o<br>preenchimento de logs e, em seguida, os registros mais antigos<br>são eliminados e substituídos pelos novos.<br>0 = Preencher e parar<br>1 = Substituir; quando o log está cheio, novos registros<br>substituem os registros mais antigos. |
| 3              | 40504              | Configuração de log<br>automático de log de<br>tempo de uso | 31              | 031                      | •  | •   | •   | Armazena automaticamente o registro atual para o mês,<br>substituindo o registro mais antigo se o log estiver cheio. O log<br>mantém 12 meses mais o registro atual.<br>0 = Desabilita o recurso de limpeza automática.<br>1 = Armazena e limpa a tabela no 1º dia de cada mês.<br>2 = 2º dia<br>3 = 3º dia<br><br>2931 = Armazena e limpa a tabela no último dia do mês.                                                         |
| 4              | 40505              | Dias fora de pico                                           | 65              | 0127                     | •  | •   | •   | Este campo de mapa de bits seleciona os dias fora de pico. Dias<br>FORA DE PICO têm apenas uma taxa para faturamento.<br>Bit0= Domingo<br>Bit1= Segunda<br>Bit2= Terça<br>Bit3= Quarta<br>Bit4= Quinta<br>Bit5= Sexta<br>Bit6= Sábado<br>Sábado e domingo são dias fora de pico por padrão.                                                                                                    |
| 5              | 40506              | Horas AM de pico<br>MÉDIO                                   | 1792            | 0<br>4095                | •  | •   | •   | Este mapa de bits seleciona as horas AM designadas como Pico<br>MÉDIO. Exemplo: O horário das 8:00 às 11:00 é designado como<br>bit 8 a bit 10 = 1792d.<br>Bit0= 24:001:00<br>Bit1= 1:002:00<br>Bit2= 2:003:00<br><br>Bit11= 11:0012:00<br>O padrão é 8:0011:00                                                                                                    |

### Tabela 20 - Configuração de log

| Nº<br>elemento | Endereço<br>ModBus | Nome do<br>elemento                                           | Valor<br>padrão | Faixa     | BG | TS3 | EM3 | Descrição                                                                                                    |
|----------------|--------------------|---------------------------------------------------------------|-----------------|-----------|----|-----|-----|----------------------------------------------------------------------------------------------------|
| 6              | 40507              | Horas PM de pico<br>MÉDIO                                     | 120             | 0<br>4095 | •  | •   | •   | Este mapa de bits seleciona as horas PM designadas como Pico<br>MÉDIO. Exemplo: O horário das 15:00 às 19:00 é designado como<br>bit 3 a bit 6 = 120d.<br>Bit0= 12:0013:00<br>Bit1= 13:0014:00<br>Bit2= 14:0015:00<br><br>Bit1= 23:0024:00<br>O padrão é 15:0019:00                                                                                                    |
| 7              | 40508              | Horas AM NO pico                                              | 2048            | 0<br>4095 | •  | •   | •   | Este mapa de bits seleciona as horas AM designadas como NO<br>Pico. Exemplo: O horário das 11:00 às 12:00 é designado como bit<br>11 = 2048d.<br>Bit0= 24:001:00<br>Bit1= 1:002:00<br>Bit2= 2:003:00<br><br>Bit11= 11:0012:00<br>O padrão é 11:00                                                                                                    |
| 8              | 40509              | Horas PM NO pico                                              | 7               | 04095     | •  | •   | •   | Este mapa de bits seleciona as horas PM designadas como NO<br>Pico. Exemplo: O horário das 12:00 às 15:00 é designado como bit<br>0 a bit 2 = 7d<br>Bit0= 12:0013:00<br>Bit1= 13:0014:00<br>Bit2= 14:0015:00<br><br>Bit1= 23:0024:00<br>O padrão é 12:0015:00                                                                                                    |
| 9              | 40510              | Configuração de log<br>automático de log de<br>fator de carga | 31              | 031       |    |     | •   | Armazena automaticamente os resultados de fator de carga,<br>média e pico de corrente como um registro no log de fator de<br>carga não volátil e reinicializa o log no dia especificado do mês.<br>O = Desabilita o recurso de limpeza automática.<br>1 = Armazena e limpa a tabela no 1º dia de cada mês.<br>2 = 2º dia<br>3 = 3º dia<br><br>2931 = Armazena e limpa a tabela no último dia do mês. |
| 10             | 40511              | Reservado                                                     | 0               | 0         | •  | •   | •   | Reservado para uso futuro.                                                                                                    |
| 11             | 40512              | Reservado                                                     | 0               | 0         | •  | •   | •   | Reservado para uso futuro.                                                                                                    |

# Tabela de comando

### Tabela 21 - Propriedades da tabela

| Nº do arquivo CSP | F16       |
|-------------------|-----------|
| Instância CIP     | 9         |
| Nº de elementos   | 22        |
| Nº de palavras    | 44        |
| Tipo de dados     | Flutuante |
| Acesso de dados   | Gravação  |

#### Tabela 22 - Tabela de comando

| Nº elemento | Endereço<br>ModBus | Nome do<br>elemento     | Valor<br>padrão | Faixa | BG | TS3 | EM3 | Descrição                                                                                                    |
|-------------|--------------------|-------------------------|-----------------|-------|----|-----|-----|----------------------------------------------------------------------------------------------------|
| 0           | 40601-2            | Senha da tabela         | 0               | 09999 | •  | •   | •   | Quando a segurança aplicável (mensagem explícita ou Web) está<br>desabilitada, este parâmetro permite que os dados de entrada da<br>origem sejam aceitos. Se a segurança aplicável está habilitada,<br>este parâmetro é ignorado. Retorna -1 em uma leitura.                                                                                                    |
| 1           | 40603-4            | Palavra de comando<br>1 | 0               | 032   | •  | •   | •   | Estes comandos podem ser enviados ao dispositivo de<br>monitoração de energia. Ao utilizar os elementos opcionais, a<br>tabela de comando deve ser enviada completa, com todos os<br>elementos presentes. Se a tabela de senha única for usada para<br>obter acesso a itens de configuração, o comando poderá ser<br>enviado sozinho, sem as configurações opcionais. As opções de<br>comando são: |
|             |                    |                         |                 |       | •  | •   | •   | 0 = Nenhuma ação                                                                                                    |
|             |                    |                         |                 |       | ٠  | •   | •   | 1 = Definir registro de kWh                                                                                                    |
|             |                    |                         |                 |       | •  | •   | •   | 2 = Definir registro de kVARh                                                                                                    |
|             |                    |                         |                 |       | •  | •   | •   | 3 = Definir registro de kVAh                                                                                                    |
|             |                    |                         |                 |       | •  | •   | •   | 4 = Limpar todos os registros de energia                                                                                                    |
|             |                    |                         |                 |       |    | •   | •   | 5 = Definir contagem de status 1                                                                                                    |
|             |                    |                         |                 |       |    | •   | •   | 6 = Definir contagem de status 2                                                                                                    |
|             |                    |                         |                 |       | •  | •   | •   | 7 = Limpar o log de energia                                                                                                    |
|             |                    |                         |                 |       |    | •   | •   | 8 = Forçar saída KYZ ligado                                                                                                    |
|             |                    |                         |                 |       |    | •   | •   | 9 = Forçar saída KYZ desligado                                                                                                    |
|             |                    |                         |                 |       |    | •   | •   | 10 = Remover força de KYZ                                                                                                    |
|             |                    |                         |                 |       | •  | •   | •   | 11 = Restaurar ajuste de fábrica                                                                                                    |
|             |                    |                         |                 |       | •  | •   | •   | 12 = Realizar diagnóstico de fiação                                                                                                    |
|             |                    |                         |                 |       | •  | •   | •   | 13 = Reinicializar sistema do dispositivo de monitoração de<br>energia                                                                                                    |
|             |                    |                         |                 |       | •  | •   | •   | 1432 — Reservado<br>Se um comando que não é compatível com seu código de<br>catálogo for recebido, ele será ignorado.                                                                                                    |

### Tabela 22 - Tabela de comando

| Nº elemento | Endereço<br>ModBus | Nome do<br>elemento                                       | Valor<br>padrão | Faixa                                        | BG | TS3 | EM3 | Descrição                                                                                                    |
|-------------|--------------------|-----------------------------------------------------------|-----------------|----------------------------------------------|----|-----|-----|----------------------------------------------------------------------------------------------------|
| 2           | 40605-6            | Palavra de comando                                        | 0               | 032                                          | •  | •   | •   | 0 = Nenhuma ação                                                                                                    |
|             |                    | 2                                                         |                 |                                              | •  | •   | •   | 1 = Limpar registros mín./máx.                                                                                                    |
|             |                    |                                                           |                 |                                              |    |     | •   | 2 = Armazenar e limpar o registro do fator de carga atual                                                                                                    |
|             |                    |                                                           |                 |                                              |    |     | •   | 3 = Limpar o log do fator de carga                                                                                                    |
|             |                    |                                                           |                 |                                              | •  | •   | •   | 4 = Armazenar e limpar o registro do TOU atual                                                                                                    |
|             |                    |                                                           |                 |                                              | •  | •   | •   | 5 = Limpar o log de TOU                                                                                                    |
|             |                    |                                                           |                 |                                              | •  | •   | •   | 6 = Limpar o comando de log de erro                                                                                                    |
|             |                    |                                                           |                 |                                              | •  | •   |     | 7 = Modo de localização de falhas habilitado                                                                                                    |
|             |                    |                                                           |                 |                                              | •  | •   | •   | 8 = Log desligado                                                                                                    |
|             |                    |                                                           |                 |                                              | •  | •   | •   | 932 = Reservado.<br>Se um comando que não é compatível com seu código de<br>catálogo for recebido, ele será ignorado.                                                                                                    |
| 3           | 40607-8            | Limpar registros<br>mín./máx. simples                     | 0               | 035 (EM3)<br>031 (TS3)<br>0 ou 1631<br>(BC3) | •  | •   | •   | Ao configurar o bit Mín./Máx. Limpo, este valor pode ser enviado<br>para especificar um parâmetro simples. Se a limpeza for de<br>todos os valores, isso não será necessário.<br>0 = Limpar todos os parâmetros<br>1 = Limpar o 1º registro mín./máx.<br>2 = Limpar o 2º registro mín./máx.<br> |
| 4           | 40609-10           | Contagem de status<br>1 x Valor definido de<br>registro M | 0               | 0<br>9.999.999                               |    | •   | •   | Valor de início de registro de contagem de status 1 x 1.000.000                                                                                                    |
| 5           | 40611-12           | Contagem de status<br>1 x Valor definido de<br>registro 1 | 0               | 0<br>999.999                                 |    | •   | •   | Valor de início de registro de contagem de status 1 x 1                                                                                                    |
| 6           | 40613-14           | Contagem de status<br>2 x Valor definido de<br>registro M | 0               | 0<br>9.999.999                               |    | •   | •   | Valor de início de registro de contagem de status 2 x 1.000.000                                                                                                    |
| 7           | 40615-16           | Contagem de status<br>2 x Valor definido de<br>registro 1 | 0               | 0<br>999.999                                 |    | •   | •   | Valor de início de registro de contagem de status 2 x 1                                                                                                    |
| 8           | 40617-18           | Valor definido de<br>registro Fwd GWh                     | 0               | 0<br>9.999.999                               | •  | •   | •   | Define o registro Fwd GWh para o valor desejado                                                                                                    |
| 9           | 40619-20           | Valor definido de<br>registro Fwd kWh                     | 0               | 0<br>999.999                                 | •  | •   | •   | Define o registro Fwd kWh para o valor desejado                                                                                                    |
| 10          | 40621-22           | Valor definido de<br>registro Rev GWh                     | 0               | 0<br>9.999.999                               | •  | •   | •   | Define o registro Rev GWh para o valor desejado                                                                                                    |
| 11          | 40623-24           | Valor definido de<br>registro Rev kWh                     | 0               | 0<br>999.999                                 | •  | •   | •   | Define o registro Rev kWh para o valor desejado                                                                                                    |
| 12          | 40625-26           | Valor definido de<br>registro Fwd GVARh                   | 0               | 0<br>9.999.999                               | •  | •   | •   | Define o registro Fwd GVARh para o valor desejado                                                                                                    |
| 13          | 40627-28           | Valor definido de<br>registro Fwd kVARh                   | 0               | 0<br>999.999                                 | •  | •   | •   | Define o registro Fwd kVARh para o valor desejado                                                                                                    |
| 14          | 40629-30           | Valor definido de<br>registro Rev GVARh                   | 0               | 0<br>9.999.999                               | •  | •   | •   | Define o registro Rev GVARh para o valor desejado                                                                                                    |
| 15          | 40631-32           | Valor definido de<br>registro Rev kVARh                   | 0               | 0<br>999.999                                 | •  | •   | •   | Define o registro Rev kVARh para o valor desejado                                                                                                    |
| 16          | 40633-34           | Valor definido de<br>registro GVAh                        | 0               | 0<br>9.999.999                               | •  | •   | •   | Define o registro GVAh para o valor desejado                                                                                                    |

### Tabela 22 - Tabela de comando

| Nº elemento | Endereço<br>ModBus | Nome do<br>elemento                       | Valor<br>padrão | Faixa        | BG | TS3 | EM3 | Descrição                                                                         |
|-------------|--------------------|-------------------------------------------|-----------------|--------------|----|-----|-----|-----------------------------------------------------------------------------------|
| 17          | 40635-36           | Valor definido de<br>registro kVAh        | 0               | 0<br>999.999 | •  | •   | •   | Define o registro kVAh para o valor desejado                                      |
| 18          | 40637-38           | Senha do modo de<br>localização de falhas | 0               | 0            | •  | •   | •   | Senha para o modo de localização de falhas fornecida pela<br>Rockwell Automation. |
| 19          | 40639-40           | Reservado                                 | 0               | 0            | •  | •   | •   | Reservado para uso futuro.                                                        |
| 20          | 40641-42           | Reservado                                 | 0               | 0            | •  | •   | •   | Reservado para uso futuro.                                                        |
| 21          | 40643-44           | Reservado                                 | 0               | 0            | •  | •   | •   | Reservado para uso futuro.                                                        |

# Tabela de solicitação de log

### Tabela 23 - Propriedades da tabela

| Nº do arquivo CSP | N17              |
|-------------------|------------------|
| Instância CIP     | 10               |
| Nº de elementos   | 11               |
| Nº de palavras    | 11               |
| Tipo de dados     | Número inteiro   |
| Acesso de dados   | Leitura/gravação |

### Tabela 24 - Tabela de solicitação de log

| Nº<br>elemento | Endereço<br>ModBus | Nome do<br>elemento                                | Valor<br>padrão | Faixa                                        | BG | TS3 | EM3 | Descrição                                                                                                    |
|----------------|--------------------|----------------------------------------------------|-----------------|----------------------------------------------|----|-----|-----|----------------------------------------------------------------------------------------------------|
| 0              | 40701              | Log selecionado                                    | 0               | 09                                           | •  | •   | •   | Seleciona o log a partir do qual a informação foi retornada. Depois<br>que uma solicitação simples é feita, o recurso de retorno<br>automático traz de volta registros sucessivos cada vez que o log é<br>lido. Alguns logs suportam solicitações de registro individual.<br>IMPORTANTE: Se o seu código de catálogo não suportar o item de<br>log solicitado, o dispositivo de monitoração de energia ignorará a<br>solicitação. |
|                |                    |                                                    |                 |                                              | •  | •   | •   | 0 = Nenhum log selecionado                                                                                                    |
|                |                    |                                                    |                 |                                              | •  | •   | •   | 1 = Log de status de unidade                                                                                                    |
|                |                    |                                                    |                 |                                              | •  | •   | •   | 2 = Log mín./máx.                                                                                                    |
|                |                    |                                                    |                 |                                              | •  | •   | •   | 3 = Log de energia                                                                                                    |
|                |                    |                                                    |                 |                                              |    |     | •   | 4 = Log de fator de carga                                                                                                    |
|                |                    |                                                    |                 |                                              | •  | •   | •   | 5 = Log de tempo de uso kWh                                                                                                    |
|                |                    |                                                    |                 |                                              | •  | •   | •   | 6 = Log de tempo de uso kVARh                                                                                                    |
|                |                    |                                                    |                 |                                              | •  | •   | •   | 7 = Log de tempo de uso kVAh                                                                                                    |
|                |                    |                                                    |                 |                                              | •  | •   | •   | 8 = Log de erro interno                                                                                                    |
|                |                    |                                                    |                 |                                              |    |     | •   | 9 = Log de alarme                                                                                                    |
| 1              | 40702              | Cronologia de<br>dados de retorno<br>automático    | 1               | 01                                           | •  | •   | •   | A cronologia de data dos registros retornados.<br>0 = Sentido inverso<br>1 = Sentido para frente                                                                                                    |
| 2              | 40703              | O registro<br>mín./máx. a ser<br>retornado         | 0               | 035 (EM3)<br>031 (TS3)<br>0 ou 1631<br>(BC3) | •  | •   | •   | Seleciona o número de registro mín./máx. a ser retornado.<br>Consulte a tabela para ver a lista de registros mín./máx.<br>O = Usar retorno incremental e a cronologia selecionada.                                                                                                    |
| 3              | 40704              | Número de<br>registros de status<br>de unidade     | -               | 150                                          | •  | •   | •   | Em uma leitura desta tabela, o valor deste parâmetro é o número<br>de registros de status de unidade disponíveis. Este log só é<br>retornado com o uso do método de retorno incremental.                                                                                                    |
| 4              | 40705              | Número de<br>registros de log de<br>energia        | -               | 0<br>17.280                                  | •  | •   | •   | Em uma leitura desta tabela, o valor deste parâmetro é o número de registros de log de energia disponíveis.                                                                                                    |
| 5              | 40706              | Número de<br>registros de log de<br>tempo de uso   | -               | 113                                          | •  | •   | •   | Em uma leitura desta tabela, o valor deste parâmetro é o número<br>de registros de log de tempo de uso disponíveis. Um deles é o<br>registro atual que está sendo atualizado antes do log.                                                                                                    |
| 6              | 40707              | Número de<br>registros de log de<br>fator de carga | -               | 113                                          |    |     | •   | Em uma leitura desta tabela, o valor deste parâmetro é o número<br>de registros de log de fator de carga disponíveis. Um deles é o<br>registro atual que está sendo atualizado antes do log.                                                                                                    |

# Tabela 24 - Tabela de solicitação de log

| Nº<br>elemento | Endereço<br>ModBus | Nome do<br>elemento                                   | Valor<br>padrão | Faixa | BG | TS3 | EM3 | Descrição                                                                                                    |
|----------------|--------------------|-------------------------------------------------------|-----------------|-------|----|-----|-----|----------------------------------------------------------------------------------------------------|
| 7              | 40708              | Registro TOU ou<br>fator de carga a ser<br>retornado. | -               | 013   | •  | •   | •   | Seleciona o número do registro TOU ou fator de carga a ser<br>retornado.<br>0 = Usar retorno incremental e a cronologia selecionada<br>1 a 13 seleciona um registro individual. |
| 8              | 40709              | Registros de log de<br>erro interno                   | -               | 120   | •  | •   | •   | Em uma leitura desta tabela, o valor deste parâmetro é o número de registros de log de erro interno disponíveis.                                                                |
| 9              | 40710              | Registros de log de<br>alarme                         | -               | 150   |    |     | •   | Em uma leitura desta tabela, o valor deste parâmetro é o número de registros de log de alarme disponíveis.                                                                      |
| 10             | 40711              | Reservado                                             | 0               | 0     | •  | •   | •   | Reservado para uso futuro.                                                                                                    |

# Tabela de interface do controlador

# Tabela 25 - Propriedades da tabela

| Nº do arquivo CSP | N18            |
|-------------------|----------------|
| Instância CIP     | 11             |
| Aplica-se a       | Somente EM3    |
| Nº de elementos   | 8              |
| Nº de palavras    | 8              |
| Tipo de dados     | Número inteiro |
| Acesso de dados   | Gravação       |

Tabela 26 - Tabela de interface do controlador

| Nº elemento | Endereço<br>ModBus | Nome do<br>elemento                  | Valor<br>padrão | Faixa | Descrição                                                                                                    |
|-------------|--------------------|--------------------------------------|-----------------|-------|----------------------------------------------------------------------------------------------------|
| 0           | 40801              | Senha da tabela                      | 0               | 09999 | Quando a segurança aplicável (mensagem explícita ou Web) está desabilitada, este<br>parâmetro permite que os dados de entrada da origem sejam aceitos. Se a segurança<br>aplicável está habilitada, este parâmetro é ignorado. Retorna -1 em uma leitura.                                                                                                    |
| 1           | 40802              | Palavra de comando<br>do controlador | 0               | 01    | Bit 0 = Quando este bit é gravado no dispositivo de monitoração de energia, ele sinaliza o fim do período de demanda. O dispositivo de monitoração de energia reinicializa o bit para 0 e envia a transmissão de fim de demanda a todos os escravos configurados para o sistema de demanda mestre/escravo. O dispositivo de monitoração de energia deve ser configurado como mestre para a entrada externa de pulso de demanda. Bit 115 = Reservado |
| 2           | 40803              | Reservado                            | 0               | 0     | Reservado para uso futuro.                                                                                                    |
| 3           | 40804              | Reservado                            | 0               | 0     | Reservado para uso futuro.                                                                                                    |
| 4           | 40805              | Reservado                            | 0               | 0     | Reservado para uso futuro.                                                                                                    |
| 5           | 40806              | Reservado                            | 0               | 0     | Reservado para uso futuro.                                                                                                    |
| 6           | 40807              | Reservado                            | 0               | 0     | Reservado para uso futuro.                                                                                                    |
| 7           | 40808              | Reservado                            | 0               | 0     | Reservado para uso futuro.                                                                                                    |

# **Resultados discretos**

### Tabela 27 - Propriedades da tabela

| Nº do arquivo CSP | N19              |
|-------------------|------------------|
| Instância CIP     | 12               |
| Aplica-se a       | Todos os modelos |
| Nº de elementos   | 6                |
| Nº de palavras    | 6                |
| Tipo de dados     | Número inteiro   |
| Acesso de dados   | Leitura          |

# Tabela 28 - Resultados discretos

| Nº<br>elemento   | Endereço<br>ModBus | Nome do elemento             | Faixa | Descrição                                                                                                    |  |  |  |
|------------------|--------------------|------------------------------|-------|----------------------------------------------------------------------------------------------------|--|--|--|
| 0 <sup>(1)</sup> | 30001              | Estados de entrada de status | 03    | Indica o estado atual da entrada de status.<br>Bit 0 = Status 1 ativado<br>Bit 1 = Status 2 ativado<br>Bit 215 = Reservado                                                                                    |  |  |  |
| 1 <sup>(2)</sup> | 30002              | Palavra de saída             | 031   | Bit 0 = Relé KYZ acionado<br>Bit 1 = Saída KYZ forçada ligada<br>Bit 2 = Saída KYZ forçada desligada<br>Bit 3 = Tempo-limite de pulso de demanda externa<br>Bit 4 = Terminal bloqueado<br>Bit 515 = Reservado |  |  |  |
| 2                | 30003              | Reservado                    | 0     | Reservado para uso futuro.                                                                                                    |  |  |  |
| 3                | 30004              | Reservado                    | 0     | Reservado para uso futuro.                                                                                                    |  |  |  |
| 4                | 30005              | Reservado                    | 0     | Reservado para uso futuro.                                                                                                    |  |  |  |
| 5                | 30006              | Reservado                    | 0     | Reservado para uso futuro.                                                                                                    |  |  |  |

(1) O elemento O não está disponível para BC3.

(2) Somente o bit 4 é suportado no modelo BC3.

# Resultados do diagnóstico de fiação

### Tabela 29 - Propriedades da tabela

| Nº do arquivo CSP | F20       |  |  |
|-------------------|-----------|--|--|
| Instância CIP     | 13        |  |  |
| Nº de elementos   | 21        |  |  |
| Nº de palavras    | 42        |  |  |
| Tipo de dados     | Flutuante |  |  |
| Acesso de dados   | Leitura   |  |  |

# Tabela 30 - Resultados do diagnóstico de fiação

| Nº<br>elemento | Endereço<br>ModBus | Nome do elemento                 | Unidades | Faixa | BG | TS3 | EM3 | Descrição                                                                                                    |
|----------------|--------------------|----------------------------------|----------|-------|----|-----|-----|----------------------------------------------------------------------------------------------------|
| 0              | 30101-2            | Status da fiação                 |          | 05    | •  | •   | •   | Este é o status geral do teste de diagnóstico de fiação.<br>0 = Aprovado<br>1 = Reprovado<br>2 = Nível baixo de entrada<br>3 = Desabilitado<br>4 = Aguardando comando<br>5 = Fora de alcance                                                                                                   |
| 1              | 30103-4            | Entrada de tensão em<br>falta    |          | -1123 | •  | •   | •   | Informa sobre todas as três fases.<br>-1 = Teste não executado.<br>0 = Teste aprovado.<br>1 = Fase 1 em falta<br>2 = Fase 2 em falta<br>3 = Fase 3 em falta<br>12 = Fases 1 e 2 em falta<br>13 = Fases 1 e 3 em falta<br>23 = Fases 2 e 3 em falta<br>123 = Todas as fases em falta            |
| 2              | 30105-6            | Entrada de tensão<br>invertida   |          | -1123 | •  | •   | •   | Informa sobre todas as três fases.<br>-1 = Teste não executado.<br>0 = Teste aprovado.<br>1 = Fase 1 invertida<br>2 = Fase 2 invertida<br>3 = Fase 3 invertida<br>12 = Fases 1 e 2 invertidas<br>13 = Fases 1 e 3 invertidas<br>23 = Fases 2 e 3 invertidas<br>123 = Todas as fases invertidas |
| 3              | 30107-8            | Entrada em corrente<br>em falta  |          | -1123 | •  | •   | •   | Informa sobre todas as três fases.<br>-1 = Teste não executado.<br>0 = Teste aprovado.<br>1 = Fase 1 em falta<br>2 = Fase 2 em falta<br>3 = Fase 3 em falta<br>12 = Fase 3 e 2 em falta<br>13 = Fases 1 e 3 em falta<br>23 = Fases 2 e 3 em falta<br>123 = Todas as fases em falta             |
| 4              | 30109-10           | Entrada em corrente<br>invertida |          | -1123 | •  | •   | •   | Informa sobre todas as três fases.<br>-1 = Teste não executado.<br>0 = Teste aprovado.<br>1 = Fase 1 invertida<br>2 = Fase 2 invertida<br>3 = Fase 3 invertida<br>12 = Fases 1 e 2 invertidas<br>13 = Fases 1 e 3 invertidas<br>23 = Fases 2 e 3 invertidas<br>123 = Todas as fases invertidas |

# Tabela 30 - Resultados do diagnóstico de fiação

| Nº<br>elemento | Endereço<br>ModBus | Nome do elemento                          | Unidades | Faixa      | BG | TS3 | EM3 | Descrição                                                                                                    |
|----------------|--------------------|-------------------------------------------|----------|------------|----|-----|-----|----------------------------------------------------------------------------------------------------|
| 5              | 30111-12           | Rotação de tensão                         |          | -1132      | •  | •   | •   | Informa sobre todas as três fases. A sequência informada<br>representa cada fase. Exemplo: 123 = Fase 1, depois<br>fase 2, depois fase 3<br>-1 = Teste não executado<br>4 = Rotação inválida<br>1132 designação de fase e rotação. |
| 6              | 30113-14           | Rotação atual                             |          | -1321      | •  | •   | •   | Informa sobre todas as três fases. A sequência informada<br>representa cada fase. Exemplo: 123 = Fase 1, depois fase<br>2, depois fase 3<br>-1 = Teste não executado<br>4 = Rotação inválida<br>1321 designação de fase e rotação. |
| 7              | 30115-16           | Ângulo de fase de<br>tensão 1 (graus)     | Graus    | 0359,99    | •  | •   | •   | Mostra o ângulo da fase presente deste canal. Sempre é 0<br>graus para a fase de tensão 1.                                                                                                    |
| 8              | 30117-18           | Magnitude de fase de<br>tensão 1 (volts)  | Volts    | 09.999.999 |    | •   | •   | Mostra a magnitude presente desta fase.                                                                                                    |
| 9              | 30119-20           | Ângulo de fase de<br>tensão 2 (graus)     | Graus    | 0359,99    | •  | •   | •   | Mostra o ângulo da fase presente deste canal.                                                                                                    |
| 10             | 30121-22           | Magnitude de fase de<br>tensão 2 (volts)  | Volts    | 09.999.999 |    | •   | •   | Mostra a magnitude presente desta fase.                                                                                                    |
| 11             | 30123-24           | Ângulo de fase de<br>tensão 3 (graus)     | Graus    | 0359,99    | •  | •   | •   | Mostra o ângulo da fase presente deste canal.                                                                                                    |
| 12             | 30125-26           | Magnitude de fase de<br>tensão 3 (volts)  | Volts    | 09.999.999 |    | •   | •   | Mostra a magnitude presente desta fase.                                                                                                    |
| 13             | 30127-28           | Ângulo de fase de<br>corrente 1 (graus)   | Graus    | 0359,99    | •  | •   | •   | Mostra o ângulo da fase presente deste canal.                                                                                                    |
| 14             | 30129-30           | Magnitude de fase de corrente 1 (amperes) | Amperes  | 09.999.999 |    | •   | •   | Mostra a magnitude presente desta fase.                                                                                                    |
| 15             | 30131-32           | Ângulo de fase de<br>corrente 2 (graus)   | Graus    | 0359,99    | •  | •   | •   | Mostra o ângulo da fase presente deste canal.                                                                                                    |
| 16             | 30133-34           | Magnitude de fase de corrente 2 (amperes) | Amperes  | 09.999.999 |    | •   | •   | Mostra a magnitude presente desta fase.                                                                                                    |
| 17             | 30135-36           | Ângulo de fase de<br>corrente 3 (graus)   | Graus    | 0359,99    | •  | •   | •   | Mostra o ângulo da fase presente deste canal.                                                                                                    |
| 18             | 30137-38           | Magnitude de fase de corrente 3 (amperes) | Amperes  | 09.999.999 |    | •   | •   | Mostra a magnitude presente desta fase.                                                                                                    |
| 19             | 30139-40           | Graus fora da faixa                       |          | 0360       | •  | •   | •   | Quando o status $=$ 5, quantos graus fora da faixa.                                                                                                    |
| 20             | 30141-42           | Reservado                                 |          | 0          | •  | •   | •   | Reservado para uso futuro                                                                                                    |

# Resultados de volts, amperes e frequência

### Tabela 31 - Propriedades da tabela

| Nº do arquivo CSP | F21       |  |  |
|-------------------|-----------|--|--|
| Instância CIP     | 14        |  |  |
| Nº de elementos   | 16        |  |  |
| Nº de palavras    | 32        |  |  |
| Tipo de dados     | Flutuante |  |  |
| Acesso de dados   | Leitura   |  |  |

#### Tabela 32 - Resultados de volts, amperes e frequência

| Nº elemento | Endereço<br>ModBus | Nome do elemento                        | Faixa          | BG | TS3 | EM3 | Descrição                                           |
|-------------|--------------------|-----------------------------------------|----------------|----|-----|-----|-----------------------------------------------------|
| 0           | 30201-2            | Corrente L1                             | 0,0009.999.999 |    | •   | •   | Corrente de valor eficaz redimensionado da fase 1   |
| 1           | 30203-4            | Corrente L2                             | 0,0009.999.999 |    | •   | •   | Corrente de valor eficaz redimensionado da fase 2   |
| 2           | 30205-6            | Corrente L3                             | 0,0009.999.999 |    | •   | •   | Corrente de valor eficaz redimensionado da fase 3   |
| 3           | 30207-8            | Corrente média                          | 0,0009.999.999 |    | •   | •   | Corrente média de valor eficaz                      |
| 4           | 30209-10           | Volts L1-N                              | 0,0009.999.999 |    | •   | •   | Tensão de valor eficaz redimensionado da fase 1     |
| 5           | 30211-12           | Volts L2-N                              | 0,0009.999.999 |    | •   | •   | Tensão de valor eficaz redimensionado da fase 2     |
| 6           | 30213-14           | Volts L3-N                              | 0,0009.999.999 |    | •   | •   | Tensão de valor eficaz redimensionado da fase 3     |
| 7           | 30215-16           | Tensão L-N média                        | 0,0009.999.999 |    | •   | •   | Tensão média de valor eficaz                        |
| 8           | 30217-18           | Volts L1-L2                             | 0,0009.999.999 |    | •   | •   | Volts de linha 1 para linha 2                       |
| 9           | 30219-20           | Volts L2-L3                             | 0,0009.999.999 |    | •   | •   | Volts de linha 2 para linha 3                       |
| 10          | 30221-22           | Volts L3-L1                             | 0,0009.999.999 |    | •   | •   | Volts de linha 3 para linha 1                       |
| 11          | 30223-24           | Tensão L-L média                        | 0,0009.999.999 |    | •   | •   | Volts de linha para linha média                     |
| 12          | 30225-26           | Frequência                              | 40,0 Hz70,0 Hz |    | •   | •   | Última leitura de frequência.                       |
| 13          | 30227-28           | Desequilíbrio de corrente<br>percentual | 0,0100,0       |    | •   | •   | Porcentagem de desvio máximo de média/média         |
| 14          | 30229-30           | Desequilíbrio de tensão<br>percentual   | 0,0100,0       |    | •   | •   | Porcentagem de desvio máximo de média/média         |
| 15          | 30231-32           | lteração de medição                     | 09.999.999     |    | •   | •   | Incrementos de 1 para cada novo cálculo de medição. |

# Resultados de potência

#### Tabela 33 - Propriedades da tabela

| Nº do arquivo CSP | F22       |
|-------------------|-----------|
| Instância CIP     | 15        |
| Nº de elementos   | 17        |
| Nº de palavras    | 34        |
| Tipo de dados     | Flutuante |
| Acesso de dados   | Leitura   |

#### Tabela 34 - Resultados de potência

| Nº<br>elemento | Endereço<br>ModBus | Nome do elemento                          | Faixa            | BG | TS3 | EM3 | Descrição                                                                                                    |  |  |  |
|----------------|--------------------|-------------------------------------------|------------------|----|-----|-----|----------------------------------------------------------------------------------------------------|--|--|--|
| 0              | 30301-2            | Fator de potência<br>verdadeiro L1        | -100,0+100,0     | •  | •   | •   | Taxa percentual entre potência e potência aparente. O<br>valor é atribuído para (+) de condutor e (-) de atraso. |  |  |  |
| 1              | 30303-4            | Fator de potência<br>verdadeiro L2        | -100,0+100,0     | •  | •   | •   |                                                                                                    |  |  |  |
| 2              | 30305-6            | Fator de potência<br>verdadeiro L3        | -100,0+100,0     | •  | •   | •   |                                                                                                    |  |  |  |
| 3              | 30307-8            | Fator de potência<br>verdadeiro trifásico | -100,0+100,0     | •  | •   | •   |                                                                                                    |  |  |  |
| 4              | 30309-10           | kW L1                                     | ± 0,0009.999.999 | •  | •   | •   | kW de linha 1                                                                                                    |  |  |  |
| 5              | 30311-12           | kW L2                                     | ± 0,0009.999.999 | •  | •   | •   | kW de linha 2                                                                                                    |  |  |  |
| 6              | 30313-14           | kW L3                                     | ± 0,0009.999.999 | •  | •   | •   | kW de linha 3                                                                                                    |  |  |  |
| 7              | 30315-16           | kW total                                  | ± 0,0009.999.999 | •  | •   | •   | kW total                                                                                                    |  |  |  |
| 8              | 30317-18           | kVAR L1                                   | ± 0,0009.999.999 | •  | •   | •   | kVAR de linha 1                                                                                                  |  |  |  |
| 9              | 30319-20           | kVAR L2                                   | ± 0,0009.999.999 | •  | •   | •   | kVAR de linha 2                                                                                                  |  |  |  |
| 10             | 30321-22           | kVAR L3                                   | ± 0,0009.999.999 | •  | •   | •   | kVAR de linha 3                                                                                                  |  |  |  |
| 11             | 30323-24           | kVAR total                                | ± 0,0009.999.999 | •  | •   | •   | kVAR total                                                                                                    |  |  |  |
| 12             | 30325-26           | kVA L1                                    | 0,0009.999.999   | •  | •   | •   | kVA de linha 1                                                                                                   |  |  |  |
| 13             | 30327-28           | kVA L2                                    | 0,0009.999.999   | •  | •   | •   | kVA de linha 2                                                                                                   |  |  |  |
| 14             | 30329-30           | kVA L3                                    | 0,0009.999.999   | •  | •   | •   | kVA de linha 3                                                                                                   |  |  |  |
| 15             | 30331-32           | kVA total                                 | 0,0009.999.999   | •  | •   | •   | kVA total                                                                                                    |  |  |  |
| 16             | 30333-34           | Iteração de medição                       | 09.999.999       | •  | •   | •   | Incrementos de 1 para cada novo cálculo de medição.                                                              |  |  |  |

IMPORTANTE

Apenas valores totais de potência são retornados em modos de fiação delta. Zeros são retornados para valores de fase individual.

# Resultados de energia

### Tabela 35 - Propriedades da tabela

| Nº do arquivo CSP | F23       |
|-------------------|-----------|
| Instância CIP     | 16        |
| Nº de elementos   | 19        |
| Nº de palavras    | 38        |
| Tipo de dados     | Flutuante |
| Acesso de dados   | Leitura   |

### Tabela 36 - Resultados de energia

| Nº<br>elemento | Endereço<br>ModBus | Nome do elemento        | Faixa          | BG | TS3                   | EM3 | Descrição                                           |
|----------------|--------------------|-------------------------|----------------|----|-----------------------|-----|-----------------------------------------------------|
| 0              | 30401-2            | Contagem xM de status 1 | 09.999.999     |    | •                     | •   | Contagem de status 1 vezes 1.000.000                |
| 1              | 30403-4            | Contagem x1 de status 1 | 0999.999       |    | •                     | •   | Contagem de status 1 vezes 1                        |
| 2              | 30405-6            | Contagem xM de status 2 | 09.999.999     |    | •                     | •   | Contagem de status 2 vezes 1.000.000                |
| 3              | 30407-8            | Contagem x1 de status 2 | 0999.999       |    | •                     | •   | Contagem de status 2 vezes 1                        |
| 4              | 30409-10           | GWh Fwd                 | 09.999.999     | •  | •                     | •   | Gigawatt-hora de avanço                             |
| 5              | 30411-12           | kWh Fwd                 | 0,000999.999   | •  | •                     | •   | Quilowatt-hora de avanço                            |
| 6              | 30413-14           | GWh Rev.                | 09.999.999     | •  | •                     | •   | Gigawatt-hora de reversão                           |
| 7              | 30415-16           | kWh Rev.                | 0,000999.999   | •  | •                     | •   | Quilowatt-hora de reversão                          |
| 8              | 30417-18           | GWh líquido             | ±09.999.999    | •  | •                     | •   | Gigawatt-hora líquido                               |
| 9              | 30419-20           | kWh líquido             | ± 0,000999.999 | •  | •                     | •   | Quilowatt-hora líquido                              |
| 10             | 30421-22           | GVARH Fwd               | 09.999.999     | •  | •                     | •   | GigaVAR-hora de avanço                              |
| 11             | 30423-24           | kVARh Fwd               | 0,000999.999   | •  | •                     | •   | QuiloVAR-hora de avanço                             |
| 12             | 30425-26           | GVARH Rev.              | 09.999.999     | •  | •                     | •   | GigaVAR-hora de reversão                            |
| 13             | 30427-28           | kVARh Rev.              | 0,000999.999   | •  | •                     | •   | QuiloVAR-hora de reversão                           |
| 14             | 30429-30           | GVARH líquido           | ±09.999.999    | •  | •                     | •   | GigaVAR-hora líquido                                |
| 15             | 30431-32           | kVARh líquido           | ± 0,000999.999 | •  | QuiloVAR-hora líquido |     | QuiloVAR-hora líquido                               |
| 16             | 30433-34           | GVAh líquido            | 09.999.999     | •  | •                     | •   | GigaVA-hora líquido                                 |
| 17             | 30435-36           | kVAh líquido            | 0,000999.999   | •  | •                     | •   | QuiloVA-hora líquido                                |
| 18             | 30437-38           | lteração de medição     | 09.999.999     | •  | •                     | •   | Incrementos de 1 para cada novo cálculo de medição. |

# Resultados de demanda

### Tabela 37 - Propriedades da tabela

| Nº do arquivo CSP | F24       |
|-------------------|-----------|
| Instância CIP     | 17        |
| Nº de elementos   | 9         |
| Nº de palavras    | 18        |
| Tipo de dados     | Flutuante |
| Acesso de dados   | Leitura   |

#### Tabela 38 - Resultados de demanda

| Nº<br>elemento | Endereço<br>ModBus | Nome do elemento                         | Faixa             | BG | TS3 | EM3 | Descrição                                                      |
|----------------|--------------------|------------------------------------------|-------------------|----|-----|-----|----------------------------------------------------------------|
| 0              | 30501-2            | Demanda de kW                            | ±0,0009.999.999   |    |     | •   | A potência real média durante o último período de demanda.     |
| 1              | 30503-4            | Demanda de kVAR                          | ± 0,0009.9999.999 |    |     | •   | A potência reativa média durante o último período de demanda.  |
| 2              | 30505-6            | Demanda de kVA                           | 0,0009.999.999    |    |     | •   | A potência aparente média durante o último período de demanda. |
| 3              | 30507-8            | PF de demanda                            | -100,0+100,0      | )  |     | •   | A demanda média por PF durante o último período de demanda.    |
| 4              | 30509-10           | Demanda de kW<br>projetada               | ± 0,0009.9999.999 |    |     | •   | A potência real total projetada para o período atual.          |
| 5              | 30511-12           | Demanda de kVAR<br>projetada             | ± 0,0009.9999.999 |    |     | •   | A potência reativa total projetada para o período atual.       |
| 6              | 30513-14           | Demanda de kVA<br>projetada              | 0,0009.999.999    |    |     | •   | A potência aparente total projetada para o período atual.      |
| 7              | 30515-16           | Tempo decorrido do<br>período de demanda | 0,0099,99         |    |     | •   | A quantidade de tempo decorrido durante o período atual.       |
| 8              | 30517-18           | lteração de medição                      | 09.999.999        |    |     | •   | Incrementos de 1 para cada novo cálculo de medição.            |

# Resultados de log de status de unidade

#### Tabela 39 - Propriedades da tabela

| Nº do arquivo CSP | N25              |
|-------------------|------------------|
| Instância CIP     | 18               |
| Aplica-se a       | Todos os modelos |
| Nº de elementos   | 13               |
| Nº de palavras    | 13               |
| Tipo de dados     | Número inteiro   |
| Acesso de dados   | Leitura          |

# Tabela 40 - Resultados de log de status de unidade

| Nº<br>elemento | Endereço<br>ModBus | Nome do elemento                               | Faixa | Descrição                                                                  |
|----------------|--------------------|------------------------------------------------|-------|----------------------------------------------------------------------------|
| 0              | 30601              | Identificador interno do registro de status    | 150   | Usado para verificar a sequência de registro ao retornar vários registros. |
| 1              | 30602              | Ano do registro de data e hora                 | -     | O ano em que o registro foi feito.                                         |
| 2              | 30603              | Mês/dia do registro de data e hora             | -     | O mês e o dia em que o registro foi feito.                                 |
| 3              | 30604              | Hora/minuto do registro de data e hora         | -     | A hora e o minuto em que o registro foi feito.                             |
| 4              | 30605              | Segundos/centésimos do registro de data e hora | -     | Os segundos e os centésimos em que o registro foi feito.                   |
| 5              | 30606              | Tipo de evento de status                       | 0512  | Indica o tipo de evento de status que ocorreu.                             |
| 6              | 30607              | Código geral                                   | 04096 | Indica informações gerais sobre o evento de status.                        |
| 7              | 30608              | Código da informação                           | 0256  | Indica informações específicas sobre o evento de status.                   |
| 8              | 30609              | Reservado                                      | 0     | Reservado para uso futuro.                                                 |
| 9              | 30610              | Reservado                                      | 0     | Reservado para uso futuro.                                                 |
| 10             | 30611              | Reservado                                      | 0     | Reservado para uso futuro.                                                 |
| 11             | 30612              | Reservado                                      | 0     | Reservado para uso futuro.                                                 |
| 12             | 30613              | Reservado                                      | 0     | Reservado para uso futuro.                                                 |

| Tipo de evento de<br>status (decimal) | Nº do<br>evento | Código geral (decimal)   | № do<br>código | Código da informação (decimal)                                 | BG | TS3 | EM3 | № do<br>código |
|---------------------------------------|-----------------|--------------------------|----------------|----------------------------------------------------------------|----|-----|-----|----------------|
| Status de autoteste                   | 1               | Aprovação                | 0              |                                                                | •  | •   | •   |                |
|                                       |                 | Memória flash            | 1              | Status geral                                                   | •  | •   | •   | 1              |
|                                       |                 |                          |                | Checksum do código de inicialização do sistema                 | •  | •   | •   | 2              |
|                                       |                 |                          |                | Checksum do código da aplicação                                | •  | •   | •   | 4              |
|                                       |                 |                          |                | CRC de dados de calibração                                     | •  | •   | •   | 8              |
|                                       |                 |                          |                | Sem dados de calibração                                        | •  | •   | •   | 16             |
|                                       |                 |                          |                | FRN de aplicação errado                                        | •  | •   | •   | 32             |
|                                       |                 |                          |                | Tipo de modelo inválido                                        | •  | •   | •   | 64             |
|                                       |                 |                          |                | Diferença WIN                                                  | •  | •   | •   | 128            |
|                                       |                 |                          |                | Bloco de atualização em falta                                  | •  | •   | •   | 256            |
|                                       |                 | SRAM                     | 2              | Teste de leitura/gravação com falha                            | •  | •   | •   | 1              |
|                                       |                 | NVRAM                    | 4              | Teste de leitura/gravação com falha                            | •  | •   | •   | 1              |
|                                       |                 | Interface SPI            | 8              | Dispositivo SPI não responde                                   | •  | •   | •   | 1              |
|                                       |                 |                          |                | Interface SPI com falha                                        | •  | •   | •   | 2              |
|                                       |                 | Relógio em tempo real    | 16             | Relógio em tempo real com falha                                | •  | •   | •   | 1              |
|                                       |                 |                          |                | Relógio em tempo real não configurado                          | •  | •   | •   | 2              |
|                                       |                 | Temporizador de watchdog | 32             | Tempo-limite de watchdog                                       | •  | •   | •   | 1              |
|                                       |                 | Estação de medição       | 64             | Status da estação de medição com falha                         | •  | •   | •   | 1              |
|                                       |                 | Interface LCD            | 128            | Interface LCD com falha                                        |    | •   | •   | 1              |
|                                       |                 | Comunicação serial       | 256            | Porta de comunicação serial com falha                          | •  | •   | •   | 1              |
|                                       |                 | Comunicação Ethernet     | 512            | Porta de comunicação Ethernet com falha                        | •  | •   | •   | 1              |
|                                       |                 |                          |                | Inicialização de pilha ModBus com falha                        | •  | •   | •   | 2              |
|                                       |                 |                          |                | Inicialização de tópico de transmissão de<br>demanda com falha |    |     | •   | 4              |
|                                       |                 |                          |                | Inicialização de tópico de SNTP com falha                      | •  | •   | •   | 8              |
|                                       |                 | Entrada em toda a faixa  | 1024           | Entrada de tensão em toda a faixa                              | •  | •   | •   | 1              |
|                                       |                 |                          |                | Entrada de corrente em toda a faixa                            | •  | •   | •   | 2              |
|                                       |                 | Perda de fase de tensão  | 2048           | Perda de canal de tensão 1                                     | •  | •   | •   | 1              |
|                                       |                 |                          |                | Perda de canal de tensão 2                                     | •  | •   | •   | 2              |
|                                       |                 |                          |                | Perda de canal de tensão 3                                     | •  | •   | •   | 4              |
|                                       |                 | Erro de processo         | 4096           |                                                                | •  | •   | •   |                |

# Tabela 41 - Códigos de log de status de unidade

| Tipo de evento de<br>status (decimal)       | Nº do<br>evento | Código geral (decimal)                | Nº do<br>código | Código da informação (decimal)           | BG | TS3 | EM3 | Nº do<br>código |
|---------------------------------------------|-----------------|---------------------------------------|-----------------|------------------------------------------|----|-----|-----|-----------------|
| Configuração alterada                       | 2               | Acerto do relógio                     | 1               |                                          | •  | •   | •   |                 |
|                                             |                 | Status do contador de entrada         | 2               | Entrada de status 1                      |    | •   | •   | 1               |
|                                             |                 | aetiniao                              |                 | Entrada de status 2                      |    | •   | •   | 2               |
|                                             |                 |                                       |                 | Todas as entradas de status              |    | •   | •   | 4               |
|                                             |                 | Ajuste de fábrica recuperado          | 4               |                                          | •  | •   | •   |                 |
|                                             |                 | Registrador de energia                | 8               | Registrador Wh                           | •  | •   | •   | 1               |
|                                             |                 | configurado                           |                 | Registrador VARh                         | •  | •   | •   | 2               |
|                                             |                 |                                       |                 | Registrador VAh                          | •  | •   | •   | 4               |
|                                             |                 |                                       |                 | Todos os registradores de energia limpos | •  | •   | •   | 8               |
|                                             |                 | Terminal bloqueado                    | 16              |                                          | •  | •   | •   |                 |
|                                             |                 | Terminal desbloqueado                 | 32              |                                          | •  | •   | •   |                 |
| Log limpo ou configurado                    | 4               | Log máx./mín. limpo                   | 1               |                                          | •  | •   | •   |                 |
|                                             |                 | Log de energia limpo                  | 2               |                                          | •  | •   | •   |                 |
|                                             |                 | Log de fator de carga limpo           | 4               |                                          |    |     | •   |                 |
|                                             |                 | Log de TOU limpo                      | 8               |                                          | •  | •   | •   |                 |
| Saída de KYZ/relé forçada                   | 8               | KYZ forçada ligada                    | 1               |                                          |    | •   | •   |                 |
|                                             |                 | KYZ forçada desligada                 | 2               |                                          |    | •   | •   |                 |
| Entrada de status ativada                   | 16              | Entrada de status 1                   | 1               |                                          |    | •   | •   |                 |
|                                             |                 | Entrada de status 2                   | 2               |                                          |    | •   | •   |                 |
| Entrada de status                           | 32              | Entrada de status 1                   | 1               |                                          |    | •   | •   |                 |
| uesativaua                                  |                 | Entrada de status 2                   | 2               |                                          |    | •   | •   |                 |
| Reinício do registrador de                  | 64              | Registrador Wh                        | 1               |                                          | •  | •   | •   |                 |
| energia                                     |                 | Registrador VARh                      | 2               |                                          | •  | •   | •   |                 |
|                                             |                 | Registrador VAh                       | 4               |                                          | •  | •   | •   |                 |
|                                             |                 | Registrador de entrada de<br>status 1 | 8               |                                          |    | •   | •   |                 |
|                                             |                 | Registrador de entrada de<br>status 2 | 16              |                                          |    | •   | •   |                 |
| Energização de dispositivo                  | 128             |                                       |                 |                                          | •  | •   | •   |                 |
| Desenergização de<br>dispositivo            | 256             |                                       |                 |                                          | •  | •   | •   |                 |
| Sincronização de<br>demanda externa perdida | 512             |                                       |                 |                                          |    |     | •   |                 |

# Resultados de log de energia

### Tabela 42 - Propriedades da tabela

| Nº do arquivo CSP | F26       |
|-------------------|-----------|
| Instância CIP     | 19        |
| Nº de elementos   | 21        |
| Nº de palavras    | 42        |
| Tipo de dados     | Flutuante |
| Acesso de dados   | Leitura   |

# Tabela 43 - Resultados de log de energia

| Nº<br>elemento | Endereço<br>ModBus | Nome do elemento                                     | Faixa            | BG | TS3                            | EM3                                                           | Descrição                                                                  |
|----------------|--------------------|------------------------------------------------------|------------------|----|--------------------------------|---------------------------------------------------------------|----------------------------------------------------------------------------|
| 0              | 30701-2            | Identificador de registro interno.                   |                  | •  | •                              | •                                                             | Usado para verificar a sequência de registro ao retornar vários registros. |
| 1              | 30703-4            | Ano do registro de data e<br>hora                    | -                | •  | •                              | • A data e a hora em que o registro foi feito.                |                                                                            |
| 2              | 30705-6            | Mês/dia do registro de<br>data e hora                | -                | •  | •                              | •                                                             |                                                                            |
| 3              | 30707-8            | Hora/minuto do registro<br>de data e hora            | -                | •  | •                              | •                                                             |                                                                            |
| 4              | 30709-10           | Segundos/centésimos do<br>registro<br>de data e hora | -                | •  | •                              | •                                                             |                                                                            |
| 5              | 30711-12           | Contagem xM de status 1                              | 09.999.999       |    | •                              | •                                                             | Contagem de status 1 vezes 1.000.000                                       |
| 6              | 30713-14           | Contagem x1 de status 1                              | 0999.999         |    | •                              | •                                                             | Contagem de status 1 vezes 1                                               |
| 7              | 30715-16           | Contagem xM de status 2                              | 09.999.999       |    | •                              | •                                                             | Contagem de status 2 vezes 1.000.000                                       |
| 8              | 30717-18           | Contagem x1 de status 2                              | 0999.999         |    | •                              | •                                                             | Contagem de status 2 vezes 1                                               |
| 9              | 30719-20           | GWh líquido                                          | ±09.999.999      | •  | • •                            |                                                               | Gigawatt-hora líquido                                                      |
| 10             | 30721-22           | kWh líquido                                          | ± 0,000999.999   | •  | • •                            |                                                               | Quilowatt-hora líquido                                                     |
| 11             | 30723-24           | GVARH líquido                                        | ±09.999.999      | •  | •                              | •                                                             | GigaVAR-hora líquido                                                       |
| 12             | 30725-26           | kVARh líquido                                        | ± 0,000999.999   | •  | •                              | •                                                             | QuiloVAR-hora líquido                                                      |
| 13             | 30727-28           | GVAh líquido                                         | 09.999.999       | •  | •                              | •                                                             | GigaVA-hora líquido                                                        |
| 14             | 30729-30           | kVAh líquido                                         | 0,000999.999     | •  | •                              | •                                                             | QuiloVA-hora líquido                                                       |
| 15             | 30731-32           | Demanda de kW                                        | ± 0,0009.999.999 |    |                                | A potência real média durante o último período de<br>demanda. |                                                                            |
| 16             | 30733-34           | Demanda de kVAR                                      | ± 0,0009.999.999 |    | • A potênci<br>demanda         |                                                               | A potência reativa média durante o último período de demanda.              |
| 17             | 30735-36           | Demanda de kVA                                       | 0,0009.999.999   |    |                                | •                                                             | A potência aparente média durante o último período<br>de demanda.          |
| 18             | 30737-38           | PF de demanda                                        | -100,0+100,0     |    | A demanda média po<br>demanda. |                                                               | A demanda média por PF durante o último período de demanda.                |
| 19             | 30739-40           | Reservado                                            | 0                | •  | •                              | •                                                             | Reservado para uso futuro.                                                 |
| 20             | 30741-42           | Reservado                                            | 0                | •  | Reservado para uso futuro.     |                                                               | Reservado para uso futuro.                                                 |

# Resultados de status de erro de gravação

### Tabela 44 - Propriedades da tabela

| Nº do arquivo CSP            | N27            |
|------------------------------|----------------|
| Instância CIP                | 20             |
| Aplica-se a Todos os modelos |                |
| Nº de elementos              | 3              |
| Nº de palavras               | 3              |
| Tipo de dados                | Número inteiro |
| Acesso de dados              | Leitura        |

### Tabela 45 - Resultados de status de erro de gravação

| Nº<br>elemento | Endereço<br>ModBus | Nome do elemento                         | Faixa                                      | Descrição                                                                                                    |
|----------------|--------------------|------------------------------------------|--------------------------------------------|----------------------------------------------------------------------------------------------------|
| 0              | 30801              | Instância ou número da tabela            | Todas as tabelas habilitadas para gravação | Indica a última tabela que foi gravada.                                                                                                    |
| 1              | 30802              | Elemento agressor                        | Comprimento da tabela atual - 1            | Se a gravação mais recente foi bem-sucedida, retornará um<br>(-1). Se a gravação não teve êxito, este é o primeiro elemento<br>rejeitado na tabela de gravação.                                                                                                    |
| 2              | 30803              | Palavra de status de erro de<br>gravação | 032767                                     | Bit 0 = Configuration_Lock_OnBit 1 = Password_is_not_validatedBit 2 = Admin_Name_Or_Password_RejectedBit 3 = Admin_Password_ActiveBit 4 = Application_Name_Or_Password_RejectedBit 5 = Application_Password_ActiveBit 6 = Web_Security_StatusO: Segurança da Web desabilitada1: Segurança da Web habilitadaBit 7 = Application_Security_StatusO: Segurança da aplicação desabilitada1: Segurança da aplicação habilitada |

# Resultados de status de execução de unidade

### Tabela 46 - Propriedades da tabela

| Nº do arquivo CSP            | N28            |
|------------------------------|----------------|
| Instância CIP                | 21             |
| Aplica-se a Todos os modelos |                |
| Nº de elementos              | 25             |
| Nº de palavras               | 25             |
| Tipo de dados                | Número inteiro |
| Acesso de dados              | Leitura        |

# Tabela 47 - Resultados de status de execução de unidade

| Nº<br>elemento | Endereço<br>ModBus | Nome do elemento                             | Faixa  | Descrição                                                                                                    |  |
|----------------|--------------------|----------------------------------------------|--------|----------------------------------------------------------------------------------------------------|--|
| 0              | 30901              | Código de catálogo                           | 1408   | Sempre retorna 1408                                                                                                    |  |
| 1              | 30902              | Letra da série                               | 08     | Indica a letra da série do hardware da unidade, por exemplo.<br>0 = A<br>1 = B<br>·<br>·<br>8 = I                                                                                                    |  |
| 2              | 30903              | Tipo de dispositivo do catálogo              | 07     | O tipo do número de catálogo deste dispositivo.<br>O = TR1<br>1 = TR2<br>2 = EM1<br>3 = EM2<br>4 = EM3<br>5 = BC3<br>6 = TS3<br>7 = SP3                                                                                                    |  |
| 3              | 30904              | Tipo de comunicação                          | 01     | 0 tipo de comunicação deste dispositivo<br>0 = Somente serial<br>1 = Serial e Ethernet                                                                                                    |  |
| 4              | 30905              | FRN de aplicação                             | -      | A revisão do firmware atual                                                                                                    |  |
| 5              | 30906              | FRN do código de inicialização do<br>sistema | -      | A revisão do código de inicialização do sistema atual                                                                                                    |  |
| 6              | 30907              | ID do dispositivo padrão                     | 1247   | Um número semiexclusivo atribuído a um dispositivo no<br>momento em que ele é fabricado. Usado para comunicação<br>pronta para usar sobre DF1 e Ethernet.                                                                                                    |  |
| 7              | 30908              | Classe de precisão                           | 03     | Indica a classe de precisão da medição de receita do dispositi<br>de monitoração de energia, conforme enviado de fábrica.<br>0 = Sem designação da classe<br>1 = Classe 1<br>2 = Classe 0,5<br>3 = Classe 0,2                                                                                                    |  |
| 8              | 30909              | Status geral                                 | 016383 | 0 indica operação normal. Cada bit indica uma condição de<br>falha diferente.<br>Bit 0 = Memória flash<br>Bit 1 = SRAM<br>Bit 2 = NVRAM<br>Bit 3 = Interface SPI<br>Bit 4 = Relógio em tempo real<br>Bit 5 = Temporizador de watchdog<br>Bit 6 = Estação de medição<br>Bit 7 = Interface LCD<br>Bit 8 = Comunicações seriais<br>Bit 9 = Comunicações Sethernet<br>Bit 10 = Log de erro cheio |  |

### Tabela 47 - Resultados de status de execução de unidade

| Nº<br>elemento | Endereço<br>ModBus | Nome do elemento                                      | Faixa | Descrição                                                                                                    |  |
|----------------|--------------------|-------------------------------------------------------|-------|----------------------------------------------------------------------------------------------------|--|
| 9              | 30910              | Memória flash                                         | 0511  | 0 indica operação normal. Os bits de status são<br>Bit 0 = Status geral<br>Bit 1 = Checksum do código de inicialização do sistema<br>Bit 2 = Checksum do código da aplicação<br>Bit 3 = CRC de dados de calibração<br>Bit 4 = Sem dados de calibração<br>Bit 5 = FRN de aplicação errado<br>Bit 6 = Tipo de modelo inválido<br>Bit 7 = Diferença WIN<br>Bit 8 = Bloco de atualização em falta                                                                                             |  |
| 10             | 30911              | SRAM                                                  | 01    | 0 indica operação normal.<br>Bit 0 — Teste de leitura/gravação                                                                                                    |  |
| 11             | 30912              | NVRAM                                                 | 01    | 0 indica operação normal.<br>Bit 0 — Teste de leitura/gravação                                                                                                    |  |
| 12             | 30913              | Interface SPI                                         | 01    | 0 indica operação normal.<br>Bit 0 — Dispositivo SPI não responde                                                                                                    |  |
| 13             | 30914              | Relógio em tempo real                                 | 03    | 0 indica operação normal.<br>Bit 0 = Status RTC<br>Bit 1 = Configuração do fuso horário com falha                                                                                                    |  |
| 14             | 30915              | Temporizador de watchdog                              | 01    | 0 indica operação normal.<br>Bit 0 — Tempo-limite de watchdog                                                                                                    |  |
| 15             | 30916              | Estação de medição                                    | 01    | 0 indica operação normal.<br>Bit 0 — Status da estação de medição                                                                                                    |  |
| 16             | 30917              | Interface LCD                                         | 01    | 0 indica operação normal.<br>Bit 0 = Status da interface LCD                                                                                                    |  |
| 17             | 30918              | Comunicações seriais                                  | 01    | 0 indica operação normal.<br>Bit 0 — Status da interface serial                                                                                                    |  |
| 18             | 30919              | Comunicações Ethernet                                 | 0511  | 0 indica operação normal.<br>Bit 0 = Status das comunicações Ethernet<br>Bit 1 = Status de tempo-limite do servidor SNTP<br>Bit 2 = Duplicar status do endereço IP<br>Bit 3 = Endereço de máscara de rede/IP inválido<br>Bit 4 = Endereço de gateway inválido<br>Bit 5 = Endereço do servidor de horário SNTP inválido<br>Bit 6 = Status de execução da pilha ModBus<br>Bit 7 = Status de execução do tópico de transmissão de<br>demanda<br>Bit 8 = Status de execução do tópico de SNTP |  |
| 19             | 30920              | Entrada em toda a faixa                               | 03    | 0 indica operação normal.<br>Bit 0 = Entrada de tensão em toda a faixa<br>Bit 1 = Entrada de corrente em toda a faixa                                                                                                    |  |
| 20             | 30921              | Detecção de perda de fase                             | 07    | 0 indica condição normal de execução.<br>Bit 0 = Perda da fase A<br>Bit 1 = Perda da fase B<br>Bit 2 = Perda da fase C                                                                                                    |  |
| 21             | 30922              | Configuração bloqueada                                | 01    | Informa 1 se é aplicado bloqueio de configuração.                                                                                                    |  |
| 22             | 30923              | Senha de elemento simples aceita                      | 01    | 1 indica que a senha de elemento simples foi verificada e está ativa                                                                                                    |  |
| 23             | 30924              | Erro registrado                                       | 020   | É incrementado em 1 quando um erro interno acontece                                                                                                    |  |
| 24             | 30925              | Vezes restantes para modo de<br>localização de falhas | 030   | Vezes restantes para o modo de localização de falhas.                                                                                                    |  |

# Resultados de log máx./mín.

### Tabela 48 - Propriedades da tabela

| Nº do arquivo CSP            | F29       |
|------------------------------|-----------|
| Instância CIP                | 22        |
| Aplica-se a Todos os modelos |           |
| Nº de elementos              | 11        |
| Nº de palavras               | 22        |
| Tipo de dados                | Flutuante |
| Acesso de dados              | Leitura   |

# Tabela 49 - Resultados de log máx./mín.

| Nº<br>elemento | Endereço<br>ModBus | Nome do elemento                                         | Faixa            | Descrição                                                                                |
|----------------|--------------------|----------------------------------------------------------|------------------|------------------------------------------------------------------------------------------|
| 0              | 31001-2            | Parâmetro sendo retornado                                | 135              | Indica o número do parâmetro (consulte a Lista de parâmetros máx./mín.).                 |
| 1              | 31003-4            | Valor MÍN                                                | ± 0,0009.999.999 | O valor mínimo registrado para o parâmetro sendo retornado desde o último comando limpo. |
| 2              | 31005-6            | Valor MÁX                                                | ± 0,0009.999.999 | O valor máximo registrado para o parâmetro sendo retornado desde o último comando limpo. |
| 3              | 31007-8            | Ano de MÍN do registro de data e hora                    |                  | O ano em que o Valor MÍN foi registrado.                                                 |
| 4              | 31009-10           | Mês/dia de MÍN do registro de data e<br>hora             |                  | O mês e o dia em que o Valor MÍN foi registrado.                                         |
| 5              | 31011-12           | Hora/minuto de MÍN do registro de<br>data e hora         |                  | A hora e o minuto em que o Valor MÍN foi registrado.                                     |
| 6              | 31013-14           | Segundos/centésimos de MÍN do<br>registro de data e hora |                  | Os segundos e os centésimos em que o Valor MÍN foi registrado.                           |
| 7              | 31015-16           | Ano de MÁX do registro de data e hora                    |                  | O ano em que o Valor MÁX foi registrado.                                                 |
| 8              | 31017-18           | Mês/dia de MÁX do registro de data e<br>hora             |                  | O mês e o dia em que o Valor MÁX foi registrado.                                         |
| 9              | 31019-20           | Hora/minuto de MÁX do registro de data e hora            |                  | A hora e o minuto em que o Valor MÁX foi registrado.                                     |
| 10             | 31021-22           | Segundos/centésimos de MÁX do<br>registro de data e hora |                  | Os segundos e os centésimos em que o Valor MÁX foi registrado.                           |

| N٥ | Parâmetro                              | BC3 | TS3 | EM3 |
|----|----------------------------------------|-----|-----|-----|
| 1  | Corrente L1                            |     | •   | •   |
| 2  | Corrente L2                            |     | •   | •   |
| 3  | Corrente L3                            |     | •   | •   |
| 4  | Corrente média                         |     | •   | •   |
| 5  | Volts L1-N                             |     | •   | •   |
| 6  | Volts L2-N                             |     | •   | •   |
| 7  | Volts L3-N                             |     | •   | •   |
| 8  | Tensão L-N média                       |     | •   | •   |
| 9  | Volts L1-L2                            |     | •   | •   |
| 10 | Volts L2-L3                            |     | •   | •   |
| 11 | Volts L3-L1                            |     | •   | •   |
| 12 | Tensão L-L média                       |     | •   | •   |
| 13 | Frequência                             |     | •   | •   |
| 14 | Desequilíbrio de corrente percentual   |     | •   | •   |
| 15 | Desequilíbrio de tensão percentual     |     | •   | •   |
| 16 | Fator de potência verdadeiro L1        | •   | •   | •   |
| 17 | Fator de potência verdadeiro L2        | •   | •   | •   |
| 18 | Fator de potência verdadeiro L3        | •   | •   | •   |
| 19 | Fator de potência verdadeiro trifásico | •   | •   | •   |
| 20 | kW L1                                  | •   | •   | •   |
| 21 | kW L2                                  | •   | •   | •   |
| 22 | kW L3                                  | •   | •   | •   |
| 23 | kW total                               | •   | •   | •   |
| 24 | kVAR L1                                | •   | •   | •   |
| 25 | kVAR L2                                | •   | •   | •   |
| 26 | kVAR L3                                | •   | •   | •   |
| 27 | kVAR total                             | •   | •   | •   |
| 28 | kVA L1                                 | •   | •   | •   |
| 29 | kVA L2                                 | •   | •   | •   |
| 30 | kVA L3                                 | •   | •   | •   |
| 31 | kVA total                              | •   | •   | •   |
| 32 | Demanda de kW                          |     |     | •   |
| 33 | Demanda de kVAR                        |     |     | •   |
| 34 | Demanda de kVA                         |     |     | •   |
| 35 | Demanda de PF                          |     |     | •   |

Tabela 50 - Lista de parâmetros máx./mín.

# Resultados de log de fator de carga

### Tabela 51 - Propriedades da tabela

| Nº do arquivo CSP | F30         |
|-------------------|-------------|
| Instância CIP     | 23          |
| Aplica-se a       | Somente EM3 |
| Nº de elementos   | 14          |
| Nº de palavras    | 28          |
| Tipo de dados     | Flutuante   |
| Acesso de dados   | Leitura     |

# Tabela 52 - Resultados de log de fator de carga

| Nº<br>elemento | Endereço<br>ModBus | Nome do elemento            | Faixa                | Descrição                                                                                                    |
|----------------|--------------------|-----------------------------|----------------------|----------------------------------------------------------------------------------------------------|
| 0              | 31101-2            | Número de registro          | 113                  | O número de registro destes dados.                                                                                                    |
| 1              | 31103-4            | Data de término<br>aa/mm/dd | -                    | A data em que este registro foi armazenado.                                                                                                    |
| 2              | 31105-6            | Tempo transcorrido          | 0,000<br>9.999.999   | Quantidade de tempo (em horas) decorrido desde a última limpeza dos valores médios e de pico. Atualizado no fim de cada intervalo de demanda.                                                                                                    |
| 3              | 31107-8            | Demanda de pico kW          | ± 0,0009.999.999     | A maior demanda de magnitude por kwatts que ocorreu ao longo de todos os intervalos<br>de demanda desde o último comando limpo ou do dia de limpeza automática.                                                                                                 |
| 4              | 31109-10           | Demanda média kW            | ± 0,0009.999.999     | Uma média de execução de demanda por kwatts a partir do fim de cada período de<br>demanda desde o último comando limpo ou dia de limpeza automática.                                                                                                    |
| 5              | 31111-12           | Fator de carga kW           | 0100%                | Demanda média kW/Demanda de pico kW. Esta é uma métrica de gestão de demanda<br>que indica se uma carga chegou muito ao "pico" (ou "nível") ao longo de um período de<br>tempo (geralmente um mês). Um valor próximo de 100% indica uma carga constante.        |
| 6              | 31113-14           | Demanda de pico kVAR        | ± 0,000<br>9.999.999 | A maior demanda de magnitude por kVAR que ocorreu ao longo de todos os intervalos de demanda desde o último comando limpo ou do dia de limpeza automática.                                                                                                    |
| 7              | 31115-16           | Demanda média kVAR          | ± 0,000<br>9.999.999 | Uma média de execução de demanda por kVAR a partir do fim de cada período de<br>demanda desde o último comando limpo ou dia de limpeza automática.                                                                                                    |
| 8              | 31117-18           | Fator de carga kVAR         | 0100%                | Demanda média kVAR/Demanda de pico kVAR. Esta é uma métrica de gestão de<br>demanda que indica se uma carga chegou muito ao "pico" (ou "nível") ao longo de um<br>período de tempo (geralmente um mês). Um valor próximo de 100% indica uma carga<br>constante. |
| 9              | 31119-20           | Demanda de pico kVA         | 0,000<br>9.999.999   | A maior demanda de magnitude por kVA que ocorreu ao longo de todos os intervalos de demanda desde o último comando limpo ou do dia de limpeza automática.                                                                                                    |
| 10             | 31121-22           | Demanda média kVA           | 0,000<br>9.999.999   | Uma média de execução de demanda por kVA a partir do fim de cada período de<br>demanda desde o último comando limpo ou dia de limpeza automática.                                                                                                    |
| 11             | 31123-24           | Fator de carga kVA          | 0100%                | Demanda média kVA/Demanda de pico kVA. Esta é uma métrica de gestão de demanda<br>que indica se uma carga chegou muito ao "pico" (ou "nível") ao longo de um período de<br>tempo (geralmente um mês). Um valor próximo de 100% indica uma carga constante.      |
| 12             | 31125-26           | Reservado                   | 0                    | Reservado para uso futuro                                                                                                    |
| 13             | 31127-28           | Reservado                   | 0                    | Reservado para uso futuro                                                                                                    |

# Resultados de log de tempo de uso - Demanda e energia real

#### Tabela 53 - Propriedades da tabela

| Nº do arquivo CSP | F31           |  |
|-------------------|---------------|--|
| Instância CIP     | 24            |  |
| Nº de elementos   | 12            |  |
| Nº de palavras    | 24            |  |
| Tipo de dados     | dos Flutuante |  |
| Acesso de dados   | Leitura       |  |

#### Tabela 54 - Resultados de log de tempo de uso - Demanda e energia real

| Nº<br>elemento | Endereço<br>ModBus | Nome do elemento                                            | Faixa                    | BG | TS3 | EM3 | Descrição                                                                                          |
|----------------|--------------------|-------------------------------------------------------------|--------------------------|----|-----|-----|----------------------------------------------------------------------------------------------------|
| 0              | 31201-2            | Número de registro                                          | 113                      | •  | •   | •   | O número de registro do log. Registro 1 é sempre o registro atual<br>antes de ser colocado no log. |
| 1              | 31203-4            | Data de início do<br>registro de data e hora<br>(aa/mm/dd)  | -                        | •  | •   | •   | A data em que este registro foi iniciado.                                                          |
| 2              | 31205-6            | Data de término do<br>registro de data e hora<br>(aa/mm/dd) | -                        | •  | •   | •   | A data em que este registro foi encerrado.                                                         |
| 3              | 31207-8            | GWh fora de pico<br>líquido                                 | ±0<br>9.999.999          | •  | •   | •   | Gigawatt-hora fora de pico líquido                                                                 |
| 4              | 31209-10           | kWh fora de pico<br>líquido                                 | ± 0,000<br>999.999       | •  | •   | •   | Quilowatt-hora fora de pico líquido                                                                |
| 5              | 31211-12           | Demanda kW fora de<br>pico                                  | $\pm 0,000$<br>9.999.999 |    |     | •   | A demanda fora de pico por quilowatts                                                              |
| 6              | 31213-14           | GWh de pico médio<br>líquido                                | $\pm 0$<br>9.999.999     | •  | •   | •   | Gigawatt-hora de pico médio líquido                                                                |
| 7              | 31215-16           | kWh de pico médio<br>líquido                                | ± 0,000<br>999.999       | •  | •   | •   | Quilowatt-hora de pico médio líquido                                                               |
| 8              | 31217-18           | Demanda kW de pico<br>médio                                 | ± 0,000<br>9.999.999     |    |     | •   | A demanda de pico médio por quilowatts                                                             |
| 9              | 31219-20           | GWh no pico líquido                                         | ± 0,000<br>9.999.999     | •  | •   | •   | Gigawatt-hora no pico líquido                                                                      |
| 10             | 31221-22           | kWh no pico líquido                                         | ±0<br>999.999            | •  | •   | •   | Quilowatt-hora no pico líquido                                                                     |
| 11             | 31223-24           | Demanda kW no pico                                          | ± 0,000<br>9.999.999     |    |     | •   | A demanda no pico por quilowatts                                                                   |
# Resultados de log de tempo de uso - Demanda e energia reativa

| Nº do arquivo CSP | F32       |
|-------------------|-----------|
| Instância CIP     | 25        |
| Nº de elementos   | 12        |
| Nº de palavras    | 24        |
| Tipo de dados     | Flutuante |
| Acesso de dados   | Leitura   |

## Tabela 56 - Resultados de log de tempo de uso - Demanda e energia reativa

| Nº<br>elemento | Endereço<br>ModBus | Nome do<br>elemento                                         | Faixa                | BG | TS3 | EM3 | Descrição                                                                                          |
|----------------|--------------------|-------------------------------------------------------------|----------------------|----|-----|-----|----------------------------------------------------------------------------------------------------|
| 0              | 31301-2            | Número de registro                                          | 113                  | •  | •   | •   | O número de registro do log. Registro 1 é sempre o registro atual antes<br>de ser colocado no log. |
| 1              | 31303-4            | Data de início do<br>registro de data e<br>hora (aa/mm/dd)  | -                    | •  | •   | •   | A data em que este registro foi iniciado.                                                          |
| 2              | 31305-6            | Data de término do<br>registro de data e<br>hora (aa/mm/dd) | -                    | •  | •   | •   | A data em que este registro foi encerrado.                                                         |
| 3              | 31307-8            | GVARH fora de pico<br>líquido                               | ±0<br>9.999.999      | •  | •   | •   | GigaVAR-hora fora de pico líquido                                                                  |
| 4              | 31309-10           | kVARh fora de pico<br>líquido                               | ± 0,000<br>999.999   | •  | •   | •   | QuiloVAR-hora fora de pico líquido                                                                 |
| 5              | 31311-12           | Demanda kVAR fora<br>de pico                                | ±0,000<br>9.999.999  |    |     | •   | A demanda fora de pico por quiloVAR                                                                |
| 6              | 31313-14           | GVARH de pico<br>médio líquido                              | ±0<br>9.999.999      | •  | •   | •   | GigaVAR-hora de pico médio líquido                                                                 |
| 7              | 31315-16           | kVARh de pico<br>médio líquido                              | ± 0,000<br>999.999   | •  | •   | •   | QuiloVAR-hora de pico médio líquido                                                                |
| 8              | 31317-18           | Demanda kVAR de<br>pico médio                               | ±0,000<br>9.999.999  |    |     | •   | A demanda de pico médio por quiloVAR                                                               |
| 9              | 31319-20           | GVARH no pico<br>líquido                                    | ± 0,000<br>9.999.999 | •  | •   | •   | GigaVAR-hora no pico líquido                                                                       |
| 10             | 31321-22           | kVARh no pico<br>líquido                                    | ±0<br>999.999        | •  | •   | •   | QuiloVAR-hora no pico líquido                                                                      |
| 11             | 31323-24           | Demanda kVAR no<br>pico                                     | ±0,000<br>9.999.999  |    |     | •   | A demanda no pico por quiloVAR                                                                     |

# Resultados de log de tempo de uso - Demanda e energia aparente

### Tabela 57 - Propriedades da tabela

| Nº do arquivo CSP | F33       |
|-------------------|-----------|
| Instância CIP     | 26        |
| Nº de elementos   | 12        |
| Nº de palavras    | 24        |
| Tipo de dados     | Flutuante |
| Acesso de dados   | Leitura   |

## Tabela 58 - Resultados de log de tempo de uso - Demanda e energia aparente

| Nº<br>elemento | Endereço<br>ModBus | Nome do elemento                                            | Faixa              | BG | TS3 | EM3 | Descrição                                                                                          |
|----------------|--------------------|-------------------------------------------------------------|--------------------|----|-----|-----|----------------------------------------------------------------------------------------------------|
| 0              | 31401-2            | Número de registro                                          | 113                | •  | •   | •   | O número de registro do log. Registro 1 é sempre o registro atual antes<br>de ser colocado no log. |
| 1              | 31403-4            | Data de início do<br>registro de data e hora<br>(aa/mm/dd)  | -                  | •  | •   | •   | A data em que este registro foi iniciado.                                                          |
| 2              | 31405-6            | Data de término do<br>registro de data e hora<br>(aa/mm/dd) | -                  | •  | •   | •   | A data em que este registro foi encerrado.                                                         |
| 3              | 31407-8            | GVAh fora de pico<br>líquido                                | 0<br>9.999.999     | •  | •   | •   | GigaVA-hora fora de pico líquido                                                                   |
| 4              | 31409-10           | kVAh fora de pico<br>líquido                                | 0,000<br>999.999   | •  | •   | •   | QuiloVA-hora fora de pico líquido                                                                  |
| 5              | 31411-12           | Demanda kVA fora de<br>pico                                 | 0,000<br>9.999.999 |    |     | •   | A demanda fora de pico por quiloVA                                                                 |
| 6              | 31413-14           | GVAh de pico médio<br>líquido                               | 0<br>9.999.999     | •  | •   | •   | GigaVA-hora de pico médio líquido                                                                  |
| 7              | 31415-16           | kVAh de pico médio<br>líquido                               | 0,000<br>999.999   | •  | •   | •   | QuiloVA-hora de pico médio líquido                                                                 |
| 8              | 31417-18           | Demanda kVA de pico<br>médio                                | 0,000<br>9.999.999 |    |     | •   | A demanda de pico médio por quiloVA                                                                |
| 9              | 31419-20           | GVAh no pico líquido                                        | 0,000<br>9.999.999 | •  | •   | •   | GigaVA-hora no pico líquido                                                                        |
| 10             | 31421-22           | kVAh no pico líquido                                        | 0<br>999.999       | •  | •   | •   | QuiloVA-hora no pico líquido                                                                       |
| 11             | 31423-24           | Demanda kVA no pico                                         | 0,000<br>9.999.999 |    |     | •   | A demanda no pico por quiloVA                                                                      |

# Código de catálogo e WIN

## Tabela 59 - Propriedades da tabela

| Nº do arquivo CSP | N34              |
|-------------------|------------------|
| Instância CIP     | 27               |
| Aplica-se a       | Todos os modelos |
| Nº de elementos   | 19               |
| Nº de palavras    | 19               |
| Tipo de dados     | Número inteiro   |
| Acesso de dados   | Leitura          |

# Tabela 60 - Código de catálogo e WIN

| Nº<br>elemento | Endereço<br>ModBus | Nome do elemento                               | Faixa  | Descrição                                                                                                    |
|----------------|--------------------|------------------------------------------------|--------|----------------------------------------------------------------------------------------------------|
| 0              | 31501              | Par de caract. de texto de nº catálogo<br>nº 1 | 032767 | Contém o número do produto (exemplo: 1408-EM3A-485A, mas sem os hífens). Uma<br>leitura desta tabela retorna o nº do catálogo como quatro números inteiros: cada |
| 1              | 31502              | Par de caract. de texto de nº catálogo<br>nº 2 |        | numero inteiro contem um par de caracteres. Para cada par de caracteres, caractere 1 = número inteiro/256 e caractere 2 = restante do número inteiro/256.        |
| 2              | 31503              | Par de caract. de texto de nº catálogo<br>nº 3 |        |                                                                                                    |
| 3              | 31504              | Par de caract. de texto de nº catálogo<br>nº 4 |        |                                                                                                    |
| 4              | 31505              | Par de caract. de texto de nº catálogo<br>nº 5 |        |                                                                                                    |
| 5              | 31506              | Par de caract. de texto de nº catálogo<br>nº 6 |        |                                                                                                    |
| 6              | 31507              | Reservado                                      | 0      | Reservado para uso futuro.                                                                                                    |
| 7              | 31508              | Série do hardware                              | 025    | Indica a letra de série do produto.<br>Por exemplo, 0=A, 1=B, 2=C                                                                                                |
| 8              | 31509              | Par de caract. de texto de nº WIN nº 1         | 032767 | Contém o WIN (Número de Identificação de Garantia) do produto. Esta é a mesma                                                                                    |
| 9              | 31510              | Par de caract. de texto de nº WIN nº 2         |        | 21AW0AT5H0). Cinco números inteiros contêm dois caracteres cada, conforme exibido                                                                                |
| 10             | 31511              | Par de caract. de texto de nº WIN nº 3         |        | pelo método do parâmetro Catalog.                                                                                                    |
| 11             | 31512              | Par de caract. de texto de nº WIN nº 4         |        |                                                                                                    |
| 12             | 31513              | Par de caract. de texto de nº WIN nº 5         |        |                                                                                                    |
| 13             | 31514              | Reservado                                      | 0      | Reservado para uso futuro.                                                                                                    |
| 14             | 31515              | Reservado                                      | 0      | Reservado para uso futuro.                                                                                                    |
| 15             | 31516              | Modelo original                                | 010    | Este número representa o tipo de número do catálogo.<br>0 = TR1<br>1 = TR2<br>2 = EM1<br>3 = EM2<br>4 = EM3<br>5 = BC3<br>6 = TS3<br>710 = Reservado             |
| 16             | 31517              | Modelo atual                                   | 010    | O modelo atual do produto. Pode ser o mesmo do modelo original (se nenhuma<br>atualização tiver sido realizada).                                                 |
| 17             | 31518              | Reservado                                      | 0      | Reservado para uso futuro.                                                                                                    |
| 18             | 31519              | Reservado                                      | 0      | Reservado para uso futuro.                                                                                                    |

# Gravação de senha de elemento simples

### Tabela 61 - Propriedades da tabela

| Nº do arquivo CSP | N35              |
|-------------------|------------------|
| Instância CIP     | 28               |
| Aplica-se a       | Todos os modelos |
| Nº de elementos   | 1                |
| Nº de palavras    | 1                |
| Tipo de dados     | Número inteiro   |
| Acesso de dados   | Gravação         |

Tabela 62 - Gravação de senha de elemento simples

| Nº<br>elemento | Endereço<br>ModBus | Nome do<br>elemento | Faixa | Descrição                                                                                                    |
|----------------|--------------------|---------------------|-------|----------------------------------------------------------------------------------------------------|
| 0              | 40901              | Senha da tabela     | 09999 | Quando a segurança da mensagem explícita de CIP está desabilitada, uma gravação desta tabela permite<br>que qualquer parâmetro de configuração seja gravado como um único elemento ou poke. A senha<br>permanece ativa por 30 minutos e é reinicializada para mais 30 minutos quando um elemento simples está<br>configurado. Se a segurança da mensagem explícita de CIP está habilitada, uma gravação para esta tabela<br>é ignorada. |

# Configuração de tabela configurável do usuário

### Tabela 63 - Propriedades da tabela

| Nº do arquivo CSP | N44              |
|-------------------|------------------|
| Instância CIP     | 29               |
| Aplica-se a       | EM3, somente TS3 |
| Nº de elementos   | 17               |
| Nº de palavras    | 17               |
| Tipo de dados     | Número inteiro   |
| Acesso de dados   | Leitura/gravação |

### Tabela 64 - Configuração de tabela configurável do usuário

| Nº elemento | Endereço<br>ModBus | Nome do elemento             | Valor padrão                                | Faixa           | Descrição                                                                                                    |
|-------------|--------------------|------------------------------|---------------------------------------------|-----------------|----------------------------------------------------------------------------------------------------|
| 0           | 41001              | Senha da tabela              | 0                                           | 09999           | Quando a segurança aplicável<br>(mensagem explícita ou Web) está<br>desabilitada, este parâmetro permite<br>que os dados de entrada da origem<br>sejam aceitos. Se a segurança<br>aplicável está habilitada, este<br>parâmetro é ignorado.<br>Retorna -1 em uma leitura. |
| 1           | 41002              | Seleção para parâmetro nº 1  | 29 (Corrente L1)                            | 0110<br>(EM2)   | A lista de parâmetros pode ser                                                                                                    |
| 2           | 41003              | Seleção para parâmetro nº 2  | 30 (Corrente L2)                            | (EIVIS)<br>078, | tabela configurável.                                                                                                    |
| 3           | 41004              | Seleção para parâmetro nº 3  | 31 (Corrente L3)                            | 87110<br>(TS3)  |                                                                                                    |
| 4           | 41005              | Seleção para parâmetro nº 4  | 37 (Tensão L1-L2)                           | (100)           |                                                                                                    |
| 5           | 41006              | Seleção para parâmetro nº 5  | 38 (Tensão L2-L3)                           |                 |                                                                                                    |
| 6           | 41007              | Seleção para parâmetro nº 6  | 39 (Tensão L3-L1)                           |                 |                                                                                                    |
| 7           | 41008              | Seleção para parâmetro nº 7  | 41 (Frequência)                             |                 |                                                                                                    |
| 8           | 41009              | Seleção para parâmetro nº 8  | 52 (Potência real total)                    |                 |                                                                                                    |
| 9           | 41010              | Seleção para parâmetro nº 9  | 56 (Potência reativa total)                 |                 |                                                                                                    |
| 10          | 41011              | Seleção para parâmetro nº 10 | 60 (Potência aparente total)                |                 |                                                                                                    |
| 11          | 41012              | Seleção para parâmetro nº 11 | 48 (Fator de potência verdadeiro trifásico) |                 |                                                                                                    |
| 12          | 41013              | Seleção para parâmetro nº 12 | 70 (Energia real líquida [kWh])             |                 |                                                                                                    |
| 13          | 41014              | Seleção para parâmetro nº 13 | 62 (Contagem x1 de status 1)                |                 |                                                                                                    |
| 14          | 41015              | Seleção para parâmetro nº 14 | 64 (Contagem x1 de status 2)                |                 |                                                                                                    |
| 15          | 41016              | Seleção para parâmetro nº 15 | 79 (Demanda de potência real)               | 1               |                                                                                                    |
| 16          | 41017              | Seleção para parâmetro nº 16 | 8 (Estados de entrada de status)            | 1               |                                                                                                    |

# Tabela 65 - Parâmetros para tabela configurável

| Nº do<br>parâmetro | Nome do parâmetro               | Descrição                                                            | TS3 | EM3 |
|--------------------|---------------------------------|----------------------------------------------------------------------|-----|-----|
| 0                  | Nenhum                          | Nenhum parâmetro.                                                    | •   | •   |
| 1                  | Data: Ano                       | Consulte a tabela <u>Configuração de data e hora</u> .               | •   | •   |
| 2                  | Data: Mês                       |                                                                      | •   | •   |
| 3                  | Data: Dia                       |                                                                      | •   | •   |
| 4                  | Hora: Hora                      |                                                                      | •   | •   |
| 5                  | Hora: Minuto                    |                                                                      | •   | •   |
| 6                  | Hora: Segundos                  |                                                                      | •   | •   |
| 7                  | Hora: Centésimos                |                                                                      | •   | •   |
| 8                  | Estados de entrada de status    | Consulte a tabela <u>Resultados discretos</u> .                      | •   | •   |
| 9                  | Palavra de saída                |                                                                      | •   | •   |
| 10                 | Status da fiação                | Consulte a tabela <u>Resultados do diagnóstico de fiação</u> .       | •   | •   |
| 11                 | Entrada de tensão em falta      |                                                                      | •   | •   |
| 12                 | Entrada de tensão invertida     |                                                                      | •   | •   |
| 13                 | Entrada em corrente em falta    |                                                                      | •   | •   |
| 14                 | Entrada em corrente invertida   |                                                                      | •   | •   |
| 15                 | Rotação de tensão               |                                                                      | •   | •   |
| 16                 | Rotação atual                   |                                                                      | •   | •   |
| 17                 | Ângulo de fase de tensão 1      |                                                                      | •   | •   |
| 18                 | Magnitude de fase de tensão 1   |                                                                      | •   | •   |
| 19                 | Ângulo de fase de tensão 2      |                                                                      | •   | •   |
| 20                 | Magnitude de fase de tensão 2   |                                                                      | •   | •   |
| 21                 | Ângulo de fase de tensão 3      |                                                                      | •   | •   |
| 22                 | Magnitude de fase de tensão 3   |                                                                      | •   | •   |
| 23                 | Ângulo de fase de corrente 1    |                                                                      | •   | •   |
| 24                 | Magnitude de fase de corrente 1 |                                                                      | •   | •   |
| 25                 | Ângulo de fase de corrente 2    |                                                                      | •   | •   |
| 26                 | Magnitude de fase de corrente 2 |                                                                      | •   | •   |
| 27                 | Ângulo de fase de corrente 3    |                                                                      | •   | •   |
| 28                 | Magnitude de fase de corrente 3 |                                                                      | •   | •   |
| 29                 | Corrente L1                     | Consulte a tabela <u>Resultados de volts, amperes e frequência</u> . | •   | •   |
| 30                 | Corrente L2                     |                                                                      | •   | •   |
| 31                 | Corrente L3                     |                                                                      | •   | •   |
| 32                 | Corrente média                  |                                                                      | •   | •   |
| 33                 | Volts L1-N                      |                                                                      | •   | •   |

# Tabela 65 - Parâmetros para tabela configurável

| Nº do<br>parâmetro | Nome do parâmetro                         | Descrição                                                            | TS3 | EM3 |
|--------------------|-------------------------------------------|----------------------------------------------------------------------|-----|-----|
| 34                 | Volts L2-N                                | Consulte a tabela <u>Resultados de volts, amperes e frequência</u> . | •   | •   |
| 35                 | Volts L3-N                                |                                                                      | •   | •   |
| 36                 | Tensão L-N média                          |                                                                      | •   | •   |
| 37                 | Volts L1-L2                               |                                                                      | •   | •   |
| 38                 | Volts L2-L3                               |                                                                      | •   | •   |
| 39                 | Volts L3-L1                               |                                                                      | •   | •   |
| 40                 | Tensão L-L média                          |                                                                      | •   | •   |
| 41                 | Frequência                                |                                                                      | •   | •   |
| 42                 | Desequilíbrio de corrente<br>percentual   |                                                                      | •   | •   |
| 43                 | Desequilíbrio de tensão<br>percentual     |                                                                      | •   | •   |
| 44                 | lteração de medição                       |                                                                      | •   | •   |
| 45                 | Fator de potência verdadeiro L1           | Consulte a tabela <u>Resultados de potência</u> .                    | •   | •   |
| 46                 | Fator de potência verdadeiro L2           |                                                                      | •   | •   |
| 47                 | Fator de potência verdadeiro L3           |                                                                      | •   | •   |
| 48                 | Fator de potência verdadeiro<br>trifásico |                                                                      | •   | •   |
| 49                 | kW L1                                     |                                                                      | •   | •   |
| 50                 | kW L2                                     |                                                                      | •   | •   |
| 51                 | kW L3                                     |                                                                      | •   | •   |
| 52                 | kW total                                  |                                                                      | •   | •   |
| 53                 | kvar l1                                   |                                                                      | •   | •   |
| 54                 | kvar L2                                   |                                                                      | •   | •   |
| 55                 | kvar L3                                   |                                                                      | •   | •   |
| 56                 | kVAR total                                |                                                                      | •   | •   |
| 57                 | kVA L1                                    |                                                                      | •   | •   |
| 58                 | kVA L2                                    |                                                                      | •   | •   |
| 59                 | kVA L3                                    |                                                                      | •   | •   |
| 60                 | kVA total                                 |                                                                      | •   | •   |
| 61                 | Contagem xM de status 1                   | Consulte a tabela <u>Resultados de energia</u> .                     | •   | •   |
| 62                 | Contagem x1 de status 1                   |                                                                      | •   | •   |
| 63                 | Contagem xM de status 2                   |                                                                      | •   | •   |
| 64                 | Contagem x1 de status 2                   |                                                                      | •   | •   |
| 65                 | GWh Fwd                                   |                                                                      | •   | •   |
| 66                 | kWh Fwd                                   |                                                                      | •   | •   |
| 67                 | GWh Rev.                                  |                                                                      | •   | •   |
| 68                 | kWh Rev.                                  |                                                                      | •   | •   |
| 69                 | GWh líquido                               |                                                                      | •   | •   |
| 70                 | kWh líquido                               | Consulte a tabela <u>Resultados de energia</u> .                     | •   | •   |
| 71                 | GVARH Fwd                                 |                                                                      | •   | •   |
| 72                 | kVARh Fwd                                 |                                                                      | •   | •   |
| 73                 | GVARH Rev.                                |                                                                      | •   | •   |
| 74                 | kVARh Rev.                                |                                                                      | •   | •   |
| 75                 | GVARH líquido                             |                                                                      | •   | •   |
| 76                 | kVARh líquido                             |                                                                      | •   | •   |
| 77                 | GVAh líquido                              |                                                                      | •   | •   |
| 78                 | kVAh líquido                              |                                                                      | •   | •   |

## Tabela 65 - Parâmetros para tabela configurável

| Nº do<br>parâmetro | Nome do parâmetro                            | Descrição                                                              | TS3 | EM3 |
|--------------------|----------------------------------------------|------------------------------------------------------------------------|-----|-----|
| 79                 | Demanda de kW                                | Consulte a tabela <u>Resultados de demanda</u> .                       |     | •   |
| 80                 | Demanda de kVAR                              |                                                                        |     | •   |
| 81                 | Demanda de kVA                               |                                                                        |     | •   |
| 82                 | PF de demanda                                |                                                                        |     | •   |
| 83                 | Demanda de kW projetada                      |                                                                        |     | •   |
| 84                 | Demanda de kVAR projetada                    |                                                                        |     | •   |
| 85                 | Demanda de kVA projetada                     |                                                                        |     | •   |
| 86                 | Tempo decorrido do período de<br>demanda     |                                                                        |     | •   |
| 87                 | Código de catálogo                           | Consulte a tabela <u>Resultados de status de execução de unidade</u> . | •   | •   |
| 88                 | Letra da série                               |                                                                        | •   | •   |
| 89                 | Tipo de dispositivo do catálogo              |                                                                        | •   | •   |
| 90                 | Tipo de comunicação                          |                                                                        | •   | •   |
| 91                 | FRN de aplicação                             |                                                                        | •   | •   |
| 92                 | FRN do código de inicialização<br>do sistema |                                                                        | •   | •   |
| 93                 | ID do dispositivo padrão                     |                                                                        | •   | •   |
| 94                 | Classe de precisão                           |                                                                        | •   | •   |
| 95                 | Status geral                                 |                                                                        | •   | •   |
| 96                 | Memória flash                                |                                                                        | •   | •   |
| 97                 | SRAM                                         |                                                                        | •   | •   |
| 98                 | NVRAM                                        |                                                                        | •   | •   |
| 99                 | Interface SPI                                |                                                                        | •   | •   |
| 100                | Relógio em tempo real                        |                                                                        | •   | •   |
| 101                | Temporizador de watchdog                     |                                                                        | •   | •   |
| 102                | Estação de medição                           |                                                                        | •   | •   |
| 103                | Interface LCD                                |                                                                        | •   | •   |
| 104                | Comunicações seriais                         |                                                                        | •   | •   |
| 105                | Comunicações Ethernet                        |                                                                        | •   | •   |
| 106                | Entrada em toda a faixa                      | Consulte a tabela <u>Resultados de status de execução de unidade</u> . | •   | •   |
| 107                | Detecção de perda de fase                    |                                                                        | •   | •   |
| 108                | Terminal bloqueado                           |                                                                        | •   | •   |
| 109                | Senha de elemento simples<br>aceita          |                                                                        | •   | •   |
| 110                | Erro registrado                              |                                                                        | •   | •   |

# Tabela de configuração de política de segurança

| Tabela 66 - Propriedades da tabela |                  |  |  |  |  |
|------------------------------------|------------------|--|--|--|--|
| Nº do arquivo CSP                  | N45              |  |  |  |  |
| Instância CIP                      | 30               |  |  |  |  |
| Aplica-se a                        | Todos os modelos |  |  |  |  |
| Nº de elementos                    | 15               |  |  |  |  |
| Nº de palavras                     | 15               |  |  |  |  |
| Tipo de dados                      | Número inteiro   |  |  |  |  |
| Acesso de dados                    | Leitura/gravação |  |  |  |  |

# Tabela 67 - Tabela de configuração de política de segurança

| Nº<br>elemento | Endereço<br>ModBus | Nome do elemento                                                     | Valor<br>padrão | Faixa  | Descrição                                                                                                    |
|----------------|--------------------|----------------------------------------------------------------------|-----------------|--------|----------------------------------------------------------------------------------------------------|
| 0              | 41101              | Senha da tabela                                                      | 0               | 099999 | Necessário para a configuração, retorna -1. Quando a segurança aplicável<br>(mensagem explícita ou Web) está desabilitada, este parâmetro permite que<br>os dados de entrada da origem sejam aceitos. Se a segurança aplicável está<br>habilitada, este parâmetro é ignorado. Retorna -1 em uma leitura.                                                                                                    |
| 1              | 41102              | Bloqueio da configuração de<br>hardware                              | 0               | 01     | <ul> <li>0 = Bloqueio da configuração de entrada analógica, parâmetros de configuração de energia, configuração da política de segurança e parâmetros de palavra de comando 1, incluindo reinicialização da unidade.</li> <li>1 = Bloqueio da configuração de entrada analógica, parâmetros de configuração de energia, configuração da política de segurança e parâmetros de palavra de comando 1, incluindo reinicialização de unidade, bloquear configuração Ethernet.</li> </ul>                                                                                                    |
| 2              | 41103              | Desabilitação da porta de<br>comunicação                             | 0               | 02     | 0 = Nenhuma porta física desativada.<br>1 = Porta Ethernet desativada.<br>2 = Porta RS485 desativada.                                                                                                    |
| 3              | 41104              | Desabilitação da página da Web                                       | 0               | 01     | 0 = Habilitar o acesso à página da Web.<br>1 = Desabilitar o acesso à página da Web.                                                                                                    |
| 4              | 41105              | Desabilitação da porta FTP                                           | 0               | 01     | 0 = Habilitar o acesso à porta FTP.<br>1 = Desabilitar o acesso à porta FTP.                                                                                                    |
| 5              | 41106              | Bloqueio da configuração de<br>desabilitação da atualização do Flash | 0               | 01     | 0 = Permitir a atualização do flash do firmware quando a configuração está<br>bloqueada por hardware.<br>1 = Desabilitar a atualização do flash do firmware quando a configuração<br>está bloqueada por hardware.                                                                                                    |
| 6              | 41107              | Segurança de desabilitação de<br>atualização do Flash ativa          | 0               | 03     | <ul> <li>0 = Permitir atualização do flash do firmware quando a segurança está habilitada.</li> <li>1 = Desabilitar atualização do flash do firmware quando a segurança para CIP está habilitada.</li> <li>2 = Desabilitar atualização do flash do firmware quando a segurança para a página da Web está habilitada.</li> <li>IMPORTANTE: Em configuração 2, o serviço de reinicialização de CIP está ativo e ainda pode ser usado para reinicializar a unidade PowerMonitor 1000.</li> <li>Ativar a segurança para CIP para bloquear mensagens do serviço de reinicialização de CIP.</li> <li>3 = Desativar atualização do flash do firmware quando a segurança para CIP ou página da Web está habilitada.</li> <li>IMPORTANTE: Se a segurança estiver habilitada e o endereço IP de origem do login de admin e o endereço IP de origem do flash forem os mesmos, a atualização do flash será permitida.</li> </ul> |

| Nº<br>elemento | Endereço<br>ModBus | Nome do elemento  | Valor<br>padrão | Faixa | Descrição                                          |
|----------------|--------------------|-------------------|-----------------|-------|----------------------------------------------------|
| 7              | 41108              | Habilitação HTTPS | 0               | 01    | 0 = Desabilitação HTTPS.<br>1 = Habilitação HTTPS. |
| 8              | 41109              | Habilitação FTPS  | 0               | 01    | 0 = Desabilitação FTPS.<br>1 = Habilitação FTPS.   |
| 9              | 41110              | Reservado         | 0               | 0     | Reservado para uso futuro.                         |
| 10             | 41111              | Reservado         | 0               | 0     | Reservado para uso futuro.                         |
| 11             | 41112              | Reservado         | 0               | 0     | Reservado para uso futuro.                         |
| 12             | 41113              | Reservado         | 0               | 0     | Reservado para uso futuro.                         |
| 13             | 41114              | Reservado         | 0               | 0     | Reservado para uso futuro.                         |
| 14             | 41115              | Reservado         | 0               | 0     | Reservado para uso futuro.                         |

# Tabela 67 - Tabela de configuração de política de segurança

# Status de política de segurança

| Tabela 68 · | Propriedades | da tabela |
|-------------|--------------|-----------|
|-------------|--------------|-----------|

| Nº do arquivo CSP | N46              |
|-------------------|------------------|
| Instância CIP     | 31               |
| Aplica-se a       | Todos os modelos |
| Nº de elementos   | 1                |
| Nº de palavras    | 1                |
| Tipo de dados     | Número inteiro   |
| Acesso de dados   | Leitura          |

# Tabela 69 - Status de política de segurança

| Nº elemento | Endereço<br>ModBus | Tipo     | Nome do elemento                              | Faixa  | Descrição                                                                                                    |
|-------------|--------------------|----------|-----------------------------------------------|--------|----------------------------------------------------------------------------------------------------|
| 0           | 31901              | Int16    | Palavra do status de política de<br>segurança | 032767 | O status atual da configuração de política de segurança.                                                                                                    |
|             |                    | Bit 0    | ConfigurationLockClosed                       | 01     | 0 = ConfigurationLockOpen<br>1 = ConfigurationLockClosed                                                                                                    |
|             |                    | Bit 1    | EthernetPortDisable                           | 01     | 0 = Porta Ethernet habilitada<br>1 = Porta Ethernet desabilitada                                                                                                    |
|             |                    | Bit 2    | RS485PortDisable                              | 01     | 0 = Porta RS485 habilitada<br>1 = Porta RS485 desabilitada                                                                                                    |
|             |                    | Bit 3    | WebPageDisable                                | 01     | 0 = Página da Web habilitada<br>1 = Página da Web desabilitada                                                                                                    |
|             |                    | Bit 4    | FTPPortDisable                                | 01     | 0 = Porta FTP habilitada<br>1 = Porta FTP desabilitada                                                                                                    |
|             |                    | Bit 5    | FlashUpdateDisableConfigLock                  | 01     | 0 = Permitir atualização do flash do firmware quando a<br>configuração está bloqueada por hardware.<br>1 = Desabilitar a atualização do flash do firmware<br>quando a configuração está bloqueada por hardware.                                                                                                    |
|             |                    | Bit6Bit7 | FlashUpdateDisableSecurityActive              | 03     | <ul> <li>0 = Permitir atualização do flash do firmware quando a segurança está habilitada.</li> <li>1 = Desabilitar atualização do flash do firmware quando a segurança para CIP está habilitada.</li> <li>2 = Desabilitar atualização do flash do firmware quando a segurança para a página da Web está habilitada.</li> <li>3 = Desabilitar atualização do flash do firmware quando a segurança para a página da Web está habilitada.</li> </ul> |
| 0           | 31901              | Bit 8    | HTTPSEnable                                   | 01     | 0 = HTTPS está desabilitado<br>1 = HTTPS está habilitado                                                                                                    |
|             |                    | Bit 9    | FTPSEnable                                    | 01     | 0 = FTPS está desabilitado<br>1 = FTPS está habilitado.                                                                                                    |
|             |                    | Bit 10   | ApplicationAuthenticationRequired             | 01     | 0 = Falso<br>1 = Verdadeiro                                                                                                    |
|             |                    | Bit 11   | AdminAuthenticationRequired                   | 01     | 0 = Falso<br>1 = Verdadeiro                                                                                                    |
|             |                    | Bit 12   | HardwareConfigurationLockSetting              | 01     | 0 = Bloquear todos os parâmetros relacionados à energia<br>1 = Bloquear todos os parâmetros relacionados à energia<br>e todos os parâmetros da tabela de comunicação<br>Ethernet.                                                                                                    |
|             |                    | Bit 13   | Reservado                                     | 0      |                                                                                                    |
|             |                    | Bit 14   | Reservado                                     | 0      |                                                                                                    |
|             |                    | Bit 15   | Reservado                                     | 0      |                                                                                                    |

# Tabela de nome de usuário de segurança

| Nº do arquivo CSP | ST47             |
|-------------------|------------------|
| Instância CIP     | 32               |
| Aplica-se a       | Todos os modelos |
| Nº de elementos   | 1                |
| Nº de palavras    | 16               |
| Tipo de dados     | Grupo            |
| Acesso de dados   | Gravação         |
|                   |                  |

## Tabela 70 - Propriedades da tabela

## Tabela 71 - Tabela de nome de usuário de segurança

| Nº elemento | Endereço<br>ModBus | Nome do elemento | Valor<br>padrão | Faixa    | Descrição                                                                                                    |
|-------------|--------------------|------------------|-----------------|----------|----------------------------------------------------------------------------------------------------|
| 0           | 41201-16           | Nome de usuário  | 0               | 32 bytes | Uma tabela de entrada simples para uma entrada de nome de<br>usuário de 32 caracteres. Acrescente caracteres NULL se<br>necessário para deixar o comprimento do grupo com 32<br>caracteres. |

# Tabela de senha de segurança

### Tabela 72 - Propriedades da tabela

| Nº do arquivo CSP | ST48             |
|-------------------|------------------|
| Instância CIP     | 33               |
| Aplica-se a       | Todos os modelos |
| Nº de elementos   | 1                |
| Nº de palavras    | 16               |
| Tipo de dados     | Grupo            |
| Acesso de dados   | Gravação         |

### Tabela 73 - Tabela de senha de segurança

| Nº elemento | Endereço<br>ModBus | Nome do elemento | Valor<br>padrão | Faixa    | Descrição                                                                                                    |
|-------------|--------------------|------------------|-----------------|----------|----------------------------------------------------------------------------------------------------|
| 0           | 41301-16           | Senha            | 0               | 32 bytes | Uma tabela de entrada simples para uma entrada de senha de 32 caracteres. Acrescente caracteres NULL se necessário para deixar o comprimento do grupo com 32 caracteres. |

| Nº do arquivo CSP | N49            |
|-------------------|----------------|
| Instância CIP     | 34             |
| Aplica-se a       | Somente EM3    |
| Nº de elementos   | 9              |
| Nº de palavras    | 9              |
| Tipo de dados     | Número inteiro |
| Acesso de dados   | Leitura        |
|                   |                |

# Tabela 74 - Propriedades da tabela

## Tabela 75 - Resultados de status de alarme

| Nº<br>elemento | Endereço<br>ModBus | Nome do elemento                         | Faixa | Descrição                                                                                                    |
|----------------|--------------------|------------------------------------------|-------|----------------------------------------------------------------------------------------------------|
| 0              | 31701              | Entrada em toda a faixa                  | 03    | 0 indica operação normal.<br>Bit 0 = Entrada de tensão em toda a faixa Bit 1 = Entrada de corrente em toda a<br>faixa                                                                                        |
| 1              | 31702              | Detecção de perda de fase                | 07    | 0 indica condição normal de execução.<br>Bit 0 = Perda da fase A<br>Bit 1 = Perda da fase B<br>Bit 2 = Perda da fase C                                                                                       |
| 2              | 31703              | Terminal bloqueado                       | 01    | Informa 1 se o terminal está bloqueado.                                                                                                    |
| 3              | 31704              | Saída KYZ forçada                        | 03    | Indica se a saída KYZ/relé é forçada (1) ou não forçada (0);<br>Forçada ativada (1) ou forçada desativada (0).<br>Bit 0 = Forçada/não forçada<br>Bit 1 = Forçada ativada/forçada desativada                  |
| 4              | 31705              | Entrada de status                        | 03    | Indica entrada de status ativada (1) ou desativada (0)<br>Bit 0 = Entrada 1<br>Bit 1 = Entrada 2                                                                                                    |
| 5              | 31706              | Reinício do registrador de energia       | 031   | Indica quais registros de energia são invertidos<br>Bit 0 = Registro Wh<br>Bit 1 = Registro VARh<br>Bit 2 = Registro VAh<br>Bit 3 = Contador de entrada de status 1<br>Bit 4 = Contador de entrada de status |
| 6              | 31707              | Sincronização de demanda externa perdida | 01    | Quando está faltando sincronização de demanda externa, defina como 1;<br>quando a sincronização de demanda externa é correspondida, reinicialize para 0.                                                     |
| 7              | 31708              | Reservado                                | 0     | Reservado para uso futuro                                                                                                    |
| 8              | 31709              | Reservado                                | 0     | Reservado para uso futuro                                                                                                    |

# Resultados de log de alarme

# Tabela 76 - Propriedades da tabela

| Nº do arquivo CSP | N50            |
|-------------------|----------------|
| Instância CIP     | 35             |
| Aplica-se a       | Somente EM3    |
| Nº de elementos   | 8              |
| Nº de palavras    | 8              |
| Tipo de dados     | Número inteiro |
| Acesso de dados   | Leitura        |

# Tabela 77 - Resultados de log de alarme

| Nº elemento | Endereço<br>ModBus | Nome do elemento                               | Faixa | Descrição                                                                  |
|-------------|--------------------|------------------------------------------------|-------|----------------------------------------------------------------------------|
| 0           | 31801              | Identificador interno do registro de status    | 150   | Usado para verificar a sequência de registro ao retornar vários registros. |
| 1           | 31802              | Ano do registro de data e hora                 | -     | O ano em que o registro foi feito.                                         |
| 2           | 31803              | Mês/dia do registro de data e hora             | -     | O mês e o dia em que o registro foi feito.                                 |
| 3           | 31804              | Hora/minuto do registro de data e hora         | -     | A hora e o minuto em que o registro foi feito.                             |
| 4           | 31805              | Segundos/centésimos do registro de data e hora | -     | Os segundos e os centésimos em que o registro foi feito.                   |
| 5           | 31806              | Tipo de evento de status                       | 0512  | Indica o tipo de evento de alarme que ocorreu.                             |
| 6           | 31807              | Código geral                                   | 04096 | Indica informações gerais sobre o evento de alarme.                        |
| 7           | 31808              | Código da informação                           | 0256  | Indica informações específicas sobre o evento de alarme.                   |

# Tabela 78 - Código de registro de alarme

| Tipo de evento de status (decimal)       | Nº do evento | Código geral (decimal)             | Nº do código | Código da informação (decimal)      | Nº do código |
|------------------------------------------|--------------|------------------------------------|--------------|-------------------------------------|--------------|
| Alarme de estação de medição             | 1            | Entrada em toda a faixa            | 1            | Entrada de tensão em toda a faixa   | 1            |
|                                          |              |                                    |              | Entrada de corrente em toda a faixa | 2            |
|                                          |              | Perda de fase de tensão            | 2            | Perda de canal de tensão 1          | 1            |
|                                          |              |                                    |              | Perda de canal de tensão 2          | 2            |
|                                          |              |                                    |              | Perda de canal de tensão 3          | 4            |
| Configuração de terminal                 | 2            | Terminal bloqueado                 | 1            |                                     |              |
|                                          |              | Terminal desbloqueado              | 2            |                                     |              |
| Saída de KYZ/relé forçada                | 4            | KYZ forçada ligada                 | 1            |                                     |              |
|                                          |              | KYZ forçada desligada              | 2            |                                     |              |
| Entrada de status ativada                | 8            | Entrada de status 1                | 1            |                                     |              |
|                                          |              | Entrada de status 2                | 2            |                                     |              |
| Entrada de status desativada             | 16           | Entrada de status 1                | 1            |                                     |              |
|                                          |              | Entrada de status 2                | 2            |                                     |              |
| Reinício do registrador de energia       | 32           | Registrador Wh                     | 1            |                                     |              |
|                                          |              | Registrador VARh                   | 2            |                                     |              |
|                                          |              | Registrador VAh                    | 4            |                                     |              |
|                                          |              | Registrador de entrada de status 1 | 8            |                                     |              |
|                                          |              | Registrador de entrada de status 2 | 16           |                                     |              |
| Sincronização de demanda externa perdida | 64           |                                    |              |                                     |              |

DICA Esta não é verdadeiramente uma tabela de dados, mas uma resposta a uma solicitação de status de diagnóstico PCCC (usado pelo RSWho para exibir texto e um ícone para o dispositivo de monitoração de energia). Esses dados não estão acessíveis usando a comunicação Modbus.

| Byte | Conteúdo                           | Descrição                                                              |
|------|------------------------------------|------------------------------------------------------------------------|
| 1    | Modo/status                        | Não utilizado                                                          |
| 2    | Extensor de tipo                   | EE                                                                     |
| 3    | Tipo de interface estendida        | 34h = DF1 full-duplex<br>36h = DF1 half-duplex slave<br>65h = Ethernet |
| 4    | Tipo de processador estendido      | 95h = Com detecção de CIP                                              |
| 5    | ID do fornecedor (byte baixo)      | 1                                                                      |
| 6    | ID do fornecedor (byte alto)       | 0                                                                      |
| 7    | Tipo de produto (byte baixo)       | 73h                                                                    |
| 8    | Tipo de produto (byte alto)        | 0                                                                      |
| 9    | Código de produto (byte baixo)     | B1h                                                                    |
| 10   | Código de produto (byte alto)      | 0                                                                      |
| 11   | Revisão principal                  | Começando a partir de 1                                                |
| 12   | Revisão secundária                 | Começando a partir de 1                                                |
| 13   | Status (byte baixo)                | 74h                                                                    |
| 14   | Status (byte alto)                 | 0                                                                      |
| 15   | Número de série (menor byte)       | Código único de 4 bytes atribuído                                      |
| 16   | Número de série                    |                                                                        |
| 17   | Número de série                    |                                                                        |
| 18   | Número de série (maior byte)       |                                                                        |
| 19   | Comprimento do nome do produto     | O nome do produto deve ter até 32 caracteres                           |
| 20   | Nome do produto (1º caractere)     | O comprimento real da tabela depende do                                |
| 21   | Nome do produto (2º caractere)     | em bytes desta tabela é de, no máximo, 51.                             |
| 22   | Nome do produto (3º caractere)     |                                                                        |
| 23   | Nome do produto (4º caractere)     |                                                                        |
| 24   | Nome do produto (5º caractere)     |                                                                        |
| 25   | Nome do produto (6º caractere)     |                                                                        |
| 26   | Nome do produto (7º caractere)     |                                                                        |
| 27   | Nome do produto (8º caractere)     |                                                                        |
|      |                                    |                                                                        |
| 51   | Nome do produto (último caractere) |                                                                        |

## Tabela 79 - Resposta de status de diagnóstico DF1 PCCC

# Instâncias do objeto Parameter

## Tabela 80 - Propriedades da tabela

| Código de classe CIP | 0x0F               |
|----------------------|--------------------|
| Nº de parâmetros     | 131                |
| Tipo de dados        | Varia              |
| Acesso de dados      | Somente<br>leitura |

## Tabela 81 - Instâncias do objeto Parameter

| Número da<br>instância | Nome do objeto<br>Parameter | Tipo  | Unidades | Descrição                                                |   | TS3 | EM3 |
|------------------------|-----------------------------|-------|----------|----------------------------------------------------------|---|-----|-----|
| 1                      | DateYear                    | Int16 | Ano      | 0 ano atual                                              | • | •   | •   |
| 2                      | DateMonth                   | Int16 | Mês      | 0 mês atual                                              | • | •   | •   |
| 3                      | DateDay                     | Int16 | Dia      | 0 dia atual                                              | • | •   | •   |
| 4                      | TimeHour                    | Int16 | Hora     | A hora atual                                             | • | •   | •   |
| 5                      | TimeMinute                  | Int16 | Min      | Os minutos atuais                                        | • | •   | •   |
| 6                      | TimeSeconds                 | Int16 | Seg      | Os segundos atuais                                       | • | •   | •   |
| 7                      | TimeHundredths              | Int16 | N/D      | Centésimos de segundo                                    | • | •   | •   |
| 8                      | InputStates                 | Int16 | N/D      | Indica os estados atuais da entrada de status.           |   | •   | •   |
| 9                      | OutputWord                  | Int16 | N/D      | Palavra de saída                                         | • | •   | •   |
| 10                     | WiringStatus                | Real  | N/D      | Este é o status geral do teste de diagnóstico de fiação. | • | •   | •   |
| 11                     | VoltInputMissing            | Real  | N/D      | Informa o status de tensão em falta nas três fases.      | • | •   | •   |
| 12                     | VoltInputInvert             | Real  | N/D      | Informa o status de tensão invertida nas três fases.     | • | •   | •   |
| 13                     | CurrInputMissing            | Real  | N/D      | Informa o status de corrente em falta nas três fases.    | • | •   | •   |
| 14                     | CurrtInputInvert            | Real  | N/D      | Informa o status de corrente invertida nas três fases.   | • | •   | •   |
| 15                     | VoltRotation                | Real  | N/D      | Informa o status de rotação de tensão nas três fases.    | • | •   | •   |
| 16                     | CurrRotation                | Real  | N/D      | Informa o status de rotação de corrente nas três fases.  | • | •   | •   |
| 17                     | Volt1Angle                  | Real  | Grau     | Mostra o ângulo da fase presente deste canal.            | • | •   | •   |
| 18                     | Volt1Magnitude              | Real  | ۷        | Mostra a magnitude presente desta fase.                  |   | •   | •   |
| 19                     | Volt2Angle                  | Real  | Grau     | Mostra o ângulo da fase presente deste canal.            | • | •   | •   |
| 20                     | Volt2Magnitude              | Real  | ۷        | Mostra a magnitude presente desta fase.                  |   | •   | •   |
| 21                     | Volt3Angle                  | Real  | Grau     | Mostra o ângulo da fase presente deste canal.            | • | •   | •   |
| 22                     | Volt3Magnitude              | Real  | ۷        | Mostra a magnitude presente desta fase.                  |   | •   | •   |
| 23                     | Curr1Angle                  | Real  | Grau     | Mostra o ângulo da fase presente deste canal.            | • | •   | •   |
| 24                     | Curr1Magnitude              | Real  | А        | Mostra a magnitude presente desta fase.                  |   | •   | •   |
| 25                     | Curr2Angle                  | Real  | Grau     | Mostra o ângulo da fase presente deste canal.            | • | •   | •   |
| 26                     | Curr2Magnitude              | Real  | А        | Mostra a magnitude presente desta fase.                  |   | •   | •   |
| 27                     | Curr3Angle                  | Real  | Grau     | Mostra o ângulo da fase presente deste canal.            | • | •   | •   |
| 28                     | Curr3Magnitude              | Real  | А        | Mostra a magnitude presente desta fase.                  |   | •   | •   |
| 29                     | L1Current                   | Real  | А        | Corrente de valor eficaz redimensionado da fase 1        |   | •   | •   |
| 30                     | L2Current                   | Real  | А        | Corrente de valor eficaz redimensionado da fase 2        |   | •   | •   |
| 31                     | L3Current                   | Real  | А        | Corrente de valor eficaz redimensionado da fase 3        |   | •   | •   |
| 32                     | AverageCurrent              | Real  | A        | Corrente média de valor eficaz                           |   | •   | •   |

## Tabela 81 - Instâncias do objeto Parameter

| Número da<br>instância | Nome do objeto<br>Parameter | Тіро | Unidades | Descrição                                                       |   | TS3 | EM3 |
|------------------------|-----------------------------|------|----------|-----------------------------------------------------------------|---|-----|-----|
| 33                     | L1NVolts                    | Real | ۷        | Tensão de valor eficaz redimensionado da fase 1                 |   | •   | •   |
| 34                     | L2NVolts                    | Real | ۷        | Tensão de valor eficaz redimensionado da fase 2                 |   | •   | •   |
| 35                     | L3NVolts                    | Real | V        | Tensão de valor eficaz redimensionado da fase 3                 |   | •   | •   |
| 36                     | AverageLNVolts              | Real | V        | Tensão média de valor eficaz                                    |   | •   | •   |
| 37                     | L1L2Volts                   | Real | V        | Volts de linha 1 para linha 2                                   |   | •   | •   |
| 38                     | L2L3Volts                   | Real | ۷        | Volts de linha 2 para linha 3                                   |   | •   | •   |
| 39                     | L3L1Volts                   | Real | V        | Volts de linha 3 para linha 1                                   |   | •   | •   |
| 40                     | AverageLLVolts              | Real | V        | Volts de linha para linha média                                 |   | •   | •   |
| 41                     | Frequência                  | Real | Hz       | Última leitura de frequência.                                   |   | •   | •   |
| 42                     | CurrUnbalance               | Real | %        | Porcentagem de desvio máximo de média                           |   | •   | •   |
| 43                     | VoltUnbalance               | Real | %        | Porcentagem de desvio máximo de média                           |   | •   | •   |
| 44                     | Meterlteration              | Real | N/D      | Incrementos de 1 para cada novo cálculo de medição.             | • | •   | •   |
| 45                     | L1TruePF                    | Real | %        | Taxa percentual entre potência e L1 de potência aparente.       | • | •   | •   |
| 46                     | L2TruePF                    | Real | %        | Taxa percentual entre potência e L2 de potência aparente.       | • | •   | •   |
| 47                     | L3TruePF                    | Real | %        | Taxa percentual entre potência e L3 de potência aparente.       | • | •   | •   |
| 48                     | 3PhaseTruePF                | Real | %        | Taxa percentual entre potência total e potência aparente total. | • | •   | •   |
| 49                     | L1kW                        | Real | kW       | kW de linha 1                                                   | • | •   | •   |
| 50                     | L2kW                        | Real | kW       | kW de linha 2                                                   | • | •   | •   |
| 51                     | L3kW                        | Real | kW       | kW de linha 3                                                   | • | •   | •   |
| 52                     | TotalkW                     | Real | kW       | kW total                                                        | • | •   | •   |
| 53                     | L1kVAR                      | Real | kVAR     | kVAR de linha 1                                                 | • | •   | •   |
| 54                     | L2kVAR                      | Real | kVAR     | kVAR de linha 2                                                 | • | •   | •   |
| 55                     | L3kVAR                      | Real | kVAR     | kVAR de linha 3                                                 | • | •   | •   |
| 56                     | TotalkVAR                   | Real | kVAR     | kVAR total                                                      | • | •   | •   |
| 57                     | L1kVA                       | Real | kVA      | kVA de linha 1                                                  | • | •   | •   |
| 58                     | L2kVA                       | Real | kVA      | kVA de linha 2                                                  | • | •   | •   |
| 59                     | L3kVA                       | Real | kVA      | kVA de linha 3                                                  | • | •   | •   |
| 60                     | TotalkVA                    | Real | kVA      | kVA total                                                       | • | •   | •   |
| 61                     | Status1CountxM              | Real | N/D      | Contagem de status 1 vezes 1.000.000                            |   | •   | •   |
| 62                     | Status1Countx1              | Real | N/D      | Contagem de status 1 vezes 1                                    |   | •   | •   |
| 63                     | Status2CountxM              | Real | N/D      | Contagem de status 2 vezes 1.000.000                            |   | •   | •   |
| 64                     | Status2Countx1              | Real | N/D      | Contagem de status 2 vezes 1                                    |   | •   | •   |
| 65                     | GWhFwd                      | Real | GWh      | Gigawatt-hora de avanço                                         | • | •   | •   |
| 66                     | kWhFwd                      | Real | kWh      | Quilowatt-hora de avanço                                        | • | •   | •   |
| 67                     | GWhRev                      | Real | GWh      | Gigawatt-hora de reversão                                       | • | •   | •   |
| 68                     | kWhRev                      | Real | kWh      | Quilowatt-hora de reversão                                      | • | •   | •   |
| 69                     | GWhNet                      | Real | GWh      | Gigawatt-hora líquido                                           | • | •   | •   |
| 70                     | kWhNet                      | Real | kWh      | Quilowatt-hora líquido                                          | • | •   | •   |
| 71                     | GVARhFwd                    | Real | GVARh    | GigaVAR-hora de avanço                                          | • | •   | •   |
| 72                     | kVARhFwd                    | Real | kVARh    | QuiloVAR-hora de avanço                                         | • | •   | •   |
| 73                     | GVARhRev                    | Real | GVARh    | GigaVAR-hora de reversão                                        | • | •   | •   |

### Número da Nome do objeto Unidades BC3 TS3 EM3 Tipo Descricão instância Parameter 74 kVARhRev Real kVARh QuiloVAR-hora de reversão • • • 75 GVARhNet Real GVARh GigaVAR-hora líquido • • • 76 kVARh kVARhNet Real QuiloVAR-hora líquido • • • 77 GVAhNet GVAh GigaVA-hora líquido Real • • • 78 kVAhNet Real kVAh QuiloVA-hora líquido • 79 kW kWDemand Real A potência real média durante o último período de demanda. • 80 kVARDemand kVAR • Real A potência reativa média durante o último período de demanda. 81 kVADemand kVA Real A potência aparente média durante o último período de demanda. • 82 % DemandPF Real A demanda média por PF durante o último período de demanda. • kW 83 ProjkWDemand Real A potência real total projetada para o período atual. • 84 kVAR ProjkVARDemand Real A potência reativa total projetada para o período atual. • 85 ProjkVADemand Real kVA A potência aparente total projetada para o período atual. • N/D 86 ElapsedTime Real A quantidade de tempo decorrido durante o período atual. • 87 N/D • • BulletinNum Int16 O código de catálogo do produto. • 88 N/D SeriesLetter Int16 Indica a letra da série de hardware da unidade. • • • 89 CatalogNum Int16 N/D O tipo do código de catálogo deste dispositivo. • • • 90 N/D • CommType Int<sub>16</sub> O tipo de comunicação deste dispositivo. . • 91 N/D AppFRN Int16 A revisão do firmware atual. 92 BootFRN Int<sub>16</sub> N/D A revisão do código de inicialização do sistema atual. • • • 93 N/D • DeviceID Int16 Um número semiexclusivo atribuído a um dispositivo no momento em • que ele é fabricado. 94 N/D Indica a classe de precisão da medição de receita do PowerMonitor 1000, • • • AccuracyClass Int16 conforme enviado da fábrica 95 N/D • • • OverallStatus Int16 O indica operação normal. Cada bit indica uma condição de falha diferente. 96 FlashMemStatus Int16 N/D Informa o status de Flash. • • • 97 SRAMStatus Int16 N/D Informa o status de SRAM. • • • N/D 98 NVRAMStatus Int16 Informa o status de NVRAM. . • • 99 N/D SPIStatus Int16 Informa o status da interface SPI. • • • 100 RTCStatus N/D Int16 Informa o status do relógio em tempo real. • • • N/D 101 WDTimerStatus Int16 Informa o tempo-limite de watchdog. • • • N/D 102 MeteringStatus Int<sub>16</sub> Informa o status da estação de medição. . • • N/D 103 LCDStatus Int16 Informa o status da interface LCD. • • 104 SerialCommStatus Int16 N/D • • • Informa o status das comunicações seriais. N/D 105 **ENTCommStatus** Int16 Informa o status das comunicações Ethernet. N/D 106 Int16 Indica o status da tensão e da corrente em toda a faixa. • • • InputOverRange 107 PhaseLossDetect Int16 N/D Indica o status da perda de fase. • • • 108 N/D TerminalLocked Int16 Informa 1 se o terminal está blogueado. • • • 109 Int16 N/D • • PasswordAccepted Indica se a senha foi verificada e está ativa se o valor é 1. • N/D 110 ErrorRecorded Int16 É incrementado em 1 guando um erro interno acontece • •

### Tabela 81 - Instâncias do objeto Parameter

111

112

TSTimesLeft

TableNum

A última tabela que foi gravada.

Vezes restantes para o modo de localização de falhas

N/D

N/D

Int16

Int16

٠

•

•

•

•

•

## Tabela 81 - Instâncias do objeto Parameter

| Número da<br>instância | Nome do objeto<br>Parameter | Тіро  | Unidades | Descrição                                                                                                    |   | TS3 | EM3 |
|------------------------|-----------------------------|-------|----------|----------------------------------------------------------------------------------------------------|---|-----|-----|
| 113                    | OffendingElement            | Int16 | N/D      | O primeiro elemento rejeitado na tabela de gravação.                                                                    | • | •   | •   |
| 114                    | WriteErrorStatusWord        | Int16 | N/D      | A palavra de status de erro de gravação quando uma gravação foi feita.                                                  | • | •   | •   |
| 115                    | DegOutofRange               | Real  | Grau     | Grau fora da faixa foi detectado.                                                                                       | • | •   | •   |
| 116                    | UserSelectPara1             | Real  | N/D      | Parâmetros configurados anteriormente durante uma gravação na tabela Configuração de tabela configurável do usuário.    |   | •   | •   |
| 117                    | UserSelectPara2             | Real  | N/D      | Parâmetros configurados anteriormente durante uma gravação na tabela Configuração de tabela configurável do usuário.    |   | •   | •   |
| 118                    | UserSelectPara3             | Real  | N/D      | Parâmetros configurados anteriormente durante uma gravação na tabela Configuração de tabela configurável do usuário.    |   | •   | •   |
| 119                    | UserSelectPara4             | Real  | N/D      | Parâmetros configurados anteriormente durante uma gravação na tabela Configuração de tabela configurável do usuário.    |   | •   | •   |
| 120                    | UserSelectPara5             | Real  | N/D      | Parâmetros configurados anteriormente durante uma gravação na tabela Configuração de tabela configurável do usuário.    |   | •   | •   |
| 121                    | UserSelectPara6             | Real  | N/D      | Parâmetros configurados anteriormente durante uma gravação na tabela Configuração de tabela configurável do usuário.    |   | •   | •   |
| 122                    | UserSelectPara7             | Real  | N/D      | Parâmetros configurados anteriormente durante uma gravação na<br>tabela Configuração de tabela configurável do usuário. |   | •   | •   |
| 123                    | UserSelectPara8             | Real  | N/D      | Parâmetros configurados anteriormente durante uma gravação na tabela Configuração de tabela configurável do usuário.    |   | •   | •   |
| 124                    | UserSelectPara9             | Real  | N/D      | Parâmetros configurados anteriormente durante uma gravação na tabela Configuração de tabela configurável do usuário.    |   | •   | •   |
| 125                    | UserSelectPara10            | Real  | N/D      | Parâmetros configurados anteriormente durante uma gravação na tabela Configuração de tabela configurável do usuário.    |   | •   | •   |
| 126                    | UserSelectPara11            | Real  | N/D      | Parâmetros configurados anteriormente durante uma gravação na tabela Configuração de tabela configurável do usuário.    |   | •   | •   |
| 127                    | UserSelectPara12            | Real  | N/D      | Parâmetros configurados anteriormente durante uma gravação na tabela Configuração de tabela configurável do usuário.    |   | •   | •   |
| 128                    | UserSelectPara13            | Real  | N/D      | Parâmetros configurados anteriormente durante uma gravação na tabela Configuração de tabela configurável do usuário.    |   | •   | •   |
| 129                    | UserSelectPara14            | Real  | N/D      | Parâmetros configurados anteriormente durante uma gravação na tabela Configuração de tabela configurável do usuário.    |   | •   | •   |
| 130                    | UserSelectPara15            | Real  | N/D      | Parâmetros configurados anteriormente durante uma gravação na tabela Configuração de tabela configurável do usuário.    |   | •   | •   |
| 131                    | UserSelectPara16            | Real  | N/D      | Parâmetros configurados anteriormente durante uma gravação na tabela Configuração de tabela configurável do usuário.    |   | •   | •   |

# Especificações

# Especificações técnicas

## Tabela 82 - Especificações técnicas - 1408-BC3A-xxx, 1408-TS3A-xxx, 1408-EM3A-xxx

| Atributo                                       | Precisão em % da<br>de potência unitá    | leitura a<br>rio 50/60 | Nominal / Faixa |     |                                                                                   |
|------------------------------------------------|------------------------------------------|------------------------|-----------------|-----|-----------------------------------------------------------------------------------|
|                                                |                                          | Aplic                  | a-se a          |     |                                                                                   |
|                                                |                                          | BC3                    | TS3             | EM3 |                                                                                   |
| Entradas de detecção de<br>tensão: V1, V2, V3  | ±0,5%                                    |                        | Х               | Х   | RMS linha-neutro:<br>347 V / 15 a 399 V<br>RMS linha-linha:<br>600 V / 26 a 691 V |
| Entrada de detecção de<br>corrente: 11, 12, 13 | ±0,5%                                    |                        | Х               | Х   | 5 A / 0,05 a 10,0 A RMS                                                           |
| Frequência                                     | ±0,05 Hz                                 |                        | Х               | Х   | 50 ou 60 Hz /<br>40 a 75 Hz                                                       |
| Funções de potência:<br>kW, kVA, kVAR          | Requisito de<br>precisão de              | X                      | Х               | Х   |                                                                                   |
| Funções de demanda:<br>kW, kVA                 | EN62053-<br>21:2003 <sup>(1)</sup>       |                        |                 | Х   |                                                                                   |
| Funções de energia:<br>kWH, kVAH               |                                          | Х                      | Х               | Х   |                                                                                   |
| Taxas de atualização do<br>medidor             | 100 mS V, I, Hz<br>200 mS de<br>potência | Х                      | Х               | X   |                                                                                   |

(1) Influência externa de transiente rápido testada a 2 kV.

# Tabela 83 - Especificações de entrada e saída - 1408-BC3A-xxx, 1408-TS3A-xxx, 1408-EM3A-xxx

| Atributo                                        | Valor                                                                                                    |
|-------------------------------------------------|----------------------------------------------------------------------------------------------------|
| Alimentação de controle                         | 85 a 264 Vac 47 a 63 Hz<br>125 a 250 Vcc<br>Máx. 4 VA                                                                                                    |
| Entradas de detecção de<br>tensão: V1, V2, V3   | Impedância da entrada: Mín. 5 M $\Omega$<br>Corrente de entrada: Máx. 2 mA                                                                                                   |
| Entradas de detecção de<br>corrente: 11, 12, 13 | Resistência a sobrecarga:<br>15 A contínua, 200 A por 1/2 s<br>Carga: 0,05 VA<br>Impedância: 0,002 Ω<br>O fator máximo de crista a 5 A é de 3,0<br>Corrente de partida: 5 mA |
| Entradas de status                              | Fechamento de contato (24 Vcc interno) (exceto BC3)                                                                                                    |
| Saída KYZ                                       | 80 mA a 240 Vca / 300 Vcc (exceto BC3)                                                                                                    |

| Atributo                        | Valor                                                                                                    |
|---------------------------------|----------------------------------------------------------------------------------------------------|
| Rigidez dielétrica              | UL61010, EN61010<br>Grau de poluição 2                                                                                           |
| Blocos de bornes                | Mín. 0,34 a 2,5 mm <sup>2</sup> (22 a 14 AWG), 75 °C (167 °F) somente fios de cobre<br>Torque recomendado de 0,8 N•m (7 lb•pol.) |
| Temperatura em operação         | -10 a 60 °C (14 a 140 °F)                                                                                                    |
| Temperatura de<br>armazenamento | -40 a 85 °C (-40 a 185 °F)                                                                                                    |
| Umidade                         | 5 a 95%, sem condensação                                                                                                    |
| Vibração                        | 2,0 G 10 a 500 Hz                                                                                                    |
| Choque                          | Pico de 30 G em cada eixo (em operação)<br>Pico de 50 G em cada eixo (fora de operação)                                          |

# Certificações

O dispositivo de monitoração de energia obedece a estas certificações.

# Teste de conformidade da rede EtherNet/IP

UL/CU-L

Certificação CE

Todos os produtos de monitoração de energia equipados com porta de comunicações de rede EtherNet/IP levam a marca mostrada. Essa marca indica que o dispositivo de monitoração de energia foi testado em laboratório de testes independente da ODVA (Open Device Vendor Association) e foi aprovado no teste de conformidade de rede EtherNet/IP. Este teste proporciona um nível de garantia de que o dispositivo de monitoração de energia interage com outros dispositivos de rede EtherNet/IP de conformidade testada (incluindo dispositivos de outros fornecedores). Um dispositivo representativo da família de dispositivos de rede EtherNet/IP de conformidade EtherNet/IP, versão A2.8. O site da ODVA utilizando o teste de conformidade EtherNet/IP, versão A2.8. O site da ODVA <u>http://www.odva.org</u> mantém uma lista dos produtos aprovados no teste de conformidade em um de seus laboratórios de teste.

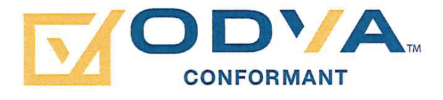

Listado UL 508, arquivo E56639 para equipamento de controle industrial e certificado C-UL.

Se este produto carrega a marca CE, está aprovado para instalação dentro da União Europeia ou das regiões da área econômica europeia (EEA). Ele foi projetado para atender as diretrizes a seguir.

# Diretriz de compatibilidade eletromagnética (EMC)

Este produto foi testado para atender à diretriz do conselho 2004/108/EC de compatibilidade eletromagnética (EMC) e aos padrões seguintes, na íntegra, documentados no arquivo técnico de construção.

EN55011 – Emissões eletromagnéticas irradiadas

EN55011 – Emissões conduzidas

EN 61326-1 Equipamentos elétricos para medição - Requisitos de EMC

EN61000 – Imunidade

Este produto destina-se a utilização em ambiente industrial.

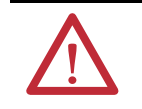

**ADVERTÊNCIA:** Este produto é um produto de Classe A (industrial). Em ambiente de Classe B (residencial ou comercial), este produto pode causar interferência de rádio, caso no qual o instalador pode precisar tomar medidas extras para reduzir a interferência.

# Diretriz de baixa tensão

Este produto foi testado para atender à diretriz do conselho 2006/95/EC de baixa tensão através da aplicação dos requisitos de segurança da EN61010-1 e da EN 61010-2-030.

Este equipamento está classificado como um equipamento aberto e deve ser instalado (montado) em um gabinete durante a operação como meio de proporcionar proteção de segurança.

# Padrão internacional IEC 529 / NEMA / UL 508 de grau de proteção

A unidade PowerMonitor 1000 código de cat. 1408 está classificada como grau de proteção IP10 de acordo com o padrão internacional IEC529. Ela é considerada um dispositivo aberto de acordo com a NEMA e a UL 508.

Observe as orientações recomendadas de instalação para manter estas classificações.

# **Testado ANSI/IEEE**

Atende ou ultrapassa a capacidade de resistência a picos (SWC) C37.90.1 - 2002 para relés de proteção e sistemas de relés em todas as terminações de circuito de conexão de energia.

# Informações adicionais sobre EtherNet/IP

# Objetos Common Industrial Protocol (CIP)

O módulo de comunicação EtherNet/IP da unidade PowerMonitor 1000 é compatível com o seguinte Common Industrial Protocol (CIP).

### Tabela 85 - Classes de objetos CIP

| Classe | Objeto                   |
|--------|--------------------------|
| 0x0001 | Identity                 |
| 0x0002 | Message Router           |
| 0x0004 | Assembly                 |
| 0x004E | Objeto Base Energy       |
| 0x004F | Objeto Electrical Energy |
| 0x00F5 | Objeto TCP/IP Interface  |
| 0x00F6 | Objeto Ethernet Link     |
| 0x000F | Objeto Parameter         |
| 0x0037 | Objeto File              |

# Objeto Identity - CÓDIGO DE CLASSE 0x0001

As três instâncias do objeto Identity a seguir são suportadas.

### Tabela 86 - Instâncias do objeto Identity

| Instância | Nome         | Atributo de revisão        |
|-----------|--------------|----------------------------|
| 1         | Image File   | A imagem do firmware       |
| 2         | Boot Loader  | O Boot Loader do firmware  |
| 3         | Upgrade File | O Upgrade File do firmware |

Os atributos de classe a seguir são suportados para o objeto Identity.

### Tabela 87 - Atributos de classe do objeto Identity

| ID do atributo | Regra de acesso | Nome         | Tipo de dados | Valor |
|----------------|-----------------|--------------|---------------|-------|
| 1              | Get             | Revision     | UINT          | 1     |
| 2              | Get             | Max Instance | UINT          | 3     |

A instância 1 do objeto Identity contém os seguintes atributos.

| ID do atributo | Regra de<br>acesso | Nome                                           | Tipo de dados                    | Valor                                                                                                    |
|----------------|--------------------|------------------------------------------------|----------------------------------|----------------------------------------------------------------------------------------------------|
| 1              | Get                | Vendor                                         | UINT                             | 1 = unidades da Allen-Bradley                                                                                                    |
| 2              | Get                | Device Type                                    | UINT                             | 115                                                                                                    |
| 3              | Get                | Product Code                                   | UINT                             | 177                                                                                                    |
| 4              | Get                | Revision<br>Major Revision<br>Minor Revision   | Estrutura de:<br>USINT<br>USINT  | Revisão do firmware de controle                                                                                                    |
| 5              | Get                | Status                                         | WORD                             | Bit 0<br>0 = não propriedade<br>1 = propriedade de mestre<br>Bit 2<br>0=Padrão de fábrica<br>1=Configurado<br>Bits 47 - Status estendido (consulte<br>a <u>Tabela 89</u> )<br>Bit 8 - Falha de advertência recuperável<br>Bit 9 - Falha de advertência<br>irrecuperável<br>Bit 10 - Falha principal recuperável<br>Bit 11 - Falha principal irrecuperável |
| 6              | Get                | Serial Number                                  | UDINT                            | Número único para cada dispositivo                                                                                                    |
| 7              | Get                | Product Name:<br>String Length<br>ASCII String | Estrutura de:<br>USINT<br>STRING |                                                                                                    |

Tabela 88 - Atributos da instância 1 do objeto Identity

| Tabela 89 - Campo de status do dispositivo estendido (bits 47) no atributo 5 da | ı instância |
|---------------------------------------------------------------------------------|-------------|
| "Status"                                                                        |             |

| Valor | Descrição                                                         |
|-------|-------------------------------------------------------------------|
| 0     | Autoteste                                                         |
| 1     | Update de firmware em andamento                                   |
| 2     | Falha de comunicação                                              |
| 3     | Nenhuma conexão de E/S estabelecida                               |
| 4     | Configuração não volátil deficiente                               |
| 5     | Falha principal - bit 10 ou bit 11 é verdadeiro (1)               |
| 6     | Pelo menos uma conexão de E/S no modo de operação                 |
| 7     | Pelo menos uma conexão de E/S estabelecida, todas em modo inativo |

# Message Router - CÓDIGO DE CLASSE 0x0002

Os atributos de classe a seguir são suportados para o objeto Message Router.

### Tabela 90 - Atributos de classe do objeto Message Router

| ID do atributo | Regra de acesso | Nome     | Tipo de dados | Valor |
|----------------|-----------------|----------|---------------|-------|
| 1              | Get             | Revision | UINT          | 1     |

### Tabela 91 - Atributos da instância 1 do código de classe 0x0002

| ID do atributo | Regra de acesso | Nome      | Tipo de dados                                          | Valor                                    |
|----------------|-----------------|-----------|--------------------------------------------------------|------------------------------------------|
| 1 Get          | Object_list     | STRUCT of | Uma lista de objetos<br>suportados                     |                                          |
|                | Number          | UINT      | Número de classes<br>suportadas no vetor<br>de classes |                                          |
|                |                 | Classes   | ARRAY of UINT                                          | Lista de códigos de<br>classe suportados |

# Objeto Assembly - CÓDIGO DE CLASSE 0x0004

Nenhum atributo de classe é suportado.

Os atributos de instância Assembly estáticos a seguir são suportados para cada instância Assembly. Mas para o Atributo 3, algumas instâncias só suportam Get Access.

### Tabela 92 - Atributos da instância Assembly

| ID do atributo | Regra de acesso | Nome | Tipo de dados | Valor                            |
|----------------|-----------------|------|---------------|----------------------------------|
| 3              | Set             | Data | ARRAY of BYTE |                                  |
| 4              | Get             | Size | UINT          | Número de bytes no<br>Atributo 3 |

Os serviços a seguir são implementados para o objeto Assembly.

### Tabela 93 - Serviços do objeto Assembly

| Código do serviço | Nome do serviço      |
|-------------------|----------------------|
| 0x0E              | Get_Attribute_Single |
| 0x10              | Set_Attribute_Single |

Consulte o <u>Apêndice A</u>, <u>Tabelas de dados do PowerMonitor 1000</u>, para obter mais informações sobre as instâncias Assembly suportadas.

# Objeto Base Energy -CÓDIGO DE CLASSE 0x004E

Os atributos de classe a seguir são suportados para o objeto Base Energy.

## Tabela 94 - Atributos de classe do objeto Base Energy

| ID do atributo | Regra de acesso | Nome     | Tipo de dados | Valor |
|----------------|-----------------|----------|---------------|-------|
| 1              | Get             | Revision | UINT          | 2     |

Os atributos de instância a seguir são implementados para todos os atributos Base Energy.

Tabela 95 - Atributos de instância do objeto Base Energy

| ID do atributo | Regra de<br>acesso | Nome                            | Tipo de dados   | Semântica de<br>valores         |
|----------------|--------------------|---------------------------------|-----------------|---------------------------------|
| 1              | Get                | Energy/Resource Type            | UINT            | 1 = Elétrico                    |
| 2              | Get                | Base Energy Object Capabilities | UINT            | 0 = Energia medida              |
| 3              | Get                | Energy Accuracy                 | UINT            |                                 |
| 6              | Get                | Data Status                     | UINT            | 0                               |
| 7              | Get                | Consumed Energy Odometer        | ODOMETER        | Energia em kWh                  |
| 8              | Get                | Generated Energy Odometer       | ODOMETER        | Energia em kWh                  |
| 9              | Get                | Net Energy Odometer             | SIGNED_ODOMETER | Energia em kWh                  |
| 10             | Get                | Energy Transfer Rate            | Real            | Potência em kW                  |
| 12             | Get                | EPATH                           | EPATH           | 03 00 21 00 4F 00 24 01         |
| 15             | Get                | Energy Identifier               | STRINGI         | PM1000                          |
| 16             | Get/Set            | Odometer Reset Enable           | BOOL            | Padrão = 0                      |
| 17             | Get                | Metering State                  | BOOL            | 0 - sem medição;<br>1 - medição |

Os serviços a seguir são implementados para o objeto Base Energy.

Tabela 96 - Serviços comuns do objeto Base Energy

| Código do serviço | Implementado para: | Nome do serviço |                      |
|-------------------|--------------------|-----------------|----------------------|
|                   | Classe             | Instância       |                      |
| 0x01              | Não                | Sim             | GetAttributes_All    |
| 0x05              | Não                | Sim             | Reset                |
| 0x0E              | Sim                | Sim             | Get_Attribute_Single |
| 0x10              | Não                | Sim             | Set_Attribute_Single |

A tabela a seguir descreve a resposta Get\_Attributes\_All.

| ID do atributo | Tipo de dados   | Nome                                  | Valor                |
|----------------|-----------------|---------------------------------------|----------------------|
| 1              |                 | Energy/Resource Type                  | Valor do atributo 1  |
| 2              |                 | Base Energy Object                    | Valor do atributo 2  |
| Z              | UNI             | Capabilities                          |                      |
| 3              | UINT            | Energy Accuracy                       | Valor do atributo 3  |
| 4              | UINT            | UINT Energy Accuracy Basis            |                      |
| 5              | REAL            | Full Scale Reading                    | 0                    |
| 6              | UINT            | Data Status                           | Valor do atributo 6  |
| 7              | ODOMETER        | Consumed Energy<br>Odometer           | Valor do atributo 7  |
| 8              | ODOMETER        | ODOMETER Generated Energy<br>Odometer |                      |
| 9              | SIGNED_ODOMETER | NED_ODOMETER Net Energy Odometer      |                      |
| 10             | REAL            | REAL Energy Transfer Rate             |                      |
| 11             | REAL            | Energy Transfer Rate User<br>Setting  | 0                    |
| 12             | STRUCT of:      | Energy Type Specific Object<br>Path   | Valor do atributo 12 |
|                | UINT            | Path Size                             |                      |
|                | Padded EPATH    | Path                                  |                      |
| 13             | UINT            | Energy Aggregation Path<br>Array Size | 0                    |
| 14             | STRUCT of:      | Energy Type Specific Object<br>Path   | 0                    |
|                | UINT            | Path Size                             |                      |
|                | Padded EPATH    | Path                                  |                      |
| 15             | STRINGI         | Energy Identifier                     | Valor do atributo 15 |
| 16             | BOOL            | Odometer Reset Enable                 | Valor do atributo 16 |
| 17             | BOOL            | Metering State                        | Valor do atributo 17 |
| 18             | UINT            | Extended Data Status                  | 0                    |

Tabela 97 - Resposta Get\_Attributes\_All dos atributos de classe do objeto Base Energy

# Objeto Electrical Energy -CÓDIGO DE CLASSE 0x004F

Os atributos de classe a seguir são suportados para o objeto Electrical Energy.

Tabela 98 - Atributos de classe do objeto Electrical Energy

| ID do atributo | Regra de acesso | Nome     | Tipo de dados | Valor |
|----------------|-----------------|----------|---------------|-------|
| 1              | Get             | Revision | UINT          | 2     |

Os atributos de instância a seguir são implementados para todos os atributos Electrical Energy.

Tabela 99 - Atributos de instância do objeto Electrical Energy

| ID do<br>atributo | Regra de<br>acesso | Nome                                  | Tipo de dados   | Semântica de valores      |
|-------------------|--------------------|---------------------------------------|-----------------|---------------------------|
| 1                 | Get                | Real Energy Consumed<br>Odometer      | ODOMETER        | Energia em kWh            |
| 2                 | Get                | Real Energy Generated<br>Odometer     | ODOMETER        | Energia em kWh            |
| 3                 | Get                | Real Energy Net<br>Odometer           | SIGNED_ODOMETER | Energia em kWh            |
| 4                 | Get                | Reactive Energy<br>Consumed Odometer  | ODOMETER        | Energia em kWh            |
| 5                 | Get                | Reactive Energy<br>Generated Odometer | ODOMETER        | Energia em kWh            |
| 6                 | Get                | Reactive Energy Net<br>Odometer       | SIGNED_ODOMETER | Energia em kWh            |
| 7                 | Get                | Apparent Energy<br>Odometer           | ODOMETER        | Energia em kWh            |
| 9                 | Get                | Line Frequency                        | Real            | Unidade: HZ               |
| 10                | Get                | L1 Current                            | Real            | Amperes (A)               |
| 11                | Get                | L2 Current                            | Real            | Amperes (A)               |
| 12                | Get                | L3 Current                            | Real            | Amperes (A)               |
| 13                | Get                | Average Current                       | Real            | Amperes (A)               |
| 14                | Get                | Percent Current<br>Unbalance          | Real            | Por cento                 |
| 15                | Get                | L1-N Voltage                          | Real            | Volts (V)                 |
| 16                | Get                | L2-N Voltage                          | Real            | Volts (V)                 |
| 17                | Get                | L3-N Voltage                          | Real            | Volts (V)                 |
| 18                | Get                | Average L-N Voltage                   | Real            | Volts (V)                 |
| 19                | Get                | L1-L2 Voltage                         | Real            | Volts (V)                 |
| 20                | Get                | L2-L3 Voltage                         | Real            | Volts (V)                 |
| 21                | Get                | L3-L1 Voltage                         | Real            | Volts (V)                 |
| 22                | Get                | Average L-L Voltage                   | Real            | Volts (V)                 |
| 23                | Get                | Percent Voltage<br>Unbalance          | Real            | Por cento                 |
| 24                | Get                | L1 Real Power                         | Real            | Watts (W)                 |
| 25                | Get                | L2 Real Power                         | Real            | Watts (W)                 |
| 26                | Get                | L3 Real Power                         | Real            | Watts (W)                 |
| 27                | Get                | Total Real Power                      | Real            | Watts (W)                 |
| 28                | Get                | L1 Reactive Power                     | Real            | Volt-ampere reativo (VAR) |
| 29                | Get                | L2 Reactive Power                     | Real            | Volt-ampere reativo (VAR) |

| ID do<br>atributo | Regra de<br>acesso | Nome                             | Tipo de dados | Semântica de valores             |
|-------------------|--------------------|----------------------------------|---------------|----------------------------------|
| 30                | Get                | L3 Reactive Power                | Real          | Volt-ampere reativo (VAR)        |
| 31                | Get                | Total Reactive Power             | Real          | Volt-ampere reativo (VAR)        |
| 32                | Get                | L1 Apparent Power                | Real          | Volt-ampere (VA)                 |
| 33                | Get                | L2 Apparent Power                | Real          | Volt-ampere (VA)                 |
| 34                | Get                | L3 Apparent Power                | Real          | Volt-ampere (VA)                 |
| 35                | Get                | Total Apparent Power             | Real          | Volt-ampere (VA)                 |
| 36                | Get                | L1 True Power Factor             | Real          | Por cento                        |
| 37                | Get                | L2 True Power Factor             | Real          | Por cento                        |
| 38                | Get                | L3 True Power Factor             | Real          | Por cento                        |
| 39                | Get                | Three Phase True<br>Power Factor | Real          | Por cento                        |
| 40                | Get                | Phase Rotation                   | UINT          | 0 = Nenhum<br>1 = ABC<br>2 = ACB |
| 41                | Get                | EPATH                            | Real          | 03 00 21 00 4e 00 24 01          |

Tabela 99 - Atributos de instância do objeto Electrical Energy

Os serviços a seguir são implementados para o objeto Electrical Energy.

Tabela 100 - Serviços comuns do objeto Electrical Energy

| Código do serviço | Implementado para: | Nome do serviço |                      |
|-------------------|--------------------|-----------------|----------------------|
|                   | Classe Instância   |                 |                      |
| 0x01              | Não                | Sim             | GetAttributes_All    |
| 0x0E              | Sim                | Sim             | Get_Attribute_Single |

A tabela a seguir descreve a resposta Get\_Attributes\_All.

Tabela 101 - Resposta Get\_Attributes\_All dos atributos de classe do objeto Electrical Energy

| ID do<br>atributo | Tipo de dados   | Nome                               | Valor                |
|-------------------|-----------------|------------------------------------|----------------------|
| 1                 | ODOMETER        | Real Energy Consumed Odometer      | Valor do atributo 1  |
| 2                 | ODOMETER        | Real Energy Generated Odometer     | Valor do atributo 2  |
| 3                 | SIGNED_ODOMETER | Real Energy Net Odometer           | Valor do atributo 3  |
| 4                 | ODOMETER        | Reactive Energy Consumed Odometer  | Valor do atributo 4  |
| 5                 | ODOMETER        | Reactive Energy Generated Odometer | Valor do atributo 5  |
| 6                 | SIGNED_ODOMETER | Reactive Energy Net Odometer       | Valor do atributo 6  |
| 7                 | ODOMETER        | Apparent Energy Odometer           | Valor do atributo 7  |
| 8                 | ODOMETER        | Kiloampere-Hours Odometer          | 0                    |
| 9                 | REAL            | Line Frequency                     | Valor do atributo 9  |
| 10                | REAL            | L1 Current                         | Valor do atributo 10 |
| 11                | REAL            | L2 Current                         | Valor do atributo 11 |
| 12                | REAL            | L3 Current                         | Valor do atributo 12 |
| 13                | REAL            | Average Current                    | Valor do atributo 13 |
| 14                | REAL            | Percent Current Unbalance          | Valor do atributo 14 |
| 15                | REAL            | L1-N Voltage                       | Valor do atributo 15 |

| ID do<br>atributo | Tipo de dados | Nome                               | Valor                |
|-------------------|---------------|------------------------------------|----------------------|
| 16                | REAL          | L2-N Voltage                       | Valor do atributo 16 |
| 17                | REAL          | L3-N Voltage                       | Valor do atributo 17 |
| 18                | REAL          | Average L-N Voltage                | Valor do atributo 18 |
| 19                | REAL          | L1-L2 Voltage                      | Valor do atributo 19 |
| 20                | REAL          | L2-L3 Voltage                      | Valor do atributo 20 |
| 21                | REAL          | L3-L1 Voltage                      | Valor do atributo 21 |
| 22                | REAL          | Average L-L Voltage                | Valor do atributo 22 |
| 23                | REAL          | Percent Voltage Unbalance          | Valor do atributo 23 |
| 24                | REAL          | L1 Real Power                      | Valor do atributo 24 |
| 25                | REAL          | L2 Real Power                      | Valor do atributo 25 |
| 26                | REAL          | L3 Real Power                      | Valor do atributo 26 |
| 27                | REAL          | Total Real Power                   | Valor do atributo 27 |
| 28                | REAL          | L1 Reactive Power                  | Valor do atributo 28 |
| 29                | REAL          | L2 Reactive Power                  | Valor do atributo 29 |
| 30                | REAL          | L3 Reactive Power                  | Valor do atributo 30 |
| 31                | REAL          | Total Reactive Power               | Valor do atributo 31 |
| 32                | REAL          | L1 Apparent Power                  | Valor do atributo 32 |
| 33                | REAL          | L2 Apparent Power                  | Valor do atributo 33 |
| 34                | REAL          | L3 Apparent Power                  | Valor do atributo 34 |
| 35                | REAL          | Total Apparent Power               | Valor do atributo 35 |
| 36                | REAL          | L1 True Power Factor               | Valor do atributo 36 |
| 37                | REAL          | L2 True Power Factor               | Valor do atributo 37 |
| 38                | REAL          | L3 True Power Factor               | Valor do atributo 38 |
| 39                | REAL          | Three Phase True Power Factor      | Valor do atributo 39 |
| 40                | UINT          | Phase Rotation                     | Valor do atributo 40 |
| 41                | STRUCT of:    | Associated Base Energy Object Path | Valor do atributo 41 |
|                   | UINT          | Path Size                          |                      |
|                   | Padded EPATH  | Path                               |                      |

Tabela 101 - Resposta Get\_Attributes\_All dos atributos de classe do objeto Electrical Energy

# Objeto TCP/IP Interface -CÓDIGO DE CLASSE 0x00F5

Os atributos de classe a seguir são suportados para o objeto TCP/IP Interface.

Tabela 102 - Atributos de classe do objeto TCP/IP Interface

| ID do atributo | Regra de acesso | Nome                | Tipo de dados | Valor |
|----------------|-----------------|---------------------|---------------|-------|
| 1              | Get             | Revision            | UINT          | 4     |
| 2              | Get             | Max Instance        | UINT          | 1     |
| 3              | Get             | Number of Instances | UINT          | 1     |

Os atributos de instância a seguir são implementados para todos os atributos TCP/IP Interface.

| ID do atributo | Regra de acesso | Tipo de dados     | Nome                       | Valor |
|----------------|-----------------|-------------------|----------------------------|-------|
| 1              | Got             |                   | Interface status           |       |
| 2              | Get             | DWORD             | Configuration              |       |
| Z              | Gei             | DWUND             | Capability                 |       |
| 3              | Get             | DWORD             | Configuration Control      |       |
| 4              | Get             | STRUCT of:        | Physical Link Object       |       |
|                |                 | UINT              | Path size                  |       |
|                |                 | Padded EPATH      | Path                       |       |
| 5              | Get             | STRUCT of:        | Interface<br>Configuration |       |
|                |                 | UDINT             | IP Address                 |       |
|                |                 | UDINT             | Network Mask               |       |
|                |                 | UDINT             | Gateway Address            |       |
|                |                 | UDINT             | Name Server                |       |
|                |                 | UDINT             | Name Server 2              |       |
|                |                 | STRING            | Domain Name                |       |
| 6              | Get             | STRING            | Host Name                  |       |
| 8              | Get             | USINT             | TTL Value                  |       |
| 9              | Get             | STRUCT of:        | Mcast Config               |       |
|                |                 | USINT             | Alloc Control              |       |
|                |                 | USINT             | Reserved                   |       |
|                |                 | UINT              | Num Mcast                  |       |
|                |                 | UDINT             | Mcast Start Addr           |       |
| 10             | Get             | BOOL              | SelectAcd                  |       |
| 11             | Get             | STRUCT of:        | LastConflictDetected       |       |
|                |                 | USINT             | AcdActivity                |       |
|                |                 | Array of 6 USINT  | RemoteMAC                  |       |
|                |                 | ARRAY of 28 USINT | ArpPdu                     |       |

Tabela 103 - Atributos de instância do objeto TCP/IP Interface

Os serviços a seguir são implementados para o objeto TCP/IP Interface.

Tabela 104 - Serviços comuns do objeto TCP/IP Interface

| Código do serviço | Implementado para: |           | Nome do serviço      |
|-------------------|--------------------|-----------|----------------------|
|                   | Classe             | Instância |                      |
| 0x01              | Não                | Sim       | GetAttributes_All    |
| 0x0E              | Sim                | Sim       | Get_Attribute_Single |

### Tabela 105 - Resposta Get\_Attributes\_All dos atributos de classe do objeto TCP/IP Interface

| ID do atributo | Tipo de dados     | Nome                                | Valor |
|----------------|-------------------|-------------------------------------|-------|
| 1              | DWORD             | Interface status                    |       |
| 2              | DWORD             | Configuration Capability            |       |
| 3              | DWORD             | Configuration Control               |       |
| 4              | STRUCT of:        | Physical Link Object                |       |
|                | UINT              | Path size                           |       |
|                | Padded EPATH      | Path                                |       |
| 5              | STRUCT of:        | Interface Configuration             |       |
|                | UDINT             | IP Address                          |       |
|                | UDINT             | Network Mask                        |       |
|                | UDINT             | Gateway Address                     |       |
|                | UDINT             | Name Server                         |       |
|                | UDINT             | Name Server 2                       |       |
|                | STRING            | Domain Name                         |       |
| 6              | STRING            | Host Name                           |       |
| 7              | 6 octets          | Safety Network Number               |       |
| 8              | USINT             | TTL Value                           |       |
| 9              | STRUCT of:        | Mcast Config                        |       |
|                | USINT             | Alloc Control                       |       |
|                | USINT             | Reserved                            |       |
|                | UINT              | Num Mcast                           |       |
|                | UDINT             | Mcast Start Addr                    |       |
| 10             | BOOL              | SelectAcd                           |       |
| 11             | STRUCT of:        | LastConflictDetected                |       |
|                | USINT             | AcdActivity                         |       |
|                | Array of 6 USINT  | RemoteMAC                           |       |
|                | ARRAY of 28 USINT | ArpPdu                              |       |
| 12             | BOOL              | EtherNet/IP QuickConnect            |       |
| 13             | UINT              | Encapsulation Inactivity<br>Timeout |       |

# Objeto Ethernet Link -CÓDIGO DE CLASSE 0x00F6

Os atributos de classe a seguir são suportados para o objeto Ethernet Link.

| Tabela 106 - | Atributos | de classe do | objeto Eth | ernet Link |
|--------------|-----------|--------------|------------|------------|
|--------------|-----------|--------------|------------|------------|

| ID do atributo | Regra de acesso | Nome                | Tipo de dados | Valor |
|----------------|-----------------|---------------------|---------------|-------|
| 1              | Get             | Revision            | UINT          | 3     |
| 2              | Get             | Max Instance        | UINT          | 1     |
| 3              | Get             | Number of Instances | UINT          | 1     |

Os atributos de instância a seguir são implementados para todos os atributos Ethernet Link.

| -              |                 | •                         |                   |       |
|----------------|-----------------|---------------------------|-------------------|-------|
| ID do atributo | Regra de acesso | Nome                      | Tipo de dados     | Valor |
| 1              | Get             | Interface Speed           | UDINT             |       |
| 2              | Get             | Interface Flags           | DWORD             |       |
| 3              | Get             | Physical Address          | ARRAY of 6 USINTs |       |
| 6              | Get             | Interface Control         | STRUCT of:        |       |
|                |                 | Control Bits              | WORD              |       |
|                |                 | Forced Interface<br>Speed | UINT              |       |
| 7              | Get             | Interface Type            | USINT             |       |
| 8              | Get             | Interface State           | USINT             |       |
| 9              | Get             | Admin State               | USINT             |       |
| 10             | Get             | Interface Label           | SHORT_STRING      |       |

Tabela 107 - Atributos de instância do objeto Ethernet Link

Os serviços a seguir são implementados para o objeto Ethernet Link.

# Tabela 108 - Serviços comuns do objeto Ethernet Link

| Código do serviço | Implementado para: |           | Nome do serviço      |
|-------------------|--------------------|-----------|----------------------|
|                   | Classe             | Instância |                      |
| 0x01              | Não                | Sim       | GetAttributes_All    |
| 0x0E              | Sim                | Sim       | Get_Attribute_Single |

| ID do atributo | Tipo de dados     | Nome                   | Valor |
|----------------|-------------------|------------------------|-------|
| 1              | UDINT             | Interface Speed        |       |
| 2              | DWORD             | Interface Flags        |       |
| 3              | ARRAY of 6 USINTs | Physical Address       |       |
| 4              | STRUCT of:        | Interface Counters     |       |
|                | UDINT             | In Octets              |       |
|                | UDINT             | In Ucast Packets       |       |
|                | UDINT             | In NUcast Packets      |       |
|                | UDINT             | In Discards            |       |
|                | UDINT             | In Errors              |       |
|                | UDINT             | In Unknown Protos      |       |
|                | UDINT             | Out Octets             |       |
|                | UDINT             | Out Ucast Packets      |       |
|                | UDINT             | Out NUcast Packets     |       |
|                | UDINT             | Out Discards           |       |
|                | UDINT             | Out Errors             |       |
| 5              | STRUCT of:        | Media Counters         |       |
|                | UDINT             | Alignment Errors       |       |
|                | UDINT             | FCS Errors             |       |
|                | UDINT             | Single Collisions      |       |
|                | UDINT             | Multiple Collisions    |       |
|                | UDINT             | SQE Test Errors        |       |
|                | UDINT             | Deferred Transmissions |       |
|                | UDINT             | Late Collisions        |       |
|                | UDINT             | Excessive Collisions   |       |
|                | UDINT             | MAC Transmit Errors    |       |
|                | UDINT             | Carrier Sense Errors   |       |
|                | UDINT             | Frame Too Long         |       |
|                | UDINT             | MAC Receive Errors     |       |
| 6              | STRUCT of:        | Interface Control      |       |
|                | WORD              | Control Bits           |       |
|                | UINT              | Forced Interface Speed |       |
| 7              | USINT             | Interface Type         |       |
| 8              | USINT             | Interface State        |       |
| 9              | USINT             | Admin State            |       |
| 10             | SHORT_STRING      | Interface Label        |       |

Tabela 109 - Resposta Get\_Attributes\_All dos atributos de classe do objeto Ethernet Link
# Objeto Parameter -CÓDIGO DE CLASSE 0x000F

A unidade PowerMonitor 1000 é compatível com o objeto Parameter (0x0f), que fornece uma interface pública e conhecida para dados de configuração ou legíveis de um dispositivo.

| Número | Regra de<br>acesso | Nome                               | Tipo de<br>dados | Descrição do atributo                                                                              | Semântica de valores                                                                                                    |
|--------|--------------------|------------------------------------|------------------|----------------------------------------------------------------------------------------------------|----------------------------------------------------------------------------------------------------|
| 1      | Get                | Revision                           | UINT             | Revisão da definição de classe do objeto                                                           | Esta é a revisão 1                                                                                                    |
| 2      | Get                | Maximum Instance                   | UINT             | Número máximo da instância de um objeto criado<br>atualmente neste nível de classe do dispositivo. | A instância máxima é de 131 em PM1000.                                                                                           |
| 8      | Get                | Parameter Class<br>Descriptor      | WORD             | Bits que descrevem parâmetros.                                                                     | Ob00000011 (1)As instâncias Parameter individuais<br>SÃO suportadas (2)Todos os atributos Parameter<br>completos SÃO suportados. |
| 9      | Get                | Configuration<br>Assembly Instance | UINT             | Número de instância do conjunto de configuração.                                                   | O significa que um conjunto de configuração não é<br>suportado.                                                                  |

#### Tabela 110 - Atributos de classe para o objeto Parameter

#### Tabela 111 - Atributos de instância para o objeto Parameter

| Número | NV | Regra de<br>acesso | Nome                     | Tipo de dados                                                          | Descrição do atributo                                                                                                    | Valores suportados                    |
|--------|----|--------------------|--------------------------|------------------------------------------------------------------------|----------------------------------------------------------------------------------------------------|---------------------------------------|
| 1      | NV | Set                | Parameter Value          | Tipo de dados especificado<br>em Descriptor, Data Type e<br>Data Size. | Valor real do parâmetro. Pode ser lido ou gravado.                                                                                                    | Consulte 3.1.4                        |
| 2      | NV | Get                | Link Path Size           | USINT                                                                  | Tamanho do caminho do link. Se este atributo for 0, nenhum link será especificado.                                                                                                    | Número de bytes<br>(0x06)             |
| 3      | NV | Get                | Link Path                | Packet EPATH                                                           | Caminho CIP para o objeto de onde o valor deste parâmetro é recuperado.                                                                                                    | O Link Path é limitado<br>a 255 bytes |
| 4      | NV | Get                | Descriptor               | Word                                                                   | Descrição do parâmetro.                                                                                                    | Consulte 3.1.4                        |
| 5      | NV | Get                | Data Type                | EPATH                                                                  | Código de tipo de dados.                                                                                                    | Consulte 3.1.4                        |
| 6      | NV | Get                | Data Size                | USINT                                                                  | Número de bytes no valor Parameter                                                                                                    | Consulte 3.1.4                        |
| 7      | NV | Get                | Parameter Name<br>String | SHORT_STRING                                                           | Uma sequência de caracteres legível que representa o nome do parâmetro.                                                                                                    | Consulte 3.1.4                        |
| 8      | NV | Get                | Units String             | SHORT_STRING                                                           | Sequência de caracteres de unidade de engenharia.                                                                                                    | Consulte 3.1.4                        |
| 9      | NV | Get                | Help String              | SHORT_STRING                                                           | Sequência de caracteres de ajuda.                                                                                                    | Consulte 3.1.4                        |
| 10     | NV | Get                | Minimum Value            | Data type                                                              | Geralmente, o valor mínimo no qual o parâmetro pode ser definido.                                                                                                    | Consulte 3.1.4                        |
| 11     | NV | Get                | Maximum Value            | Data type                                                              | Geralmente, o valor máximo no qual o parâmetro pode ser definido.                                                                                                    | Consulte 3.1.4                        |
| 12     | NV | Get                | Default Value            | Data type                                                              | O valor real no qual o parâmetro é definido quando o usuário deseja o padrão para o parâmetro.                                                                                                    | Consulte 3.1.4                        |
| 13     | NV | Get                | Scaling Multiplier       | UINT                                                                   | Multiplicador para fator de conversão de escala.                                                                                                    | 0x01                                  |
| 14     | NV | Get                | Scaling Divisor          | UINT                                                                   | Divisor para fórmula de conversão de escala.                                                                                                    | 0x01                                  |
| 15     | NV | Get                | Scaling Base             | UINT                                                                   | Base para fórmula de conversão de escala.                                                                                                    | 0x01                                  |
| 16     | NV | Get                | Scaling Offset           | INT                                                                    | Defasagem para fórmula de conversão de escala.                                                                                                    | 0x00                                  |
| 17     | NV | Get                | Multiplier Link          | UINT                                                                   | Instância Parameter de fonte de multiplicador.                                                                                                    | 0x00                                  |
| 18     | NV | Get                | Divisor Link             | UINT                                                                   | Instância Parameter de fonte de divisor.                                                                                                    | 0x00                                  |
| 19     | NV | Get                | Base Link                | UINT                                                                   | Instância Parameter de fonte de base.                                                                                                    | 0x00                                  |
| 20     | NV | Get                | Offset Link              | UINT                                                                   | Instância Parameter de fonte de defasagem.                                                                                                    | 0x00                                  |
| 21     | NV | Get                | Decimal Precision        | USINT                                                                  | Para uso durante a exibição do valor de engenharia<br>redimensionado. Também é usado para determinar o<br>valor de incremento real de modo que o incremento de<br>um valor provoque uma alteração no valor de engenharia<br>redimensionado para essa precisão. | 0x00                                  |

| Código do<br>serviço | Necessidade de<br>implementação |            | Nome do serviço      | Descrição do serviço                                          |  |
|----------------------|---------------------------------|------------|----------------------|---------------------------------------------------------------|--|
| (Hex)                | Classe                          | Instância  |                      |                                                               |  |
| 0x0E                 | Necessário                      | Necessário | Get_Attribute_Single | Obtém os atributos especificados<br>da classe ou da instância |  |
| 0x10                 | N/D                             | Necessário | Set_Attribute_Single | Modifica um valor de atributo.                                |  |
| 0x01                 | N/D                             | Necessário | Get_Attributes_All   | Retorna uma lista predefinida<br>desses atributos de objetos  |  |

Tabela 112 - Serviços comuns do objeto Parameter

Consulte o <u>Apêndice A</u>, <u>Tabelas de dados do PowerMonitor 1000</u>, para obter uma lista de instâncias do objeto Parameter (p. hhh)

# Objeto File - CÓDIGO DE CLASSE 0x0037

Os atributos de classe a seguir são suportados para o objeto File.

| ID do<br>atributo | Regra de<br>acesso | Nome                                     | Tipo de<br>dados | Valor                                                  |
|-------------------|--------------------|------------------------------------------|------------------|--------------------------------------------------------|
| 1                 | Get                | Revision                                 | UINT             | 1                                                      |
| 2                 | Get                | Max Instance                             | UINT             | 0xC8                                                   |
| 3                 | Get                | Number of Instances                      | UINT             | 1                                                      |
| 6                 | Get                | Maximum ID Number Class<br>Attributes    | UINT             | 32                                                     |
| 7                 | Get                | Maximum ID Number<br>Instance Attributes | UINT             | 11                                                     |
| 32                | Get                | Directory                                | Array of Struct  |                                                        |
|                   |                    | Instance Number                          | UINT             | 0xC8                                                   |
|                   |                    | Instance_Name                            | STRINGI          | 1, 'eng', OxDA, 4, 18,<br>"Arquivos de ícone e<br>EDS" |
|                   |                    | File_Name                                | STRINGI          | 1, 'eng', 0xDA, 4, 6,<br>'EDS.gz'                      |

#### Tabela 113 - Atributos de classe do objeto File

| ID do<br>atributo | Regra de<br>acesso | Nome                       | Tipo de<br>dados | Valor                                                                                                    |
|-------------------|--------------------|----------------------------|------------------|----------------------------------------------------------------------------------------------------|
| 1                 | Get                | State                      | USINT            | 0 = Inexistente<br>1 = Arquivo vazio (nenhum arquivo<br>carregado)<br>2 = Arquivo carregado<br>3 = Upload de transferência iniciado<br>4 = Download de transferência iniciado<br>5 = Upload de transferência em andamento<br>6 = Download de transferência em<br>andamento<br>7 = Armazenamento<br>8255 = Reservado |
| 2                 | Get                | Instance Name              | STRINGI          | 1, "eng", 0xDA, 4, 18, "Arquivos de ícone e<br>EDS"                                                                                                    |
| 3                 | Get                | Instance Format<br>Version | UINT             | 1                                                                                                    |
| 4                 | Get                | File Name                  | STRINGI          | 1, "eng", 0xDA, 4, 6, "EDS.gz"                                                                                                    |
| 5                 | Get                | File<br>Revision           | USINT<br>USINT   | Revisão do arquivo EDS                                                                                                    |
| 6                 | Get                | File Size                  | UDINT            | Tamanho do arquivo EDS                                                                                                    |
| 7                 | Get                | File Checksum              | INT              | Checksum do arquivo EDS                                                                                                    |
| 8                 | Get                | Invocation<br>Method       | USINT            | 0                                                                                                    |
| 9                 | Get                | File Save<br>Parameters    | BYTE             | 0                                                                                                    |
| 10                | Get                | File Type                  | USINT            | 1 = Somente leitura                                                                                                    |
| 11                | Get                | File Encoding<br>Format    | USINT            | 1 = Arquivos de ícone e EDS comprimidos<br>para este dispositivo                                                                                                    |

| Tabela 114 - Atributos de instância | 1 0xC8 do código de classe 0x0037 |
|-------------------------------------|-----------------------------------|
|-------------------------------------|-----------------------------------|

#### Tabela 115 - Serviços comuns do objeto File

| ( | Código do<br>serviço (Hex) | Necessidade de<br>implementação |            | Nome do serviço      | Descrição do serviço                                          |
|---|----------------------------|---------------------------------|------------|----------------------|---------------------------------------------------------------|
|   |                            | Classe                          | Instância  |                      |                                                               |
| ( | 0x0E                       | Necessário                      | Necessário | Get_Attribute_Single | Obtém os atributos especificados da classe<br>ou da instância |
| ( | 0x10                       | N/D                             | Necessário | Set_Attribute_Single | Modifica um valor de atributo                                 |

| Tabala 11/ | C Comisso    | a an a cífi ca a | J     | Inte File |
|------------|--------------|------------------|-------|-----------|
|            | o - Serviços | especificos      | ao op | jeto rile |

| Código do<br>serviço (Hex) | Necessidade de<br>implementação |            | Nome do serviço   | Descrição do serviço                            |
|----------------------------|---------------------------------|------------|-------------------|-------------------------------------------------|
|                            | Classe                          | Instância  |                   |                                                 |
| 0x4B                       | N/D                             | Necessário | Initiate_Upload   | Utilizado para iniciar um upload de<br>arquivo  |
| 0x4C                       | N/D                             | Necessário | Initiate_Download | Utilizado para iniciar um download de arquivo   |
| 0x4F                       | N/D                             | Necessário | Upload_Transfer   | Realiza um upload de transferência de arquivo   |
| 0x50                       | N/D                             | Necessário | Download_Transfer | Realiza um download de transferência de arquivo |
| 0x51                       | N/D                             | Necessário | Clear File        | Apaga um arquivo carregado                      |

# **Observações:**

# Histórico de alterações

Este apêndice resume as revisões deste manual. Consulte este apêndice se você precisar de informações para determinar quais alterações foram feitas em várias revisões. Ele pode ser especialmente útil se você estiver decidindo atualizar seu hardware com base nas informações adicionais das revisões anteriores deste manual.

# 1408-UM001D-PT-P, setembro de 2013

Alteração

Atualização de certificações de unidade, Apêndice D

# 1408-UM001C-PT-P, junho de 2011

#### Alteração

Atualização do número de arquivo CSP da tabela configurável do usuário

Adição de informações de configuração de unidade, Apêndice B

Adição de especificações de unidade, Apêndice C

Adição de certificações de unidade, Apêndice D

# 1408-UM001B-PT-P, maio de 2008

#### Alteração

Adição do DH485 à tabela do protocolo de comunicação serial.

Adição de seção com informações sobre o DH485.

Adição da informação de que a porta de comunicação Ethernet é compatível com taxa de dados de 10 ou 100 Mbps, half-duplex ou full-duplex.

Adição do DH485 ao resumo do comando de comunicação.

Adição de que informações sobre instruções de mensagens explícitas se aplicam à comunicação Ethernet e à comunicação serial.

Adição de instruções para definir a configuração do driver do software RSLinx para DH485.

Adição de informações para usar o driver DH485.

Adição de informações para navegação de tags OPC.

Adição de informações sobre uma tabela de dados configurados de usuário.

Adição da tabela Parâmetros de resultados de tabela configurada pelo usuário.

Adição da tabela Resultados de tabela configurada pelo usuário.

Adição do elemento 5 à tabela Configuração de entrada analógica.

Atualização dos elementos 5 e 7 para a tabela Configuração avançada.

Atualização da tabela Configuração da porta RS-485 serial.

#### Alteração

Atualização da tabela Comando.

Adição do elemento 10 à tabela Solicitação de log.

Atualização da tabela Resultados de diagnósticos da fiação.

Atualização da tabela Resultados do estado de execução de unidade

Adição da tabela Parâmetros de configuração de tabela configurável pelo usuário.

Adição da tabela Configuração de tabela configurada pelo usuário.

Adição de parâmetros para a tabela Configurável.

#### A

acima da faixa de tensão 22 ajustes de fábrica 74 alimentação de controle 30 alocação de custo 10 altera senha de tabela 76 antes de começar 7 aplicações 9 aterramento 33

#### B

BC3 10 bloqueio de configuração 11

# C

calcular a profundidade do log de energia 98 características gerais 9 características gerais de comunicação 13 ethernet 14 serial 13 código de catálogo e WIN 147 comandos 77 comunicação 31 Ethernet 33 serial 31 Comunicação ASCII 44 Comunicação Ethernet 14, 33, 82 Protocolo EtherNet/IP 14 Protocolo Modbus TCP 14 comunicação serial 13, 31, 82 detecção automática 13 DF1 full-duplex 13 DF1 half-duplex 13 DH485 13 Modbus RTU 13 conexões de corrente monofásico 27 trifásico 27 conexões de tensão estrela de guatro fios 23 estrela de três fios 23 Monofásico 24 triângulo aberto de três fios 23 triângulo de três fios 24 Trifásico triângulo aberto aterrado direto B 25 configuração 34 demanda 62 entradas analógicas 55 exemplo de uso de LCD 41 mapa do menu 39 menus de configuração 49 navegação no menu 38 software opcional 35 tela LCD 37 usar comunicação 49 usar navegador da web 35 configuração avançada 111 configuração da mensagem RSLogix5 88 RSLogix500 86 RSLogix5000 83, 84

configuração da porta RS-485 serial 113 configuração da unidade 34 mapa do menu 39 navegação no menu 38 software opcional 35 tela LCD 37 configuração de comunicação 58 Ethernet 59 RS-485 58 configuração de data e hora 118 configuração de entrada analógica 109, 110, 149 Configuração de Ethernet 114 configuração de log 119 Configuração do servidor OPC do RSLinx Classic 102 Tópico OPC 102 Configuração do tópico OPC 102 Configuração dos drivers do RSLinx Classic 100 DF1 full-duplex 101 DF1 half-duplex 100 Driver de dispositivos EtherNet/IP 101 Drivers EtherNet/IP EtherNet/IP 102 configuração inicial 15 energia temporária 16 equipamentos necessários 15 porta LAN 15 configurar DF1 full-duplex 101 DF1 half-duplex 100 Driver de software RSLinx DH485 101 Rede EtherNet/IP utilizando o driver de dispositivos Ethernet 101 Rede EtherNet/IP utilizando o driver EtherNet/IP 102 controle e monitoramento do sistema de potência 10

# D

data e hora 65 desequilíbrio de corrente 64 desequilíbrio de tensão 64 detecção de corrente 25 detecção de tensão 21 DH485 13 endereço de nó máximo 14 endereços de nó 14 número de nós 14 taxa de comunicação 14 diagnóstico de fiação 55 dimensões 20

#### E

EM3 10 Endereçamento automático DHCP 59 entrada de bloqueio da configuração 75 entrada de status 11 entradas de status 29, 73 configuração 73 entradas padrão 29 especificações 165

#### F

FactoryTalk EnergyMetrix 9 faturamento e subfaturamento 10 fiação 21 alimentação de controle 30 aterrar a unidade 33 Comunicação Ethernet 33 comunicação serial 31 detecção de corrente 25 detecção de tensão 21 entradas padrão 29 modos especiais 28 saída KYZ 30 fiação da unidade 21 fiação de comunicação 31 Ethernet 33 multiponto 32 ponto a ponto 32 formato de dados número inteiro 80 ponto flutuante 80 funcionalidade por modelo 12 funções 10

G

gravação de senha de elemento simples 148

#### H

horário de verão 66 HyperTerminal 44 HyperTerminal Private Edition 44

# I

indicadores de status 11 informações de fuso horário 116

# L

layout de borne 21 LCD botões de interface 11 exibição de dados 43 leitura e gravação múltiplos elementos 82 simples 82 tipo de mensagem 82 lista de parâmetros máx./mín. 142 loa tabela de dados 96 log de alarme 71 log de energia 67 calculando profundidade 98 resultados 137 log de fator de carga 69 limpar 77

log de mín./máx. 68 limpar 77 Log de status da unidade 71 log in 53 log out 53 logs de hora de utilização 70 Logs de TOU limpar 77

#### М

média dos resultados da medição 76 medição de demanda 61 medição de energia 60 predefinir/ajustar 77 medição de potência 63 medição de tensão, corrente e frequência 64 mensagens explícitas 82 configuração 82 Configuração da mensagem com PLC-5 ou SLC typed read write no RSLogix5 88 Configuração da mensagem com PLC-5 ou SLC typed read write no RSLogix500 86 Configuração da mensagem com PLC-5 ou SLC typed read write no RSLogix5000 83 leitura e gravação de um ou vários elementos 82 RSLogix5000 configuração da mensagem CIP genérico 84 modo administrativo 51 modo operacional 51 modos modo de edição 37, 43 modo de leitura 37 modo de programa 37, 42 modos especiais de fiação 28 montagem da unidade 19 montagem em painel 19 montagem em trilho DIN 19 montagem em painel 19 monte a unidade 19 montagem em painel 19 montagem em trilho DIN 19

#### Ν

navegação no menu 38 Navegar pelos tags do OPC 104

#### 0

organização da memória 79

#### P

perfil de carga 9 polaridade 26 política de segurança 51 proteção contra sobrecorrente 21, 30

#### R

recursos 10 hardware 10 recursos de hardware 10 registrar as alterações na entrada de status 76 registros de leitura 96 metodologia da tabela de dados de log 96 Registros de TOU 70 restaurar ajustes de fábrica 74 restaurar padrões de fábrica 11 resultados de demanda 133 resultados de energia 132 resultados de log de fator de carga 143 resultados de log de status de unidade 134 resultados de log de tempo de uso demanda e energia aparente 146 demanda e energia real 144 demanda e energia reativa 145 resultados de log máx./mín. 141 resultados de potência 131 resultados de status de erro de gravação 138 resultados de status de execução de unidade 139 resultados de volts, amperes e frequência 130 resultados discretos 127 resultados do diagnóstico de fiação 128 resumo dos comandos de comunicação DH485 80 EtherNet/IP opcional 81 Modbus/TCP Ethernet opcional 81 serial DF1 full-duplex slave 80 serial DF1 half-duplex slave 80 Serial Modbus RTU 81 RSLogix5 configuração da mensagem 88 RSLogix500 configuração da mensagem 86 RSLogix5000 configuração da mensagem 83, 84 S

Saída KYZ 72 configuração 72 forçar 77 saída KYZ 11, 30 segurança 9, 33, 51 log in 53 log out 53 opções de política 54 tipos de usuário 52 senha da tabela 51 sincronização de hora de rede 66 software opcional 35 software de emulação de terminal 44 Software PuTTY 44

#### T

tabela de comando 121 tabela de dados acesso 80 endereçamento 79 formato de dados 80 gravação 80 leitura 80 tabela de dados configurada pelo usuário 98 leitura 98 tabela de interface do controlador 126 tabela de solicitação de log 124 tabelas de dados 107 código de catálogo e WIN 147 configuração avançada 111 configuração da RS-485 serial 113 configuração de data e hora 118 configuração de entrada analógica 109, 110, 149 configuração de ethernet 114 configuração de log 119 configurada pelo usuário 98 gravação de senha de elemento simples 148 lista de parâmetros máx./mín. 142 resultados de demanda 133 resultados de energia 132 resultados de log de energia 137 resultados de log de fator de carga 143 resultados de log de status de unidade 134 resultados de log de tempo de uso - demanda e energia aparente 146 resultados de log de tempo de uso - demanda e energia real 144 resultados de log de tempo de uso - demanda e energia reativa 145 resultados de log máx./mín. 141 resultados de potência 131 resultados de status de erro de gravação 138 resultados de status de execução de unidade 139 resultados de volts, amperes e frequência 130 resultados discretos 127 resultados do diagnóstico de fiação 128 tabela de comando 121 tabela de interface do controlador 126 tabela de solicitação de log 124 tela LCD 37 TeraTerm 44 terra 33 tipos de modelos 10 BC3 10 EM3 10 TS3 10 Titular de política, 51 torque recomendado 21 trilho DIN 19 montagem 19 **TS3** 10

#### U

uso de redes de comunicação 13

# **Observações:**

# **Suporte Rockwell Automation**

A Rockwell Automation fornece informações técnicas na Web para ajudar na utilização de seus produtos. Em <u>http://www.rockwellautomation.com/support</u> você pode encontrar notas técnicas e de aplicação, códigos de amostra e links para pacotes de serviços de software. Você também pode visitar nosso centro de suporte em <u>https://rockwellautomation.custhelp.com/</u> para obter atualizações de software, bate-papos e fóruns de suporte, informações técnicas, perguntas mais frequentes e inscrever-se para notificações sobre atualizações de produtos.

Além disso, oferecemos diversos programas de suporte para instalação, configuração e localização de problemas. Para mais informações, entre em contato com seu distribuidor local ou representante Rockwell Automation ou visite o site <u>http://www.rockwellautomation.com/services/online-phone</u>.

# Assistência na instalação

Se você tiver problemas dentro das primeiras 24 horas de instalação, revise as informações contidas neste manual. É possível entrar em contato com o suporte ao cliente para obter ajuda para ligar o produto e colocá-lo em operação.

| Estados Unidos ou Canadá          | 1.440.646.3434                                                                                                    |
|-----------------------------------|----------------------------------------------------------------------------------------------------|
| Fora dos Estados Unidos ou Canadá | Utilize o <u>Worldwide Locator</u> em <u>http://www.rockwellautomation.com/rockwellautomation/support/overview.page</u> ou entre em contato com o seu representante local da Rockwell Automation. |

### Devolução de produtos novos

A Rockwell Automation testa todos os seus produtos para ajudar a assegurar que estejam funcionando perfeitamente quando deixam as instalações industriais. Porém, se o seu produto não estiver funcionando e precisar ser devolvido, siga esses procedimentos.

| Estados Unidos          | Entre em contato com seu distribuidor. É necessário fornecer o número de caso fornecido pelo Suporte ao Cliente (ligue para o número de telefone acima) ao distribuidor para concluir o processo de devolução. |
|-------------------------|----------------------------------------------------------------------------------------------------|
| Fora dos Estados Unidos | Entre em contato com um representante Rockwell Automation local para obter informações sobre o procedimento de devolução de produto.                                                                           |

# Comentários sobre a documentação

Seus comentários irão nos ajudar a melhor atender suas necessidades. Se tiver alguma sugestão sobre como melhorar este documento, preencha este formulário, publicação <u>RA-DU002</u>, disponível em <u>http://www.rockwellautomation.com/literature/</u>.

A Rockwell Automation mantém as informações ambientais atuais do produto no site <u>http://www.rockwellautomation.com/rockwellautomation/about-us/sustainability-ethics/product-environmental-compliance.page</u>.

#### www.rockwellautomation.com

#### Sede Mundial para Soluções de Potência, Controle e Informação

Américas: Rockwell Automation, 1201 South Second Street, Milwaukee, WI 53204-2496 USA, Tel: (1) 414.382.2000, Fax: (1) 414.382.4444 Europa/Oriente Médio/África: Rockwell Automation NV, Pegasus Park, De Kleetlaan 12a, 1831 Diegem, Bélgica, Tel: (32) 2 663 0600, Fax: (32) 2 663 0600 Ásia-Pacífico: Rockwell Automation, Level 14, Core F, Cyberport 3, 100 Cyberport Road, Hong Kong, Tel: (852) 2887 4788, Fax: (852) 2508 1846

Brasil: Rockwell Automation do Brasil Ltda., Rua Comendador Souza, 194-Água Branca, 05037-900, São Paulo, SP, Tel: (55) 11.3618.8800, Fax: (55) 11.3618.8887, www.rockwellautomation.com.br Portugal: Rockwell Automation, Tagus Park, Edificio Inovação II, n 314, 2784-521 Porto Salvo, Tel.: (351) 21.422.55.00, Fax: (351) 21.422.55.28, www.rockwellautomation.com.pt